# EMIS Next **User guide**

version 1.0

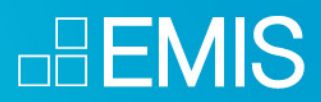

emis.com

### Table of Contents

| System requirements                                                                                                    | 9                                                         |
|----------------------------------------------------------------------------------------------------|-----------------------------------------------------------|
| Home                                                                                                    | 10                                                        |
| Account Settings                                                                                                    | 13                                                        |
| Search                                                                                                    | 15                                                        |
| Performing a Basic Search<br>Search History<br>Improved Search Functionality<br>Saved Search Functionality: Your Personalized Command Center<br>Exporting Reports & News: Tailoring Data to Your Needs<br>Open Web Reports & EMIS AI Signals<br>Accessing Reports<br>AI Signals<br>Exploring AI Signals | <b>15</b><br>16<br>17<br>18<br>19<br>21<br>21<br>22<br>22 |
| Autocomplete                                                                                                    | 23                                                        |
| Settings                                                                                                    | 24                                                        |
| Understanding Boolean Search Operators (AND, OR, NOT, NEAR)                                                                                                    | 25                                                        |
| Advanced keyword search                                                                                                    | 28                                                        |
| Utilizing Advanced Search Options                                                                                                    | 28                                                        |
| Additional filters                                                                                                    | 30                                                        |
| Extracting Data with Search                                                                                                    | 32                                                        |
| Dashboard                                                                                                    | 40                                                        |
| What are Dashboards?                                                                                                    | 40                                                        |
| Creating your Dashboards                                                                                                    | 40                                                        |
| Working with your Dashboards - Monitoring                                                                                                    | 42                                                        |
| Working with your Dashboards – Editing                                                                                                    | 45                                                        |
| Alerts                                                                                                    | 47                                                        |
| Alerts activation                                                                                                    | 47                                                        |
| Notifications                                                                                                    | 49                                                        |
| Alerts Deactivation                                                                                                    | 50                                                        |
| Alerts Management Panel                                                                                                    | 50                                                        |

| Alerts Management Panel                                                                                                    | 52                                                        |
|----------------------------------------------------------------------------------------------------|-----------------------------------------------------------|
| EMIS Opensource Intelligence                                                                                                    | 55                                                        |
| EMIS AI Signals                                                                                                    | 55                                                        |
| EMIS OpenSource Reports                                                                                                    | 56                                                        |
| Regions and countries                                                                                                    | 57                                                        |
| <b>Industries</b><br>NAICS<br>EMIS proprietary industry classification                                                                                                    | <b>58</b><br>58<br>59                                     |
| TOPICS                                                                                                    | 60                                                        |
| Introduction to Sources at EMIS                                                                                                    | 62                                                        |
| Folders & Sharing                                                                                                    | 64                                                        |
| Folders Repository and adding New Folder                                                                                                    | 64                                                        |
| Navigation inside folder                                                                                                    | 65                                                        |
| <b>Single options on Folder</b><br>Share<br>Rename<br>Delete<br>Move to folder                                                                                                    | <b>66</b><br>67<br>68<br>68<br>68                         |
| Inside Folder<br>Breadcrumbs navigation<br>Options<br>Share<br>Download                                                                                                    | <b>69</b><br>69<br>70<br>71<br>72                         |
| Single options on single item                                                                                                    | 73                                                        |
| Multiple Options                                                                                                    | 74                                                        |
| Adding into the folder and sharing contentAdding single content into the folderSharing single contentAdding search results into the folderSharing search resultsAdding screening results into the folderSharing screening resultsAdding multiple content into the folderSharing multiple content | <b>75</b><br>75<br>76<br>77<br>78<br>79<br>80<br>81<br>82 |
| Industry Profile Overview                                                                                                    | 83                                                        |
| Add to Alerts<br>Add to folders<br>Add to Dashboard<br>Share / Copy Link                                                                                                    | 86<br>86<br>87<br>87                                      |
| Reports                                                                                                    | 88                                                        |
|                                                                                                    |                                                           |

| Filtering                            | 88  |
|--------------------------------------|-----|
| Reports distribution                 | 89  |
| Reports – Options                    | 90  |
| Add to Alerts                        | 90  |
| Add to Dashboard                     | 90  |
| Share/Copy link                      | 91  |
| Translate                            | 91  |
| Single report - preview              | 92  |
| Single report options                | 93  |
| Multiple options                     | 93  |
| News                                 | 94  |
| Filtering                            | 94  |
| Trending Topics Chart                | 95  |
| Results – options                    | 96  |
| Article – preview and single options | 97  |
| Results – multiple options           | 98  |
| Industry Indicators                  | 98  |
| Overview                             | 98  |
| Concentration Analysis               | 100 |
| Indicators                           | 101 |
| Statistics                           | 101 |
| Indicators / Bulletins               | 107 |
| Filtering Indicators                 | 102 |
| Indicators – options                 | 102 |
| Indicators preview                   | 104 |
| Indicators single options            | 104 |
| Indicators multiple options          | 105 |
| Filtering bulletins                  | 103 |
| Bulletins – options                  | 108 |
| Bulletins preview                    | 109 |
| Bulletins single options             | 110 |
| Bulletins multiple options           | 111 |
| Mg.A                                 | 110 |
| M&A Filtering                        | 112 |
| M&A options                          | 112 |
| M& A Province                        | 112 |
| Single Options                       | 113 |
| Multiple Options                     | 114 |
|                                      |     |
| Sources filtering                    | 110 |
| Sources intering                     | 110 |
| Sources options                      | 110 |
| Single options                       | 110 |
| Single options                       | 118 |
| Related Content                      | 119 |

#### 4

| INDUSTRY INDICATORS<br>Overview<br>Concentration Analysis                                                                                                    | <b>120</b><br>120<br>122                                                         |
|----------------------------------------------------------------------------------------------------|----------------------------------------------------------------------------------|
| Indicators                                                                                                    | 122                                                                              |
| Irending lopics                                                                                                    | 123                                                                              |
| INDUSTRIES COVERED<br>Industries Covered                                                                                                    | <b>124</b><br>124                                                                |
| Markets – Country Profiles                                                                                                    | 125                                                                              |
| Country Profile Overview                                                                                                    | 125                                                                              |
| <b>Country Profile Reports</b><br>Filtering<br>Reports – Options<br>Single report – preview<br>Single report options<br>Multiple options                                                                                                    | <b>128</b><br>128<br>129<br>130<br>131<br>131                                    |
| <b>News</b><br>Filtering<br>Trending Topics Chart<br>Results – options<br>News – preview and single options<br>News – multiple options                                                                                                    | <b>132</b><br>132<br>133<br>134<br>135<br>136                                    |
| StatisticsIndicators / BulletinsFiltering IndicatorsIndicators - optionsIndicators previewIndicators single optionsIndicators multiple optionsFiltering bulletinsBulletins - optionsBulletins preview and single optionsBulletins multiple options | <b>137</b><br>137<br>138<br>139<br>140<br>141<br>142<br>143<br>144<br>145<br>146 |
| <b>Financial Markets</b><br>Indices – options and preview<br>Quotes – options and preview                                                                                                    | <b>147</b><br>148<br>149                                                         |
| Sources<br>Sources filtering<br>Sources options<br>Sources preview<br>Single options                                                                                                    | <b>150</b><br>150<br>151<br>151<br>152                                           |
| Related Content                                                                                                    | 153                                                                              |
| IRENDING TOPICS                                                                                                    | 154                                                                              |

| Company Profiles                                                                                     | 155                                    |
|----------------------------------------------------------------------------------------------------|----------------------------------------|
| Company search                                                                                       | 155                                    |
| Navigation                                                                                           | 156                                    |
| Company details                                                                                      | 157                                    |
| Financials                                                                                           | 157                                    |
| News                                                                                                 | 160                                    |
| Reports                                                                                              | 161                                    |
| Market tab                                                                                           | 162                                    |
| Company in Industry                                                                                  | 163                                    |
| Connections                                                                                          | 164                                    |
| Related content                                                                                      | 165                                    |
| <b>Credit Analytics</b><br>Overview<br>EMIS Financial Score<br>EMIS Trend Score<br>EMIS Credit Quota | <b>166</b><br>166<br>168<br>170<br>176 |
| Connections                                                                                          | 178                                    |
| <b>Company Report Builder</b><br>Introduction<br>Default Report<br>Customized Report                 | <b>180</b><br>180<br>180<br>181        |
| M&A (Mergers & Acquisitions)                                                                         | 183                                    |
| Overview                                                                                             | 183                                    |
| Deal Screener                                                                                        | 183                                    |
| M&A News                                                                                             | 184                                    |
| M&A Reports                                                                                          | 185                                    |
| League tables                                                                                        | 186                                    |
| Screener                                                                                             | 187                                    |
| Filtering                                                                                            | 187                                    |
| Data enrichment                                                                                      | 192                                    |
| Results Table – customize columns.                                                                   | 193                                    |
| Data export                                                                                          | 194                                    |
| Additional options for Smart Screener users<br>"Load company list"                                   | <b>195</b><br>195                      |
| Single and multiple options on Screener                                                              | 196                                    |

| Smart Screener                                                                                                    | 200                                           |
|----------------------------------------------------------------------------------------------------|-----------------------------------------------|
| Additional options for Smart Screener users                                                                                                    | 200                                           |
| "Load company list"                                                                                                    | 200                                           |
| Creating a chart from the Charting tool page                                                                                                    | 203                                           |
| Adding data                                                                                                    | 204                                           |
| Creating a chart from EMIS display pages                                                                                                    | 208                                           |
| <b>Working with chart parameters</b><br>Indicators<br>Chart edition<br>More                                                                                       | <b>210</b><br>211<br>212<br>214               |
| Chart visualization                                                                                                    | 215                                           |
| Add Companies<br>From the tool itself<br>From Company Profile<br>From Search Results<br>From the Screener<br>From Similar Companies widget on the Company Profile | <b>217</b><br>218<br>218<br>219<br>219<br>220 |
| <b>Quick View</b><br>Navigation<br>Save and load Comparison<br>Export<br>Freezing                                                                                 | <b>221</b><br>221<br>222<br>223<br>224        |
| <b>Table View</b><br>Navigation<br>Save and load Comparison<br>Export                                                                                             | <b>225</b><br>225<br>226<br>227               |
| MyBenchmark                                                                                                    | 228                                           |
| Benchmark Overview                                                                                                    | 228                                           |
| Rankings and financial statements                                                                                                    | 229                                           |
| Creating a custom industry                                                                                                    | 230                                           |
| Excel Add-in                                                                                                    | 231                                           |
| How to install it?                                                                                                    | 231                                           |
| Exporting from screener                                                                                                    | 232                                           |
| <b>Ribbon - Template builder</b><br>Ribbon<br>Template builder<br>Ribbon - predefined templates<br>Compare companies                                              | <b>233</b><br>233<br>233<br>234<br>234        |
| Ribbon - Retrieve data                                                                                                    | 235                                           |

| Retrieve data                      | 235 |
|------------------------------------|-----|
| Download company information       | 235 |
| Download full financial statement. | 236 |
| Functions                          | 237 |
| Formulas                           | 237 |
| Structure of formulas              | 238 |

## System requirements

EMIS database supports the latest versions of the following browsers:

- Chrome
- Opera
- Edge
- Firefox
- Safari

Your browser also needs to support:

• JavaScript

To access EMIS, JavaScript must be enabled for your browser.

• Cookies

To log in and do customization, cookies must be enabled for your browser.

## Home

In 'What's New' section you can find information about changes on EMIS. You can also read previous announcements by clicking on 'Previous Insiders' tab

'Trending in...' will provide you with topics that are currently trending in your location.

| What's New                                                                                                    | Trending in Poland                                    |                                                           |                                                 |                                                            |
|----------------------------------------------------------------------------------------------------|-------------------------------------------------------|-----------------------------------------------------------|-------------------------------------------------|------------------------------------------------------------|
| EMIS Insider Previous Insiders                                                                                                    |                                                       |                                                           |                                                 |                                                            |
| Introducing EMIS Next<br>Following extensive user research, we have designed<br>EMIS Next to incorporate the latest technology,<br>analytics, and productivity tools within an improved<br>research platform.                                                           | Ukraine-Poland<br>Agricultural Trade<br>Negotilations | Poland's Monetary Policy<br>Council and Interest<br>Rates | NATO Defense Spendin<br>and Bilateral Relations | g Entrepreneurs Benefit<br>from Health Insurance<br>Reform |
| <ul> <li>EMIS Next key features:</li> <li>Enhanced user experience</li> <li>Deep content on companies and markets, all in one place</li> <li>Now powered by AI to spot earlier signats and trends</li> <li>New monitoring tools to never miss anything again</li> </ul> | Poland Ends Zero VAT<br>on Food                       | Polish President Vetoes<br>Morning-After Pill Access      | Moody's: Poland'<br>Banking System a<br>Ratings | s Polish Local<br>Ind Elections and<br>Democratic Party    |
| Please do not hesitate to contact us at<br>helpdesknext@emis.com if you need any support or<br>have any feedback.<br>New Releases for Your Subscriptions                                                                                                    |                                                       | Poland's Fluctuating Inflation<br>and Interest Rates      | NBP Governor Fa                                 | ces State Tribunal                                         |

If you have any Dashboards created, the recent updates for them will be shown in 'Updates on Dashboards' section. You can go directly to a given Dashboard by clicking on a card.

| Updates on Dashboards                                                      |                  |                    |                 |
|----------------------------------------------------------------------------|------------------|--------------------|-----------------|
| Cince you create a dashboard, your most recent updates will be shown here. | Industry reports | Air transportation | Market Research |

'Recently viewed' section presents last few pages you visited, to help you quickly navigate back to it, if necessary.

| Recently viewed                  |                 |                               |                         |
|----------------------------------|-----------------|-------------------------------|-------------------------|
| EMIS Insights - Industry Reports | Amazon.com Inc. | Food and beverages production | Chemicals and materials |
|                                  | United States   | Angola & 199 Countries        | Angota & 199 Countries  |

You can also navigate to some of the key tools on EMIS by using 'Quick actions' section. This allows to begin creation of new Dashboard, compare companies with Company Comparison Tool or browse companies with Company Screener.

| Create a Dashboard Compare companies Create a list of companies | Quick actions      |                   |                            |
|-----------------------------------------------------------------|--------------------|-------------------|----------------------------|
|                                                                 | Create a Dashboard | Compare companies | Create a list of companies |

To help you discover different solutions that EMIS provides, Homepage includes 'Video tutorials' section, with variety of materials explaining workflows on EMIS.

You can select a video from the list on the righthand side and use a full screen mode by clicking on an icon in the bottom right corner of the video player.

| Alems Wormsen                                             |                           |                                                        |                              | 4            |                                                                                                    | Getting up to Speed in an<br>Industry<br>EMIS Tuturial |
|-----------------------------------------------------------|---------------------------|--------------------------------------------------------|------------------------------|--------------|----------------------------------------------------------------------------------------------------|--------------------------------------------------------|
| D<br>A spender<br>C                                       | Annege state     meshdung | *******                                                | & mana                       | B territoria |                                                                                                    | Profiling companies on EMIS<br>EMIS Tytorial           |
| Bandary Parlies<br>B Apparent<br>B Apparent<br>D Apparent | E recorde                 |                                                        | B Annua<br>B Grand at Intern |              |                                                                                                    | Creating Dashboards on EMIS<br>EMIS Tuturial           |
| (* Hanne ar Kann     * Commence and Kann                  | E may p                   | an an annan<br>Annang<br>Bharley Contra a tha band can |                              | 0 1          |                                                                                                    | Advanced Searching with EMIS<br>EMIS Tutured           |
| HIS Tutorial<br>This futorial, we will show you h         | d in an Industry          | thγ                                                    |                              |              | The second second secon | Using Booleans on EMIS Search<br>EMIS Tutorial         |

On Homepage you can also discover more content on EMIS, using widgets with recommended Company Profiles, Reports and News. They can be found in the bottom of the page.

| Company Financials Orien S.A.                                                                                                    |                                                                     |
|----------------------------------------------------------------------------------------------------|---------------------------------------------------------------------|
| More on Company "Orien S.A."                                                                                                    | More on Industry "Petroleum refineries"                             |
| Mar 22, 2024 Rzeczpospelita 4 pages                                                                                                    | Dec 21, 2023 Petrosil Chemical Rpts PDF 20 pages View as HTML       |
| Orlen i Poczta jednak będą w jednej paczce?                                                                                                    | Petrosil Wax Report (Paraffin, Slack, Residue & Microcrystalline) - |
| Rząd chce zakończyć bratobójczą nywalizację państwowych spółek na nynku kurierskim.<br>Gotowe są już analizy połączenia obu sieci automatów paczkowych - dowiedziała się | December 21, 2023                                                   |
|                                                                                                    | Apr 1, 2024 Petrosil Chemical Rpts (PDF) 52 pages View as HTML      |
| Mar 4, 2024 Rzeczpospolita 2 pages                                                                                                    | Petrosil Bitumart Report (Bitumen) - April 01, 2024                 |
| Armia na rozkaz Orlenu                                                                                                    |                                                                     |
| Operacja dostarczania pałkwa na stacje Orien wojskowymi cystemami przed wyborami w<br>2023 r. kosztowała armie kilkaset tysięcy złótych - ustaliła "Rz. Na początku      | Feb 6, 2024 Petrosil Chemical Rpts (PDF) 33 pages   View as HTML    |
|                                                                                                    | Petrosil Wax Report (Paraffin, Slack, Residue & Microcrystalline) - |

## Account Settings

On account settings we allow you to save certain options so that your work with EMIS is optimized to your needs.

You can access this space when clicking on an avatar icon in the top right corner. An overlay menu will appear where you can set up:

- Interface language
- Translation language
- Start page
- Default search tab

| 0 L <sub></sub> (                                                                         | 9 |
|-------------------------------------------------------------------------------------------|---|
| Your Account                                                                              | × |
| Adam Rudzki<br>arudzki@isimarkets.com                                                     |   |
| You are a subscriber EMIS Next Market Change<br>Intelligence & Strategic Planning product |   |
| Quick settings                                                                            | 1 |
| Interface Language                                                                        |   |
| English •                                                                                 |   |
| Translation                                                                               |   |
| Bulgarian 👻                                                                               |   |
| Start Page                                                                                |   |
| Home 🔻                                                                                    |   |
| Default search tab                                                                        |   |
| Overview •                                                                                |   |
| Set default search filters here                                                           |   |
| View all settings Log-out                                                                 |   |

**Interface language** controls all the labels that are displayed on EMIS pages, for example navigation items like tabs names, buttons text, etc. It's the language that will help you understand what is where on EMIS.

**Translation language** is the language you would like to use for automatic translation of the content that is displayed on EMIS. For example, if on search results you have an article in a language you're not familiar with, you could use the translation icon in options to automatically translate the text to the language you selected.

**Start page** is he first page you will see after you login to EMIS. By default it's the Home page, but you can also change it to Search or any of your Dashboards.

**Default search tab** allows you to select which type of content you want to see after you run any search on EMIS. By default it's the Overview tab, which allows you to see top results for all types, but you can change it to Reports, News, Statistics or M&A deals, depending on what is of the most interest to you. This option it part if the Search settings.

If you click on **View all settings** button you will be redirected to the main Settings page, where you can also change your time zone (relevant to Alerts) and choose if you want to include translated articles in your search results.

You can also see tabs that will take you to Alerts settings and Search settings.

| ttings       |           |                      |              |         |   |
|--------------|-----------|----------------------|--------------|---------|---|
| file Alert   | s Sea     | arch                 |              |         |   |
|              |           |                      |              |         |   |
| Adam Di      | أداهاه    |                      |              |         |   |
|              |           |                      |              |         |   |
| arudzki@     | isimark   | (ets.com             |              |         |   |
| Vaulara      | aubaariba | · EMIC Next Market I | talligance 9 | Change  |   |
| Strategic    | Planning  | EMIS NEXT MAIKEL II  | ntemgence a  | product |   |
|              |           |                      |              |         |   |
| Language     | setungs   |                      |              |         |   |
| Interface La | inguage   |                      |              |         |   |
| English      |           |                      |              |         | - |
| Translation  |           |                      |              |         |   |
| Bulgarian    |           |                      |              |         | • |
| Other setti  | ngs       |                      |              |         |   |
| Start Page   |           |                      |              |         |   |
| Home         |           |                      |              |         | - |
| Timezone     |           |                      |              |         |   |
| GMT          |           |                      |              |         | • |
| Show t       | ranslated | documents            |              |         |   |
| Log-ou       | t         |                      |              |         |   |

## Search

### Performing a Basic Search

Welcome to our platform's advanced search feature, designed to streamline your experience and help you find information effortlessly. At the top of our landing page, you'll find a prominent search box that serves as your gateway to a wealth of content. Begin your exploration of EMIS by mastering the fundamental skill of executing a basic search using the main search box on the website. This pivotal section provides a systematic guide, meticulously outlining the steps required to input queries, navigate search results, and access pertinent information. Tailored for users of all proficiency levels, with a particular focus on those new to EMIS, this segment ensures a smooth and user-friendly initiation into the platform. Develop a foundational understanding of the primary search functionalities, setting the stage for a proficient and efficient search experience within the comprehensive EMIS database.

| EN        | AIS NEXT<br>Sales & Marketing Beta | All Text - Search          |                              |                                | ۹ |
|-----------|------------------------------------|----------------------------|------------------------------|--------------------------------|---|
| »         | Fillere                            | 36,209,432 results         |                              |                                | « |
| G<br>Home | Filters                            | Overview Reports 3,157,170 | News 20,059,014 Companies 11 | 1,566,095 Statistics 1,601,696 |   |

### Search History

Accessing and Managing Search History: To access your search history, simply navigate to the "Search box" located at the top of the page and click in. Here, you'll find a chronological list of your past queries, allowing you to revisit and refine your searches with ease. This functionality not only helps you track your information-seeking journey but also ensures a more tailored and focused approach to future searches on EMIS.

| (All Text -) Search                                                                                                    | Q                                                        |
|----------------------------------------------------------------------------------------------------|----------------------------------------------------------|
| 37,185,328 resuts<br>Overview Reports 3,375,925 News 20,981,355 Companies 11,650,642 Statistics 1,349,276                              |                                                          |
| Reports >                                                                                                    | Companies >                                              |
| Mar 5, 2024 Netscribes Industry Reports PDF 25 pages<br>Carbon Capture and Storage Market in India 2024 - 2028 Part-I                  | Walmart Inc.<br>United States   Listed                   |
| Mar 5, 2024 Netscribes Industry Reports PDF 29 pages<br>Market Potential and Demand for Plant-Based Meat Alternatives in India Part-II | Revenue (mn USD)<br>(2023 Cons.)<br>611,289              |
| Mar 5, 2024 Netscribes Industry Reports PDF 33 pages Packaged Vegan Foods Market In India 2024 - 2028 Part-I                           | <b>Saudi Aramco (السعودية</b> )<br>Saudi Arabia   Listed |

#### **Improved Search Functionality**

Explore the enhanced capabilities of EMIS's search functionality through a myriad of filters designed to refine and tailor your results precisely. With filters for countries, languages, and date ranges, users can effortlessly navigate and pinpoint information that aligns with their specific criteria. To utilize these enhancements, initiate a search and then seamlessly apply filters using the intuitive options provided. Whether you're seeking information in a particular language, from a specific country, or within a defined timeframe, these filters empower you to customize your search experience for more accurate and targeted results. This section of the user guide will guide you through the simple yet powerful process of harnessing these search enhancements to refine your research on EMIS.

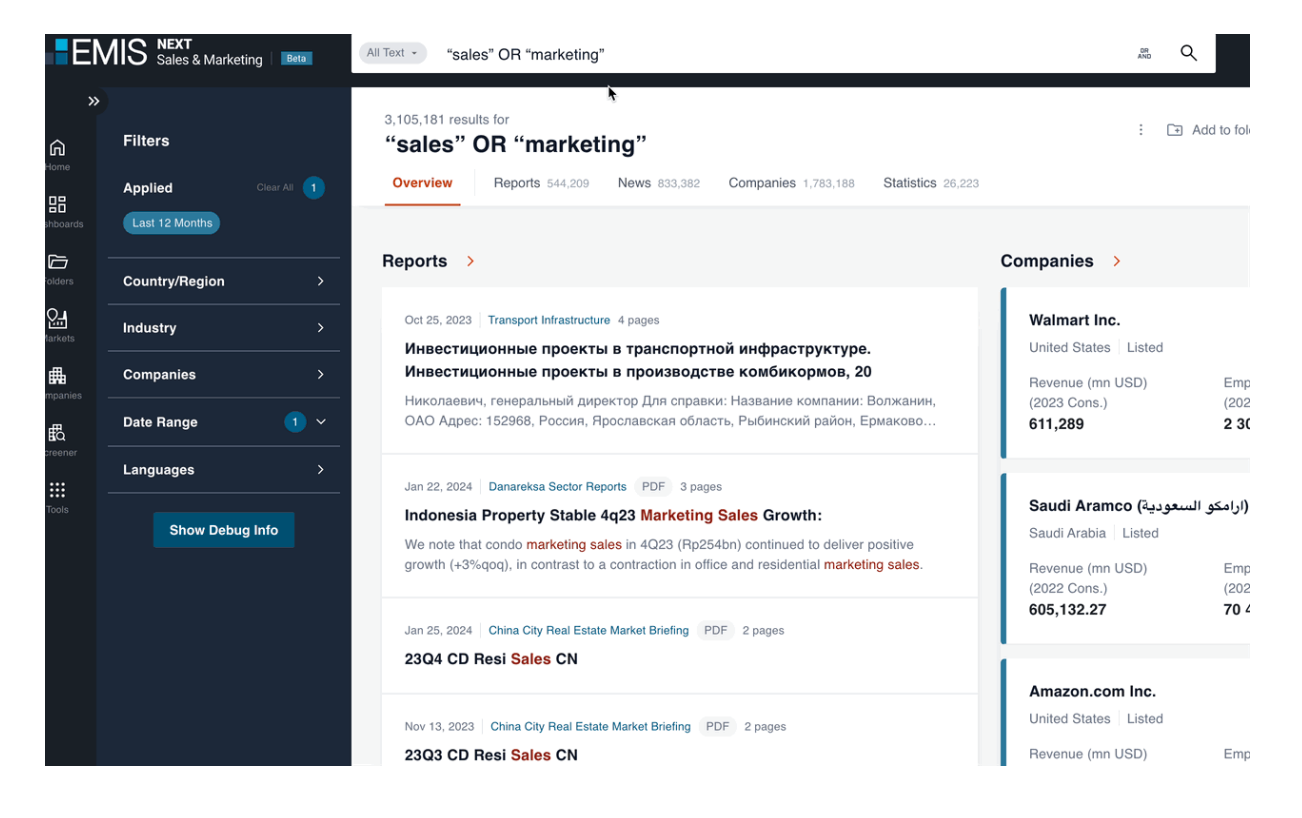

# Saved Search Functionality: Your Personalized Command Center

Empower your research experience with the Saved Search functionality, offering users the ability to take command and maintain a watchful eye on their tailored searches with applied filters on specific tabs. This feature provides a personalized command center, allowing you to effortlessly save and revisit complex search queries along with their meticulously crafted filters. By utilizing the Saved Search option, users can conveniently monitor and regulate ongoing research endeavors, ensuring that no valuable insights are missed.

To harness this capability, simply navigate to the designated "Saved Searches" section, where a collection of your saved queries awaits. Easily manage and organize your saved searches, fostering efficiency and control over your information retrieval process. Whether you're conducting ongoing market research, tracking specific industries, or monitoring particular companies, the Saved Search functionality becomes your reliable ally in maintaining a proactive approach to information exploration on EMIS. Explore, save, and stay ahead with this indispensable feature tailored to elevate your research precision and efficiency.

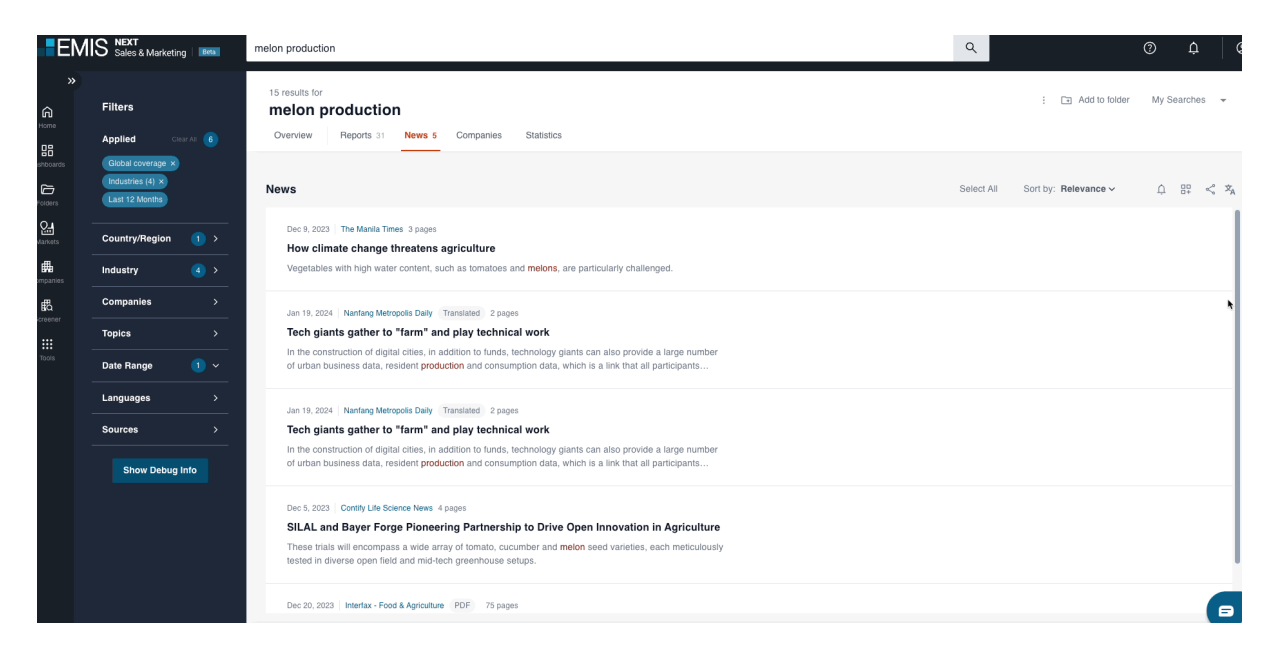

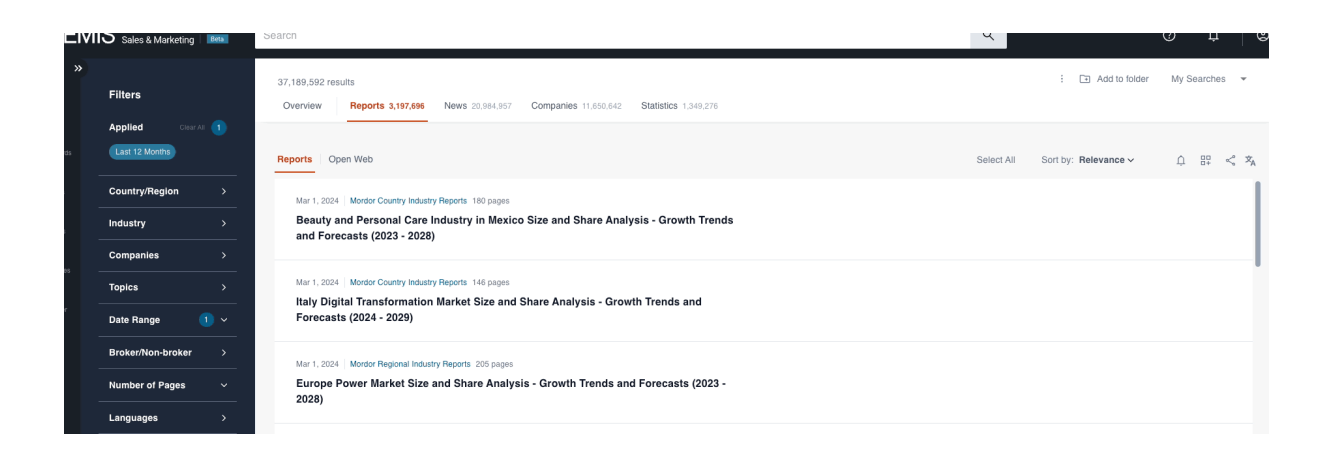

#### **Exporting Reports & News: Tailoring Data to Your Needs**

Effortlessly manage your research findings through our sophisticated exporting options for reports and news. Tailor your data output to perfection by exporting multiple documents in your preferred DOC or PDF formats, selecting specific sections within a document, or seamlessly exporting entire reports. The direct link in the viewer and the discrete tooltip at the bottom of the page serve as your gateways to precision, enabling you to effortlessly export content with finesse. Beyond mere export functionality, the tooltip also empowers you to share your selections, organize them into dedicated folders, or review them at your convenience. With these refined exporting features, your data management experience on EMIS is elevated to a professional standard, allowing you to curate, customize, and control your research outputs with the utmost precision and efficiency.

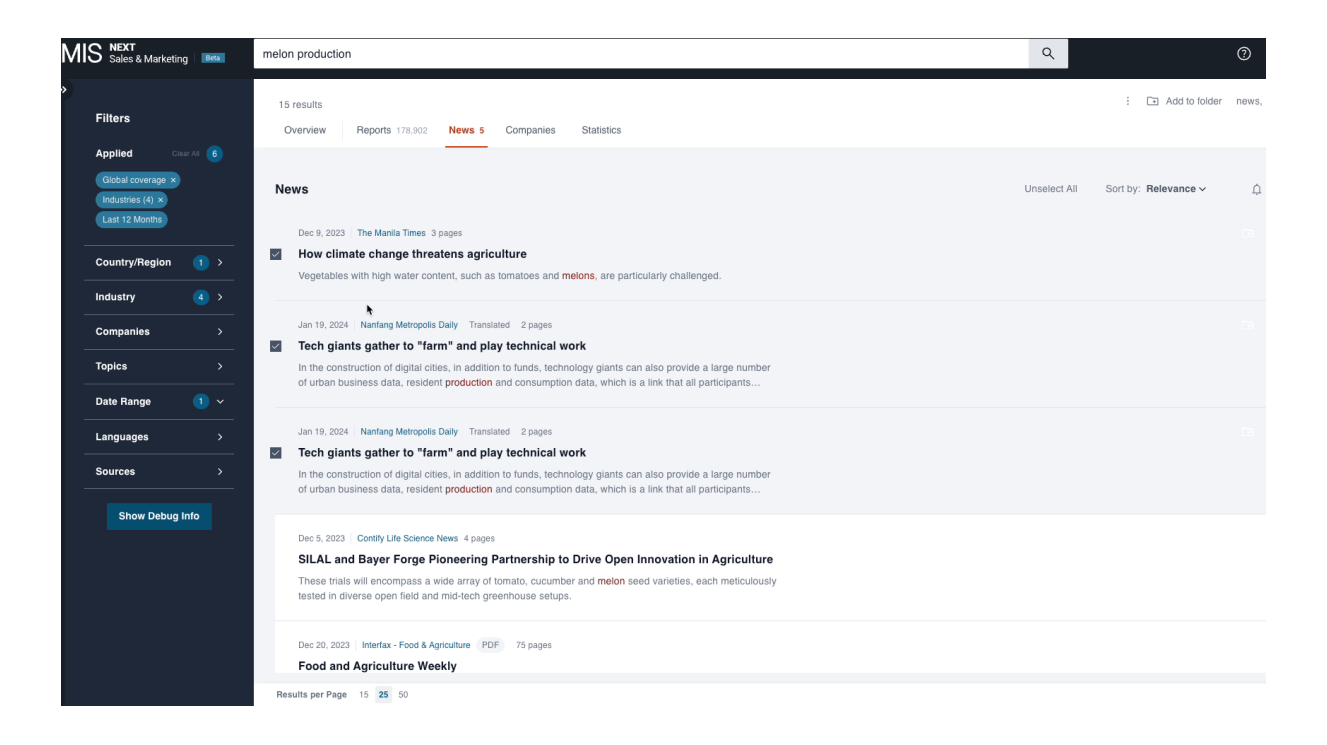

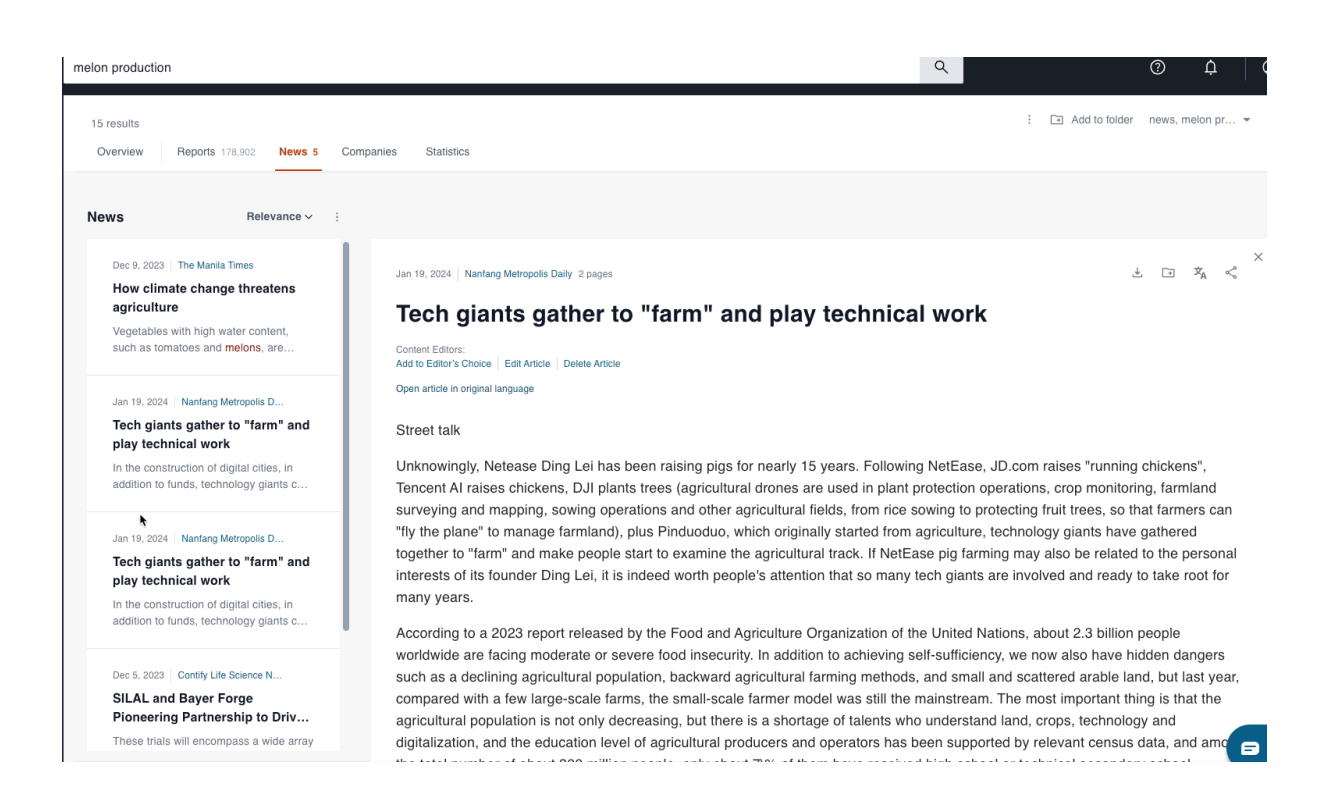

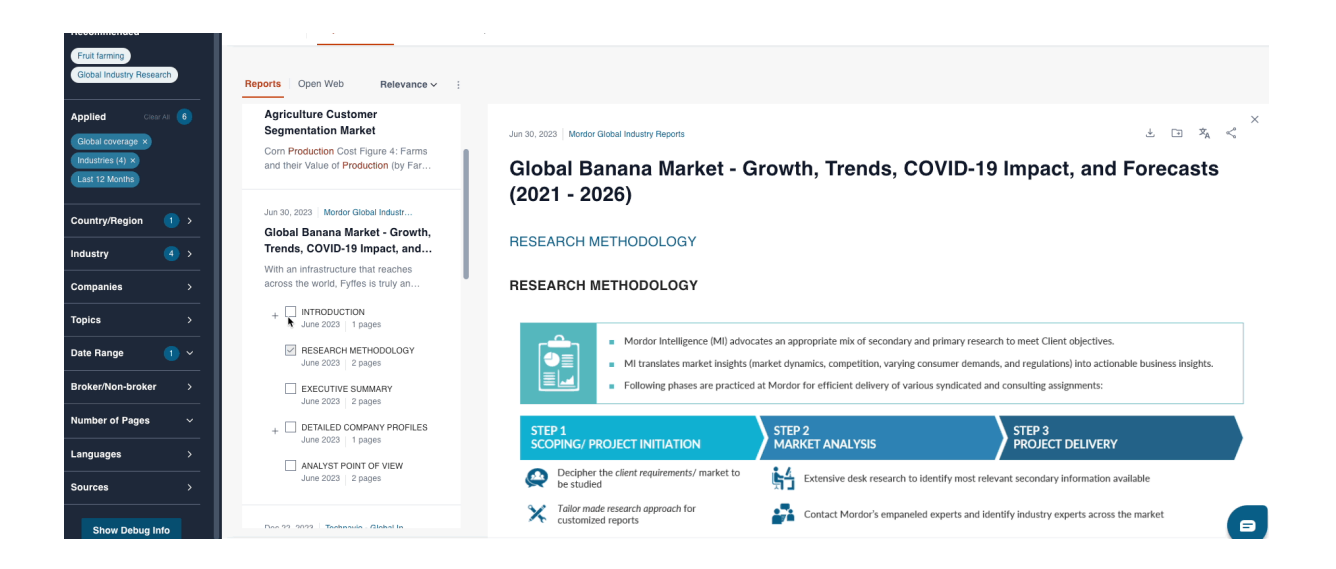

#### **Open Web Reports & EMIS AI Signals**

- Our platform aggregates open web reports from diverse sources, providing users with a comprehensive overview of industry trends, market analysis, and relevant news articles.
- We source these reports from reputable publishers and industry experts, ensuring the reliability and accuracy of the presented information.
- Users can access detailed reports directly within the platform, offering convenience and efficiency in gathering crucial insights.

#### Accessing Reports

- Navigate to the Reports tab from the main menu.
- Select the open web sub-tab.
- Browse through the list of available reports or use search filters to find specific topics of interest.
- Click on a report to view its contents; you will be forwarded to access it from the original source.

| EMI                                                  | Business Research Beta                                                                   | Search                                                                                                    | Q () ¢                                                                                                    |
|------------------------------------------------------|------------------------------------------------------------------------------------------|----------------------------------------------------------------------------------------------------|----------------------------------------------------------------------------------------------------|
| >><br>Home<br>shboards                               | Filters<br>Applied Clear Al 1<br>Last 12 Months                                          | 35,742,613 results           Overview         Reports 1,797,995         News 21,192,722         Companies 11,575,313         Statistics 1,           Reports         News 21,192,722         News 21,192,722 | : C Add to folder My Searches -                                                                                                    |
| Folders -<br>Colders -<br>Markets -<br>mpanies -<br> | Country/Region     >       Industry     >       Companies     >       Date Range     1 ~ | Mar 13, 2024 Maximixe - Sector reports PDF 3 pages Perú - Reporte - Sector Construccion - 2023 Mar 13, 2024 Maximixe - Sector reports PDF 4 pages Perú - Reporte - Sector Manufactura - 2023                                                                                                    | Walmart Inc.       United States   Listed       Revenue (mn USD)     Employees:       (2023 Cons.)     (2022)       611,289     2 300 000 |
| Tools –                                              | Languages >                                                                              | Mar 13, 2024 Maximixe - Sector reports PDF 4 pages Perú - Reporte - Sector Agropecuario - 2023                                                                                                    | Saudi Aramco (ارامکو السعودیة)<br>Saudi Arabia Listed<br>Revenue (mn USD) Employees:                                                      |
|                                                      |                                                                                          | Mar 13, 2024 Maximixe - Sector reports PDF 4 pages Perú - Reporte - Sector Comercio - 2023                                                                                                    | (2022 Cons.) (2022)<br>605,132.27 70 496                                                                                                  |
|                                                      |                                                                                          | Mar 13, 2024 Maximixe - Sector reports PDF 6 pages                                                                                                    | Amazon.com Inc.<br>United States Listed                                                                                                   |

#### **AI Signals**

AI Signals provide concise summaries sourced from diverse sources and languages, complemented by direct hyperlinks for deeper exploration.

#### **Exploring AI Signals**

On the news tab, by clicking on the left-side filter: source, you can pick up every EMIS AI signal based on any preferred language.

| EN         | IS NEXT<br>Business Research Beta | Search                                                                                                    |                            | Q                 | ۱ (٢     |
|------------|-----------------------------------|----------------------------------------------------------------------------------------------------|----------------------------|-------------------|----------|
| ><br>Home  | Filters<br>Applied Clear All 1    | 35,743,086 results           Overview         Reports 1,797,996         News 21,193,194         Companies 11,575,313 | Statistics 1,349,481       | : 🖸 Add to folder | My Searc |
| Dashboards | Last 12 Months                    | <b>h</b>                                                                                                    | ×                          | y: Relevance ∽ ậ  | ₽₽ <% X  |
| Folders    | Country/Region >                  | Search keyword                                                                                                    | Q in My Folders            |                   |          |
| Markets    | Industry >                        | C Exclude selected options                                                                                           | Select All Clear Selection | •                 |          |
| Companies  | Companies >                       | Euclid Infotech - Tenders Information                                                                                | 2614386                    |                   |          |
|            | Topics >                          | AsiaNet-Pakistan - Daily News                                                                                        | 406977                     |                   |          |
| Tools      | Date Range 1 V                    | Ministry of Corporate Affairs - Charges Information<br>EMIS AI Signals in Chinese                                    | 374887<br>340216           |                   |          |
|            | Languages >                       | Bidsinfo News                                                                                                    | 279988                     |                   |          |
|            | Sources >                         | ABC Color Newspaper<br>EDI - Corporate Actions                                                                       | 271722<br>269707           |                   |          |
|            | Show Debug Info                   | VSAT ANN                                                                                                    | 265703                     |                   |          |
|            |                                   | Euclid Infotech - News                                                                                               | 238706                     |                   |          |
|            |                                   | ANTARA newswire in Bahasa                                                                                            | 226545                     |                   |          |
|            |                                   | The Times of India                                                                                                   | 222181                     |                   |          |
|            |                                   | Cancel Apply Filters                                                                                                 |                            |                   |          |

### Autocomplete

Explore the advantages of the Autocomplete feature on EMIS, designed to enhance your search experience. With Autocomplete, users receive realtime suggestions as they type, streamlining the query process and reducing the likelihood of typos or inaccuracies. As you begin typing, our autocomplete feature suggests relevant queries, making the process intuitive. Once you enter a query, take advantage of sorting options such as newest and relevance to tailor results to your preferences.

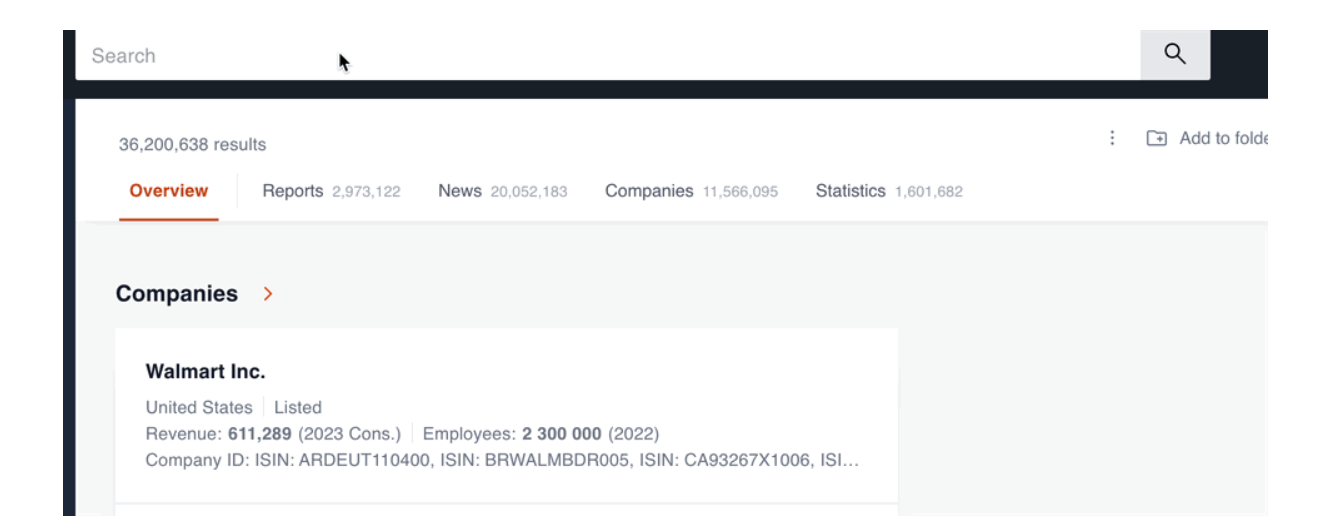

## Settings

In the Search Settings section, you have the flexibility to establish default filters across all tabs, tailoring your search results to match your preferences.

Whether you're seeking articles, reports, or company information, you can effortlessly customize your viewing experience. Additionally, you have the option to decide whether you prefer to view this content directly within the reading pane or on a separate page, empowering you to optimize your workflow according to your specific needs. With these customizable settings, you can enhance efficiency and streamline your search process with ease.

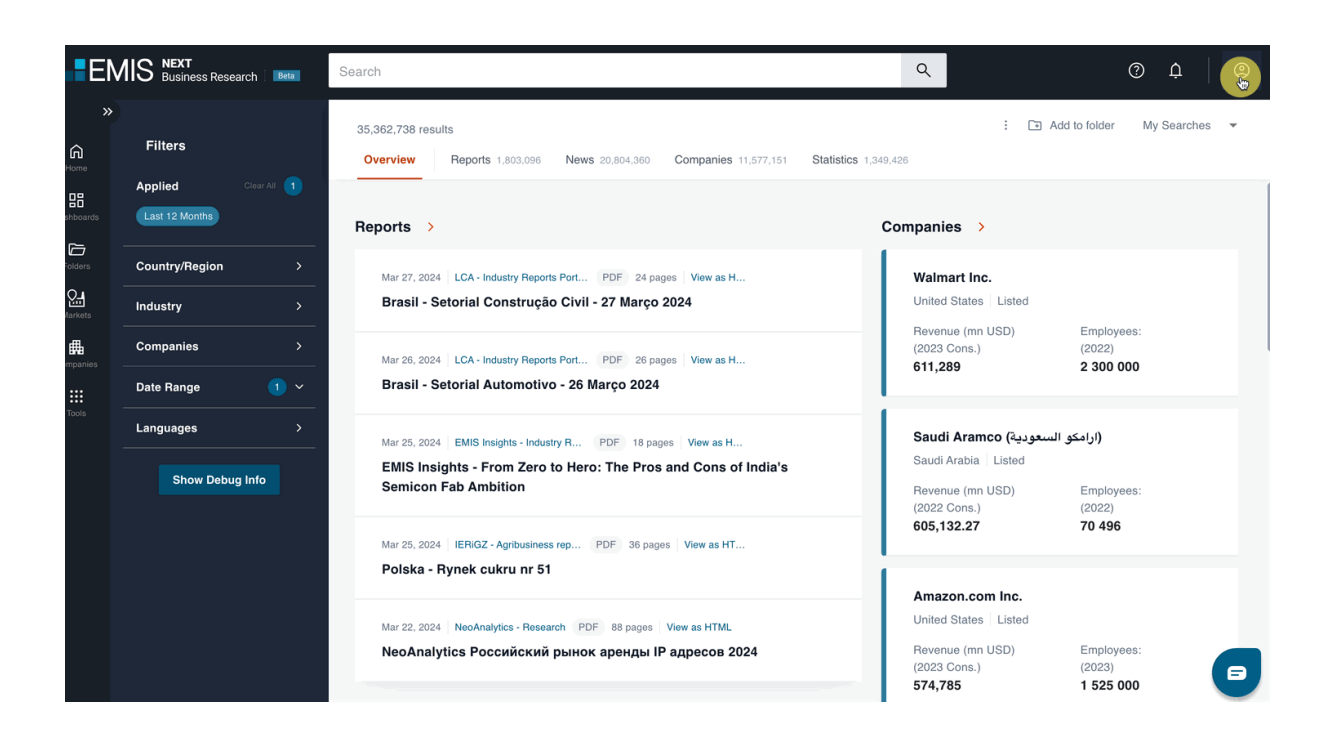

### BOOLEANS

#### Understanding Boolean Search Operators (AND, OR, NOT, NEAR)

#### • AND

Example: "Technology and Innovation"

Explanation: Combine terms with AND to narrow results. This query ensures that every result contains both "technology" and "innovation," refining your search to the most relevant outcomes.

• OR

Example: "Renewable Energy OR Solar Power"

Explanation: Broaden your search with OR. This query retrieves results with either "renewable energy," "solar power," or both, providing versatility in exploring related topics.

#### • NOT

Example: "Smartphones, NOT Apple"

Explanation: Use NOT to exclude terms. This query finds results related to "Smartphones" but excludes any mentioning "Apple," tailoring your search to specific preferences.

#### • NEAR

Example: "Climate Change NEAR Policy"

Explanation: Employ NEAR to find terms in proximity. This query locates results where "climate change" and "policy" are close, indicating a more direct relationship between the terms.

| arch<br>3,105,045 resu<br>"cales"                             | Aults for<br>OR "market                                                                                      | ina"                                                                              |                                                                                                |                                        | . Ad                                                                                             |
|---------------------------------------------------------------|----------------------------------------------------------------------------------------------------|-----------------------------------------------------------------------------------|------------------------------------------------------------------------------------------------|----------------------------------------|--------------------------------------------------------------------------------------------------|
| Overview                                                      | Reports 544,117                                                                                              | News 833,338                                                                      | Companies 1,783,188                                                                            | Statistics 26,223                      |                                                                                                  |
| Reports >                                                     | <b>,</b>                                                                                                    |                                                                                   |                                                                                                |                                        | Companies >                                                                                      |
| Осt 25, 2023<br>Инвестин<br>Инвестин<br>Николаеви<br>ОАО Адре | Тransport Infrastructur<br>ционные проекте<br>ционные проекте<br>ич, генеральный дир<br>с: 152968, Россия, Я | е 4 pages<br>н в транспорт<br>н в производс<br>ектор Для справ<br>рославская обла | ной инфраструктуре<br>тве комбикормов, 2<br>ки: Название компании:<br>коть, Рыбинский район, Е | <b>.</b><br>О<br>Волжанин,<br>Ермаково | Walmart Inc.<br>United States Listed<br>Revenue (mn USD)<br>(2023 Cons.)<br>611,289              |
| Jan 22, 2024<br>Indonesia<br>We note th:<br>growth (+3'       | Danareksa Sector Re<br>a Property Stable<br>at condo marketing sa<br>%qoq), in contrast to a                 | a contraction in of                                                               | es<br><b>3 Sales Growth:</b><br>54bn) continued to deliver<br>fice and residential market      | positive<br>ing sales.                 | Saudi Aramco (السعودية)<br>Saudi Arabia Listed<br>Revenue (mn USD)<br>(2022 Cons.)<br>605 132 27 |
| Jan 25, 2024<br><b>23Q4 CD</b>                                | China City Real Estat                                                                                        | e Market Briefing                                                                 | PDF 2 pages                                                                                    |                                        | 605,132.27                                                                                       |

## Advanced keyword search

### **Utilizing Advanced Search Options**

Unleash the full potential of your research prowess with EMIS's Advanced Search, a sophisticated feature that unveils a treasure trove of customization options. By simply clicking inside the search box, a world of possibilities unfolds in a stylish and intuitive pop-up. Dive into the art of refined querying as you sculpt your search using keywords strategically placed in titles, bodies, or abstracts. Elevate your precision further by selectively including or excluding specific words, giving you the creative control to curate search criteria that perfectly align with your needs. Whether you opt for an allencompassing exploration or a targeted quest, this section of the user guide serves as your passport to mastering the intricacies of the Advanced Search, making your research on EMIS not just effective but an artful journey of discovery.

#### To indicate fields that are in the advanced search popup:

#### • All of These:

This option allows users to search for their query across all available fields, such as title, body, and abstract. It provides comprehensive results by looking for matches in any part of the documents.

#### • At Least One of These:

This option enables users to search for documents containing at least one of the specified terms or phrases. It's useful when users want to cast a broader net to include documents that mention any of the specified terms, without requiring all terms to be present in the results.

#### • None of These:

Users can use this option to exclude documents containing specific terms or phrases from their search results. It helps refine the search by excluding irrelevant documents that contain certain terms that users are not interested in.

#### • Exact Phrase:

This option allows users to search for documents containing an exact phrase or sequence of words. By ensuring that the search results precisely match the user-entered phrase, it produces highly relevant results.

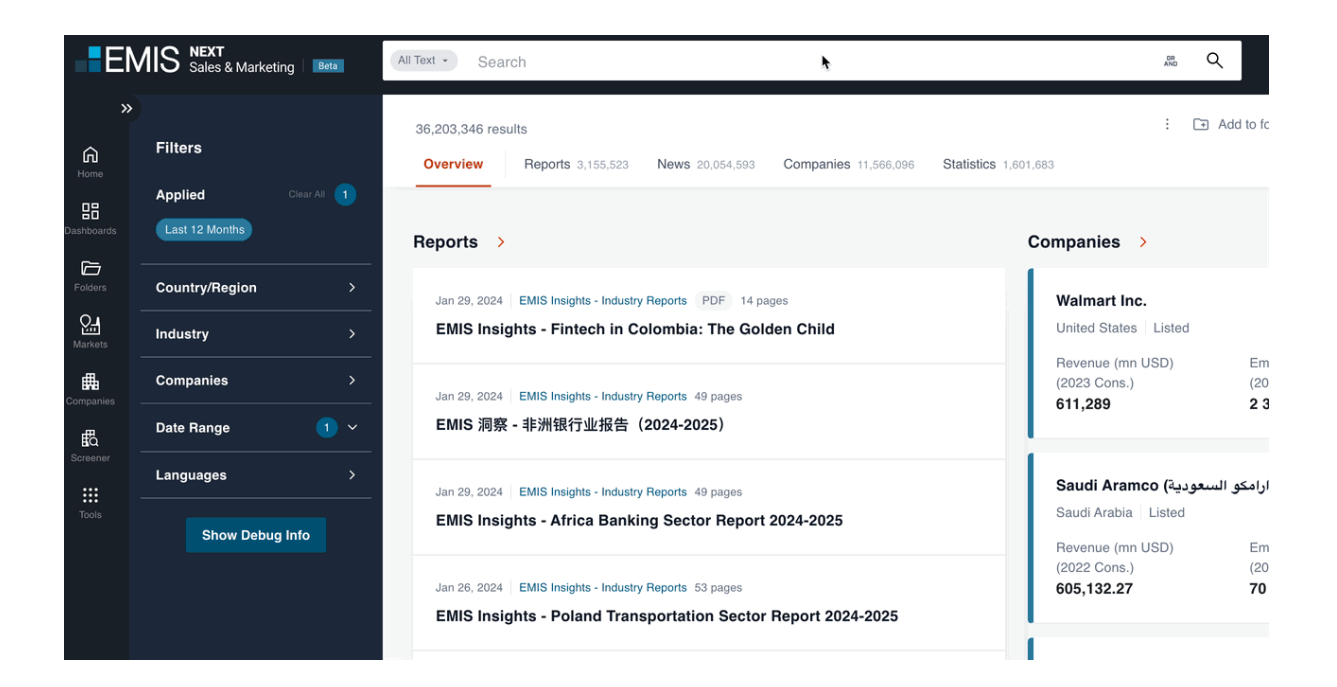

### **Additional filters**

On the left side of the page, a suite of powerful tools awaits your command additional filters for EMIS. As your compass in the expansive sea of data, these filters adapt to the selected tab, offering an array of refinements such as companies, industries, languages, regions/countries, sources, topics, revenue, forecast, format, and beyond. Navigate through these filters with ease, tailoring your search experience with precision. Whether you're focusing on specific industries, dissecting revenue nuances, or honing in on diverse content formats, this section of the user guide is your guide to unleashing the full potential of these additional filters. Transform your research journey into a granular exploration, finely tuned to meet the unique contours of your information quest.

| EM                     | IIS NEXT<br>Sales & Marketing Beta         | Search                                                                                                    |                                                           |
|------------------------|--------------------------------------------|----------------------------------------------------------------------------------------------------|-----------------------------------------------------------|
| ><br>Home<br>ashboards | Filters Applied Clear All 1 Last 12 Months | 37,187,360 results         Overview         Reports 3,376,278         News 20,983,034         Companies 11,650,642         Statistics 1,349,276 | Commenties                                                |
| Folders<br>Markets     | Country/Region >                           | Mar 5, 2024 Netscribes Industry Reports PDF 25 pages<br>Carbon Capture and Storage Market in India 2024 - 2028 Part-I                           | Walmart In<br>United State:                               |
| ompanies               | Companies ><br>Date Range 1 >              | Mar 5, 2024 Netscribes Industry Reports PDF 29 pages Market Potential and Demand for Plant-Based Meat Alternatives in India Part-II             | Revenue (mr<br>(2023 Cons.)<br>611,289                    |
| Tools                  | Languages >Show Debug Info                 | Mar 5, 2024 Netscribes Industry Reports PDF 33 pages Packaged Vegan Foods Market In India 2024 - 2028 Part-I                                    | Saudi Arar<br>Saudi Arabia<br>Revenue (mr                 |
|                        |                                            | Mar 5, 2024 Netscribes Industry Reports PDF 56 pages Spices Market In India 2024-2028 Part-I                                                    | (2022 Cons.)<br>605,132.27                                |
|                        |                                            | Mar 5, 2024 Netscribes Industry Reports PDF 52 pages<br>Oil Gas Industry in India 2024-2028 Part-II                                             | Amazon.cc<br>United State:<br>Revenue (mr<br>(2023 Cons.) |
|                        |                                            | Reports from the Open Web >                                                                                                    | 574,785<br>China Petr                                     |

| E                    | MIS Sales & Marke | ting Beta   | All Text - Search                                                                               | *                                         | AND Q                                   |
|----------------------|-------------------|-------------|-------------------------------------------------------------------------------------------------|-------------------------------------------|-----------------------------------------|
| »<br>G<br>Home       | Filters           | Clear All 👔 | 36,203,346 results           Overview         Reports 3,155,523         News 20,05              | 34,593 Companies 11,566,096 Sta           | : T Add to fc                           |
| Dashboards           | Last 12 Months    |             | Reports >                                                                                       |                                           | Companies >                             |
| Folders              | Country/Region    | >           | Jan 29, 2024 EMIS Insights - Industry Reports PDF                                               | <sup>2</sup> 14 pages                     | Walmart Inc.                            |
| Q<br>Markets         | Industry          | >           | EMIS Insights - Fintech in Colombia: Th                                                         | ie Golden Child                           | United States Listed                    |
| Companies            | Companies         | >           | Jan 29, 2024 EMIS Insights - Industry Reports 49 page                                           | ges                                       | (2023 Cons.) (20<br>611,289 2 3         |
| <b>₽</b><br>Screener | Date Range        | 1 ~         | EMIS 洞察 - 非洲银行业报告(2024-2025)                                                                    |                                           |                                         |
|                      | Languages         | <b>&gt;</b> | Jan 29, 2024 EMIS Insights - Industry Reports 49 page                                           | ges                                       | ارامكو السعودية) Saudi Aramco           |
| Tools                | Show Debu         | ig Info     | EMIS Insights - Africa Banking Sector R                                                         | leport 2024-2025                          | Revenue (mn USD) Em<br>(2022 Cons.) (20 |
|                      |                   |             | Jan 26, 2024 EMIS Insights - Industry Reports 53 par<br>EMIS Insights - Poland Transportation S | <sup>ges</sup><br>Sector Report 2024-2025 | 605,132.27 70                           |

| EM                       | Sales & Marketing   Beta                         | Search                                                                                                    |                                                                      |
|--------------------------|--------------------------------------------------|----------------------------------------------------------------------------------------------------|----------------------------------------------------------------------|
| ><br>Home<br>eshboards   | Filters<br>Applied Clear All 1<br>Last 12 Months | 37,187,360 results           Overview         Reports 3,376,278         News 20,983,034         Companies 11,650,642         Statistics 1,349,276           Reports         News 20,983,034         Companies 11,650,642         Statistics 1,349,276 | Companies                                                            |
| Folders<br>Markets       | Country/Region ><br>Industry >                   | Mar 5, 2024 Netscribes Industry Reports PDF 25 pages<br>Carbon Capture and Storage Market in India 2024 - 2028 Part-I                                                                                                    | Walmart In<br>United State:                                          |
| ompanies                 | Companies ><br>Date Range 1 >                    | Mar 5, 2024 Netscribes Industry Reports PDF 29 pages<br>Market Potential and Demand for Plant-Based Meat Alternatives in India Part-II                                                                                                    | Revenue (mr<br>(2023 Cons.)<br>611,289                               |
| Screener<br>***<br>Tools | Languages >                                      | Mar 5, 2024 Netscribes Industry Reports PDF 33 pages Packaged Vegan Foods Market In India 2024 - 2028 Part-I                                                                                                    | Saudi Arar<br>Saudi Arabia<br>Revenue (mr                            |
|                          |                                                  | Mar 5, 2024 Netscribes Industry Reports PDF 56 pages Spices Market In India 2024-2028 Part-I                                                                                                    | (2022 Cons.)<br>605,132.27                                           |
|                          |                                                  | Mar 5, 2024 Netscribes Industry Reports PDF 52 pages<br>Oil Gas Industry in India 2024-2028 Part-II                                                                                                    | Amazon.cc<br>United State:<br>Revenue (mr<br>(2023 Cons.)<br>574,785 |
|                          |                                                  | Reports from the Open Web >                                                                                                    | China Petr                                                           |

### Data extraction from PDF's

### **Extracting Data with Search**

Embark on a captivating journey where document interaction transcends the ordinary. Our PDF viewer redefines the landscape, offering unparalleled experience in extracting insights from PDF files. This revolutionary feature empowers users to seamlessly identify, extract, and harness specific data elements, propelling your document handling into a realm of extraordinary capabilities. As you navigate through your PDF document, effortlessly extract tables, saving them as Excel files for a seamless analysis of tabular data. By enabling visual comparison with the original table layout, each detected table that has an image representation ensures accuracy.

But it doesn't stop there—our PDF viewer introduces a new paradigm in image extraction, effortlessly saving visuals as PNG files. Whether you're looking to enhance presentations, reports, or diverse projects, this feature provides unparalleled flexibility. With step-by-step guidance, the extraction process becomes not only powerful but also accessible to users of all levels.

Facilitate collaboration by sharing extracted tables and images, fostering efficient information exchange within your team. Whether archiving data or documenting critical information, this feature transforms each table and image into a valuable asset for your projects. Immerse yourself in the versatility of our PDF viewer, where extracting tables and images becomes a potent tool in your document interaction arsenal, opening doors to a world of possibilities for effective and streamlined data utilization.

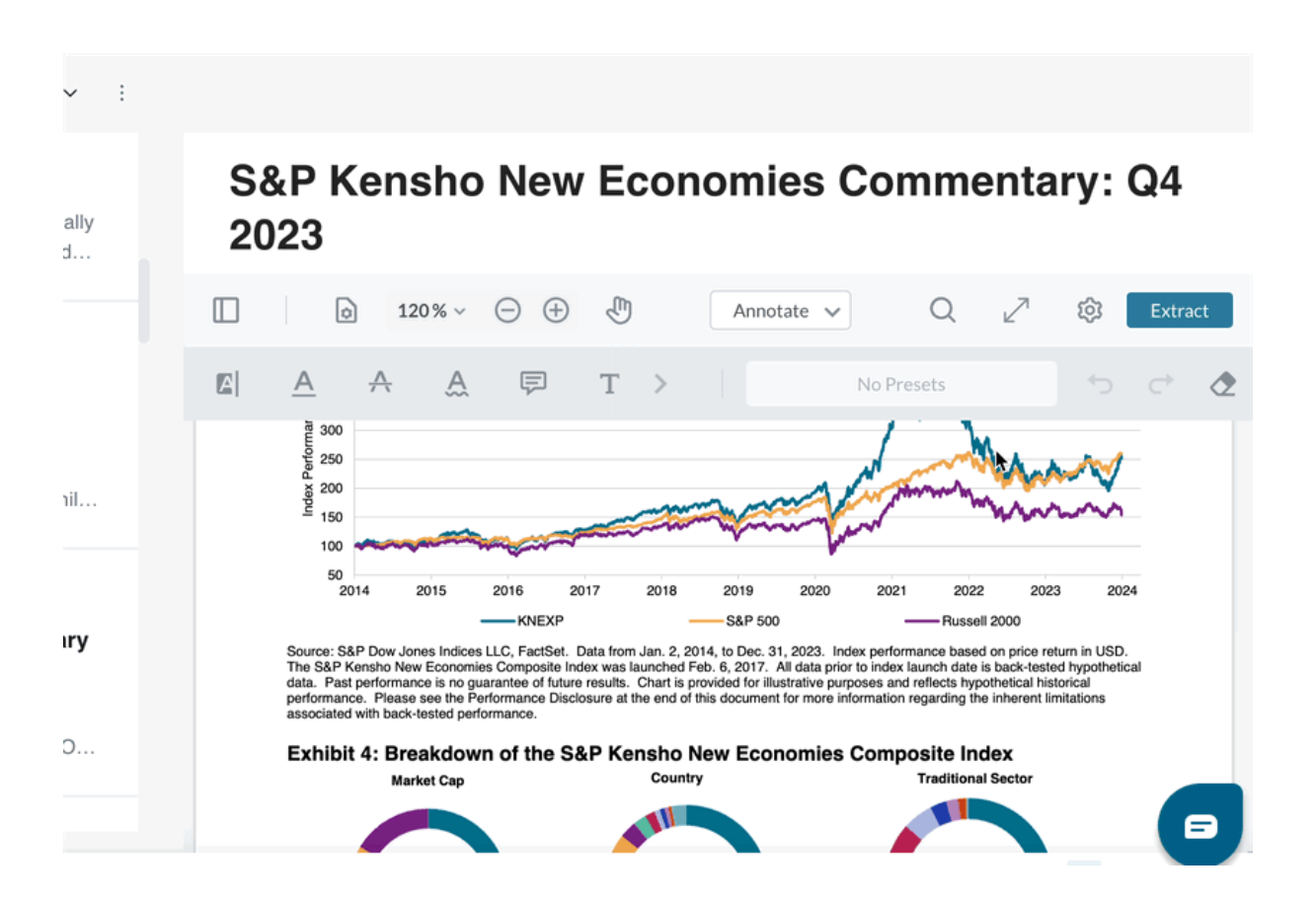

# S&P Kensho New Economies Commentary: Q4 2023

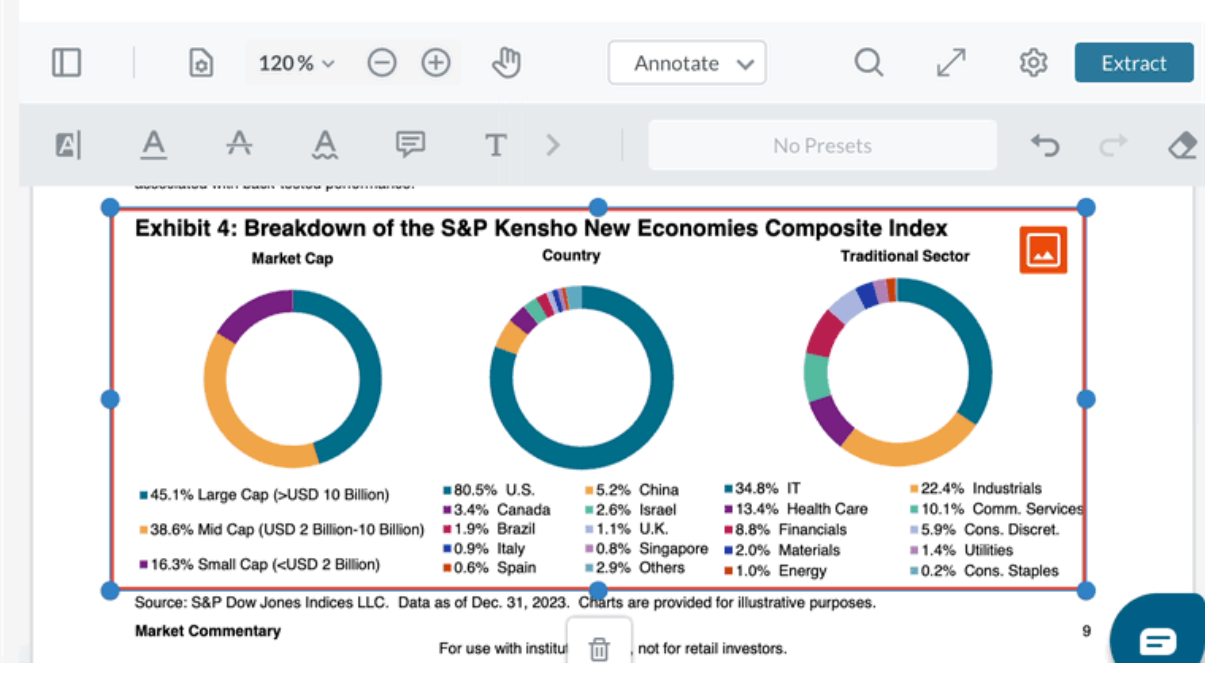

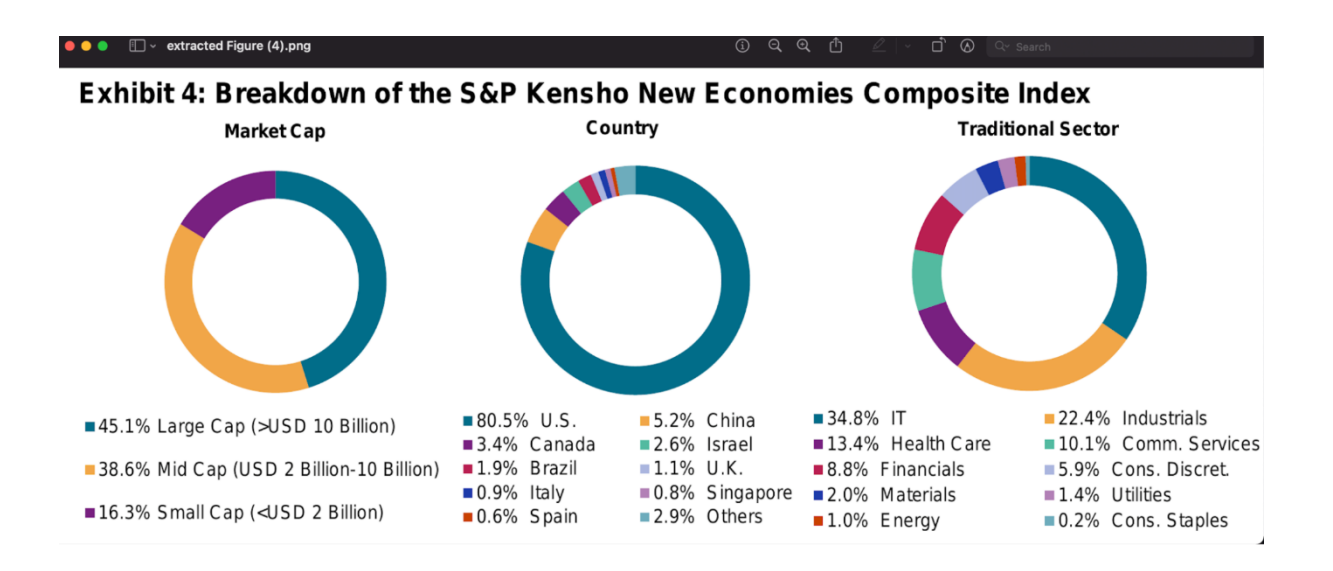

#### **Table parts**

| D 191% ∨ ○ ⊕                                                                                         | Shapes Insert          | Fill and Sign  | 1                        |             | Q | 2 \$ | Extrac |
|----------------------------------------------------------------------------------------------------|------------------------|----------------|--------------------------|-------------|---|------|--------|
|                                                                                                    | £                      | No Presets     | ★> <>                    | 2           |   |      |        |
|                                                                                                    |                        |                |                          |             |   |      |        |
|                                                                                                    |                        |                |                          |             |   |      |        |
| S&P Kensho New Economies Quarterly Commentary                                                        |                        |                |                          | Q4 2023     |   |      |        |
|                                                                                                    |                        |                |                          |             |   |      |        |
| Exhibit 5a: Style, Fundamentals and Diff                                                             | erentiation            |                |                          |             |   |      |        |
| Fundamentals                                                                                         |                        |                | KNEX                     | S&P 500     |   |      |        |
| Trailing 12-Month Price-to-Earnings                                                                  |                        |                | 22.0                     | 23.9        |   |      |        |
| Forward 12-Month Price-to-Earnings                                                                   |                        |                | 19.6                     | 21.4        |   |      |        |
| Price-to-Book Ratio                                                                                  |                        |                | 2.7                      | 4.2         |   |      |        |
| Price / Cash Flow                                                                                    |                        |                | 11.9                     | 15.4        |   |      |        |
| Estimated 3-5 Year Earnings per Share Growth (%)                                                     |                        |                | 14.4                     | 13.2        |   |      |        |
| Historical Three-Year Sales Growth (%)                                                               |                        |                | 23.4                     | 14.2        |   |      |        |
| Source: S&P Dow Jones Indices LLC, FactSet. Data as of Dec.<br>provided for illustrative purposes.   | 31, 2023. Past perforr | mance is no gu | arantee of future result | s. Table is |   |      |        |
| Exhibit 5b: Style, Fundamentals and Diff                                                             | erentiation            |                |                          |             |   |      |        |
| Index                                                                                                | Active Sh              | nare versus    | KNEX                     |             |   |      |        |
| S&P 500                                                                                              | 83.1                   |                |                          |             |   |      |        |
| Russell 2000                                                                                         | 88.5                   |                |                          |             |   |      |        |
| Nasdaq 100                                                                                           | 87.9                   |                |                          |             |   |      |        |
| Morningstar Exponential Technologies Index                                                           | 84.9                   |                |                          |             |   |      |        |
| S&P Composite 1500                                                                                   | 82.8                   |                |                          |             |   |      |        |
| S&P 500 Growth                                                                                       | 88.7                   |                |                          |             |   |      |        |
| Source: S&P Dow Jones Indices LLC, FactSet. Data as of Dec. 3<br>provided for illustrative purposes. | 31, 2023. Past perform | mance is no gu | arantee of future result | s. Table is |   |      |        |

S&P Kensho New Economies Quarterly Commentary

Q4 2023

#### Exhibit 5a: Style, Fundamentals and Differentiation

| Fundamentals                                          | KNEX | S&P 500 |
|-------------------------------------------------------|------|---------|
| T <sup>r</sup> ailing 12-Month Price-to-Earnings      | 22.0 | XL5 .9  |
| Forward 12-Month Price-to-Earnings                    | 19.6 | 21.4    |
| Price-to-Book Ratio                                   | 2.7  | 4.2     |
| P <mark>rice / Cash Flow</mark>                       | 11.9 | 15.4    |
| Estimated 3-5 Year Earnings per Share Growth (%)      | 14.4 | 13.2    |
| H <mark>i</mark> storical Three-Year Sales Growth (%) | 23.4 | 14.2    |

Source: S&P Dow Jones Indices LLC, FactSet. Data as of Dec. 31, 2023. Past performance is no guarantee of future results. Table is provided for illustrative purposes.

#### Exhibit 5b: Style, Fundamentals and Differentiation

| Index                                      | Active Share versus KNEX |     |
|--------------------------------------------|--------------------------|-----|
| S&P 500                                    | 83.1                     | XLS |
| Russell 2000                               | 88.5                     |     |
| Nasdaq 100                                 | 87.9                     |     |
| Morningstar Exponential Technologies Index | 84.9                     |     |
| S&P Composite 1500                         | 82.8                     |     |
| S&P 500 Growth                             | 88.7                     |     |

Source: S&P Dow Jones Indices LLC, FactSet. Data as of Dec. 31, 2023. Past performance is no guarantee of future results. Table is provided for illustrative purposes.

| A1                         | \$ ×    | $\checkmark f_x$ | Fundam | entals |        |       |       |       |       |     |      |      |     |     |     |      |    |   |   |   |   |   |   |   |      |   |    |
|----------------------------|---------|------------------|--------|--------|--------|-------|-------|-------|-------|-----|------|------|-----|-----|-----|------|----|---|---|---|---|---|---|---|------|---|----|
| <u> </u>                   | В       | с                | D      | E      | F      | G     | н     | 1     | ſ     | к   | L    | м    | N   | 0   | Р   | Q    | R  | S | т | U | v | w | x | Y | z    | ~ | AE |
| 1 Fundam                   | IN KNEX | S&P 500          |        |        |        |       |       |       |       |     |      |      |     |     |     |      |    |   |   |   |   |   |   |   |      |   |    |
| 2 Trailing                 | .2-22.0 | 23.9             |        |        |        |       |       |       |       |     |      |      |     |     |     |      |    |   |   |   |   |   |   |   |      |   |    |
| B Forward                  | 1219.6  | 21.4             |        |        |        |       |       |       |       |     |      |      |     |     |     |      |    |   |   |   |   |   |   |   |      |   |    |
| Price-to-                  | B0 2.7  | 4.Z              |        |        |        |       |       |       |       |     |      |      |     |     |     |      |    |   |   |   |   |   |   |   |      |   |    |
| 5 Fittimate                | 11.9    | 13.2             |        |        |        |       |       |       |       |     |      |      |     |     |     |      |    |   |   |   |   |   |   |   |      |   |    |
| 7 Historica<br>8           | 1723.4  | 14.2             |        |        |        |       |       |       |       |     |      |      |     |     |     |      |    |   |   |   |   |   |   |   |      |   |    |
| 0<br>1<br>2<br>3<br>4<br>5 | Exh     | ibit             | : 5a   | : S1   | tyle   | e, F  | un    | dan   | nen   | tal | ls a | nd   | Dif | fer | ent | iati | on |   |   |   |   |   |   |   |      |   |    |
| 6<br>7<br>8<br>9           | Fun     | ndam             | ent    | als    | ĺ      |       |       |       |       |     |      |      |     |     |     |      |    |   |   |   |   |   |   | K | IEX  |   |    |
| 0 1 2 3                    | Trai    | iling :          | 12-M   | onth   | n P ri | ce-to | o-Ea  | rning | JS    |     |      |      |     |     |     |      |    |   |   |   |   |   |   | 2 | 22.0 |   |    |
| 4<br>5<br>6                | For     | ward             | 12-    | Mont   | :h P r | ice-t | to-Ea | arnin | gs    |     |      |      |     |     |     |      |    |   |   |   |   |   |   | 1 | 9.6  |   |    |
| 27<br>28<br>19<br>10       | P ric   | e-to-            | Воо    | k R a  | tio    |       |       |       |       |     |      |      |     |     |     |      |    |   |   |   |   |   |   |   | 2.7  |   |    |
| 11                         | P ric   | e / C            | ash    | Flow   | /      |       |       |       |       |     |      |      |     |     |     |      |    |   |   |   |   |   |   | 1 | 1.9  |   |    |
| 15 -<br>16<br>17           | Esti    | imate            | ed 3-  | 5Ye    | ar E   | arni  | ngs   | per S | Shar  | e G | rowt | h (% | )   |     |     |      |    |   |   |   |   |   |   | 1 | 4.4  |   |    |
| 9                          | Hist    | torica           | l Th   | ree-\  | í ear  | Sal   | es G  | row   | th (% | )   |      |      |     |     |     |      |    |   |   |   |   |   |   | 2 | 23.4 |   |    |

|                                                                           |                                                                                                    | rmatting as Table Styles 🗮 Format 🗸 🔗 Y Filter Select Data 👘 Data                                                 |  |  |  |  |  |  |  |  |  |
|---------------------------------------------------------------------------|----------------------------------------------------------------------------------------------------|----------------------------------------------------------------------------------------------------|--|--|--|--|--|--|--|--|--|
| 1                                                                         |                                                                                                    |                                                                                                    |  |  |  |  |  |  |  |  |  |
| A<br>Index A<br>S&P 50<br>Russell<br>Nasdac<br>Mornin<br>S&P Co<br>S&P 50 | B         C         D         E         F         G         H         I         J         K         L         M         N         O         P           105 31 - 000 83.5         100 87.9         -         -         -         -         -         -         -         -         -         -         -         -         -         -         -         -         -         -         -         -         -         -         -         -         -         -         -         -         -         -         -         -         -         -         -         -         -         -         -         -         -         -         -         -         -         -         -         -         -         -         -         -         -         -         -         -         -         -         -         -         -         -         -         -         -         -         -         -         -         -         -         -         -         -         -         -         -         -         -         -         -         -         -         -         -         -         -         - <th>Q         R         S         T         U         V         W         X         Y         Z         AA         Ab</th> | Q         R         S         T         U         V         W         X         Y         Z         AA         Ab |  |  |  |  |  |  |  |  |  |
|                                                                           | Exhibit 5b: Style, Fundamentals and Differentia                                                                                                    | ation                                                                                                    |  |  |  |  |  |  |  |  |  |
|                                                                           | Index                                                                                                    | Active Share versus KNEX                                                                                          |  |  |  |  |  |  |  |  |  |
|                                                                           | S&P 500                                                                                                    | 83.1                                                                                                    |  |  |  |  |  |  |  |  |  |
|                                                                           | Russell 2000                                                                                                    | 88.5                                                                                                    |  |  |  |  |  |  |  |  |  |
|                                                                           | Nasdaq 100                                                                                                    | 87.9                                                                                                    |  |  |  |  |  |  |  |  |  |
|                                                                           | Morningstar Exponential Technologies Index                                                                                                    | 84.9                                                                                                    |  |  |  |  |  |  |  |  |  |
|                                                                           | S&P Composite 1500                                                                                                    | 82.8                                                                                                    |  |  |  |  |  |  |  |  |  |
|                                                                           | S&P 500 Growth                                                                                                    | 88.7                                                                                                    |  |  |  |  |  |  |  |  |  |
|                                                                           |                                                                                                    |                                                                                                    |  |  |  |  |  |  |  |  |  |

× :

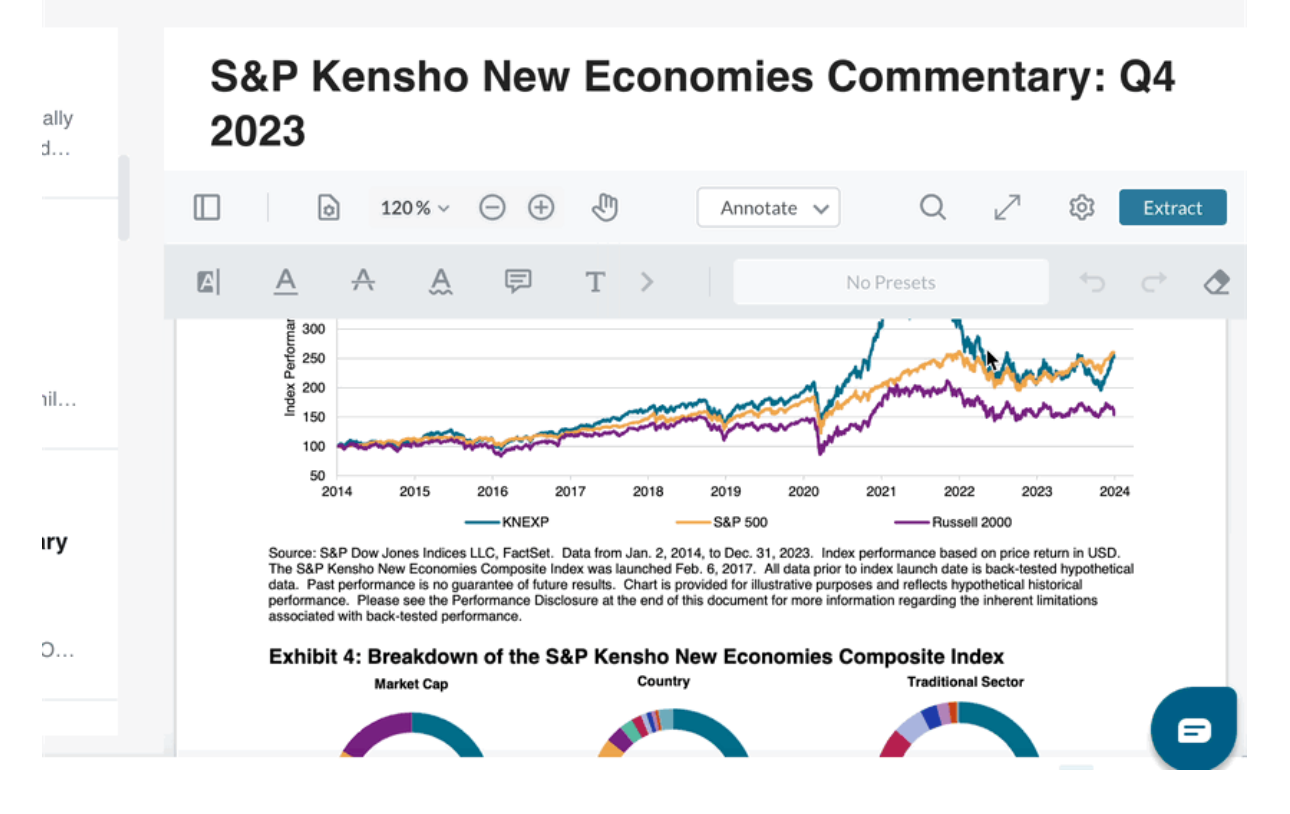
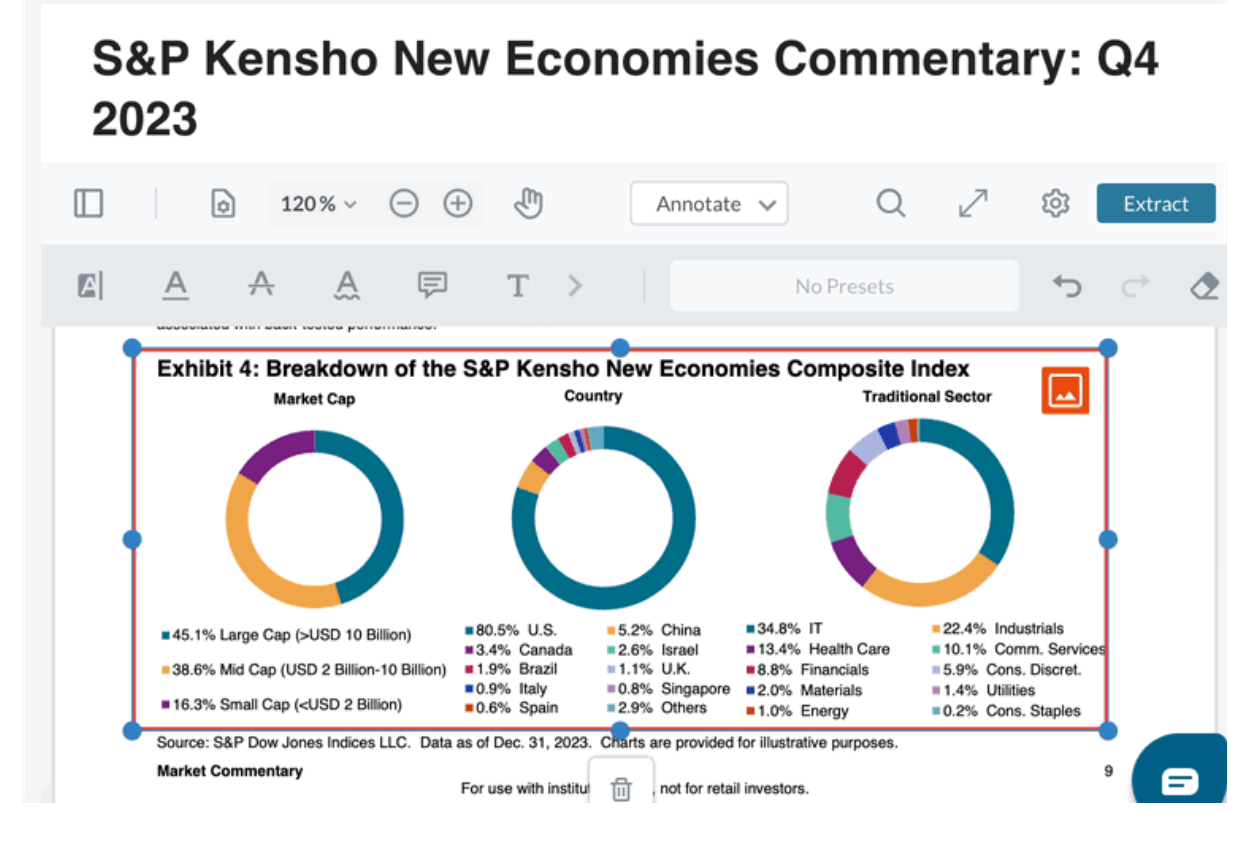

🕒 🔵 🛛 🗐 🗸 extracted Figure (4).png

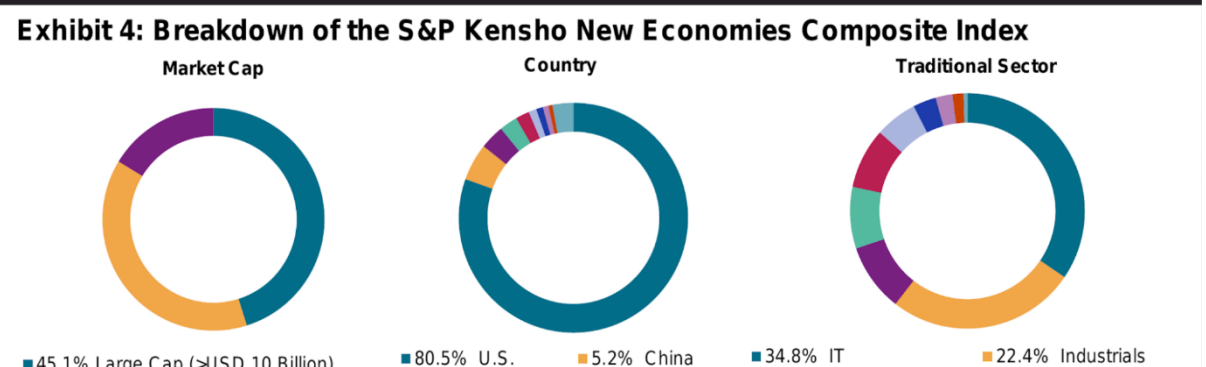

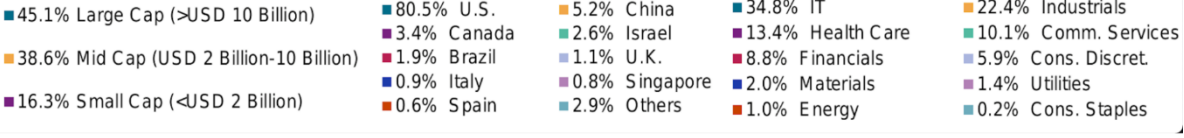

| ٥ | 191% | × ⊖ € |                                               |                        |                                      |                                    |            | /iew   | /                   | Annotat          | e      | Shape             | s     | Insert                 | Fill an    | d Sign   |         |               |         |         | Q | 2 | ŝ | Extract |
|---|------|-------|-----------------------------------------------|------------------------|--------------------------------------|------------------------------------|------------|--------|---------------------|------------------|--------|-------------------|-------|------------------------|------------|----------|---------|---------------|---------|---------|---|---|---|---------|
|   |      |       |                                               |                        | A                                    | A                                  | A I        | P      | Т                   |                  | L      | R                 |       |                        | No Prese   | ts       |         | ↔             | ٢       |         |   |   |   |         |
|   |      |       | S&P Kensho                                    | New E                  | conom                                | ies Qua                            | arterly Co | ommei  | ntary               |                  |        |                   |       |                        |            |          |         |               |         | Q4 2023 |   |   |   |         |
|   |      |       | Exhibit                                       | 5a: S                  | tyle,                                | Fun                                | dame       | nta    | ls a                | nd E             | Diffe  | erent             | iatio | on                     |            |          |         |               |         |         |   |   |   |         |
|   |      |       | Fundame                                       | ntals                  |                                      |                                    |            |        |                     |                  |        |                   |       |                        |            |          |         | KNEX          |         | S&P 500 |   |   |   |         |
|   |      |       | Trailing 1                                    | 2-Montl                | h Price                              | e-to-Ea                            | arnings    |        |                     |                  | Þ      |                   |       |                        |            |          |         | 22.0          |         | 23.9    |   |   |   |         |
|   |      |       | Forward 1                                     | 2-Mon                  | th Pric                              | e-to-E                             | arnings    |        |                     |                  |        |                   |       |                        |            |          |         | 19.6          |         | 21.4    |   |   |   |         |
|   |      |       | Price-to-E                                    | look Ra                | atio                                 |                                    |            |        |                     |                  |        |                   |       |                        |            |          |         | 2.7           |         | 4.2     |   |   |   |         |
|   |      |       | Price / Ca                                    | sh Flov                | N                                    |                                    |            |        |                     |                  |        |                   |       |                        |            |          |         | 11.9          |         | 15.4    |   |   |   |         |
|   |      |       | Estimated                                     | 3-5 Y€                 | ear Ea                               | rnings                             | per Sh     | are G  | rowt                | h (%)            |        |                   |       |                        |            |          |         | 14.4          |         | 13.2    |   |   |   |         |
|   |      |       | Historical                                    | Three-                 | Year S                               | Sales (                            | Growth     | %)     |                     |                  |        |                   |       |                        |            |          |         | 23.4          |         | 14.2    |   |   |   |         |
|   |      |       | Source: S&F<br>provided for<br><b>Exhibit</b> | Dow Jo<br>illustrati   | ones In<br>ve purp<br><b>ityle</b> , | idices L<br>poses.<br><b>, Fun</b> | LC, Fac    | Set. I | Data<br><b>Is a</b> | as of D<br>Ind D | Dec. 3 | 81, 2023<br>erent | iati  | st perfor<br><b>ON</b> | mance is r | no guara | antee d | of future res | ults. T | able is |   |   |   |         |
|   |      |       | Index                                         |                        |                                      |                                    |            |        |                     |                  |        |                   | Ac    | ctive S                | hare vers  | sus KN   | IEX     |               |         |         |   |   |   |         |
|   |      |       | S&P 500                                       |                        |                                      |                                    |            |        |                     |                  |        |                   | 83    | 3.1                    |            |          |         |               |         |         |   |   |   |         |
|   |      |       | Russell 2                                     | 000                    |                                      |                                    |            |        |                     |                  |        |                   | 88    | 3.5                    |            |          |         |               |         |         |   |   |   |         |
|   |      |       | Nasdaq 1                                      | 00                     |                                      |                                    |            |        |                     |                  |        |                   | 87    | 7.9                    |            |          |         |               |         |         |   |   |   |         |
|   |      |       | Mornings                                      | ar Exp                 | onenti                               | al Tec                             | hnologi    | es Inc | lex                 |                  |        |                   | 84    | 4.9                    |            |          |         |               |         |         |   |   |   |         |
|   |      |       | S&P Com                                       | posite                 | 1500                                 |                                    |            |        |                     |                  |        |                   | 82    | 2.8                    |            |          |         |               |         |         |   |   |   |         |
|   |      |       | S&P 500                                       | Growth                 |                                      |                                    |            |        |                     |                  |        |                   | 88    | 3.7                    |            |          |         |               |         |         |   |   |   |         |
|   |      |       | Source: S&F<br>provided for                   | P Dow Jo<br>illustrati | ones In<br>ve purp                   | idices L<br>poses.                 | LC, Fac    | Set.   | Data                | as of D          | )ec. 3 | 81, 2023          | . Pas | st perfor              | mance is r | no guara | antee d | of future res | ults. T | able is |   |   |   |         |

S&P Kensho New Economies Quarterly Commentary

Q4 2023

#### Exhibit 5a: Style, Fundamentals and Differentiation

| Fundamentals                                     | KNEX | S&P 500 |
|--------------------------------------------------|------|---------|
| Trailing 12-Month Price-to-Earnings              | 22.0 | XL5 .9  |
| Forward 12-Month Price-to-Earnings               | 19.6 | 21.4    |
| Price-to-Book Ratio                              | 2.7  | 4.2     |
| Price / Cash Flow                                | 11.9 | 15.4    |
| Estimated 3-5 Year Earnings per Share Growth (%) | 14.4 | 13.2    |
| Historical Three-Year Sales Growth (%)           | 23.4 | 14.2    |

Source: S&P Dow Jones Indices LLC, FactSet. Data as of Dec. 31, 2023. Past performance is no guarantee of future results. Table is provided for illustrative purposes.

#### Exhibit 5b: Style, Fundamentals and Differentiation

| Index                                      | Active Share versus KNEX |     |  |
|--------------------------------------------|--------------------------|-----|--|
| S&P 500                                    | 83.1                     | XLS |  |
| Russell 2000                               | 88.5                     |     |  |
| Nasdaq 100                                 | 87.9                     |     |  |
| Morningstar Exponential Technologies Index | 84.9                     |     |  |
| S&P Composite 1500                         | 82.8                     |     |  |
| S&P 500 Growth                             | 88.7                     |     |  |

Source: S&P Dow Jones Indices LLC, FactSet. Data as of Dec. 31, 2023. Past performance is no guarantee of future results. Table is provided for illustrative purposes.

| 41                         | ¢               | ×      | / fx            | Fundan       | nentals     |             |        |      |       |       |       |      |      |     |     |              |        |            |   |   |   |   |   |   |    |      |       |
|----------------------------|-----------------|--------|-----------------|--------------|-------------|-------------|--------|------|-------|-------|-------|------|------|-----|-----|--------------|--------|------------|---|---|---|---|---|---|----|------|-------|
| <b>A</b>                   |                 | в      | с               | D            | E           | F           | G      | н    | 1     | L     | к     | L    | м    | N   | 0   | Р            | Q      | R          | 5 | т | U | v | w | x | Y  | z    | AA AE |
| Fundamen<br>Trailing 12    | 22.0            | X<br>D | S&P 500<br>23.9 |              |             |             |        |      |       |       |       |      |      |     |     |              |        |            |   |   |   |   |   |   |    |      |       |
| Forward 1                  | 2 19.6          | 5      | 21.4            |              |             |             |        |      |       |       |       |      |      |     |     |              |        |            |   |   |   |   |   |   |    |      |       |
| Price-to-Bo<br>Price / Cas | 0 Z.7<br>⊦ 11.9 | 9      | 4.z<br>15.4     |              |             |             |        |      |       |       |       |      |      |     |     |              |        |            |   |   |   |   |   |   |    |      |       |
| Estimated                  | 14.4            | 4      | 13.2            |              |             |             |        |      |       |       |       |      |      |     |     |              |        |            |   |   |   |   |   |   |    |      |       |
| Historical                 | 123.4           | '      | 14.2            | - 5-         |             | <b>b</b> // | . E    |      | 4-1   | -     |       |      | nd   | Dif | For | ~ <b>n</b> t | i a Hi | <b>~ n</b> |   |   |   |   |   |   |    |      |       |
|                            | F               | un     | dam             | l 3a<br>Ient | ai J<br>als | Lyle        | :, г   | une  | uar   | ner   | Ildi  | 5 d  | na   | ווס | ier | ent          | lau    | on         |   |   |   |   |   |   | KN | IEX  |       |
|                            |                 |        |                 |              |             |             |        |      |       |       |       |      |      |     |     |              |        |            |   |   |   |   |   |   |    |      |       |
|                            | Τı              | rail   | ing             | 12-1         | 1ont        | h P ri      | ce-to  | o-Ea | rnin  | gs    |       |      |      |     |     |              |        |            |   |   |   |   |   |   | 2  | 22.0 |       |
| 4<br>5<br>5                | F               | orw    | /ard            | 12-          | Mon         | ith Pr      | rice-t | ю-Еа | arnir | ngs   |       |      |      |     |     |              |        |            |   |   |   |   |   |   | 1  | .9.6 |       |
| 9<br>3<br>9                | Ρ               | rice   | e-to-           | Воо          | ok Ra       | atio        |        |      |       |       |       |      |      |     |     |              |        |            |   |   |   |   |   |   |    | 2.7  |       |
| L —                        | Ρ               | rice   | e / C           | ash          | Flov        | W           |        |      |       |       |       |      |      |     |     |              |        |            |   |   |   |   |   |   | 1  | 1.9  |       |
|                            | E               | stir   | nate            | ed 3-        | -5 Y e      | ear E       | arni   | ngs  | per   | Shai  | re Gi | rowt | h (% | )   |     |              |        |            |   |   |   |   |   |   | 1  | .4.4 |       |
|                            | Н               | isto   | orica           | al Th        | ree-        | Year        | Sal    | es G | irow  | th (% | 6)    |      |      |     |     |              |        |            |   |   |   |   |   |   | 2  | 23.4 |       |
|                            |                 |        |                 |              |             |             |        |      |       |       |       |      |      |     |     |              |        |            |   |   |   |   |   |   |    |      |       |

|           | S           | 0 1          | <u> </u>      | <u> </u>    | <u></u>     |     | <br>= | <br>inerge | a Center |   | · /0 / | .00 | ->0   F | ormatting | as Table | Styles | - 🗮 Fo | rmat 🛩 🗎 | Ŷ۲ | Filter S | ielect | Data | 1 |    | Data |
|-----------|-------------|--------------|---------------|-------------|-------------|-----|-------|------------|----------|---|--------|-----|---------|-----------|----------|--------|--------|----------|----|----------|--------|------|---|----|------|
| a         | <b>\$</b> × | √ j          | ndex.         | Active Shar | re versus k | NEX |       |            |          |   |        |     |         |           |          |        |        |          |    |          |        |      |   |    |      |
| A .       | в           |              |               |             |             |     |       |            |          | м |        |     |         |           |          |        |        |          |    | w        |        |      |   | AA | AB   |
| Index Act | tive Share  | ersus KNEX   |               |             |             |     |       |            |          |   |        |     |         |           |          |        |        |          |    |          |        |      |   |    |      |
| S&P 500   | 83.1        |              |               |             |             |     |       |            |          |   |        |     |         |           |          |        |        |          |    |          |        |      |   |    |      |
| Russell 2 | 000 88.5    |              |               |             |             |     |       |            |          |   |        |     |         |           |          |        |        |          |    |          |        |      |   |    |      |
| Nasdaq 1  | 00 87.9     |              |               |             |             |     |       |            |          |   |        |     |         |           |          |        |        |          |    |          |        |      |   |    |      |
| Morning   | star Expon  | ential Techr | ologies Index | 84.9        |             |     |       |            |          |   |        |     |         |           |          |        |        |          |    |          |        |      |   |    |      |
| S&P Com   | posite 15   | 0 82.8       |               |             |             |     |       |            |          |   |        |     |         |           |          |        |        |          |    |          |        |      |   |    |      |
| S&P 500   | Growth 8    | 8.7          |               |             |             |     |       |            |          |   |        |     |         |           |          |        |        |          |    |          |        |      |   |    |      |
|           |             |              |               |             |             |     |       |            |          |   |        |     |         |           |          |        |        |          |    |          |        |      |   |    |      |
|           |             |              |               |             |             |     |       |            |          |   |        |     |         |           |          |        |        |          |    |          |        |      |   |    |      |
|           |             |              |               |             |             |     |       |            |          |   |        |     |         |           |          |        |        |          |    |          |        |      |   |    |      |
|           |             |              |               |             |             |     |       |            |          |   |        |     |         |           |          |        |        |          |    |          |        |      |   |    |      |
|           |             |              |               |             |             |     |       |            |          |   |        |     |         |           |          |        |        |          |    |          |        |      |   |    |      |

| Exhibit 5b: St | yle, Fundam | nentals and <b>[</b> | Differentiation |
|----------------|-------------|----------------------|-----------------|
|----------------|-------------|----------------------|-----------------|

| Index                                      | Active Share versus KNEX |
|--------------------------------------------|--------------------------|
| S&P 500                                    | 83.1                     |
| Russell 2000                               | 88.5                     |
| Nasdaq 100                                 | 87.9                     |
| Morningstar Exponential Technologies Index | 84.9                     |
| S&P Composite 1500                         | 82.8                     |
| S&P 500 Growth                             | 88.7                     |
|                                            |                          |

# Dashboard

# What are Dashboards?

Dashboards on EMIS are spaces dedicated for the users to create their own pages with selected content for quick access and updates. You can create a dashboard for monitoring industries, companies and countries based on EMIS dedicated pages or your own searches across news, reports, and data that we provide.

## **Creating your Dashboards**

You can easily access Dashboards section from the left-hand side menu.

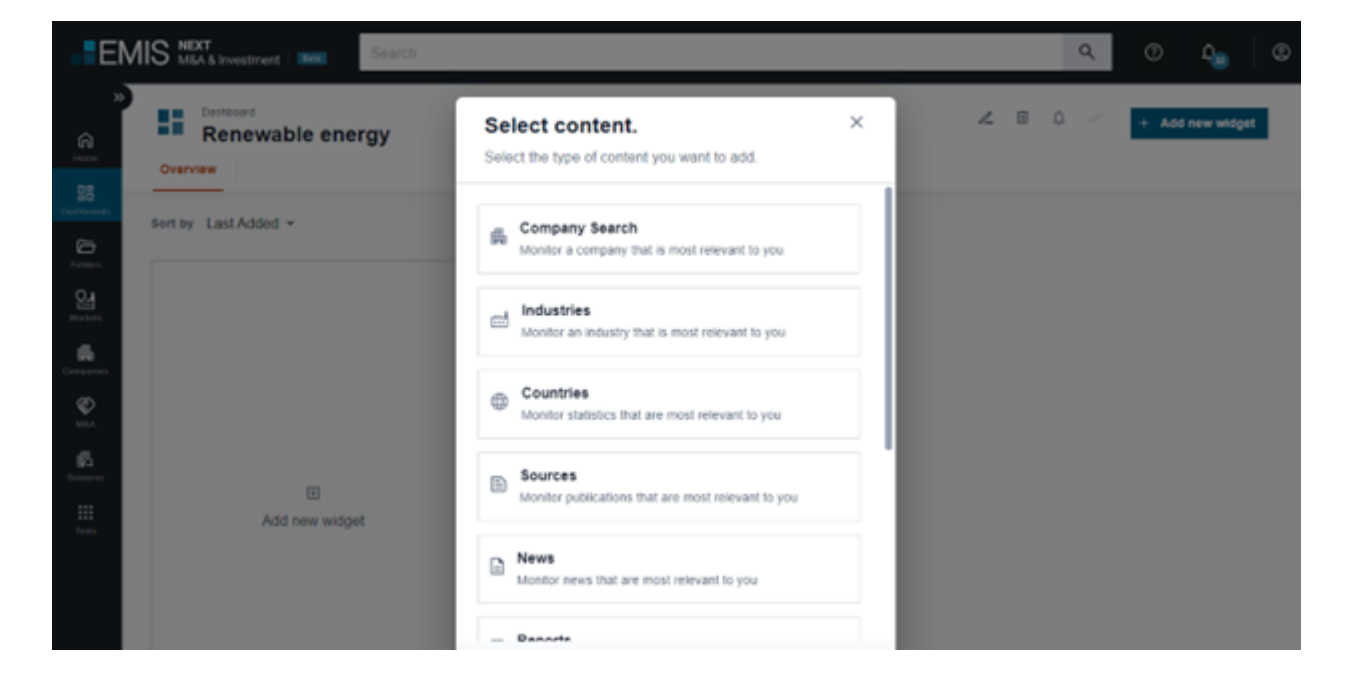

Here you can create a new Dashboard and start adding information of your choice:

- Companies view new data, news, reports & more on your selected companies
- **Industries** view new data, news, reports & more on your selected industries

- Countries view new data, news, reports & more on your selected countries
- Sources view latest articles and reports for your selected sources
- **News** view new articles for your searches
- **Reports** view new articles for your searches
- **Statistics** view new data for your searches
- **M&A Deals** view new deals for your searches
- **Company list** view new companies added to EMIS for your searches

| Industry indicators 3,0<br>Top 10 Companies | 89 more >                               |                 |                  | Latest Industry Indicators                 | Add to Dashboard |
|---------------------------------------------|-----------------------------------------|-----------------|------------------|--------------------------------------------|------------------|
| Company name                                | Total operating<br>Revenue (mn,<br>USD) | Country         | Latest<br>Period | Aggregated Revenue (mn USD)                |                  |
| Comision Federal De<br>Electricidad S.A.B   | 30,857 -                                | Mexico          | 2022<br>cons.    | 417,124                                    |                  |
| NTPC Ltd.                                   | 20,350 -                                | India           | 2023<br>indi.    | Operating Profit (EBIT) (mn USD)<br>53,157 |                  |
| ENEL Americas S.A.                          | 15,729 -                                | Chile           | 2022<br>cons.    | Net Profit (mn USD)                        |                  |
| Eskom Holdings Soc<br>Limited               | 15,629 -                                | South<br>Africa | 2023<br>cons.    | 35,999                                     |                  |

You can also create and populate the Dashboard as you go, when browsing and searching on EMIS. Just click on the icon next to the section you are interested in and select if you want to create new dashboard or add to one you already have.

| Industry indicators 3.0<br>Top 10 Companies | 189 more >                              |                 |                  | Latest Industry Indicators                 | Add to Dashboard |
|---------------------------------------------|-----------------------------------------|-----------------|------------------|--------------------------------------------|------------------|
| Company name                                | Total operating<br>Revenue (mn,<br>USD) | Country         | Latest<br>Period | Aggregated Revenue (mn USD)                |                  |
| Comision Federal De<br>Electricidad S.A.B   | 30,857 -                                | Mexico          | 2022<br>cons.    | 417,124                                    |                  |
| NTPC Ltd.                                   | 20,350 -                                | India           | 2023<br>indi.    | Operating Profit (EBIT) (mn USD)<br>53,157 |                  |
| ENEL Americas S.A.                          | 15,729 -                                | Chile           | 2022<br>cons.    | Net Profit (mn USD)                        |                  |
| Eskom Holdings Soc<br>Limited               | 15,629 -                                | South<br>Africa | 2023<br>cons.    | 35,999                                     |                  |

### Working with your Dashboards - Monitoring

Once you created a Dashboard and added widgets, you will be able to quickly understand your information and data and edit it as you need. If new content appears on any of the widget, you will see a notification tag 'New' next to it, and another one explaining how many new items were added since your last visit (new items are the ones that were not opened).

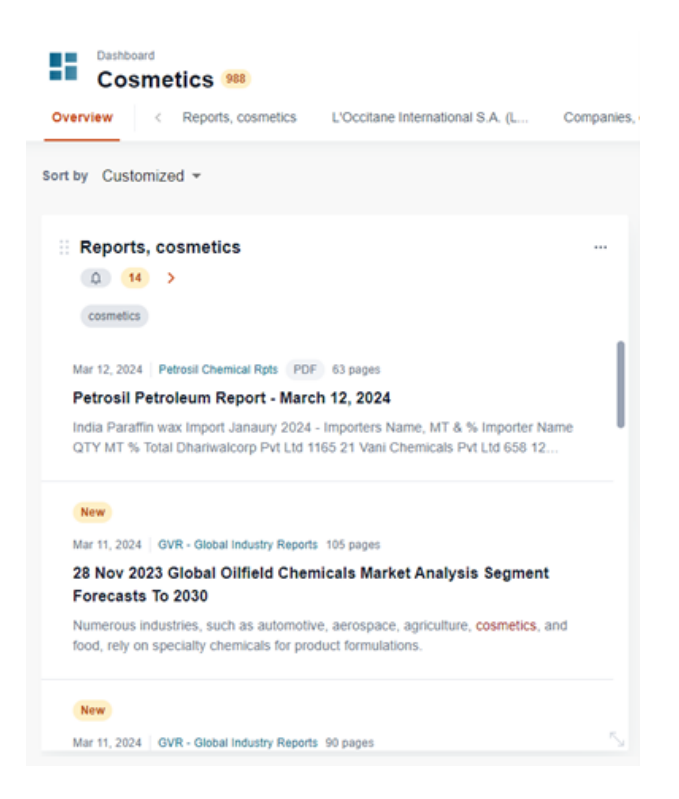

An Overview page shows you a quick glimpse of what you have on your Dashboard, and each widget has its dedicated page where you can see all content available. These are available as separate tabs on the top.

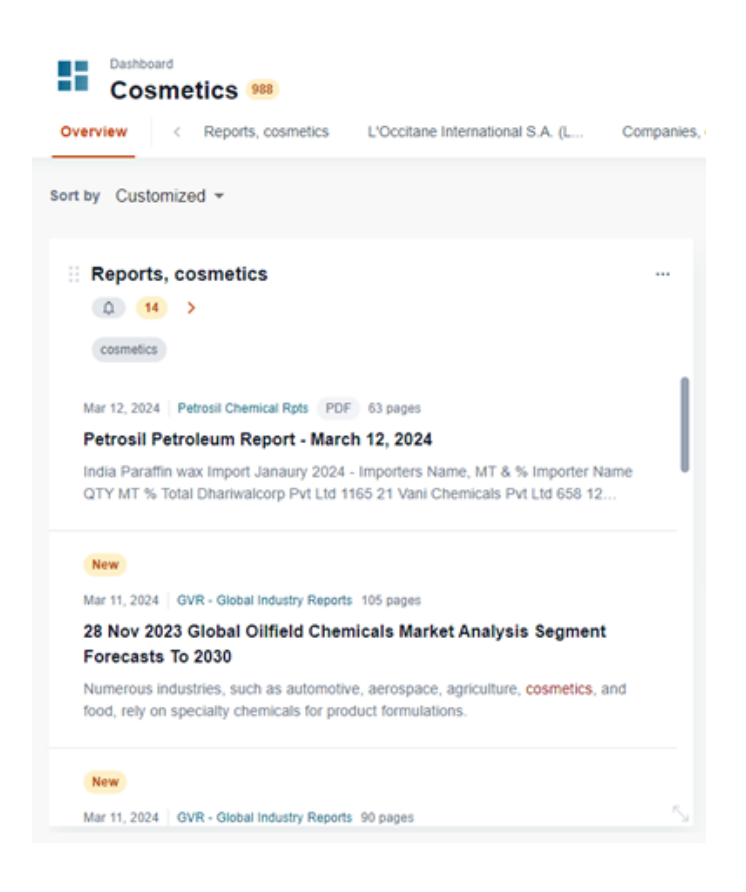

You can also choose to be notified once something new appears on your Dashboard by setting up Alerts – just click on the menu icon in the selected widget and choose Edit alerts.

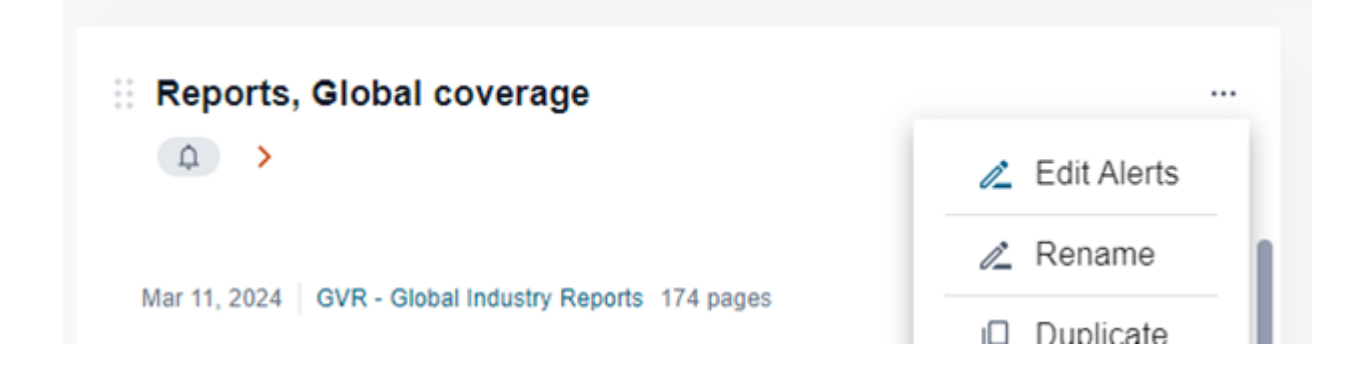

Then you can choose if you want to receive them as web notifications on EMIS, or as an email sent to the address you provided.

| Dashboard<br>Healthcare                                                       |                 |                     |        |                                                        | L |     |
|-------------------------------------------------------------------------------|-----------------|---------------------|--------|--------------------------------------------------------|---|-----|
| Overview < Healthca                                                           | Add an ale      | ert for "Rep        | orts   | s, Global coverage"                                    | × |     |
| sort by Customized -                                                          | Specify the cha | nnels and frequency | for th | e alerts you want to receive                           |   |     |
|                                                                               | Web             |                     | >      | Hourly                                                 | ~ |     |
| Reports, Global co                                                            | Email           |                     | >      | Daily 🗸                                                | ^ |     |
| Mar 11, 2024 GVR - Global In<br>Report Formulation De<br>Segment Forecasts To |                 |                     |        | Mo Tu We Th Fr Sa Su<br>Select hour<br>09:00 V GMT (j) |   | pe  |
| Mar 11, 2024   GVR - Global Ir                                                |                 |                     |        | Weekly<br>Monthly                                      | č | de  |
| Report External Defibr<br>Forecast To 2028                                    |                 | Cancel              |        | Update an Alert                                        |   | 34. |

You can also quickly set up alerts for the whole Dashboard using Alerts icon on the top right.

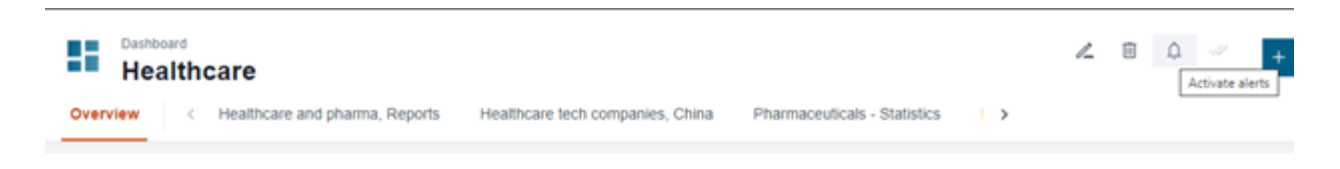

## Working with your Dashboards – Editing

If a widget on your Dashboard was created from search results, you can modify the search parameters if needed using the Customize option.

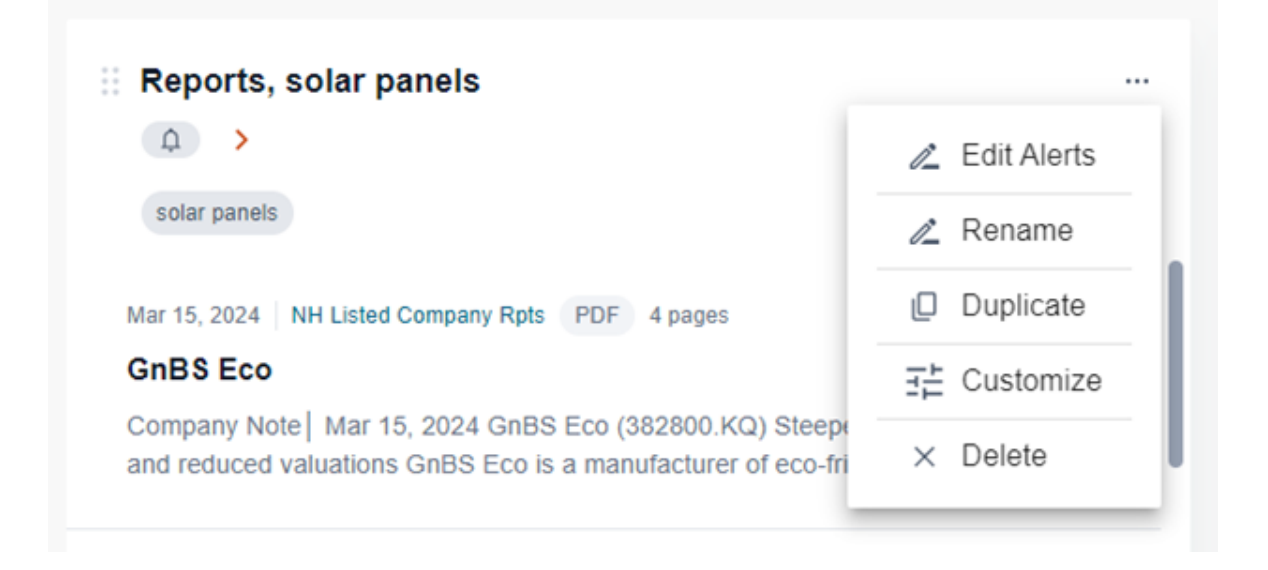

Here you can edit your keywords and applied filters and the changed will be reflected once you save.

| E                    | MIS NEXT<br>Credit & Risk | Search                                       |                                            |                                                                                                    | ٩ |
|----------------------|---------------------------|----------------------------------------------|--------------------------------------------|----------------------------------------------------------------------------------------------------|---|
| ŝ                    | Deshboar<br>Sola          | Customise widg<br>Apply filters on content y | get content<br>ou want to display for this | s widget                                                                                                    | × |
| Home<br>Cashboards   | Overview                  | Add filters                                  |                                            | Top results preview Mar 15, 2024 NH Listed Company Rots PDF 4 pages                                                                                          |   |
| Folders              | Sort by Last A            | Search                                       | - 1                                        | GnBS Eco<br>Company Note Mar 15, 2024 GnBS Eco (382800 KQ) Steepening                                                                                        |   |
| <b>Ca</b><br>Markets | Reports     A             | Regions/Countries                            |                                            | growth curve and reduced valuations GnBS Eco is a manufacturer o                                                                                             | _ |
| ₼                    | solar panel               | Industries                                   |                                            | Mar 15, 2024 ISEAS Trends Series PDF 38 pages                                                                                                    |   |
| ß                    | Mar 15, 2024              | Languages                                    |                                            | Trends in Southeast Asia Vol. 3 - 2024<br>Sources: International Energy Agency, "The Role of Critical Minerals in<br>Clean Energy Transitions" (Paris, 2020) |   |
| :::                  | GnBS Eco<br>Company No    | Sources                                      | 0 -                                        | Great Europy Italishons (Patis, 2022)                                                                                                    | - |
| Tools                | and reduced               | Topics                                       | 0 -                                        | Mar 15, 2024 HLG - Company Report PDF 4 pages                                                                                                    |   |
|                      | Mar 15, 2024              | Broker/Non-broker                            | 0 -                                        | Share price RM Solar (LHS) 1.70 Pts KLCI (RHS) Strong quarter.                                                                                               |   |
|                      | Trends in<br>Sources: Int | Number of Pages                              | () •                                       |                                                                                                    | - |
|                      | Energy Tran               | Companies                                    | 0 -                                        | Mar 14, 2024 Yuanta - Comp Reports PDF 4 pages New business needs time to prove itself - Energy                                                              |   |
|                      | Mar 15, 2024              | Date Rance                                   | (f) •                                      | Absolute (EA TB) HOLD -                                                                                                    |   |
|                      | Solarvest<br>Share price  |                                              |                                            | Confi                                                                                                    | m |

Dashboards Overview layout is also flexible so you can adjust it in a way that is most comfortable for you.

You can set up the order of widgets using sorting menu. You can select predefined options like Last Added and Last Modified. Customized option is selected when you choose placement of widgets by yourself – by moving them across the page.

Widgets can be moved using the dotted icon on the top left corner

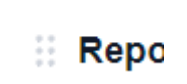

Widgets can be also resized – if you need to enlarge one for a better view use the arrow icon on the bottom right corner.

| lue                                  | + | Ś | ₹ |   |
|--------------------------------------|---|---|---|---|
| tic, Toiletry and Fragrance Industry |   |   |   | 5 |
|                                      |   |   |   |   |

# Alerts

# **Alerts activation**

You can activate alerts for all widgets with the bell icon. Alerts can be activated for:

• a single widget

| Company Profile Amazon.com Inc. Overview Company details Pinancials News              | Reports M&A Deals Market Data Comp                                                              | any in industry Connections Related C                                              | Co                                                                                   | < 0 | 🗈 💱 🛓 Export                  |
|---------------------------------------------------------------------------------------|-------------------------------------------------------------------------------------------------|------------------------------------------------------------------------------------|--------------------------------------------------------------------------------------|-----|-------------------------------|
| Company details and >                                                                 |                                                                                                 |                                                                                    | ₽                                                                                    | : < | Profile Updated. Jan 30, 2024 |
| Full name:<br>Amazon.com Inc. (United States)<br>Legel Form<br>Public Limited Company | Address<br>Headquarters<br>410 Terry Avenue North<br>Seatte, Washington, United 5<br>98109 5210 | States                                                                             | Contact Datable<br>Tet: +1-2062661000<br>Fab: +1-3028395454<br>http://www.amezon.com |     |                               |
| EMIS<br>Man-Activities<br>E-commerce (12.1.6)                                         | NAICS                                                                                           | Company ID<br>EMISIA: 14331906<br>ISIN: ARBCOM460176<br>ISIN: BRAMZOBDR002<br>more |                                                                                      |     |                               |

 an entire page: a set of widgets. All widgets on the page will be added to alerts.

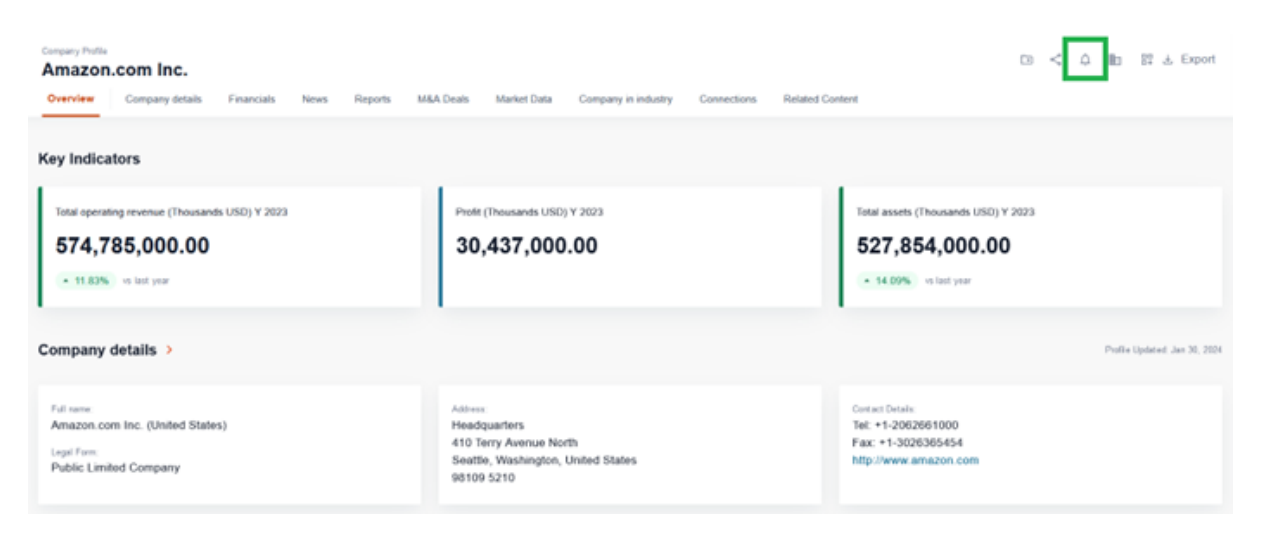

After selecting the bell icon, a pop-up window will appear.

| Company Postia<br>Amazon.com Inc.<br>Overview Company details Financials News Reports M&D                                                                                                    | Deals Market Data Company in industry Connections Related Co                                         | ල < 🗘 🗈 සිය Export<br>Internt                                                      |  |  |  |  |  |
|----------------------------------------------------------------------------------------------------|----------------------------------------------------------------------------------------------------|------------------------------------------------------------------------------------|--|--|--|--|--|
| Key Indicators                                                                                                    |                                                                                                    |                                                                                    |  |  |  |  |  |
| Total operating revenue (Thousands USD) V 2023         Profit (Thousands USD) V 2023         Total assets (Thousands USD) V 2023           574,785,000.00         30,437,000.00         527,854,000.00           • 1183%, is list year         • 14 09%, is list year |                                                                                                    |                                                                                    |  |  |  |  |  |
| Company details >                                                                                                    |                                                                                                    | Profile Updated Jan 30, 2024                                                       |  |  |  |  |  |
| Full name:<br>Amazon.com Inc. (United States)<br>Legel Fam:<br>Public Limited Company                                                                                                    | Adbess<br>Headquarters<br>410 Terry Avenue North<br>Seattle, Washington, United States<br>98109 5210 | Cented Detais<br>Tel: +1-2082851000<br>Fax: +1-3028385454<br>http://www.amazon.com |  |  |  |  |  |

There are two channels for sending notifications:

- platform
- email

After selecting a channel, choose the frequency and time parameters.

| Company Profile                                |                                                |                                         |                                                                                                    |   | CO < A In ST & Export         |
|------------------------------------------------|------------------------------------------------|-----------------------------------------|----------------------------------------------------------------------------------------------------|---|-------------------------------|
| Amazon.com Inc.                                | Add an alert fo                                | or "Amazoi                              | n.com Inc. "                                                                                              | × |                               |
| Overview Company details Financials Ne         |                                                |                                         |                                                                                                    |   |                               |
|                                                | Specify the channels a                         | nd frequency for the                    | e alerts you want to receive                                                                              |   |                               |
| Key Indicators                                 |                                                |                                         |                                                                                                    |   |                               |
|                                                | You are adding alerts for<br>Company Name, Num | or: News, Reports,<br>ther of employees | M&A Deals, Financial Documents/Annual Reports,<br>Financial Statements, Batins & Multiples, Shareholders, |   |                               |
| Total operating revenue (Thousands USD) Y 2023 | Executives                                     | ioer or employees,                      | , г политилият анализительна, молнога за переториета, аполе воличиета,                                    |   | essets (Thousands USD) Y 2023 |
| 574,785,000.00                                 | Web                                            | -                                       | Hourty                                                                                                    | v | 7,854,000.00                  |
| * 11.83% vs last year                          | Email                                          | $\rightarrow$                           | Daily 🗹                                                                                                   | ^ | (09%) we had year             |
|                                                |                                                |                                         | 90 To 90 Th FD 5a 5a                                                                                      |   |                               |
| Company details >                              |                                                |                                         | Select hour                                                                                               |   | Profile Updated: Jan 30, 202  |
|                                                |                                                |                                         | 09:00 ¥ GMT ①                                                                                             |   |                               |
| Full name:                                     |                                                |                                         |                                                                                                    |   | Details:                      |
| Amazon.com Inc. (United States)                |                                                |                                         | Weekby                                                                                                    | Ÿ | -2062661000                   |
| Lepit Fem:<br>Public Limited Company           |                                                |                                         | Monthly                                                                                                   | v | www.amazon.com                |
|                                                |                                                |                                         |                                                                                                    |   |                               |
|                                                | c                                              | ancer                                   | Add an Alert                                                                                              |   |                               |
| EMIS                                           |                                                |                                         |                                                                                                    |   |                               |

# Notifications

Depending on the selected channel, you will get notifications either:

#### • by email

| MIS Alerts, Hourly                                                                            |                           |                 |                      |                  |             |
|-----------------------------------------------------------------------------------------------|---------------------------|-----------------|----------------------|------------------|-------------|
| emis-alerts@emis.com                                                                          | ٢                         | S Reply         | \infty Reply All     | → Forward        | ] 🗊 [       |
| To ODabralinski, Ilya (CEIC/EMIS)                                                             |                           |                 |                      | Mon 3            | /4/2024 6:0 |
| If there are problems with how this message is displayed, click here to view it in a web brow | iser.                     |                 |                      |                  |             |
| Alerts                                                                                        |                           |                 |                      |                  |             |
| Monday   March 4, 2024   05:00 PM GMT                                                         |                           |                 | Username <b>idab</b> | ralinski@isimark | ets.com     |
| Search queries:                                                                               |                           |                 |                      |                  |             |
| Search - agriculture                                                                          |                           |                 |                      |                  |             |
| News: 62                                                                                      |                           |                 |                      |                  |             |
| Const. anvioulture                                                                            |                           |                 |                      |                  |             |
| Search - agriculture<br>News: 62                                                              |                           |                 |                      |                  |             |
| News                                                                                          |                           |                 |                      |                  | 52          |
| agriculture                                                                                   |                           |                 |                      |                  |             |
| March 4, 2024 Caixin Opinion (English) 7 pages                                                |                           |                 |                      |                  |             |
| Commentary: Top Trends of Responsible Investment in Chir                                      | na in 2024                |                 |                      |                  |             |
| hina's Central Financial Work Conference held at the end of 2023 pointed out that f           | inance should provide hig | gh-quality serv | rices for economi    | c and social     |             |
| evelopment. It proposed improvement in five major areas: fintech, green finance, i            | nclusive finance, pension | finance and d   | igital finance.      |                  |             |

#### • on the platform (bell icon on the head panel)

| -EN                   | MIS MEXT<br>M&A & Investment | (All Text •) Search | ≊ Q | 0 <b>(</b> |
|-----------------------|------------------------------|---------------------|-----|------------|
| »<br>G<br>Home        | My Folders +                 | My Folders          |     |            |
| Dashboards            |                              | My Folders          |     |            |
| Folders               |                              |                     |     |            |
| <b>Q::</b><br>Markets |                              | <b>⊡</b>            |     |            |
| <b>H</b><br>Companies |                              | Create New Folder   |     |            |
| <b>R</b><br>MEA       |                              |                     |     |            |

# **Alerts Deactivation**

Alerts can be deactivated from:

- widget: Alert icon -> pop-up -> toggle button -> deactivate
- Alerts Management Panel

## **Alerts Management Panel**

On the Alerts Management Panel you can:

• See all activated alerts with applied channel/frequency parameters and filters

| EN                                      | IIS NEXT Search                                                                       |                                           |                        | Q | 0               | Ð |
|-----------------------------------------|---------------------------------------------------------------------------------------|-------------------------------------------|------------------------|---|-----------------|---|
| s j 9                                   | Company Prutia<br>Amazon.com Inc.<br>Overview Company details Financials News Reports | M&A Deals Market Data Company in industry | Alerts                 |   | Screener Export | × |
| EG<br>Contracto<br>Contracto<br>Factors | Key Indicators                                                                        |                                           | Settings for alerts av |   |                 |   |
|                                         | Total operating revenue (Thousands USO) Y 2023                                        | Profit (Thousands USD) Y 2023             |                        |   |                 |   |
| C. are particular                       | 574,785,000.00                                                                        | 30,437,000.00                             |                        |   |                 |   |
| <b>e</b>                                | • 11.82% vs last year                                                                 | I                                         |                        |   |                 |   |

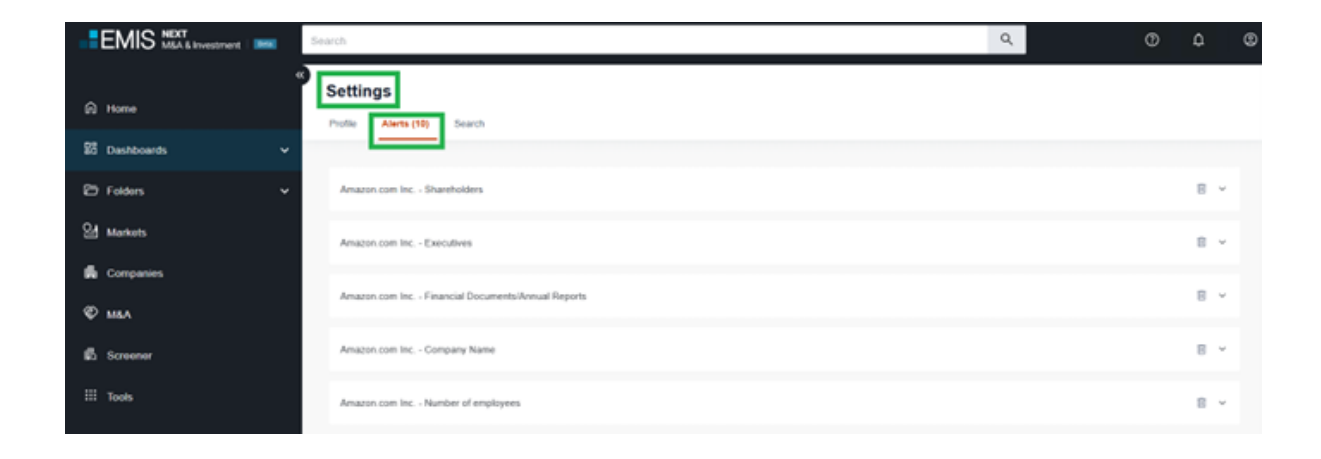

Change parameters and filters

| EM           | MSA & Investment   Dese Search               |                      |   | Q | @ \$ @               |
|--------------|----------------------------------------------|----------------------|---|---|----------------------|
| e            | Settings Profile Alerts (11) Search          |                      |   |   |                      |
| Dashboards   | 1                                            |                      |   |   |                      |
| Polders      | Search - Reports, India 🔏                    |                      |   |   | 0 ^                  |
| Q<br>Markets | Applied fiters: India Reports                |                      |   |   |                      |
| <b>B</b>     | You can view content or edit parameters here |                      |   |   | View alerts' history |
| R<br>MLA     | Web 💿 >                                      | Hourly               | ~ |   |                      |
| E Creener    | Email 🔾 🔊 >                                  | Daily                | Ý |   |                      |
|              |                                              | Weekly 🗸             | ^ |   |                      |
| Teols        |                                              | Mo Tu We Th Fr Sa Su |   |   |                      |
|              |                                              | Select hour          |   |   |                      |
|              |                                              | 11:00 V GMT ()       |   |   |                      |
|              |                                              | Monthly              | ~ |   |                      |
|              | Cancel Save Changes                          |                      |   |   |                      |
|              |                                              |                      |   |   |                      |

• View alerts history

#### Settings

| Profile Alerts (11)     | Search                  |          |   |                      |
|-------------------------|-------------------------|----------|---|----------------------|
|                         |                         |          |   |                      |
| Search - Reports, Indi  | a /_                    |          |   | · ^                  |
| Applied filters: India  | Reports                 |          |   |                      |
| You can view content of | or edit parameters here |          |   | View alerts' history |
| Web                     |                         | Hourly   | ~ |                      |
| Email                   | $\longrightarrow$       | Daily    | ~ |                      |
|                         |                         | Weekly 🗹 | ^ |                      |

#### • Remove alerts

#### Settings

| Profile A          | lerts (11)     | Search                         |   |          |   |                      |
|--------------------|----------------|--------------------------------|---|----------|---|----------------------|
| Search - F         | teports, India | 4                              |   |          |   |                      |
| Applied<br>You can | filters: India | Reports<br>edit parameters her |   |          |   | View alerts' history |
|                    |                | _                              |   |          |   |                      |
| Web                |                |                                | > | Hourly   | ž |                      |
|                    |                |                                |   | Weekly 🗹 | ^ |                      |

# Settings

## **Alerts Management Panel**

On the Alerts Management Panel you can:

• See all activated alerts with applied channel/frequency parameters and filters

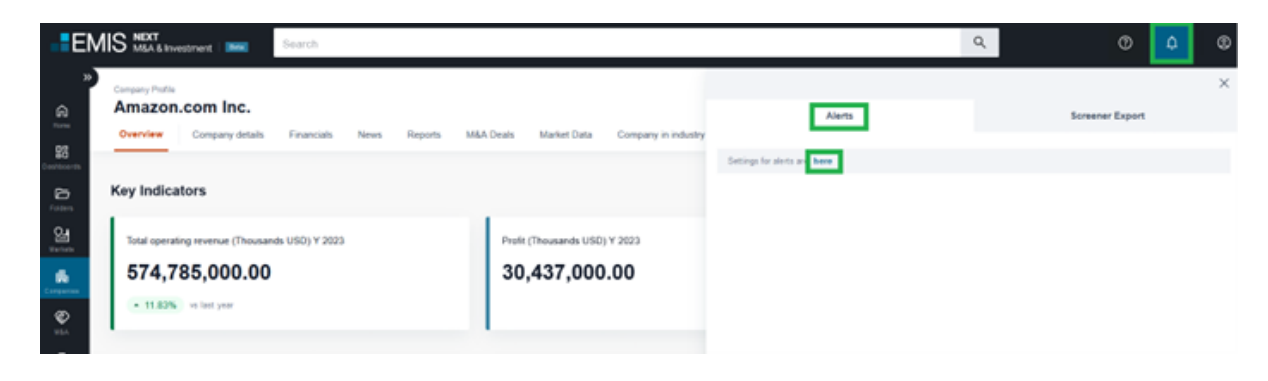

| EMIS         | NEXT<br>M&A & Investment | Search                                            | Q | Ð | ٥   | ۲ |
|--------------|--------------------------|---------------------------------------------------|---|---|-----|---|
| A Home       |                          | Settings Profile Airris (15) Search               |   |   |     |   |
| 25 Dashboard | 8                        |                                                   |   |   |     |   |
| C Folders    |                          | Anazon.com Inc Shareholders                       |   |   | 8 - |   |
| Markets      |                          | Amazon.com Inc Executives                         |   |   | в - |   |
| G Companie   | s                        |                                                   |   |   |     |   |
| © мал        |                          | Anazon com Inc Financial Documents/Annual Reports |   |   | 8 4 |   |
| 🛱 Screener   |                          | Amagon.com Inc Company Name                       |   |   | 8 ~ |   |
| III Tools    |                          | Amazon.com Inc Number of employees                |   |   | в - |   |

• Change parameters and filters

| EM              | M&A & Investment   Beta Search               |                      |   | ٩ | 0 ¢ ¢                |
|-----------------|----------------------------------------------|----------------------|---|---|----------------------|
| »<br>Home       | Settings<br>Profile Alerts (11) Search       |                      |   |   |                      |
| Dashboards      |                                              |                      |   |   |                      |
| Folders         | Search - Reports, India 💋                    |                      |   |   | □ ^                  |
| Que<br>Markets  | Applied filters: India Reports               |                      |   |   |                      |
| <b>E</b>        | You can view content or edit parameters here |                      |   |   | View alerts' history |
| <b>R</b><br>MSA | Web 🔹 >                                      | Hourly               | v |   |                      |
| E.<br>Screener  | Email >                                      | Daily                | ~ |   |                      |
|                 |                                              | Weekly 🗸             | ^ |   |                      |
| Tools           |                                              | Mo Tu We Th Fr Sa Su |   |   |                      |
|                 |                                              | Select hour GMT ()   |   |   |                      |
|                 |                                              | Monthly              | ~ |   |                      |
|                 | Cancel Save Changes                          |                      |   |   | 6                    |

• View alerts history

#### Settings

| Profile Ale          | erts (11)     | Search                           |   |          |   |  |   |                    |
|----------------------|---------------|----------------------------------|---|----------|---|--|---|--------------------|
| Search - R           | eports, India | 12                               |   |          |   |  |   | ÷ ^                |
| Applied 1<br>You can | titors: India | Reports<br>r edit parameters her | 0 |          |   |  | v | ow alerts' history |
| Web                  |               | -                                | > | Hourly   | ~ |  |   |                    |
| Email                |               | <b></b>                          | > | Daily    | ~ |  |   |                    |
|                      |               |                                  |   | Weekly 🗹 | ^ |  |   |                    |

#### • Remove alerts

#### Settings

| Profile Alerts (11)     | Search                 |          |   |                      |
|-------------------------|------------------------|----------|---|----------------------|
| Search - Reports, Indi  | a /_                   |          |   |                      |
| Applied filters: India  | Reports                |          |   |                      |
| You can view content of | r edit parameters here |          |   | View alerts' history |
| Web                     | <b>•••</b> >           | Hourly   | × |                      |
| Email                   | $\rightarrow$          | Daily    | × |                      |
|                         |                        | Weekly 🖌 | ^ |                      |

# EMIS Opensource Intelligence

EMIS is a leading curator of multi-sector, multi-country research for the world's fastest-growing markets.

Our OpenSource Intelligence series aims to provide users with the most comprehensive access to credible content that is available on the open web, ensuring all relevant signals are easily captured in real-time.

For this purpose, EMIS OpenSource Intelligence monitors and curates information from more than 330,000 sources, originally available in 85 languages, and applies Machine Learning and Generative AI technologies to categorize the content and deliver actionable business insights.

# **EMIS AI Signals**

EMIS AI Signals delivers actionable business insights sourced from reliable information outlets available on the open web.

For this purpose, EMIS AI Signals monitors and curates content from more than 230,000 websites, whose content is originally available in 85 languages. Through the application of Generative Artificial Intelligence and Machine Learning technologies, EMIS AI Signals standardizes, categorizes, summarizes, and delivers business insights in English with a link to the original publication, ensuring all signals in the world's fastest-growing markets are captured, discoverable, and traceable.

Monitored websites include a variety of reliable news outlets such as newspapers, magazines, and online media, as well as important nontraditional information outlets such as corporations, blogs, industrial associations, government institutions, and international organizations, among others.

Through the application of Generative Artificial Intelligence and Machine Learning technologies, EMIS AI Signals standardizes, categorizes, summarizes, and delivers business summaries in English with a link to the

original publication, ensuring all signals in the world's fastest-growing markets are captured, discoverable, and traceable.

### **EMIS OpenSource Reports**

EMIS OpenSource Reports delivers actionable business insights sourced from reliable sources available on the open web.

For this purpose, EMIS OpenSource Reports monitors, categorizes, and curates content from more than 100,000 websites. Through the application of Machine Learning technologies, EMIS OpenSource Reports categorizes business reports and provides a link to the original publication, ensuring all signals in the world's fastest-growing markets are captured, discoverable, and traceable.

# EMIS Taxonomy

EMIS textual content is categorise to three main variable tags – countries/regions, industries, topics. These tags are attributed based on the content covered in a news article or a research report.

The respective content sets and tags are supported by EMIS Taxonomy. The taxonomy is applied for all documents in all languages on our platform and API.

EMIS Taxonomy supports proprietary **90+** topics and **370+** industries and **230+** countries. In case of industries, we also support official industry standard NAICS. For the categorisation to the countries, we use official ISO 2-letter codes.

We update our taxonomy regularly to reflect changes in topics, content expansions and search requirements.

The taxonomy allows the clients to navigate and target relevant content in company and industrial news, economic and political news, sorted additionally by countries and regions or global coverage.

All the documents have also two default tags, which are important for their discoverability on EMIS pages and search. **Content types** supported by proprietary taxonomy - News, Research, Statistics etc. and **Language** tag.

## **Regions and countries**

EMIS provides data for more than 230+ countries, grouped into 15 sub regions and 4 regions. Each textual document or other types of data receives a tag, which defines the country or region the information covers.

EMIS follows ISO 3166-1 alpha-2 codes standard, a two-letter country codes defined by ISO. They are the most widely used of the country codes published by ISO.

EMIS applies Geo Location Entity Extraction technology to extract and identify countries and regions mentioned in the unstructured text, which is mainly News. The content is additionally run through ML model to set a probability score for each country identified.

For other types of data, we use different tagging mechanism, based on title mappings, metadata provided by our sources, official company information etc.

We have also quite significant part of the content, covering overviews, analyses or topics on the Global level with no particular country or region. In this case, we have a special tag defining this type of content.

## Industries

EMIS supports several industry classifications, depending on the type of data on the platform.

The industry classification is intended to relevantly represent the EMIS industry content and provide an efficient tool to capture the breadth, depth, and evolution of industry sectors.

Textual content, such as News and Research, uses North American Industry Classification System (NAICS) as official standard and EMIS proprietary industry taxonomy. In addition to these 2 classifications, we support local industry classifications to define main and secondary activity of companies in our database.

#### NAICS

The North American Industry Classification System or NAICS is a classification of business establishments by type of economic activity (the process of production). We use the list of 1595 NAICS codes to identify industries covered in the news and research content and to tag main and secondary activities in our Company database.

#### EMIS proprietary industry classification

The taxonomy covers more than 370 industries. The classification consists of five levels of hierarchical structure, ranging from the most general sector to the most specialized sub-industries. Compared to the NAICS classification used until now, the industry names are more user-friendly than the activityoriented NAICS names and brings easier UX in search and on EMIS pages.

EMIS uses Machine Learning to tag the unstructured text to industries. We have 170 ML industry models, which we use for both news and reports tagging. We do reports tagging by title of the document. The models are built in-house and trained using exclusively EMIS data.

In addition to the traditional industry sectors, we also cover in our taxonomy emerging industries focused on the AI and Hi-tech sectors to ensure the classification remains fully relevant of today's global markets. The users have now access to:

Electric vehicles Drones Fintech Healthcare tech Real estate tech Energy Efficiency (Smart grids, smart meters) Wearables (Smart watches etc) Biotechnology

# TOPICS

EMIS supports its proprietary taxonomy for topics. Topics, also called Scopes, describes the subject covered in the articles.

The topics classification is intended to relevantly represent the EMIS content and provide an efficient tool to search for main groups of topics - Company, Macro and Industry.

The topics classification consists of 90+ topics covering detailed topics related to:

- **company activity**, such as financial results, management changes, ESG.
- **macroeconomic**, such as inflation, GDP, central bank policy rates, politics
- **Deals information**, such as M&A, ECM, rumoured deals
- **industry activity**, such as production, industrial policy

EMIS uses Machine Learning to tag the unstructured text to topics. We have 50+ ML industry models, which we use for both news and reports tagging. The models are built in-house and trained using exclusively EMIS data.

#### Company

- Company overview
- Company earnings & forecasts
- Company financial results
- Management changes
- Companies bankruptcy
- Company investment & expansion plans
- Company exports/imports
- Company credit rating
- Equity prices

#### ESG

- Environmental
- Climate change and carbon emissions
- Air and water pollution
- Impact on ecosystems and biodiversity
- Waste management issues
- Social
- Human rights abuses and discrimination
- Poor employment conditions and safety issues
- Impact on community
- Governance
- Bribery, corruption and money laundering
- Tax evasion
- Anti-trust
- Cybersecurity issues

#### Industry topics

- Industry performance
- Industry statistics
- Industry regulation
- Industry market share
- Industry trends
- Industry SWOT

# Sources

### Introduction to Sources at EMIS

At EMIS, we pride ourselves on being the foremost curator of market intelligence, tirelessly committed to delivering comprehensive and diverse coverage to our clients. Through our unwavering dedication, we've cultivated enduring partnerships with over 4,500 licensed sources worldwide, encompassing globally claimed market research firms, leading newspapers, and government institutions, and many others.

All the information relevant to our catalogue of licensed sources is available via the Help and Resources section, where users can seamlessly identify key content information for their subscription such as top brands, recent changes to the content offering (including latest releases) and future enhancements.

Furthermore, our intuitive interface empowers users to explore our entire catalogue with ease, offering robust filtering options based on criteria such as coverage, language preferences, and topics of interest.

# Source profile page

Source Profile is a place where content provided by a given Source can be found. It also includes description of the Source.

To narrow down results, you can use Filters panel on the lefthand side. If content is provided for multiple Countries/Regions or for multiple Industries, you will be able to select them there. Similarly, you can narrow down or expand Date Range of the content. Results can be:

- sorted with 'Sort by' option
- monitored, by using 'Add to Alerts' or 'Add to Dashboard' button
- shared, by using 'Share' button
- and translated, by using 'Translate' button

It is also possible to add entire Profile to a Folder a share it, by using buttons in the top right corner.

| Filters               | Saurce Profile<br>EMIS Insights - Industry Reports 🖆 🖓                                                                                                    | •                |
|-----------------------|----------------------------------------------------------------------------------------------------|------------------|
| Keyword               | Overview Related Sources                                                                                                    |                  |
| Applied<br>Al Anthres | EMIS Insights - industry Reports, a service providing in depth industry research in key emerging markets worldwide, features<br>market overviews, industry trend analysis, legislation and profiles of the leading sector companies provided by highly | more information |
| Country/Region        |                                                                                                    | _                |
| Industries            | $\label{eq:Results 2795} Results 2795 \qquad \qquad \qquad \qquad \qquad \qquad \qquad \qquad \qquad \qquad \qquad \qquad \qquad \qquad \qquad \qquad \qquad \qquad \qquad$                                                                            |                  |
| Date Range            | Mar 25, 2024 EMIS insights - Inductry Reports (PCP) 18 pages<br>EMIS Insights - From Zero to Hero: The Pros and Cons of India's Semicon Fab Ambition                                                                                                   |                  |
|                       | Mar 18, 2024   EMIS Insights - Industry Reports 34 pages<br>EMIS Insights - China Consumer Goods and Retail Sector Report 2023 4th Quarter                                                                                                    |                  |

If there are other Source Profiles, that share the same publisher, you will find them in 'More from this publisher' section under 'Related content' tab.

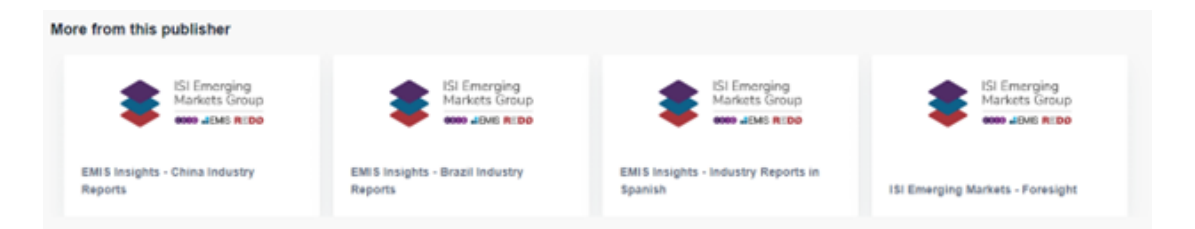

You can also see Sources with similar content type in 'You might also like' section. Just like 'More from this publisher' section, it is located under 'Related content' tab.

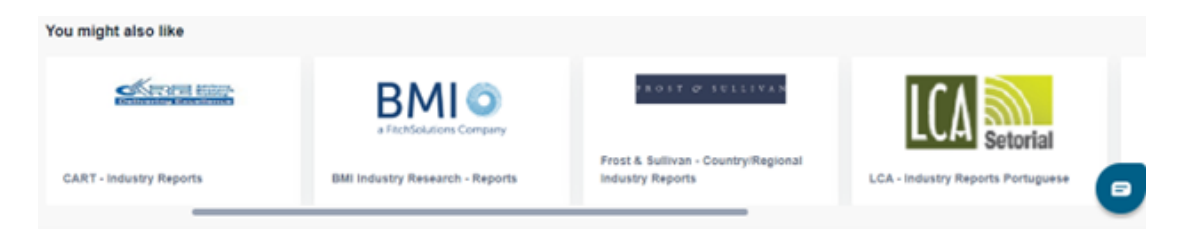

# Folders & Sharing

# Folders Repository and adding New Folder

"My Folders" is a new repository in EMIS Next where users can easily add any type of content (News, Reports, Statistics, M&A Deals, Company / Industry / Country Profiles or Search, Screening results) and organize it in folders according to own needs. Every type of content is stored in folders as a link and can be reused any time or shared with another users.

In addition, intuitive functions for adding and sharing content have been added throughout EMIS Next, so you can use them anywhere on the website, whenever you reach the content, you are interested in.

You can access folders on the left-hand menu. Using "+" icon allows You to add a new folder, also by using "Sort by:" or "Show" options there is possibility to display folders in the right order or with only one type of content inside. Folders can be displayed in the tail or list view.

| Hello, Arkadiusz Jastrzebski                                                                                        |                                  |                                                  |                                  |                                            | Wednesday, Mar 27, 2024                        |
|----------------------------------------------------------------------------------------------------|----------------------------------|--------------------------------------------------|----------------------------------|--------------------------------------------|------------------------------------------------|
| What's New                                                                                                    | Trending in Poland               |                                                  |                                  |                                            |                                                |
| EMIS Insider Previous Insiders                                                                                      |                                  |                                                  |                                  |                                            |                                                |
| Coming soon: EMIS Next                                                                                              | Poland Ends Zero VAT on Food     | NATO Defense Spending<br>and Bilateral Relations | EU unblocks €137bn for<br>Poland | Controversy Over NATO<br>Troops in Ukraine | Entrepreneurs' Health<br>Insurance Contributio |
| In 2024, we are launching our next generation Al-powered research                                                   | ch platform                      |                                                  |                                  |                                            | Reforms                                        |
| designed to empower your organisation: EMIS Next.<br>EMIS Next will provide an enhanced user experience, powered by | AI to spot                       |                                                  |                                  |                                            |                                                |
| earlier signals and trends, with deeper content on companies and                                                    | markets, and                     |                                                  |                                  |                                            |                                                |
| new monitoring tools. EMIS Next accelerates the discovery of new                                                    | v insights that                  |                                                  |                                  |                                            |                                                |
| N                                                                                                    |                                  |                                                  |                                  |                                            |                                                |
| We can't wait to share more details with you soon! $ec{b}$                                                          |                                  |                                                  |                                  |                                            |                                                |
|                                                                                                    | Poland's Fluctuating Inflation a | nd Moody's Reaffirms Poland's                    | Polish Zloty Strengthens in      | Poland's Potential Ban                     | Poland's Unemploym                             |
|                                                                                                    | Interest Rates                   | Strong Credit Kating                             | Global Markets                   | on Ukrainian Grain                         | Kate Stabilizes at Hig                         |
|                                                                                                    |                                  |                                                  |                                  |                                            |                                                |
|                                                                                                    |                                  |                                                  |                                  |                                            |                                                |
|                                                                                                    |                                  |                                                  |                                  |                                            |                                                |
| New Releases for Your Subscriptions                                                                                 |                                  |                                                  |                                  |                                            |                                                |
|                                                                                                    |                                  |                                                  |                                  |                                            |                                                |
| Updates on Dashboards                                                                                               |                                  |                                                  |                                  |                                            |                                                |
| 09                                                                                                    |                                  |                                                  |                                  |                                            |                                                |
|                                                                                                    |                                  |                                                  |                                  |                                            |                                                |
| Once you create a dashboard, your most recent updates<br>will be shown here.                                        |                                  |                                                  |                                  |                                            |                                                |
|                                                                                                    |                                  |                                                  |                                  |                                            |                                                |
| Recently viewed                                                                                                    |                                  |                                                  |                                  |                                            |                                                |
|                                                                                                    |                                  |                                                  |                                  |                                            |                                                |
| 316                                                                                                    | 0                                | 1.00                                             |                                  | 0                                          |                                                |

# Navigation inside folder

Inside single folder You can add another folder by using button "+", also by using "Sort by:" or "Show" options there is possibility to display folders in the right order or with only one type of content inside.

Content can be displayed in the tail or list view. In the top right-hand corner are placed single options on all content inside the folder.

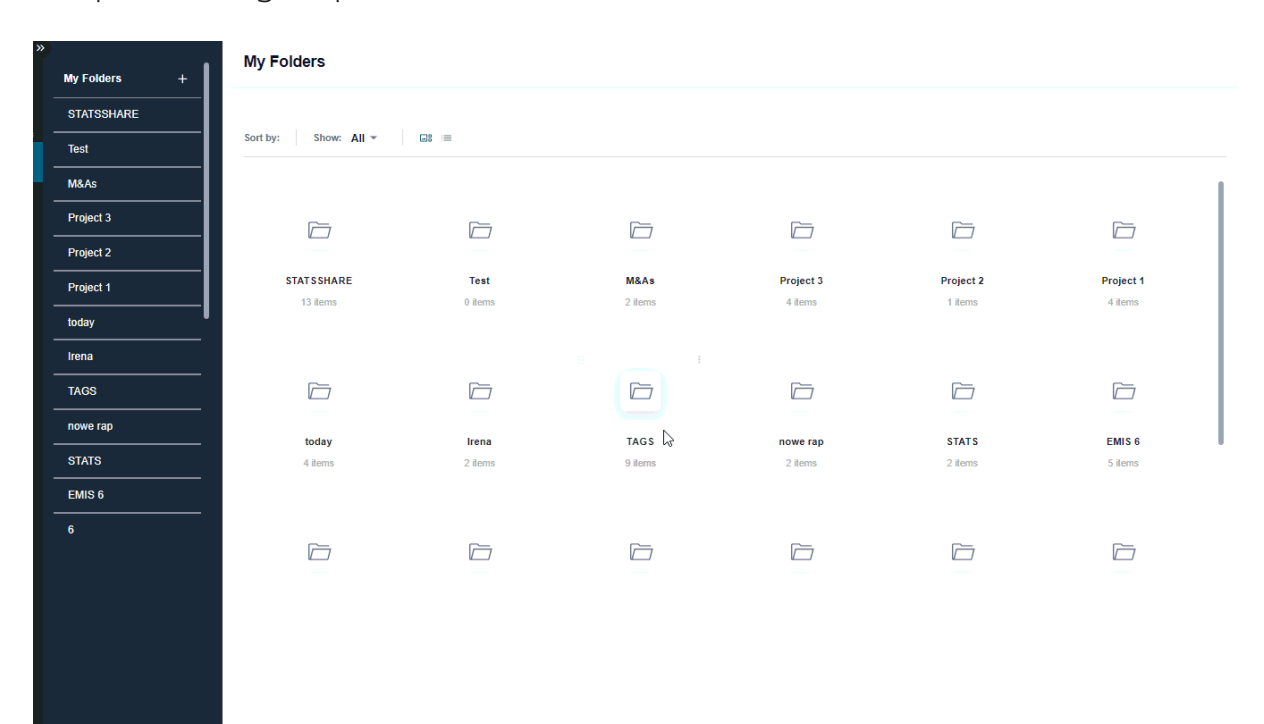

# Single options on Folder

In the right-hand side in the corner of the folder icon are placed three dots for single options on the folder, You can download all items form the folder. In the browser will download ZIP file with Reports in PDF format or TXT file with links inside for rest of content.

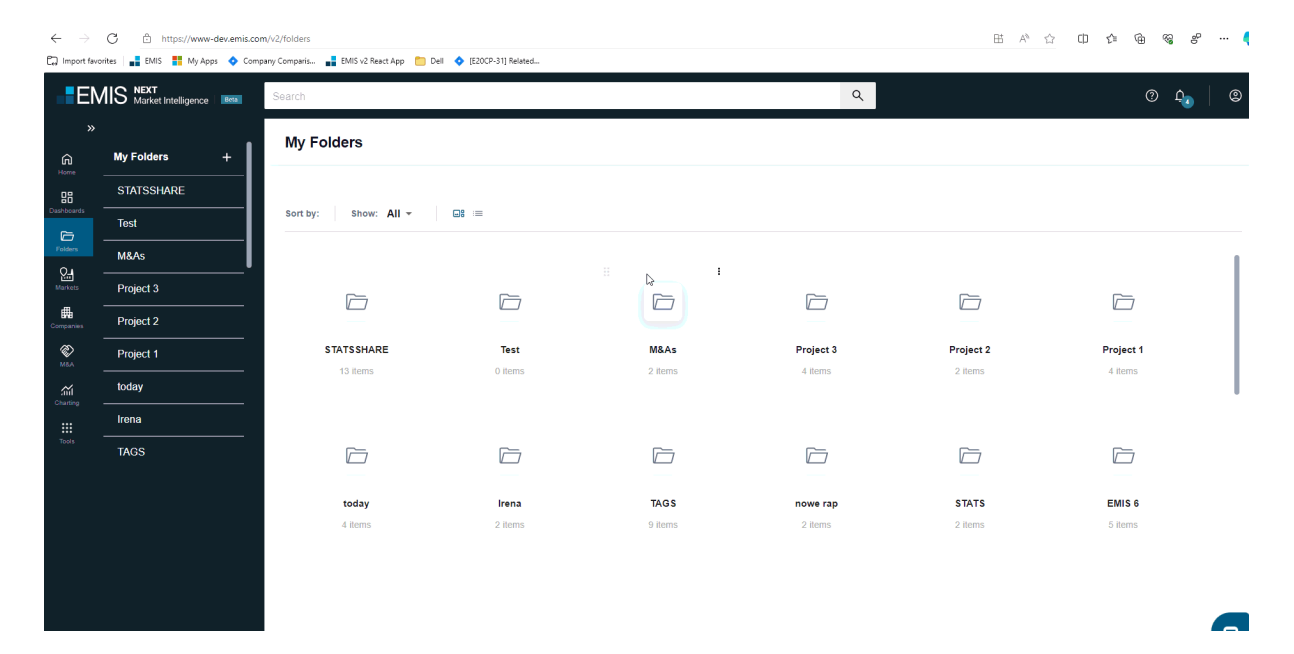

#### Share

In the right-hand side in the corner of the folder icon are placed three dots for single options on the folder, You can share all items form the folder. After clicking on the icon, the sharing modal appears where You can type emails, additional message to the recipients, and after confirmation, recipients will receive e-mails with links to the direct content in the EMIS Next.

| My Folders              |                  |                 |                      |                      |                      |  |
|-------------------------|------------------|-----------------|----------------------|----------------------|----------------------|--|
| Sort by: Show: All *    | •* =             |                 |                      |                      |                      |  |
|                         |                  |                 |                      |                      |                      |  |
| STAT SSHARE<br>13 items | Test<br>0 items  | M&As<br>2 items | Project 3<br>4 items | Project 2<br>2 items | Project 1<br>4 items |  |
|                         |                  |                 |                      |                      |                      |  |
|                         |                  |                 |                      |                      |                      |  |
| today                   | Irena<br>2 items | TAGS<br>9 items | nowe rap             | STAT S               | EMIS 6               |  |
| T IIGHI                 | 2 10113          | энспа           | 2 100110             | 2 itolijo            | 3 10113              |  |
|                         |                  |                 |                      |                      |                      |  |
|                         |                  |                 |                      |                      |                      |  |
|                         |                  | 2               |                      |                      |                      |  |

#### Rename

Rename allows you to change the name of the folder.

#### Delete

Delete allows you to delete folder with all items inside.

#### Move to folder

This option allows you to move folder into another folder.

3

My Folders Sort by: Show: All 👻 📑  $\square$  $\square$  $\square$  $\square$  $\square$  $\square$ STATSSHARE Test M&As Project 3 Project 2 Project 1 0 items 13 items 2 items 2 items 4 items 4 items  $\square$  $\square$  $\square$  $\square$  $\square$  $\square$ TAGS STAT S EMIS 6 today Irena nowe rap 4 items 2 items 9 items 2 items 2 items 5 items  $\square$  $\square$  $\square$  $\square$  $\square$  $\square$ 

# Inside Folder

#### **Breadcrumbs** navigation

If You add lots of folders inside folder, You can easily navigate by using breadcrumbs below the title "My Folders".

| <b>(</b> )   | Folders   EMIS Ne          | xt × +                    |                          |                    |                      |                      |           |  |  |  |  |
|--------------|----------------------------|---------------------------|--------------------------|--------------------|----------------------|----------------------|-----------|--|--|--|--|
| $\leftarrow$ | → C Ô https://ww           | w-dev.emis.com/v2/folders |                          |                    |                      |                      |           |  |  |  |  |
| 🛱 Impor      | rt favorites 📑 EMIS 🚦 My A | opps 💠 Company Comparis 📲 | EMIS v2 React App 🛛 Dell | (E20CP-31) Related |                      |                      |           |  |  |  |  |
| E            | EMIS Next Search Search    |                           |                          |                    |                      |                      |           |  |  |  |  |
| »            |                            | My Folders                |                          |                    |                      |                      |           |  |  |  |  |
| 6<br>Home    | My Folders +               |                           |                          |                    |                      |                      |           |  |  |  |  |
| 88           | STATSSHARE                 |                           |                          |                    |                      |                      |           |  |  |  |  |
| Dashboards   | Test                       | Sort by: Show: All -      |                          |                    |                      |                      |           |  |  |  |  |
| Folders      | M&As                       |                           |                          |                    |                      |                      |           |  |  |  |  |
| Marketa      | Project 3                  | F-7                       |                          | <b>F</b>           |                      | <u></u>              |           |  |  |  |  |
| Companies    | Project 2                  |                           |                          |                    |                      |                      |           |  |  |  |  |
| R<br>MEA     | Project 1                  | STAT SSHARE<br>13 items   | Test<br>1 items          | M&As<br>2 ilems    | Project 3<br>4 items | Project 2<br>2 items | Project 1 |  |  |  |  |
| Charling     | today                      |                           |                          |                    |                      |                      |           |  |  |  |  |
|              | Irena                      |                           |                          |                    |                      |                      |           |  |  |  |  |
| NUS          | nowe rap                   |                           |                          |                    |                      |                      |           |  |  |  |  |
|              | STATS                      | todav                     | Irena                    | nowe rap           | STAT S               | EMIS 6               | 6         |  |  |  |  |
|              | EMIS 6                     | 6 items                   | 2 items                  | 2 items            | 2 items              | 5 items              | 6 items   |  |  |  |  |
|              | 6                          |                           |                          |                    |                      |                      |           |  |  |  |  |
|              | Mordor 3                   | ~                         | ~                        |                    |                      | _                    |           |  |  |  |  |
|              |                            |                           |                          |                    |                      |                      |           |  |  |  |  |
|              |                            |                           | 6                        |                    |                      |                      |           |  |  |  |  |
|              |                            |                           | -                        |                    |                      |                      |           |  |  |  |  |

### Options

Inside single folder You can add another folder by using button "+", also by using "Sort by:" or "Show" options there is possibility to display folders in the right order or with only one type of content inside. Content can be displayed in the tail or list view. In the top right-hand corner are placed single options on all content inside the folder.

| My Folders                        |      |
|-----------------------------------|------|
| My Folders > today                | <° ± |
| Sort by: Show: All ▾ 😅 ≔          |      |
| Folders                           |      |
|                                   |      |
| Company Industry<br>Folder Folder |      |
| Companies                         |      |
| Walmart Inc.                      |      |
| (تر اسکو السنونیة) Saudi Aramco   |      |
| My Screenings                     |      |
| Arek                              |      |
| Industries                        |      |
| Agribusiness                      |      |

#### Share

In the top right-hand corner, You can share all items form the folder. After clicking on the icon, the sharing modal appears where You can type emails, additional message to the recipients, and after confirmation, recipients will receive e-mails with links to the direct content in the EMIS Next.

| $\leftarrow$     | C 🕆 https://www                | dev.emis.com/v2/folders/768/                                          | ⊞ Q | . A <sup>%</sup> ☆ | ¢þ | £_≡ | ¢ | ~~~~~~~~~~~~~~~~~~~~~~~~~~~~~~~~~~~~~~ |              | 0 |
|------------------|--------------------------------|-----------------------------------------------------------------------|-----|--------------------|----|-----|---|----------------------------------------|--------------|---|
| Import           | favorites 📑 EMIS 📑 My A        | ps 💠 Company Companis 📲 EMIS v2 React App 🎦 Dell 🔷 [E20CP-31] Related |     |                    |    |     |   |                                        |              |   |
| EN               | IS NEXT<br>Market Intelligence | Search Q                                                              |     |                    |    |     |   |                                        | <b>b</b>   1 | 9 |
| ະ<br>ຈ           | My Folders +                   | My Folders                                                            |     |                    |    |     |   |                                        |              |   |
| B8               | STATSSHARE                     | My Folders > today < 👌                                                |     |                    |    |     |   |                                        |              |   |
| estboards        | Test                           |                                                                       |     |                    |    |     |   |                                        |              |   |
| Folders<br>Out   | M&As                           | Sort by: Show: All * Gt =                                             |     |                    |    |     |   |                                        |              |   |
| Martels          | Project 3                      | Folders                                                               |     |                    |    |     |   |                                        |              |   |
| orspanies        | Project 2                      |                                                                       |     |                    |    |     |   |                                        |              |   |
| NEA.             | Project 1                      |                                                                       |     |                    |    |     |   |                                        |              |   |
| Sili<br>Crusting | today                          |                                                                       |     |                    |    |     |   |                                        |              |   |
| Tools            | Irena                          | Company industry Lg<br>Folder Folder                                  |     |                    |    |     |   |                                        |              |   |
|                  | nowe rap                       |                                                                       |     |                    |    |     |   |                                        |              |   |
|                  | STATS                          | Companies                                                             |     |                    |    |     |   |                                        |              |   |
|                  | EMIS 6                         | Here Watmart Inc.                                                     |     |                    |    |     |   |                                        |              |   |
|                  | 6<br>Mordor 3                  | $\frac{a}{b} \qquad \text{Saud Jeams } (i \mapsto j \neq j)$          |     |                    |    |     |   |                                        |              |   |
|                  |                                | My Screenings                                                         |     |                    |    |     |   |                                        |              |   |
|                  |                                | S Arek                                                                |     |                    |    |     |   |                                        |              |   |
|                  |                                | Industries                                                            |     |                    |    |     |   |                                        |              |   |
|                  |                                | Apthoness                                                             |     |                    |    |     |   |                                        | _            | _ |

#### Download

In the top right-hand corner, You can download all items form the folder. In the browser will download ZIP file with Reports in PDF format or TXT file with links inside for rest of content.

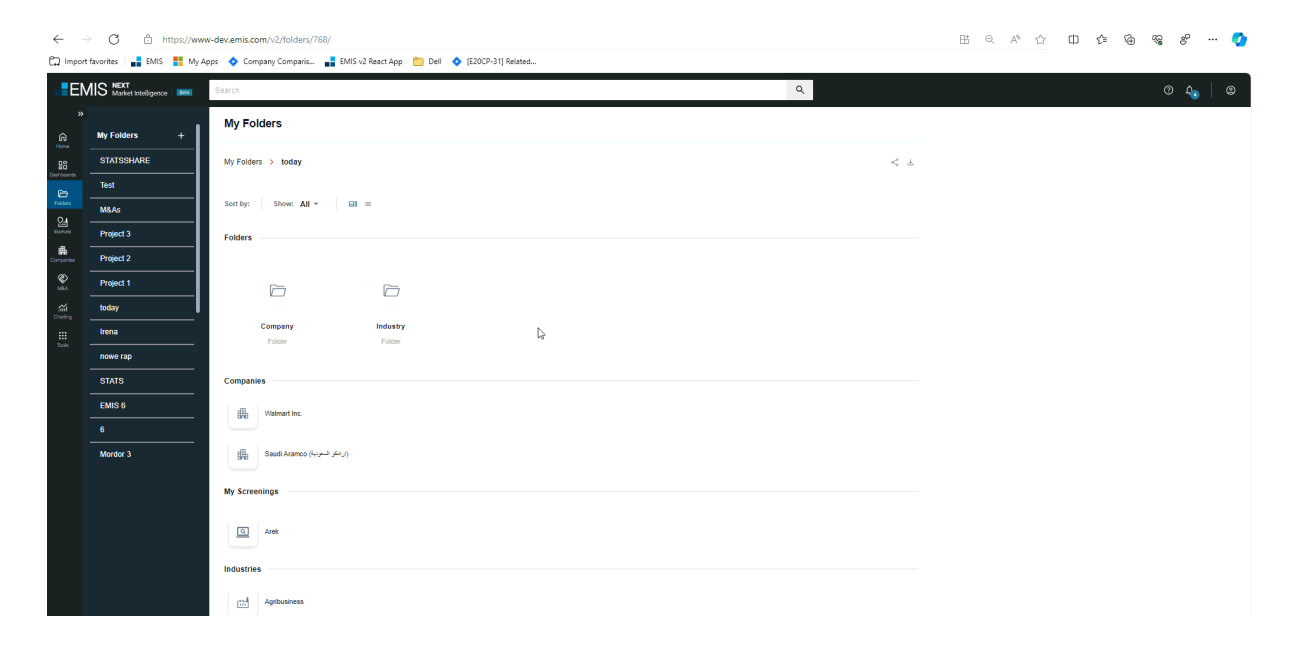
# Single options on single item

In the line of single content are placed three dots which allows You to use single options on the single content.

Here You can share, rename, delate, or move to another folder, content that is added to the viewed folder.

| My Folders                     |                    |      |  |      |
|--------------------------------|--------------------|------|--|------|
| My Folders > today             |                    |      |  | <⁰ ± |
| Sort by: Show: All 👻           | 18 =               |      |  |      |
| Folders                        |                    |      |  |      |
|                                |                    |      |  |      |
| Company<br>Folder              | Industry<br>Folder |      |  |      |
| Companies                      |                    | N    |  |      |
| Walmart Inc.                   |                    | LAT. |  |      |
| (ارامکو السعودیة) Saudi Aramco |                    |      |  |      |
| My Screenings                  |                    |      |  |      |
| Arek                           |                    |      |  |      |
| Antibusiness                   |                    |      |  |      |
| Agriduancea                    |                    |      |  |      |

# **Multiple Options**

By using left "shift" + "left mouse cursor" You can select contents and use multiple options. You can share, rename, delate, or move to another folder, contents that is added to the viewed folder.

| My Folders                        |      |
|-----------------------------------|------|
| My Folders > today                | لا ک |
| Sort by: Show: All ▼ □8 ≡         |      |
| Folders                           |      |
|                                   |      |
| Company Industry<br>Folder Folder |      |
| Companies 💦                       |      |
| Walmart Inc.                      |      |
| (تر امکو الستونیا) Saudi Aramco   |      |
| My Screenings                     |      |
| Arek                              |      |
| Industries                        |      |
| Agribusiness                      |      |

# Adding into the folder and sharing content

Everywhere across the EMIS Next where ale placed icons "Add to Folder" and "Share". You can use them, but depending on the placement of the buttons, you add different types of content.

#### Adding single content into the folder

Using "Add to folder" on the top on the overview tab in the pages: Country, Industry, Company Profiles will add links of those profile pages into the folder.

Using "Add to folder" in the row of single result of News, Reports, M&A, Statistics or in the preview mode of those documents You will add into the folder single content/document.

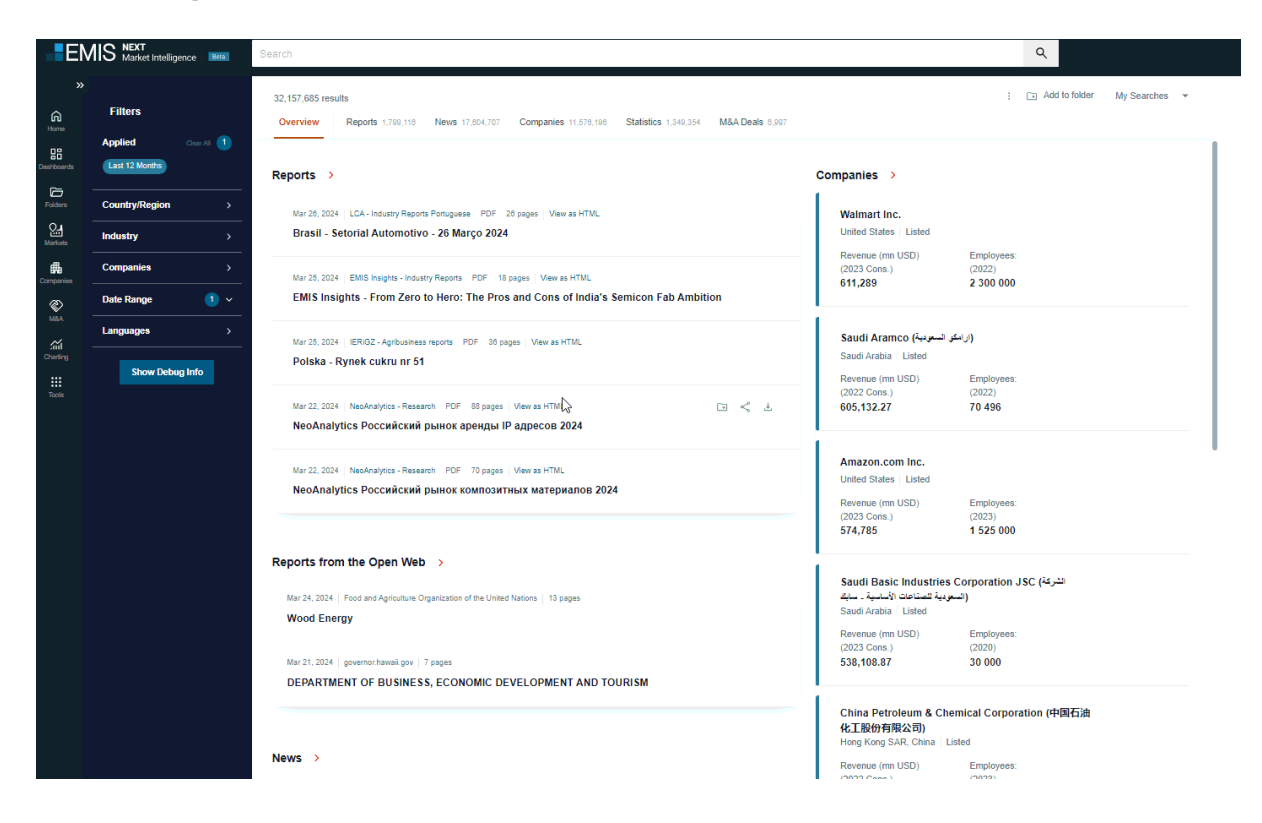

### Sharing single content

Using "Share" on the top on the overview tab in the pages: Country, Industry, Company Profiles will share links to those profile pages.

Using "Share" in the row of single result of News, Reports, M&A, Statistics or in the preview mode of those documents You will share single content/document.

| 157,685 results                                                                                                    |                      |                 |                                                         | : Add to folder               | My Searches | , |
|----------------------------------------------------------------------------------------------------|----------------------|-----------------|---------------------------------------------------------|-------------------------------|-------------|---|
| Verview Reports 1,709,116 News 17,804,707 Companies 11,676,198                                                                                 | Statistics 1,349,354 | M&A Deals 6,997 |                                                         |                               |             |   |
| ports more >                                                                                                    | $\searrow$           | ¢ ₽ ≪           | Companies >                                             |                               |             |   |
| Mar 28, 2024 LCA - Industry Reports Portuguese PDF 28 pages View as HTML                                                                       |                      |                 | Walmart Inc.                                            |                               |             |   |
| Brasil - Setorial Automotivo - 26 Março 2024                                                                                                   |                      |                 | United States Listed                                    |                               |             |   |
|                                                                                                    |                      |                 | Revenue (mn USD)<br>(2023 Cons.)                        | Employees:<br>(2022)          |             |   |
| Mar 25, 2024   EMIS Insights - Industry Reports PDF 18 pages   View as HTML<br>EMIS Insights - From Zero to Hero: The Pros and Cons of India's | Semicon Fab Ambit    | ion             | 611,289                                                 | 2 300 000                     |             |   |
|                                                                                                    |                      |                 | Saudi Aramco (السج بسة)                                 | (ار امک                       |             |   |
| Mar 25, 2024   IERIG2 - Agribusiness reports PDF 36 pages   View as HTML<br>Polska - Rvnek cukru nr 51                                         |                      |                 | Saudi Arabia Listed                                     |                               |             |   |
|                                                                                                    |                      |                 | Revenue (mn USD)                                        | Employees:                    |             |   |
| Mar 22, 2024 NeoAnalytics - Research PDF 88 papes View as HTML                                                                                 |                      |                 | (2022 Cons.)<br>605 132 27                              | (2022)                        |             |   |
| NeoAnalytics Российский рынок аренды IP адресов 2024                                                                                           |                      |                 | 000,102121                                              | 10100                         |             |   |
|                                                                                                    |                      |                 | Amazon.com Inc.                                         |                               |             |   |
| Mar 22, 2024 NeoAnalytics - Research PDF 70 pages View as HTML                                                                                 |                      |                 | United States Listed                                    |                               |             |   |
| NeoAnalytics Poccanckan plinok komitosarinlik marepaatolis 202                                                                                 |                      |                 | Revenue (mn USD)                                        | Employees:                    |             |   |
|                                                                                                    |                      |                 | (2023 Cons.)<br>574,785                                 | (2023)<br>1 525 000           |             |   |
| ports from the Open Web                                                                                                    |                      |                 |                                                         |                               |             |   |
| Mar 24, 2024   Eood and Asriculture Organization of the United Nations   12 pages                                                              |                      |                 | Saudi Basic Industries<br>ودية للمشاعات الأساسية _ سابك | الشركة) Corporation JSC (السع |             |   |
| Wood Energy                                                                                                    |                      |                 | Saudi Arabia Listed                                     |                               |             |   |
|                                                                                                    |                      |                 | Revenue (mn USD)                                        | Employees:                    |             |   |
| Mar 21, 2024   governor.hawaii.gov   7 pages                                                                                                   |                      |                 | (2023 Cons.)<br>538,108.87                              | (2020)<br>30 000              |             |   |
| DEPARTMENT OF BUSINESS, ECONOMIC DEVELOPMENT AND TO                                                                                            | DURISM               |                 |                                                         |                               |             |   |
|                                                                                                    |                      |                 | China Petroleum & Ch                                    | emical Corporation (中国石油      |             |   |
|                                                                                                    |                      |                 | 化工股份有限公司)                                               |                               |             |   |
|                                                                                                    |                      |                 | Hong Kong SAR, China L                                  | isted                         |             |   |

### Adding search results into the folder

You can add filters into search page and if use "Save to folder" button in the top right-hand side will add search results with applied filters into the folder.

| EN        | NEXT<br>Market Intelligence    | Search                                                                                                    |                                                                                          | ٩                                             |
|-----------|--------------------------------|----------------------------------------------------------------------------------------------------|------------------------------------------------------------------------------------------|-----------------------------------------------|
| »<br>Hame | Filters                        | 2.050.361 results<br>Overview Reports News 209 Companies 2.050.151 Statistics 1 M&A Deals                                                                           |                                                                                          | : 🕞 Add to folder all, Today, All c 🔻         |
|           | Brazil × Today<br>Portuguese × | Reports                                                                                                    | Companies →                                                                              |                                               |
| Markets   | Country/Region (1) >           | Mar 28, 2024   LCA-Industry Reports Poinguess PDF 26 pages   View as HTML<br>Brasil - Setorial Automotivo - 26 Março 2024                                           | Walmart Inc.<br>United States   Listed                                                   |                                               |
| companies | Companies >                    | Mar 25, 2024   EMIS Insights - Industry Reports PDF 18 pages   View as HTML<br>EMIS Insights - From Zero to Hero: The Pros and Cons of India's Semicon Fab Ambition | (2023 Cons.)<br>611,289                                                                  | Employees:<br>(2022)<br>2 300 000             |
| MBA       | Languages 1 >                  | Mar 25. 2024   IERIGZ - Apribusiness reports PDF 38 pages   View as HTML Polska - Rynek cukru nr 51                                                                 | و السعودية)<br>Saudi Arabia   Listed                                                     | (ترمک                                         |
| Tools     | Show Debug Info                | Mar 22. 2024   NeoAnalytics - Research PDF 88 pages   Vew as HTML<br>NeoAnalytics Российский рынок аренды IP адресов 2024                                           | Revenue (mn USD)<br>(2022 Cons.)<br>605,132.27                                           | Employees:<br>(2022)<br>70 496                |
|           |                                | Mar 22. 2024   NeoAnalytos - Research POF 70 радов   View as HTML<br>NeoAnalytics Российский рынок композитных материалов 2024                                      | Amazon.com Inc.<br>United States   Listed<br>Revenue (mn USD)<br>(2023 Cons.)<br>574 795 | Employees:<br>(2023)<br>1.535.000             |
|           |                                | Reports from the Open Web                                                                                                    | 5/4,765                                                                                  | 1 525 000                                     |
|           |                                | Mar 24, 2024   Food and Agriculture Organization of the United Nations   13 pages Wood Energy                                                                       | Saudi Basic Industries<br>مردية للمستاهات الأساسية ـ سابك<br>Saudi Arabia   Listed       | تشرکة) Corporation JSC (الس                   |
|           |                                | Mar 21.2024 governor/hawaii.gov 7 pages DEPARTMENT OF BUSINESS, ECONOMIC DEVELOPMENT AND TOURISM                                                                    | Revenue (mn USD)<br>(2023 Cons.)<br>538,108.87                                           | Employees:<br>(2020)<br>30 000                |
|           |                                | News >                                                                                                    | China Petroleum & Che<br>化工設份有限公司)<br>Hong Kong SAR, China   Li<br>Revenue (mn USD)      | mical Corporation (中國石油<br>sted<br>Employees: |

### Sharing search results

You can add filters into search page and if use "Share" button in the top right-hand side will share search results with applied filters via email or also You can copy link for that search.

| ×                      | Filters                                              | 2,050,361 results Overvriew Reports News 209 Companies 2,000.191 Statistics 1 MSA Deats                                                                          | : 🕞 Add to folder 🛛 all, Today, All c 💌                                                                                                    |
|------------------------|------------------------------------------------------|----------------------------------------------------------------------------------------------------|----------------------------------------------------------------------------------------------------|
| Home<br>Deshboards     | Applied Creat Al 3<br>Brazil × Today<br>Portuguese × | Reports                                                                                                    | Companies >                                                                                                    |
| Folders .<br>Markets . | Country/Region (1) >                                 | Mar 28, 2024   LCA-Industry Reports Ponguese POF 28 pages View as HTML<br>Brasil - Setorial Automotivo - 26 Março 2024                                           | Walmart Inc.<br>United States   Listed                                                                                                    |
| Companies              | Industry ><br>Companies >                            | Mar 28, 2024 EMIS Insights - Industry Reports FOP 18 pages   Mew as HTML<br>EMIS Insights - From Zero to Hero: The Pros and Cons of India's Semicon Fab Ambition | Revenue (mn USD)         Employees:           (2023 Cons.)         (2022)           611,289         2 300 000                                               |
| NEA<br>AII<br>Charlinn | Date Range (1 ~<br>Languages (1 >                    | Mar 25, 2024   IERIGZ - Agribusiness reports   PDF   30 pages   Vew as HTML<br>Polska - Runek crikini pr 51                                                      | Saudi Aramco (او اسکو السعريمان)<br>Saudi Arabia Listed                                                                                                    |
| Tools                  | Show Debug Info                                      | инг 22, 2024 МеоАнајука- Якекатоћ РОГ 88 радев "Ием за НПИ.<br>NeoAnalytics Российский рынок аренды IP адресов 2024                                              | Revenue (m USD)         Employees:           (2022 Cons.)         (2022)           605,132.27         70 496                                                |
|                        |                                                      | Mar 22, 2024 – NeoAnatyles - Research POF 70 pages   View as HTML<br>NeoAnalytics Российский рынок композитных материалов 2024                                   | Amazon.com Inc.<br>United States ( Usled<br>Revenue (m USD) Employees:                                                                                      |
|                        |                                                      | Reports from the Open Web                                                                                                    | (2023 Cons.) (2023)<br>574,785 1 525 000                                                                                                    |
|                        |                                                      | Mar 24, 2024   Food and Agriculture Organization of the United Nations   13 pages Wood Energy                                                                    | Saudi Basic Industries Corporation JSC (محمونية تصناحت (كلسية ـ ـ ـ)<br>(محمونية تصناحت (كلسية ـ ـ)<br>Saudi Arabia I Listed<br>Revenue (mn USD) Employees: |
|                        |                                                      | Mar21,2024 governorhamaliger 7 pages DEPARTMENT OF BUSINESS, ECONOMIC DEVELOPMENT AND TOURISM                                                                    | (2023 Cons.) (2020)<br>538,108.87 30 000                                                                                                    |
|                        |                                                      |                                                                                                    | China Petroleum & Chemical Corporation (中国石油<br>化工股份有限公司)                                                                                                   |

### Adding screening results into the folder

You can add filters into Screener page and if use "Save to folder" button in the top right-hand side will add screening results with applied filters into the folder.

| Filters                                                          | Smart   | Scree       | ner                           |                                                       |                                    |                       |                                                    |                                       |          |              | (                                                             | Company Screener           |
|------------------------------------------------------------------|---------|-------------|-------------------------------|-------------------------------------------------------|------------------------------------|-----------------------|----------------------------------------------------|---------------------------------------|----------|--------------|---------------------------------------------------------------|----------------------------|
| Keyword Search Q                                                 | Compar  | nies 11,581 | .851                          |                                                       |                                    |                       |                                                    |                                       |          | < + 0        | ∃ Save to folder 🔶 M                                          | ly Screenings 🗸            |
| Search by:<br>Full profile V                                     | Charts  | Мар         |                               |                                                       |                                    |                       |                                                    |                                       |          |              |                                                               | Hide chart A               |
| Applied Clear Al 6                                               |         |             |                               |                                                       |                                    |                       |                                                    |                                       |          |              |                                                               |                            |
| USD Million FY Latest<br>Consolidated Preferred<br>All Companies | Locatio | in Top 5    | Russia     China              |                                                       | Industry Top 5                     |                       | Wholesale (25)<br>Real estate and                  | construction                          | Revenue  | e (USD mn)   | <ul> <li>No revenue</li> <li>Below – 0</li> </ul>             | ī                          |
| Location > (Country/State/City)                                  |         |             | Poland     Colomb     Ecuador | la                                                    |                                    |                       | Administrative,<br>Consumer goo<br>Real estate (13 | consulting a<br>ds and service<br>.1) |          |              | <ul> <li>0 - 2</li> <li>2 - 32</li> <li>32 - Above</li> </ul> |                            |
| Industry >                                                       |         |             |                               |                                                       |                                    |                       |                                                    |                                       |          |              |                                                               |                            |
| Financial Indicators 6 >                                         | Revenu  | e - average | Latest FY (mn USD)            |                                                       |                                    | 0                     | Revenue - n                                        | nedian   Latest FY                    | (mn USD) |              |                                                               | 0                          |
| Operational details >                                            | 55.3    | 39          |                               |                                                       |                                    | Ŭ                     | 1.76                                               |                                       |          |              |                                                               | 0                          |
| + My filters 🗸 🗸 🗸                                               | 1 A.    |             |                               |                                                       |                                    |                       |                                                    |                                       |          |              |                                                               |                            |
| + Load company list >                                            | USD V   | Million     | v ⊂ Consolidate               | d Preferred ∨                                         |                                    |                       |                                                    |                                       |          |              | Customize Columns                                             | Export                     |
|                                                                  |         | No          | Country                       | Company                                               |                                    | Total oper<br>revenue | ating $\downarrow$                                 | Fiscal Year                           | Audited  | Consolidated | Source                                                        |                            |
|                                                                  |         | 1           | United States                 | Walmart Inc.                                          |                                    |                       | 611,289.00                                         | 2023                                  | Audited  | Consolidated | WVB - Compa                                                   | iny Financials             |
|                                                                  |         | 2           | Saudi Arabia                  | السترنية) Saudi Aramco                                | (ارامکو                            |                       | 605,132.27                                         | 2022                                  | Audited  | Consolidated | WVB - Compa                                                   | ny Financials              |
|                                                                  |         | 3           | United States                 | Amazon.com Inc.                                       |                                    |                       | 574,785.00                                         | 2023                                  | Audited  | Consolidated | WVB - Compa                                                   | iny Financials             |
|                                                                  |         | 4           | Saudi Arabia                  | Saudi Basic Industries<br>ية للصناعات الأسانية ـ سابك | s Corporation JSC (السود<br>(السود |                       | 538,108.87                                         | 2023                                  | Audited  | Consolidated | WVB - Compa                                                   | iny Financials             |
|                                                                  |         | 5           | China                         | China Petroleum & Ch<br>油化工股份有限公司)                    | nemical Corporation (中国石           |                       | 495,223.82                                         | 2022                                  | Audited  | Consolidated | Shanghai and<br>Stock Exchan<br>VSAT                          | Shenzhen<br>ge provided by |
|                                                                  |         | 6           | China                         | Petrochina Company<br>有限公司)                           | Limited (中国石油天然气股份                 |                       | 479,560.61                                         | 2022                                  | Audited  | Consolidated | Shanghai and<br>Stock Exchan<br>VSAT                          | Shenzhen<br>ge provided by |
|                                                                  |         | 7           | United States                 | Apple Inc.                                            |                                    |                       | 383,285.00                                         | 2023                                  | Audited  | Consolidated | WVB - Compa                                                   | iny Financials             |
|                                                                  |         | •           | United Clates                 | LIN ALLONIN CONTRACT                                  | ~                                  |                       | 274 622 00                                         | 2022                                  | Audited  | Consolidated | MAR Come                                                      | ou Einonsiala              |

# Sharing screening results

You can add filters into Screener page and if use "Share" button in the top right-hand side will share screening results with applied filters via email or You can copy link for that screening.

| Filters                                                                           | Smart           | Scree              | ner                                                                                        |                                                            |                         |                       |                                                                                         |                                                           |            |              | C                                                                                                    | Company Screener           |
|-----------------------------------------------------------------------------------|-----------------|--------------------|--------------------------------------------------------------------------------------------|------------------------------------------------------------|-------------------------|-----------------------|-----------------------------------------------------------------------------------------|-----------------------------------------------------------|------------|--------------|----------------------------------------------------------------------------------------------------|----------------------------|
| Keyword Search Q<br>Search by:<br>Full profile ~                                  | Compar          | nies 11,581<br>Map | .851                                                                                       | G                                                          |                         |                       |                                                                                         |                                                           |            | <            | ◆                                                                                                    | ♦ New ∨ Hide chart ∧       |
| Applied Own M 6<br>USD Million PY Latest<br>Consultated Preferred<br>At Companies | Locatio         | n Top 5            | <ul> <li>Russia</li> <li>China</li> <li>Poland</li> <li>Colomb</li> <li>Ecuador</li> </ul> | a.                                                         | Industry Top 5          |                       | Wholesale (25)<br>Real estate and<br>Administrative,<br>Consumer goo<br>Real estate (13 | d construction<br>, consulting a<br>ds and service<br>.1) | Revenue    | e (USD mn)   | <ul> <li>No revenue</li> <li>Below - 0</li> <li>0 - 2</li> <li>2 - 32</li> <li>32 - Above</li> </ul> | Ū                          |
| Financial Indicators                                                              | Revenue<br>55.3 | e - average<br>39  | Latest FY (mn USD)                                                                         |                                                            |                         | Ū                     | Revenue - n<br>1.76                                                                     | nedian   Latest F                                         | Y (mn USD) |              |                                                                                                    | Ū                          |
| + Load company list >                                                             | USD V           | Million            | r ∽ Consolidate                                                                            | d Preferred ∨                                              |                         |                       |                                                                                         |                                                           |            |              | Customize Columns                                                                                    | Export                     |
|                                                                                   |                 | No                 | Country                                                                                    | Company                                                    |                         | Total oper<br>revenue | rating $\downarrow$                                                                     | Fiscal Year                                               | Audited    | Consolidated | Source                                                                                               |                            |
|                                                                                   |                 | 1                  | United States                                                                              | Walmart Inc.                                               |                         |                       | 611,289.00                                                                              | 2023                                                      | Audited    | Consolidated | WVB - Compa                                                                                          | ny Financials              |
|                                                                                   |                 | 2                  | Saudi Arabia                                                                               | كر السعرنية) Saudi Aramco                                  | (U)                     |                       | 605,132.27                                                                              | 2022                                                      | Audited    | Consolidated | WVB - Compa                                                                                          | ny Financials              |
|                                                                                   |                 | 3                  | United States                                                                              | Amazon.com Inc.                                            |                         |                       | 574,785.00                                                                              | 2023                                                      | Audited    | Consolidated | WVB - Compa                                                                                          | ny Financials              |
|                                                                                   |                 | 4                  | Saudi Arabia                                                                               | Saudi Basic Industries C<br>مودية للصناعات الأساسية - سابك | orporation JSC (الدركة) |                       | 538,108.87                                                                              | 2023                                                      | Audited    | Consolidated | WVB - Compa                                                                                          | ny Financials              |
|                                                                                   |                 | 5                  | China                                                                                      | China Petroleum & Cher<br>油化工股份有限公司)                       | nical Corporation (中国石  |                       | 495,223.82                                                                              | 2022                                                      | Audited    | Consolidated | Shanghai and<br>Stock Exchang<br>VSAT                                                                | Shenzhen<br>ge provided by |
|                                                                                   |                 | 6                  | China                                                                                      | Petrochina Company Lin<br>有限公司)                            | nited (中国石油天然气股份        |                       | 479,560.61                                                                              | 2022                                                      | Audited    | Consolidated | Shanghai and<br>Stock Exchang<br>VSAT                                                                | Shenzhen<br>ge provided by |
|                                                                                   |                 | 7                  | United States                                                                              | Apple Inc.                                                 |                         |                       | 383,285.00                                                                              | 2023                                                      | Audited    | Consolidated | WVB - Compa                                                                                          | ny Financials              |

### Adding multiple content into the folder

Everywhere in the EMIS Next where are displayed results list is possibility to select checkboxes in the row on the left side. After selecting toolbar with additional options appears, and U can "Add to Folder" all selected results.

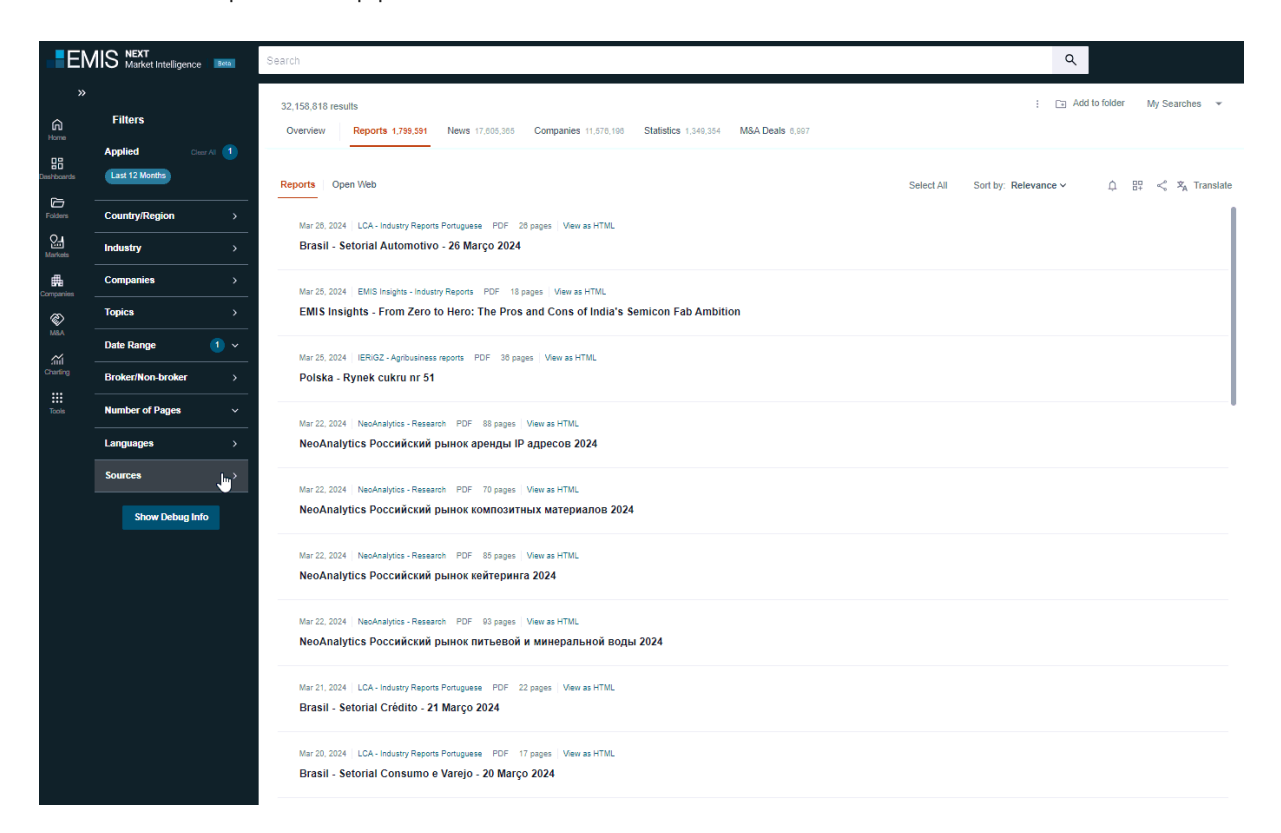

### Sharing multiple content

Everywhere in the EMIS Next where are displayed results list is possibility to select checkboxes in the row on the left side. After selecting toolbar with additional options appears, and U can "Share" all selected results.

| EM                   | IS NEXT<br>Market Intelligence | Search                                                                                                    | ٩                                               |
|----------------------|--------------------------------|----------------------------------------------------------------------------------------------------|-------------------------------------------------|
| »                    | Filters                        | 32,158,972 results Overview Reports 1,758,556 News 17,805,454 Companies 11,576,160 Statistics 1,348,854 M&A Deals 6,987                                              | : 🖸 Add to folder My Searches 💌                 |
| eshboards            | Applied Clear A                | Reports Open Web                                                                                                    | Select All Sort by: Relevance 🗸 🏛 🛱 式 Translate |
| Folders –<br>Markets | Country/Region                 | Mar 28, 2024   LCA- Industry Reports Portuguese   PDF   28 pages   View as HTML     Brasil - Setorial Automotivo - 26 Março 2024                                     |                                                 |
| -<br>Hananies _      | Companies<br>Topics            | Mar 25, 2024   EMIS Insights - Industry Reports PDF 18 pages   View as HTML     EMIS Insights - From Zero to Hero: The Pros and Cons of India's Semicon Fab Ambition |                                                 |
| NSA -                | Date Range (                   | Mar 28, 2024   IERIGZ - Agribusiness reports PDF 38 pages   View as HTML     Polska - Rymek cukru nr 51                                                              |                                                 |
| Tools -              | Number of Pages                | War 22, 2024   NeeAnalytics - Research         PDF         88 pages         Vew as HTML           > NeoAnalytics Российский рынок аренды IP адресов 2024             |                                                 |
| -                    | Sources<br>Show Debug Info     | ><br>Mar 22, 2024   NeoAnalytos - Research PDF 10 pages   Vew as HTML<br>NeoAnalytics Российский рынок композитных материалов 2024                                   |                                                 |
|                      |                                | Mar 22, 2024   NeoAnalytos - Research POF 89 pages   Vew as HTML<br>NeoAnalytics Российский рынок кейтеринга 2024                                                    |                                                 |
|                      |                                | Mar 22, 2024   NeoAnalytics - Research PDF 03 pages   Vew as HTML<br>NeoAnalytics Российский рынок питьевой и минеральной воды 2024                                  |                                                 |
|                      |                                | Mar 21, 2024   LCA- Industry Reports Portuguese   PDF   22 pages   View as HTML.<br>Brasil - Setorial Crédito - 21 Março 2024                                        |                                                 |
|                      |                                | Mar 20. 2024   LCA - Industry Reports Pontuguess PDF 17 pages   View as HTML<br>Brasil - Setorial Consumo e Varejo - 20 Março 2024                                   |                                                 |

# Markets – Industry profiles

# **Industry Profile Overview**

**Navigation.** From the Header you can change the selected subindustries. On the top You can switch tabs to display content related for industry: Overview, Reports, News, Industry Indicators, Statistics, M&A Deals, Sources, Related Content.

**Key statistics.** First widget on the overview displays key statistics for selected industry. You can hover over the title of the statistics series to view the details or click the more arrow to be redirected to the statistics tab for more industry statistics.

**Reports. Latest.** The widget presents a list and number of the reports for the selected country. To go to the list of all reports you can click the "more" arrow, then you will be redirected to the "Reports" tab or click on a specific title to read the report. Sub-industries. On the chart are presented subindustries of selected industry, you can click on them and will be redirected to the Reports tab with applied subindustry as a filter.

On the **News** widget You can click more to be redirected to the News tab or on the **Trending Topics chart** You can find the trending topics in selected industry with number of articles related to this topic. If you select a topic on the chart, you will be redirected to the News Tab with this topic applied as a filter.

**Top 10 companies.** This widget presents the list of companies with the highest revenue in selected country. To see all companies, you can use button "Find More Companies" to redirect to the Screener with applied selected country as a filter.

**Latest Industry Indicators.** Widget present the calculation which shows estimated size of the industry based on the most representative company financial data available in the EMIS database.

**M&A Deals.** Widgets displays key indicators (Aggregation, median, average value in mn USD) for M&A deals if You want to find out more, click on the "more" button.

**Key Sources.** On the widget are presented top content sources in the country, for seeing all you can use arrow "more".

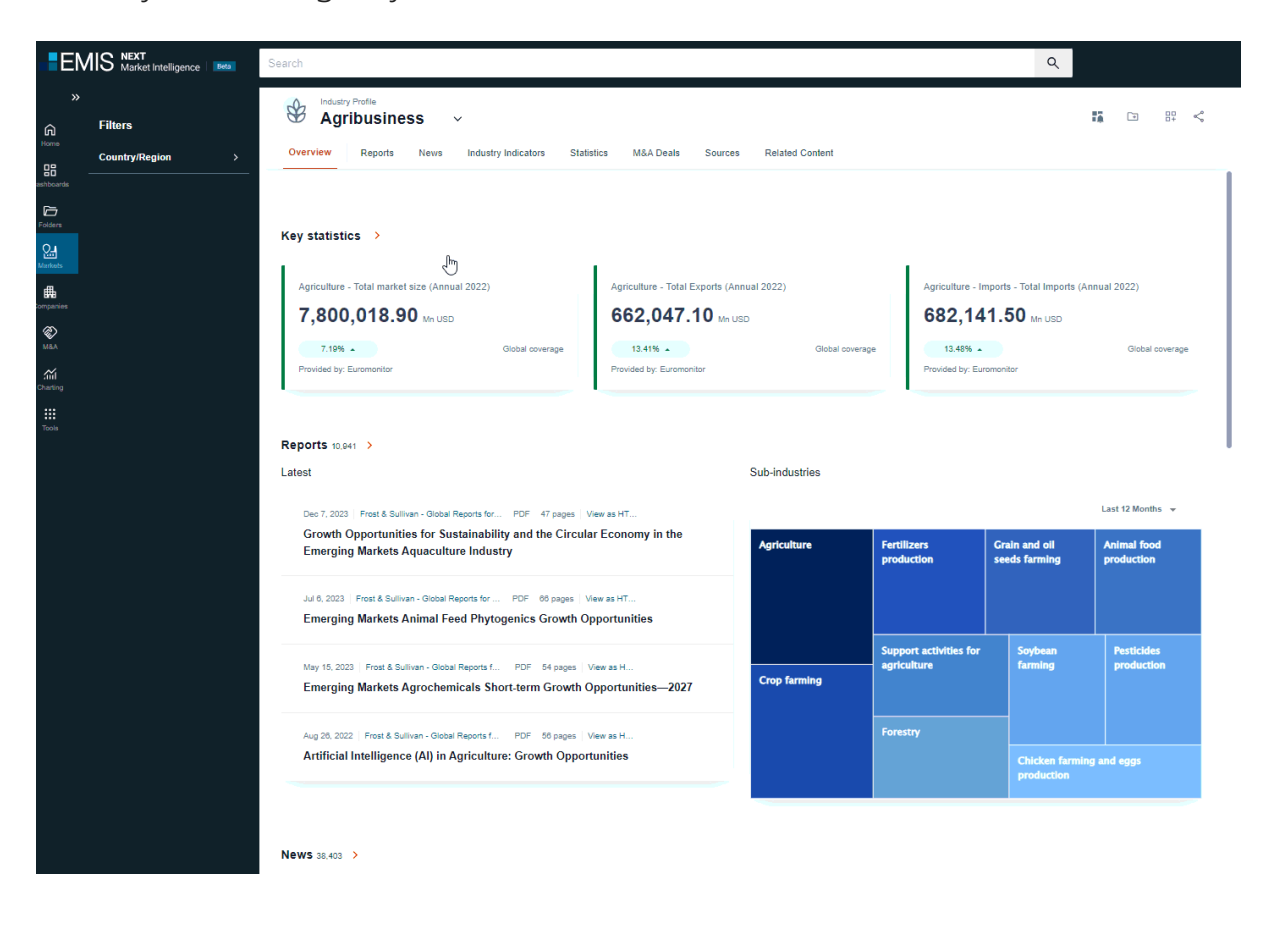

**Options on Industry Profile.** On the right-hand side are placed options that allows You easily to: Add to Alerts, Add to Folder, Add to Dashboard or Share the Country Profile or above the widgets You can use some options but only for indicated widget.

| Agribusiness                                                                                                    |                                                                                         |                               |                                                                    | Ti                                                   |                                                             |  |  |  |
|----------------------------------------------------------------------------------------------------|-----------------------------------------------------------------------------------------|-------------------------------|--------------------------------------------------------------------|------------------------------------------------------|-------------------------------------------------------------|--|--|--|
| Overview Reports News Industry Indicators                                                                                                    | Statistics M&A Deal                                                                     | s Sources Related             | Content                                                            |                                                      |                                                             |  |  |  |
|                                                                                                    |                                                                                         |                               |                                                                    |                                                      |                                                             |  |  |  |
| ey statistics >                                                                                                    | 2                                                                                       |                               |                                                                    |                                                      |                                                             |  |  |  |
| Agriculture - Total market size (Annual 2022)                                                                                                    | Agriculture - Total Expo                                                                | ts (Annual 2022)              | Agriculture                                                        | Imports - Total Impo                                 | orts (Annual 2022)                                          |  |  |  |
| 7,800,018.90 Mn USD                                                                                                    | 662,047.10                                                                              | Mn USD                        | 682,1                                                              | 41.50 Mn USD                                         |                                                             |  |  |  |
| 7.19%  Global coverage                                                                                                    | 13.41% 🔺                                                                                | Global coverage               | e 13.48% 4                                                         |                                                      | Global coverage                                             |  |  |  |
| Provided by: Euromonitor                                                                                                    | Provided by: Euromonitor                                                                |                               | Provided by: I                                                     | Provided by: Euromonitor                             |                                                             |  |  |  |
| eports 4,774 >                                                                                                    |                                                                                         |                               | •                                                                  |                                                      |                                                             |  |  |  |
| eports 4,774 >                                                                                                    |                                                                                         | Sub-industries                |                                                                    |                                                      | Last 12 Months                                              |  |  |  |
| Ports 4,774 ><br>test<br>Jul 6, 2023   Frost & Sullivan - Global PDF 66 pages   V                                                                                                    | fiew as                                                                                 | Sub-industries                |                                                                    |                                                      | Last 12 Months 👻                                            |  |  |  |
| eports 4,774 ><br>test<br>Jul 6, 2023   Frost & Sullivan - Global PDF 66 pages   V<br>Emerging Markets Animal Feed Phytogenics Gr                                                                                                    | <sup>riew</sup> as<br>rowth Opportunities                                               | Sub-industries<br>Agriculture | Fertilizers<br>production                                          | Grain and oil<br>seeds farming                       | Last 12 Months -<br>Animal food<br>production               |  |  |  |
| eports 4,774 ><br>test<br>Jul 6, 2023   Frost & Sullivan - Global PDF 66 pages   V<br>Emerging Markets Animal Feed Phytogenics Gr<br>Aug 26, 2022   Frost & Sullivan - Globa PDF 56 pages   V                                                                                                    | fiew as<br>rowth Opportunities<br>View a                                                | Sub-industries<br>Agriculture | Fertilizers<br>production                                          | Grain and oil<br>seeds farming                       | Last 12 Months -<br>Animal food<br>production               |  |  |  |
| eports 4,774 ><br>test<br>Jul 6, 2023   Frost & Sullivan - Global PDF 66 pages   V<br>Emerging Markets Animal Feed Phytogenics G<br>Aug 26, 2022   Frost & Sullivan - Globa PDF 56 pages   V<br>Artificial Intelligence (AI) in Agriculture: Growth                                                                                                    | fiew as<br>rowth Opportunities<br>View a<br>h Opportunities                             | Sub-industries<br>Agriculture | Fertilizers<br>production                                          | Grain and oil<br>seeds farming                       | Last 12 Months<br>Animal food<br>production                 |  |  |  |
| eports 4,774 ><br>test<br>Jul 6, 2023   Frost & Sullivan - Global PDF 66 pages   V<br>Emerging Markets Animal Feed Phytogenics G<br>Aug 26, 2022   Frost & Sullivan - Globa PDF 56 pages   V<br>Artificial Intelligence (AI) in Agriculture: Growtl<br>Aug 24, 2022   EMIS Insights - Indust PDF 16 pages   Ve                                                  | fiew as<br>rowth Opportunities<br>View a<br>h Opportunities<br>ew as                    | Sub-industries<br>Agriculture | Fertilizers<br>production<br>Support activities                    | Grain and oil<br>seeds farming                       | Last 12 Months  Animal food production Pesticides           |  |  |  |
| eports 4,774 ><br>test<br>Jul 6, 2023   Frost & Sullivan - Global PDF 66 pages   V<br>Emerging Markets Animal Feed Phytogenics Gi<br>Aug 26, 2022   Frost & Sullivan - Globa PDF 56 pages   V<br>Artificial Intelligence (AI) in Agriculture: Growtl<br>Aug 24, 2022   EMIS Insights - Indust PDF 16 pages   V<br>EMIS Insights - Squeezing Supplies and Surgin | fiew as<br>rowth Opportunities<br>View a<br>h Opportunities<br>ew as<br>Ig Prices - How | Sub-industries<br>Agriculture | Fertilizers<br>production<br>Support activities<br>for agriculture | Grain and oil<br>seeds farming<br>Soybean<br>farming | Last 12 Months  Animal food production Pesticides producton |  |  |  |

### Add to Alerts

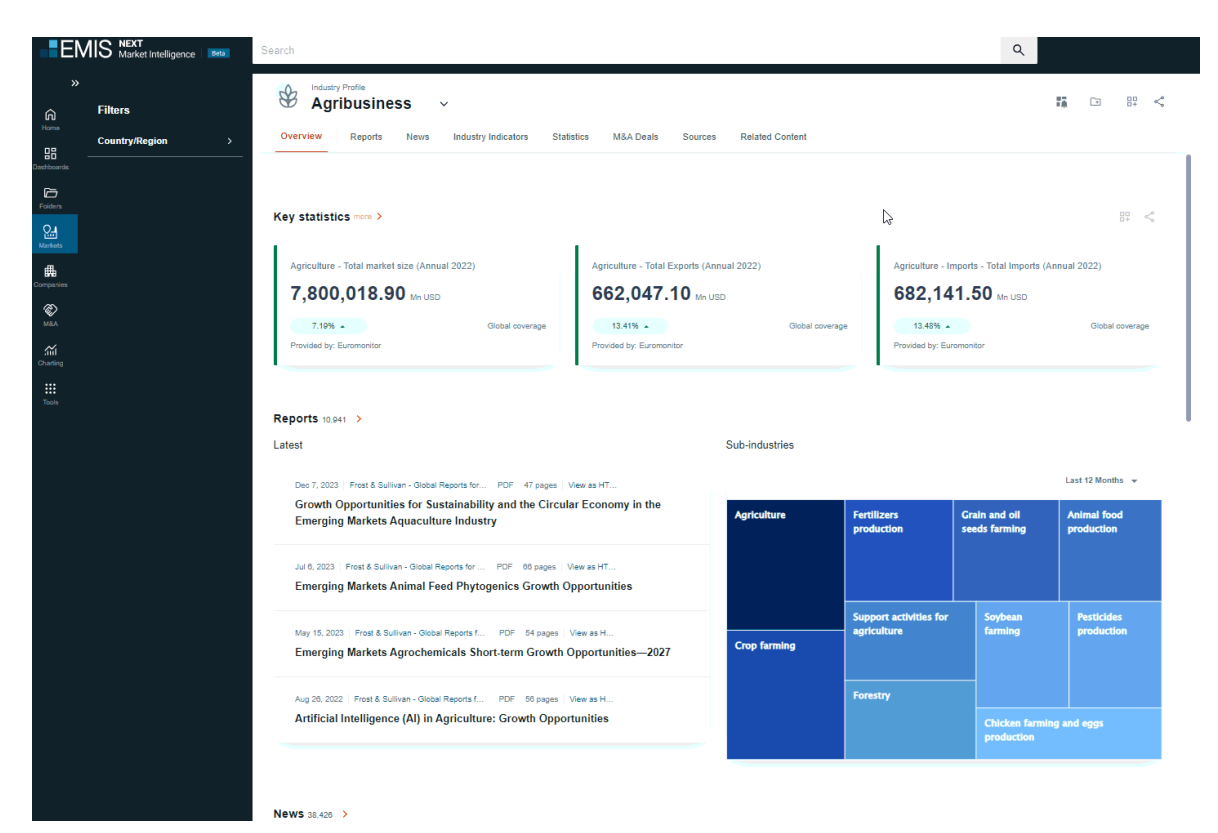

### Add to folders

| ><br>Home<br>Dashboards | Filters<br>Country/Region > | Industry Profile     Agribusiness ~      Overview Reports News Industry Indicators Statistics                                                                                                    | M&A Deals Sources Related Content                                                                      |                                                                   |                                                      | <b>₩ -                                   </b> |
|-------------------------|-----------------------------|----------------------------------------------------------------------------------------------------|----------------------------------------------------------------------------------------------------|-------------------------------------------------------------------|------------------------------------------------------|-----------------------------------------------|
| Folders                 |                             | Key statistics more >                                                                                                    | 1                                                                                                    | v                                                                 |                                                      |                                               |
| Markats<br>Companies    |                             | Agriculture - Total market size (Annual 2022)<br>7,800,018.90 Mis USO                                                                                                    | Agriculture - Total Exports (Annual 2022)                                                              | Agriculture<br>682,1                                              | - Imports - Total Imports (Annua<br>41.50 Mn USD     | 1 2022)                                       |
| MBA<br>Charting         |                             | 7.19% Global coverage Provided by: Euromonitor                                                                                                    | 13.41%  Provided by: Euromonitor                                                                       | Global coverage 13.48*<br>Provided by:                            | Euromonikor                                          | Global coverage                               |
| Took                    |                             | Reports 10,841 →         Latest         De 7, 2023 Freat & Sullvan - Osbal Reports for EM PDF 47 pages Verve         Growth Opportunities for Sustainability and the Circular Exc<br>Markets Aquaculture Industry         Jul 5, 2023 Freat & Sullvan - Osbal Reports for EM PDF 60 pages Verve as<br>Emerging Markets Animal Feed Phytogenics Growth Opport         19, 19, 2023 Freat & Sullvan - Osbal Reports for EM PDF 60 pages Verve as<br>Emerging Markets Animal Feed Phytogenics Growth Opport | Sub-industries Sub-industries Sub-industries Sub-industries Sub-industries Crop families Crop families | Fertilizers<br>production<br>Support activities fo<br>agriculture | Grain and oil seeds<br>farming<br>yr Soybean farming | Last 12 Months 🗣<br>Animal food<br>production |
|                         |                             | Aug 26, 2022   Prest & Sullivan - Global Reports for EM PDP 50 pages   View<br>Artificial Intelligence (AI) in Agriculture: Growth Opportuniti                                                                                                    | as HTML<br>es                                                                                          | Forestry                                                          | Chicken farming a                                    | und eggs production                           |
|                         |                             | News 318,428 ><br>Trending Topics                                                                                                    |                                                                                                    |                                                                   |                                                      |                                               |
|                         |                             | Global Food Prices Continue Declining                                                                                                    | Gender Disparity in Climate Change<br>Impact                                                           | Africa: Climate Change Impact o<br>Agriculture                    | n Asia's Innovative ,<br>Health                      | Animal Feed and                               |

### Add to Dashboard

You can create a dashboard for monitoring industries, companies and countries based on EMIS dedicated pages, just click on the icon next to the section you are interested in and select if you want to create new dashboard or add to one you already have.

### Share / Copy Link

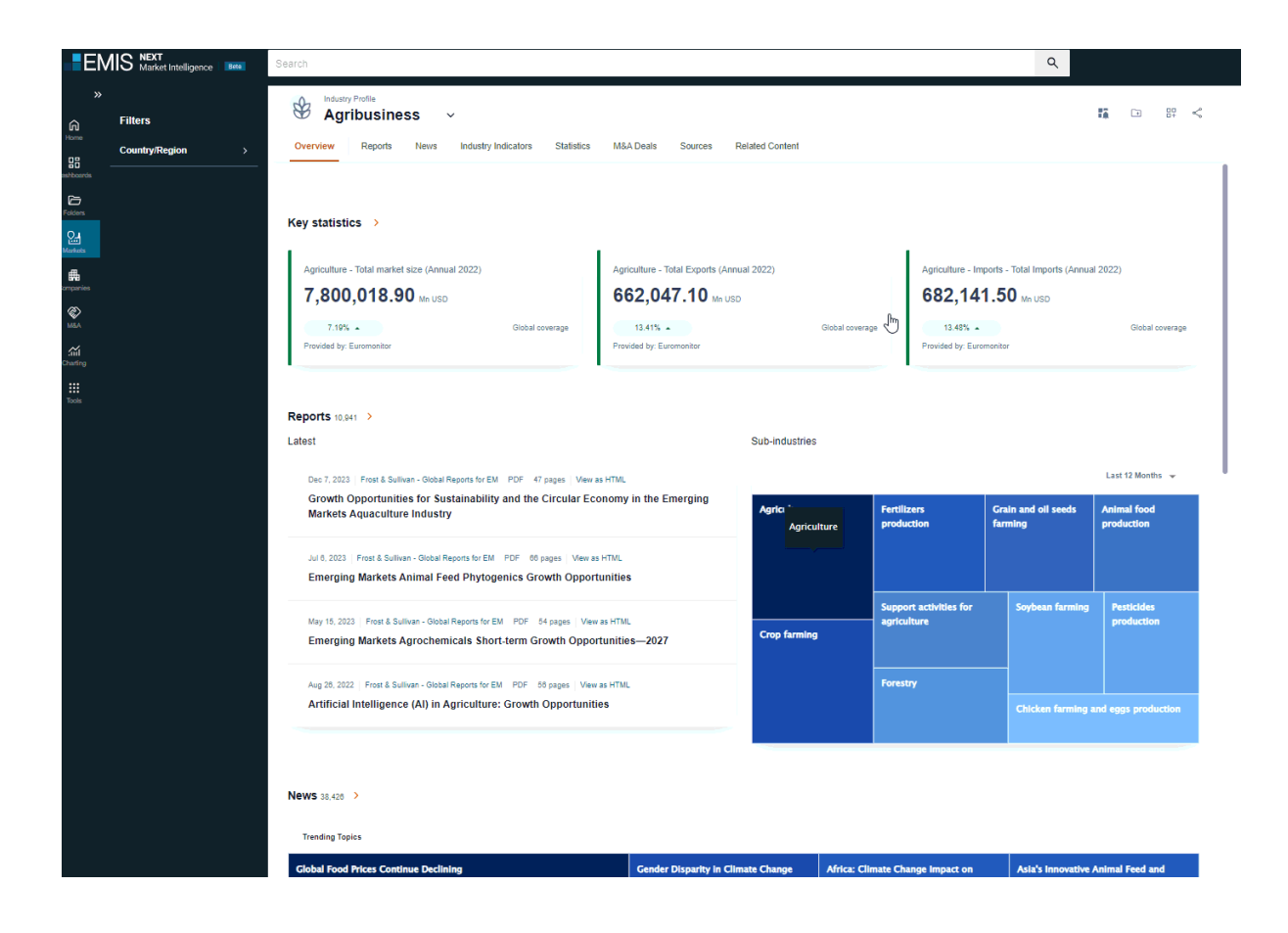

# Reports

### Filtering

Filters. You can filter results by: Keyword search, Country/Region, Subindustries, Sources, Date Range, Languages, Broker/Non-broker, or Number of Pages of documents.

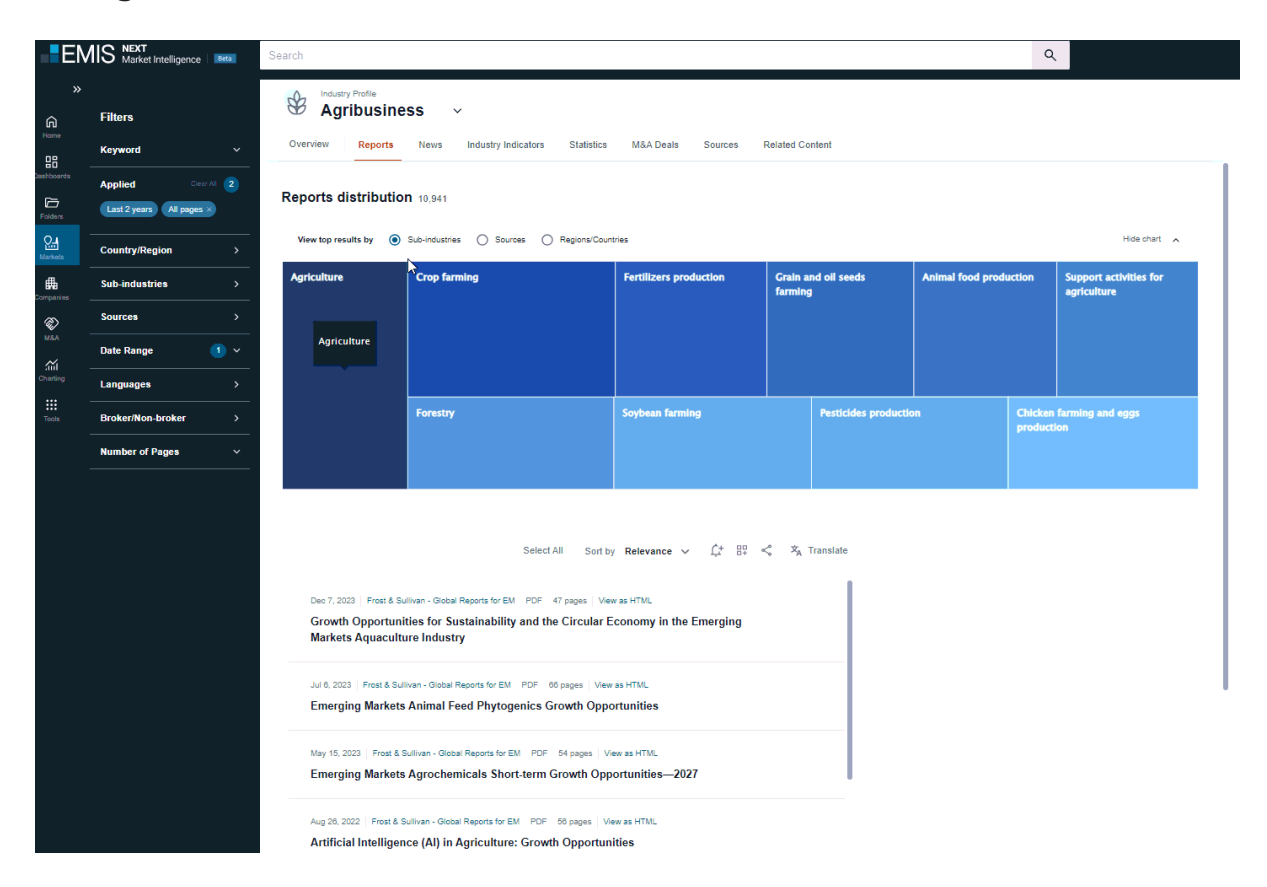

# **Reports distribution**

You can apply filters from the chart by applying: Sub-industries, Sources, Regions/Countries.

| EMIS      | S NEXT<br>Market Intelligence                                             | Bata     | Search                                                                                                    |                                                                                                    |                                                                                                    |                             |                        | ۹                                  |  |  |
|-----------|---------------------------------------------------------------------------|----------|----------------------------------------------------------------------------------------------------|----------------------------------------------------------------------------------------------------|----------------------------------------------------------------------------------------------------|-----------------------------|------------------------|------------------------------------|--|--|
| »<br>A F  | Filters<br>Keyword                                                        | Ý        | Overview Reports                                                                                                    | SS ↔<br>News Industry Indicators Statist                                                                                                    | ics M&A Deals Sources Related                                                                                                    | I Content                   |                        |                                    |  |  |
| Nocards A | Appled Or V 2<br>Liss 2 years (All pages )<br>Reports distribution 10,841 |          |                                                                                                    |                                                                                                    |                                                                                                    |                             |                        |                                    |  |  |
| c arkeets | Country/Region >                                                          |          |                                                                                                    |                                                                                                    |                                                                                                    |                             |                        |                                    |  |  |
| sportions | Sub-industries                                                            | >        | Agriculture                                                                                                    | Crop farming                                                                                                    | Fertilizers production                                                                                                    | Grain and oil seeds farming | Animal food production | Support activities for agriculture |  |  |
| s         | Sources                                                                   | >        |                                                                                                    |                                                                                                    |                                                                                                    |                             |                        |                                    |  |  |
| 0<br>1 —  | Date Range                                                                |          |                                                                                                    |                                                                                                    |                                                                                                    |                             |                        |                                    |  |  |
|           | _anguages                                                                 | <u> </u> |                                                                                                    | Forestry                                                                                                    | Soybean farming                                                                                                    | Pesticides producti         | on Chicke              | n farming and eggs production      |  |  |
| - B       | Number of Pages                                                           | ,<br>,   |                                                                                                    |                                                                                                    |                                                                                                    |                             |                        |                                    |  |  |
|           |                                                                           |          | Dec 7, 2023   Frest & Sk<br>Growth Opportuni<br>Markets Aquacult<br>Jul 6, 2023   Frest & Sul<br>Emerging Markets<br>May 10, 2023   Frest & S<br>Emerging Markets<br>Aug 20, 2022   Frest & S | Select All So<br>Illuan - Global Reports for EM PDF 47 pages  <br>ties for Sustainability and the Circula<br>tree Industry<br>Iwan - Global Reports for EM PDF 60 pages  <br>Animal Feed Phytogenics Growth O<br>Animal - Global Reports for EM PDF 94 pages<br>Agrochemicals Short-term Growth C<br>ulluan - Global Reports for EM PDF 95 pages<br>tec (Al) in Agriculture: Growth Oppor | In they Relevance $\checkmark$ ( $f \otimes S < 2$ )<br>View as HTML,<br>ar ECONOMY in the Emerging<br>View as HTML<br>Deportunities<br>Deportunities<br>View as HTML<br>Unites | <sup>2</sup> A Translate    |                        |                                    |  |  |
|           |                                                                           |          | Aug 24, 2022 EMIS Ins<br>EMIS Insights - So<br>is Affecting Food                                                                                                    | ights - Industry Reports PDF 18 pages   View :<br>(ueezing Supplies and Surging Prices<br>Security                                                                                                    | as HTML<br>S - How Russia's War in Ukraine                                                                                                    |                             |                        |                                    |  |  |

### **Reports – Options**

Options. Also, you can sort results by: Most recent, Relevance, Sources or use options to: Add to Alerts, Add to Dashboard, Share or Translate your results.

#### Add to Alerts

| »            |                   | R   | Industry Profile                                                                                                    |
|--------------|-------------------|-----|----------------------------------------------------------------------------------------------------|
| ĥ            | Filters           | G   | Agribusiness V                                                                                                    |
|              | Keyword           | ×   | verview Reports News Industry Indicators Statistics M&A Deals Sources Related Content                                                               |
| ashboards    | Country/Region    | >   |                                                                                                    |
| Folders      | Sub-industries    | >   | Select All Sort by <b>Relevance</b> 🗸 🕂 🗄 «🖧 Translate                                                                                              |
| Q<br>Markets | Sources           | >   |                                                                                                    |
| empanies.    | Date Range        | 1 ~ | Dec 7, 2023 Frost & Sullivan - Global Reports for EM PDF 47 pages View as HTML                                                                      |
| <i>©</i>     | Languages         | >   | Markets Aquaculture Industry                                                                                                    |
| M&A          | Broker/Non-broker | >   | Jul 6, 2023 Frost & Sullivan - Global Reports for EM PDF 66 pages View as HTML                                                                      |
| Charting     | Number of Pages   | ~   | Emerging Markets Animal Feed Phytogenics Growth Opportunities                                                                                       |
| ttools       |                   |     | May 15, 2023 Frost & Sullivan - Global Reports for EM PDF 54 pages View as HTML Emerging Markets Agrochemicals Short-term Growth Opportunities—2027 |
|              |                   |     | Aug 26, 2022 Frost & Sullivan - Global Reports for EM PDF 56 pages View as HTML Artificial Intelligence (AI) in Agriculture: Growth Opportunities   |
|              |                   |     | Aug 24, 2022 EMIS Insights - Industry Reports PDF 16 pages View as HTML 🗈 < 🗄                                                                       |
|              |                   |     | EMIS Insights - Squeezing Supplies and Surging Prices - How Russia's War in Ukraine<br>is Affecting Food Security                                   |
|              |                   |     | Mar 22, 2024 Petrosil Chemical Rpts PDF 26 pages View as HTML Petrosil Fertilizer Report - March 22, 2024                                           |
|              |                   |     | Mar 11 2024 Detroil Chamical Data DDE 26 pagas - View as LTMI                                                                                       |

#### Add to Dashboard

You can create a dashboard for monitoring industries, companies and countries based on EMIS dedicated pages, just click on the icon next to the section you are interested in and select if you want to create new dashboard or add to one you already have.

### Share/Copy link

| »<br>ش                                                                                                    | Filters           |     | Agribusiness ~                                                                                                    |
|----------------------------------------------------------------------------------------------------|-------------------|-----|----------------------------------------------------------------------------------------------------|
| Home                                                                                                    | Keyword           | ~   | Overview Reports News Industry Indicators Statistics M&A Deals Sources Related Content                                                                             |
| ashboards                                                                                                    | Country/Region    | >   |                                                                                                    |
| Folders                                                                                                    | Sub-industries    | >   | Select All Sort by Relevance 🗸 🛱 🖏 Translat                                                                                                    |
| Markets                                                                                                    | Sources           | >   |                                                                                                    |
| ta and the second second secon | Date Range        | 1 ~ | Dec 7, 2023 Frost & Sullivan - Global Reports for EM PDF 47 pages View as HTML<br>Growth Opportunities for Sustainability and the Circular Economy in the Emerging |
| $\langle \hat{\boldsymbol{e}} \rangle$                                                                                                    | Languages         | >   | Markets Aquaculture Industry                                                                                                    |
| M&A                                                                                                    | Broker/Non-broker | >   | Jul 6, 2023 Frost & Sullivan - Global Reports for EM PDF 66 pages View as HTML                                                                                     |
| harting                                                                                                    | Number of Pages   | ~   | Emerging Markets Animal Feed Phytogenics Growth Opportunities                                                                                                    |
| ools                                                                                                    |                   |     | May 15, 2023 Frost & Sullivan - Global Reports for EM PDF 54 pages View as HTML                                                                                    |
|                                                                                                    |                   |     | Emerging Markets Agrochemicals Short-term Growth Opportunities—2027                                                                                                |
|                                                                                                    |                   |     | Aug 26, 2022   Frost & Sullivan - Global Reports for EM PDF 56 pages   View as HTML 💌 👟 🐇                                                                          |
|                                                                                                    |                   |     | Artificial Intelligence (AI) in Agriculture: Growth Opportunities                                                                                                  |
|                                                                                                    |                   |     | Aug 24, 2022   EMIS Insights - Industry Reports PDF 16 pages   View as HTML                                                                                        |
|                                                                                                    |                   |     | EMIS Insights - Squeezing Supplies and Surging Prices - How Russia's War in Ukraine                                                                                |

Translate

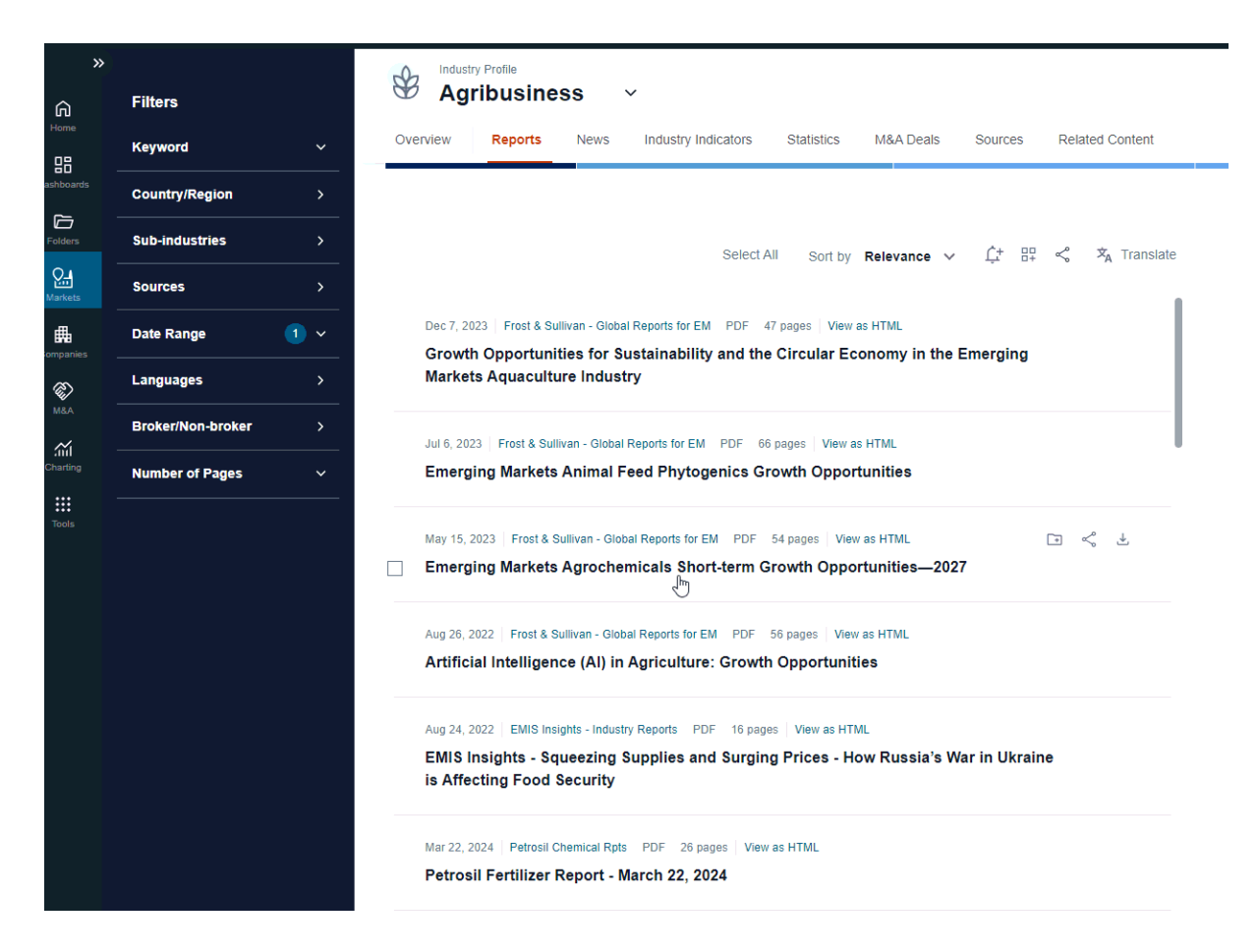

#### Single report - preview

When You click on the title reading pane will appears on the right-hand side and You can read full document in the PDF Viewer.

| »              |                   | Q2 Industry Profile                                                                                                    |  |
|----------------|-------------------|----------------------------------------------------------------------------------------------------|--|
| (i)            | Filters           | V Agribusiness V                                                                                                    |  |
| <u>08</u>      | Keyword           | Overview Reports News Industry Indicators Statistics M&A Deals Sources Related Content                                                                                                    |  |
| Dashboards     | Country/Region    |                                                                                                    |  |
| Folders        | Sub-industries    | Select âll Continu <b>Balanceae</b> ve († 199 g <sup>a</sup> Ž. Transtate                                                                                                    |  |
| Q.,<br>Markets | Sources           | occorrie Garroy Azeranice + 14 D+ A riandana                                                                                                    |  |
| 曲              | Date Range        | Dec 7, 2023 Front & Sullivan - Global Reports for EM PDF 47 pages View as HTML 🔄 < 🗄                                                                                                    |  |
| Companies      | Languages         | Growth Opportunities for Sustainability and the Circular Economy in the Emerging Markets Aquaculture Industry                                                                                                    |  |
| M&A            | Broker/Non-broker |                                                                                                    |  |
| Charting       | Number of Pages   | Julis, 2023 Hold a Salawan - Codda Hegoda Brielin Holm - Ko pages Veen as Hildl.                                                                                                    |  |
| Tools          |                   | May 15, 2021       Fred & Sullwan - Global Reports for EM       POF       54 pages       Vew as HTML         Emerging Markets Agrochemicals Short-term Growth Opportunities—2027         Aug 28, 2022       Fred & Sullwan - Global Reports for EM       POF       56 pages       Vew as HTML         Artificial Intelligence (AI) in Agriculture: Growth Opportunities       Aug 24, 2022       EMIS insights - Industry Reports       POF       16 pages       Vew as HTML         EMIS insights - Squeezing Supplies and Surging Prices - How Russia's War in Ukraine is Affecting Food Security       Mar 22, 2024       Petrosil Fertilizer Report - March 22, 2024 |  |
|                |                   | New 11 2027 Destroid Photomical Data DDC 28 access Vision or UTMI                                                                                                    |  |

#### Single report options

You can easily use single options on selected report and: Download, Add to Folder, Translate (in preview mode) or Share the report.

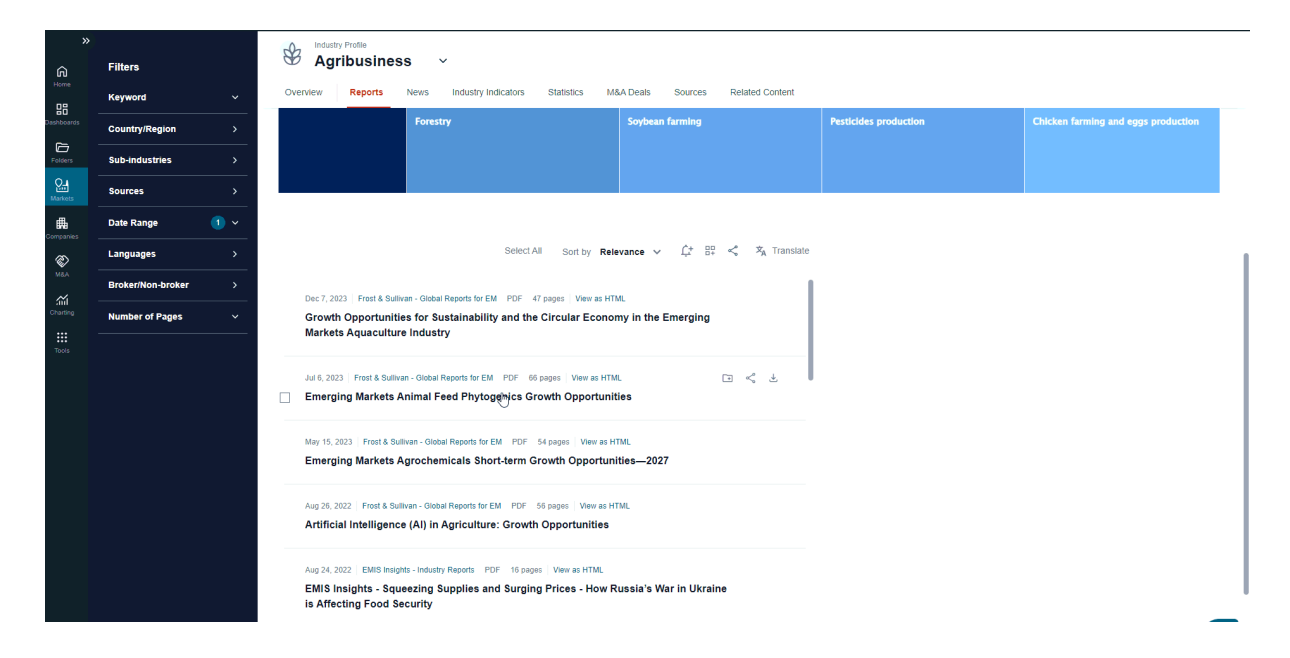

#### **Multiple options**

Multiple Options. If you use button Select All, then all reports will be selected, and you can use multiple options or you can select document one by one using checkbox on the left-hand side next to each report.

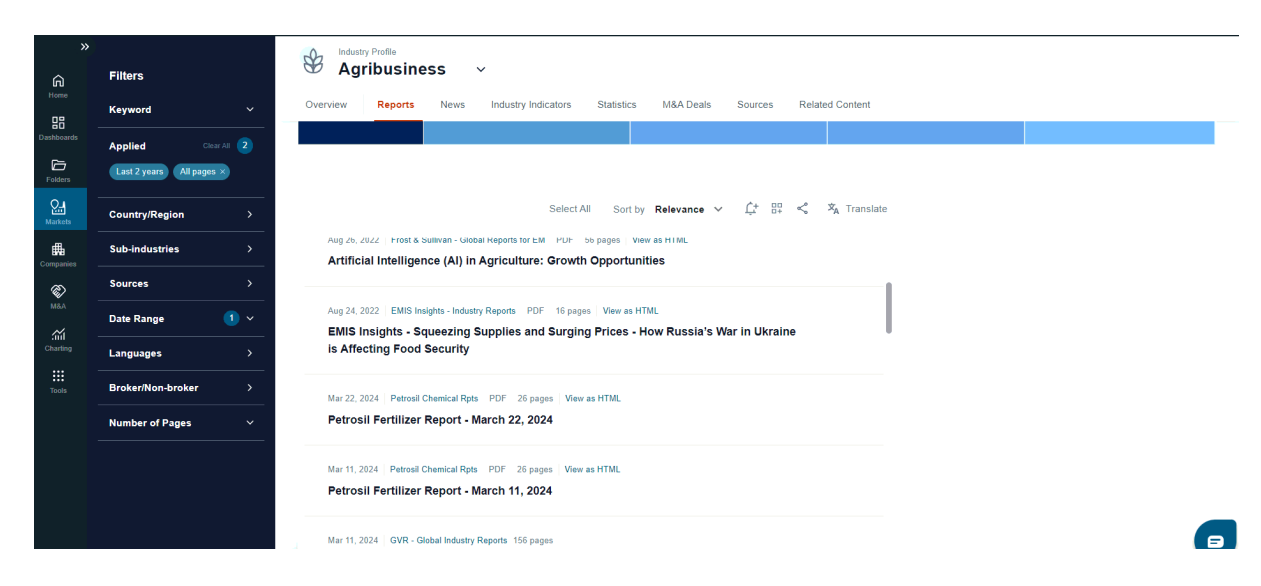

# News

### Filtering

Filters. You can filter results by: Keyword search, Country/Region, Subindustries, Topics, Sources, Date Range, Languages.

| ><br>Home<br>DataNboards<br>Folders<br>Katricets | Filters<br>Keyword<br>Applied<br>Last 30 days<br>Country/Region | Clear All 1 | View top results by                                         | News Industry Indicators S<br>Trending Topics O Sub-industries ( | tatistics M&A Deals                        | s Sources        | Related Cont                         | ent                            |                                  |                  | Hide chart 🔒                                                 |
|--------------------------------------------------|-----------------------------------------------------------------|-------------|-------------------------------------------------------------|------------------------------------------------------------------|--------------------------------------------|------------------|--------------------------------------|--------------------------------|----------------------------------|------------------|--------------------------------------------------------------|
| Companies .                                      | Sub-industries<br>Topics                                        | ><br>>      | Global Food Prices Cont                                     | inue Declining                                                   | Gender D<br>Impact                         | isparity in Clin | nate Change                          | Africa: Climate<br>Agriculture | Change Impact on                 | Asia's<br>Health | Innovative Animal Feed and<br>h                              |
| Charting                                         | Sources<br>Date Range                                           | ><br>(1) ~  | China Expands Meat<br>Imports from Brazil                   | EuroChem's Phosphate<br>Fertilizer Expansion in Brazil           | China lifts anti-du<br>duties on Brazilian | nping<br>chicken | India's Horticuli<br>Sees Slight Dec | ture Output<br>line            | Revival of Philippin<br>Industry | es' Sait         | Poland Considers Blocking<br>Ukraine Agricultural<br>Transit |
|                                                  | Languages                                                       | <u> </u>    |                                                             |                                                                  |                                            |                  |                                      |                                |                                  |                  |                                                              |
|                                                  |                                                                 |             |                                                             | Spring Crop Sowing in Ukraine                                    |                                            | WTO negotia      | ations on sustair                    | hable fishing sub              | Insidies NFA Lead                | ership Chai      | nges Amid Corruption Probe                                   |
|                                                  |                                                                 |             |                                                             | Select All                                                       | Sort by Relevance                          | ~ 兌 部            | ₽ <\$ × <sub>A</sub> Tr              | anslate                        |                                  |                  |                                                              |
|                                                  |                                                                 |             | Mar 25, 2024 El Croni                                       | <sup>ata 2 pages</sup><br>a desierto de divisas y se acercar     | n los dólares de la s                      | oja              |                                      |                                |                                  |                  |                                                              |
|                                                  |                                                                 |             | Mar 25, 2024 El Croni<br>Devaluation: the o<br>to liquidate | ata Translated 2 pages                                           | ng for the "exchang                        | e rate unifica   | ition"                               |                                |                                  |                  |                                                              |
|                                                  |                                                                 |             |                                                             |                                                                  |                                            |                  |                                      | 1                              |                                  |                  |                                                              |

### **Trending Topics Chart**

On the widget are presented trending topics for selected industry. If you click on the Topic, it will be as applied filter and result page display only news related to this topic or change chart into Sub-industries, Sources, Regions/Countries and apply them from the chart. Also, you can hide the chart to see only result page.

| Cashboards     | Applied        | Clear All ( | News 38,560                               |                                                                  |                                                 |                                     |                                |                          |                         |                                                   |
|----------------|----------------|-------------|-------------------------------------------|------------------------------------------------------------------|-------------------------------------------------|-------------------------------------|--------------------------------|--------------------------|-------------------------|---------------------------------------------------|
| Que<br>Markola | Country/Region | >           | View top results by                       | Trending Topics O Sub-industries O Sour                          | es O Regions/Countries                          |                                     |                                |                          |                         | Hide chart 🦷                                      |
| Companies      | Sub-industries | >           | Global Food Prices Cont                   | inue Declining                                                   | Gender Disparity in C<br>Impact                 | limate Change                       | Africa: Climate<br>Agriculture | Change Impa              | act on Asia's<br>Healti | i Innovative Animal Feed and<br>h                 |
| Ø              | Topics         | >           |                                           |                                                                  |                                                 |                                     |                                |                          |                         |                                                   |
| MAA<br>Mi      | Sources        | >           |                                           |                                                                  |                                                 |                                     |                                |                          |                         |                                                   |
| Charting       | Date Range     | •           | China Expands Meat<br>Imports from Brazil | EuroChem's Phosphate Chin<br>Fortilizer Expansion in Brazil duti | a lifts anti-dumping<br>es on Brazilian chicken | India's Horticul<br>Sees Slight Dec | ture Output<br>line            | Revival of P<br>Industry | Philippines' Salt       | Poland Considers Blocking<br>Ukraine Agricultural |
| Tools          | Languages      | >           |                                           | EuroChem's Phosphate Fertilizer                                  |                                                 |                                     |                                |                          |                         | Transit                                           |
|                |                |             |                                           |                                                                  |                                                 |                                     |                                |                          |                         |                                                   |
|                |                |             |                                           |                                                                  |                                                 |                                     |                                |                          |                         |                                                   |
|                |                |             |                                           | Spring Crop Sowing in Ukraine                                    | WTO nego                                        | otiations on sustai                 | nable fishing sul              | bsidies NF               |                         | nges Amid Corruption Probe                        |
|                |                |             |                                           |                                                                  |                                                 |                                     |                                |                          |                         |                                                   |
|                |                |             |                                           |                                                                  |                                                 |                                     |                                |                          |                         |                                                   |
|                |                |             |                                           |                                                                  |                                                 |                                     |                                |                          |                         |                                                   |
|                |                |             |                                           | Select All Sort                                                  | oy Relevance ∽                                  | ₽₽ ≪ × <sub>4</sub> Ti              | anslate                        |                          |                         |                                                   |
|                |                |             | Mar 25, 2024 El Croni:                    | sta 2 pages                                                      |                                                 |                                     |                                |                          |                         |                                                   |
|                |                |             | EL BCRA cruza ya                          | a desierto de divisas y se acercan los d                         | ólares de la soja                               |                                     |                                |                          |                         |                                                   |
|                |                |             | Mar 25, 2024 El Croni:                    | ata Translated 2 pages                                           |                                                 |                                     |                                |                          |                         |                                                   |
|                |                |             | Devaluation: the or to liquidate          | countryside admits that it is waiting for                        | the "exchange rate unifi                        | cation"                             |                                |                          |                         |                                                   |
|                |                |             | Mar 25, 2024 El Croni                     | sta Translated 2 pages                                           |                                                 |                                     |                                |                          |                         |                                                   |
|                |                |             | The BCRA is alrea                         | ady crossing a desert of foreign current                         | y and the soybean dolla                         | ars are                             |                                |                          |                         |                                                   |

### **Results – options**

Options. Also, you can sort results by: Most Recent, Relevance, Sources or use options to: Add to Alerts, Add to Dashboard, Share or Translate your results.

| Hame<br>Hame<br>Dastboards<br>Folders | Filters<br>Keyword<br>Applied Com<br>Last 30 days | ~ ~ (1)<br>~ ~ (1) | Overview Reports                                             | SS ✓<br>News Industry Indicators St                           | atistics M&A Deals  | Sources               | Related Contr                        | ent                           |                   |              |                                                   |
|---------------------------------------|---------------------------------------------------|--------------------|--------------------------------------------------------------|---------------------------------------------------------------|---------------------|-----------------------|--------------------------------------|-------------------------------|-------------------|--------------|---------------------------------------------------|
| Nerkets                               | Country/Region<br>Sub-industries                  | <u> </u>           | View top results by                                          | Trending Topics Sub-industries                                | ) Sources () Region | is/Countries          | mate Change                          | Africa: Climate               | Change Impact o   | n Asia's     | Hide chart                                        |
| Companies ,                           | Торісз                                            | >                  |                                                              |                                                               | Impact              |                       |                                      | Agriculture                   |                   | неат         | n                                                 |
| Charting                              | Sources Date Range                                | ><br>1 ~           | China Expands Meat                                           | EuroChem's Phosphate<br>Fertilizer Expansion in Brazil        | China lifts anti-du | nping<br>chicken      | India's Horticult<br>Sees Slight Dec | ture Output                   | Revival of Philip | pines' Salt  | Poland Considers Blocking<br>Ukraine Aoricultural |
| Tools                                 | Languages                                         | <u> </u>           |                                                              |                                                               |                     |                       |                                      |                               |                   |              | Transit                                           |
|                                       |                                                   |                    |                                                              |                                                               |                     |                       |                                      |                               |                   |              |                                                   |
|                                       |                                                   |                    |                                                              | Spring Crop Sowing in Ukraine                                 |                     | WTO negoti            | ations on sustair                    | nab <del>le</del> fishing sub | sidies NFA Le     | adership Cha | nges Amid Corruption Probe                        |
|                                       |                                                   | - L'               |                                                              |                                                               |                     |                       |                                      |                               |                   |              |                                                   |
|                                       |                                                   |                    |                                                              | Select All                                                    | Sort by Relevance   | <ul><li>↓ ↓</li></ul> | 10 < 🎗 Tri                           | anslate                       |                   |              |                                                   |
|                                       |                                                   |                    | Mar 25, 2024   El Cronis<br>EL BCRA cruza ya                 | ata 2 pages<br>a desierto de divisas y se acercan             | los dólares de la s | oja                   |                                      |                               |                   |              |                                                   |
|                                       |                                                   |                    | Mar 25, 2024 El Cronis<br>Devaluation: the o<br>to liquidate | ta Translated 2 pages<br>countryside admits that it is waitin | ng for the "exchang | e rate unifica        | ा < 🕹                                |                               |                   |              |                                                   |
|                                       |                                                   |                    | May 26, 2024   El Canal                                      | ta Translated 2 name                                          |                     |                       |                                      |                               |                   |              |                                                   |

### Article – preview and single options

When You click on the title reading pane will appears on the right-hand side and You can read full document. Also, You can easily use single options on selected report and: Download, Add to Folder, Translate (in preview mode) or Share the report.

### **Results – multiple options**

Multiple Options. If you use button Select All, then all articles will be selected, and you can use multiple options or you can select document one by one using checkbox on the left-hand side next to each article.

| Â                     | Filters          |                                                                                                    |   |
|-----------------------|------------------|----------------------------------------------------------------------------------------------------|---|
| 88                    | Keyword          | Overview Reports News Industry Indicators Statistics M&A Deals Sources Related Content                                 |   |
|                       | Applied Clear AI |                                                                                                    |   |
| Folders               | Last 30 days     | Select All Sort by Relevance 🗸 🎊 📴 < 🐾 Translate                                                                       |   |
| <b>Ora</b><br>Marketa | Country/Region > |                                                                                                    |   |
| Companies             | Sub-industries > | Mar 25. 3024 ⊨Bi Cronista i2 pages<br>El BCRA cruza va desierto de divisas y se acercan los dólares de la sola         |   |
| Ì                     | Topics           |                                                                                                    |   |
| MBA                   | Sources 2        | Mar 25, 2024 El Cronista - Translated - 2 pages                                                                        |   |
| Charling              | Date Range 1     | bevaluation: the countryside admits that it is waiting for the exchange rate unincation to liquidate                   |   |
| Tools                 | Languages >      | Mar 25, 2024 El Cronista Translated 2 pages                                                                            | I |
|                       |                  | The BCRA is already crossing a desert of foreign currency and the soybean dollars are approaching                      |   |
|                       |                  | Mar 25. 5024   El Crenista 2 pages<br>Devaluación: el campo admite que espera la "unificación cambiaria" para llouidar |   |
|                       |                  |                                                                                                    |   |
|                       |                  | Mar 25, 2024   The Jakarta Post: 3 pages                                                                               |   |
|                       |                  | HEADLINES - Increasing biofuel use may add to environmental risk                                                       |   |
|                       |                  | Mar 25, 202 📔 PH Daily Inquirer 2 pages 🗈 🖒                                                                            |   |
|                       |                  | DA, DTI told to monitor prices of fish, veggies this Holy Week                                                         |   |
|                       |                  | Mar 25, 2024 New Strats Times 2 pages                                                                                  |   |
|                       |                  | Furniture industry set to gain from timber sector growth                                                               |   |
|                       |                  |                                                                                                    |   |

# **Industry Indicators**

#### Overview

On this tab You can check calculation which shows estimated size of the industry based on the most representative company financial data available in the EMIS database. It is calculated for unique and latest annual statements not older than 3 years with filter "individual preferred" (if company provides consolidated and individual statements in latest fiscal period, the individual one will be used).

| EN                                     | MIS NEXT<br>Market Intelligence | Search                                                                                                    |           | ٩            |            |
|----------------------------------------|---------------------------------|----------------------------------------------------------------------------------------------------|-----------|--------------|------------|
| Home<br>Home<br>Dast-boards<br>Folders | Filters<br>Country/Region >     | Industry Profile         Agribusiness         ~           Overview         Reports         News         Industry Indicators         Statistics         M&A Deals         Sources         Related Content           Top 100 Companies |           |              |            |
| Markets<br>Companies                   |                                 | Year Latest not older than 3 years ()) Currency USD ∨ Denomination Millions ∨ Consolidation Individual Preferred ∨ Exclude Company Name Country                                                                                      | Revenue   | Market Share | Year       |
| NRA<br>MRA                             |                                 | 19. Sangzhuzi District Jiangdang Runzang Nursery Co., Ltd (高許改匠江当詞廠芭蕾有限 China                                                                                                    | 15,167.00 | 0.58 %       | 2022 indi. |
| Charting                               |                                 | 20. Anhui Shengmao Garden Greening Co., Ltd (安都盛茂圖林祿化有限公司) China                                                                                                    | 15,152.00 | 0.58 %       | 2022 indi. |
| Tools                                  |                                 | 回 21. Xiajin County Shengmai Agricultural Development Co., Ltd (夏津县圣统农业开发有限 China                                                                                                    | 14,935.00 | 0.57 %       | 2022 indi. |
|                                        |                                 | 22. Xinyu Gan Pinxing Agriculture Co., Ltd (新会市曉品兴农业有限公司) China                                                                                                    | 14,868.00 | 0.57 %       | 2022 indi. |
|                                        |                                 | 回 23. Fushun Yuan Longshen Industry Co., Ltd (抗顺道隆参业有限公司) China                                                                                                    | 14,846.00 | 0.57 %       | 2022 indi. |
|                                        |                                 | 24. Tumushuk City Tumxing Animal Husbandry Co., Ltd (图木舒克市图兴牧业有限公司) China                                                                                                    | 14,554.00 | 0.56 %       | 2022 indi. |
|                                        |                                 | 25. Ageo Corp. United States                                                                                                    | 14,412.00 | 0.55 %       | 2023 cons. |
|                                        |                                 | 26 The Morsin Component Holder State                                                                                                    | 13 696 00 | 0.57 %       | 2023 cone  |
|                                        |                                 | View All Companies In Screener                                                                                                    |           |              |            |
|                                        |                                 | Number of companies in aggregation                                                                                                    |           |              |            |
|                                        |                                 | 103,373                                                                                                    |           |              |            |

Top 100, Number of companies in aggregation, Latest Industry Indicators

Top 100 Companies widget displays top 100 companies with the highest revenue. You can change currency (if one country is selected then also local

currency), and denomination or exclude selected companies from calculation by removing companies from the table (by using trash icon – or restore companies).

Below is visible Number of companies in aggregation, number is reflecting applied country/region filter or excluded companies from the table above.

In the widget Latest Industry Indicators, You can see the size of industry: aggregated revenue, operating profit (EBIT), net profit or net profit margin median values.

| » |                  | _O_ In   | dustry Profile                                                                      |                              |           |              |            |
|---|------------------|----------|-------------------------------------------------------------------------------------|------------------------------|-----------|--------------|------------|
|   | Filters          | × ×      | Agribusiness v                                                                      |                              |           |              |            |
|   | Country/Region > | Overview | Reports News Industry Indicators Statistics M&A Deals Sou                           | rces Related Content         |           |              |            |
|   |                  |          |                                                                                     |                              |           |              |            |
|   |                  | Top 100  | ) Companies                                                                         |                              |           |              |            |
|   |                  | Year La  | tast not older than 3 years (?) Currency USD V Denomination Millions V Consolid     | ation Individual Preferred 🗸 |           |              |            |
|   |                  | Exclude  | Company Name                                                                        | Country                      | Revenue   | Market Share | Year       |
|   |                  | Ū        | 1. Legend Holdings Corporation (Beijing) (联想控股股份有限公司 (北京))                          | China                        | 72,050.00 | 3.13 %       | 2022 indi. |
|   |                  | Û        | 2. Wilmar International Limited                                                     | Singapore                    | 68,045.00 | 2.96 %       | 2023 cons. |
|   |                  |          | 3. Sabic Agri-Nutrients Company JSC (شركة الأسندة المربية السونية - ساعكر)          | Saudi Arabia                 | 44,122.00 | 1.92 %       | 2023 cons. |
|   |                  |          | 4. Esfahan'S Mobarakeh Steel Company Public Joint Stock (درکة فولاد مبارکة استعبان) | Iran                         | 38,364.00 | 1.67 %       | 2023 indi. |
|   |                  |          | 5. Empresas Copec S.A.                                                              | Chile                        | 31,569.00 | 1.37 %       | 2023 cons. |
|   |                  |          | 6. Antarchile S.A.                                                                  | Chile                        | 30,981.00 | 1.35 %       | 2022 cons. |
|   |                  |          | 7. San Miguel Corporation                                                           | Philippines                  | 28,819.00 | 1.25 %       | 2022 cons. |
|   |                  | Ξ        | 8. International Holding Company Pjsc (الشرعة الأسمالة)                             | United Arab Emirates         | 23,022.00 | 1 %          | 2023 cons. |
|   |                  |          | Ly View All Cor                                                                     | npanies In Screener          |           |              |            |
|   |                  | Numbe    | r of companies in aggregation                                                       |                              |           |              |            |
|   |                  | 10       | 3,167                                                                               |                              |           |              |            |

# **Concentration Analysis**

Lorenz Curve shows the proportion of distribution assumed by the bottom % market shares, where it shows what y% of the market share for the bottom x% of companies in the sector have.

Equality Line represents a state where the market revenues are equally shared amongst all the companies in the sample.

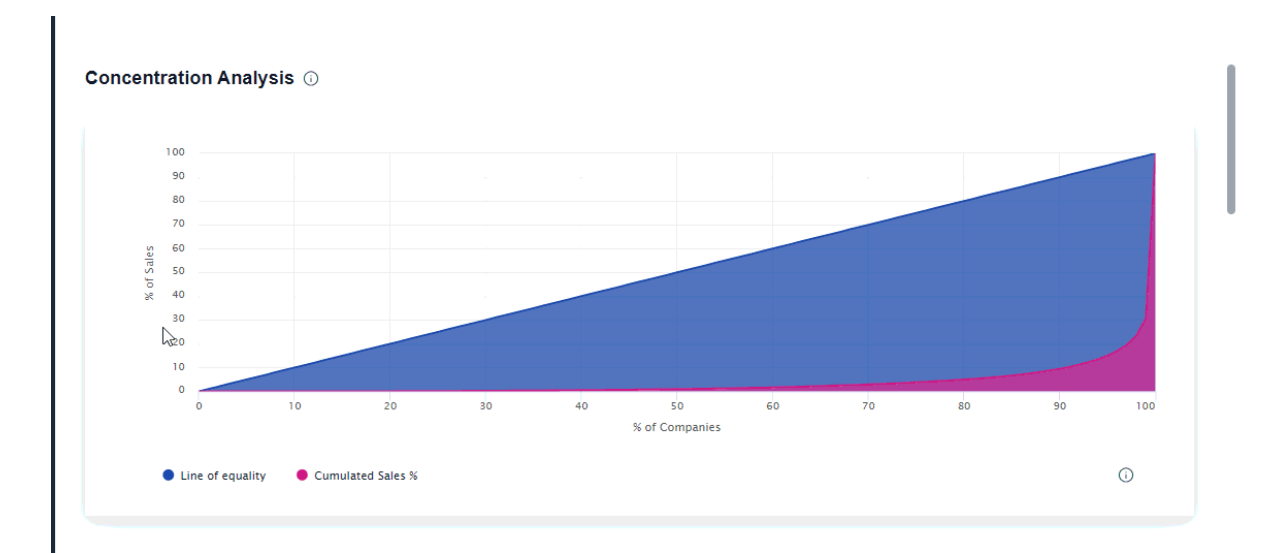

### Indicators

In the last 4 widgets You can select key indicators, display aggregated or median values, an check in the table below how many companies generate value in the given year.

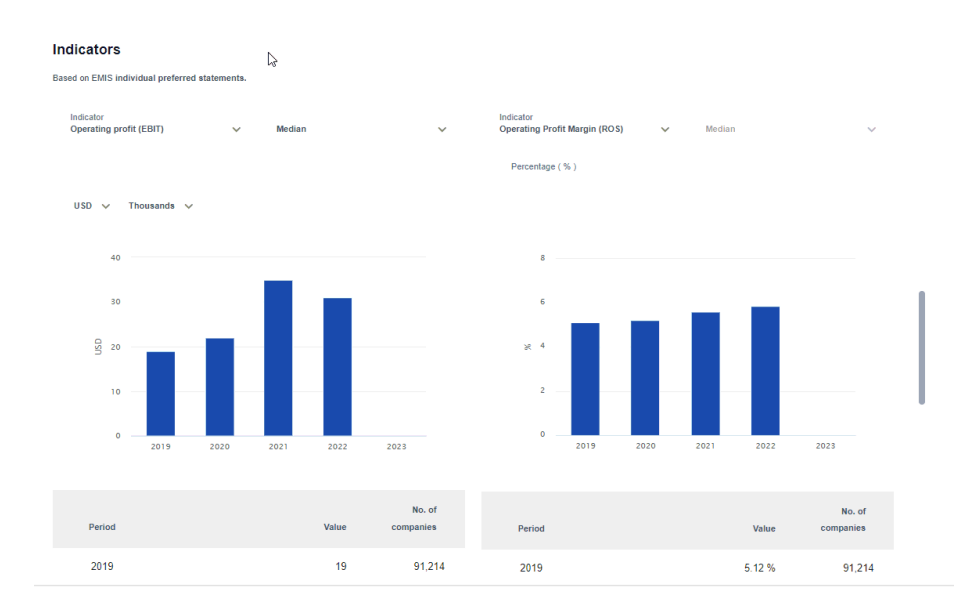

# Statistics

### **Indicators / Bulletins**

You can select the tab to display Industry indicators or Industry Reports/Bulletins

| verview Reports News Industry Indicators              | Statistics   | M&A Deals     | Sources      | Related Content |
|-------------------------------------------------------|--------------|---------------|--------------|-----------------|
|                                                       |              |               |              |                 |
| tatistics 1,883                                       |              |               |              |                 |
| licators Bulletins                                    |              |               |              |                 |
|                                                       | Select       | All Sort by   | Polovanco    | مہ 🚥 +^         |
|                                                       | Geleci       | Soft by       | Relevance V  | , tr. a+ ~      |
|                                                       |              |               |              |                 |
| Mar 18, 2024 PDIT - FO B Daily Price PDF 1 page       |              |               | ſ            |                 |
| F.O.B. Official Daily Price                           |              |               | L            |                 |
| Mar 18, 2024 Agromarket data PDF 7 pages              |              |               |              |                 |
| Зерно Причерноморья - 18.03.24                        |              |               |              |                 |
| 18 березня 2024 Щоденний огляд цін: зернові та олійні | □ 18.03.2024 | УКРАЇНА: СТАН | ПОСІВІВ Стан |                 |

Ministerio de Agricultura de Perú - Boletín diario de abastecimiento y precios

**Filtering Indicators** 

**Indicators. Filtering.** You can filter Industry Indicators by: Keyword search, Country/Region, Sub-industries, Sources, with or without Forecasts.

**Statistics charts**. On the charts are displayed key indicators for selected industry. You can hide the charts to see only statistics series.

| »               |                  | Industry Profile                                              |                                                              |                                               |
|-----------------|------------------|---------------------------------------------------------------|--------------------------------------------------------------|-----------------------------------------------|
| Â               | Filters          | ↔ Agribusiness →                                              |                                                              |                                               |
|                 | Keyword ~        | Overview Reports News Industry Indicators S                   | tatistics M&A Deals Sources Related Content                  |                                               |
| Dashboards      | Country/Region > | Statistics 57 399                                             |                                                              |                                               |
| Folders         | Sub-industries > |                                                               |                                                              | 19de alead                                    |
| Markets         | Sources >        |                                                               |                                                              | Flide chart 🕆                                 |
| Companies       | Forecast >       | Agriculture - Total market size                               | Agriculture - Total Exports                                  | Agriculture - Imports - Total Im              |
| <b>R</b><br>M&A |                  | Annual, ending "Dec" of each year / Global coverage           | Annual, ending "Dec" of each year / Global coverage          | Annual, ending "Dec" of each ye               |
|                 |                  | USD                                                           | USD                                                          | USD                                           |
| Tools           |                  | 5000000 Mn                                                    | 70000 Mn<br>600000 Mn<br>500000 Mn                           | 200000 Mn                                     |
|                 |                  | 5000000 Mn<br>2018 2019 2020 2021 2022<br>Source: Euromonitor | 400000 Mn<br>2018 2019 2020 2021 2022<br>Source: Euromonitor | 400000 Mn<br>2018 2019<br>Source: Euromonitor |
|                 |                  |                                                               | Select All Sort by Relevance 🗸 🎊 🐇                           |                                               |
|                 |                  |                                                               |                                                              |                                               |

**Indicators – options** 

Options. Also, you can sort results by: Most Recent, Relevance, Sources or use options to: Add to Alerts, Add to Dashboard or Share your results.

| Statistics 57,399                                                                                                    |              |
|----------------------------------------------------------------------------------------------------|--------------|
| Indicators Bulletins                                                                                                    | Show chart 🗸 |
| Select All Sort by Relevance $\checkmark$ $\hat{\Box}_{+}^{+} \stackrel{\Box \Box}{\Box_{+}} \ll_{\circ}^{a}$             |              |
| Fertilizer Consumption in Kg per Hectare of Arable Land<br>World   Annual   World Bank                                    |              |
| Arable Land in Hectares per Person World   Annual   World Bank                                                            |              |
| Commodity Price Index: Forecast: Agricultural Raw Materials: Timber Forecast World   Annual   International Monetary Fund |              |
| Commodity Price Index: Forecast: Agricultural Raw Materials: Wool Forecast World   Annual   International Monetary Fund   |              |

#### **Indicators preview**

When You click on the title on the right-hand side will open preview mode on the statistics series with more detailed data. You can change chart type, download data, or go to the Charting Tool.

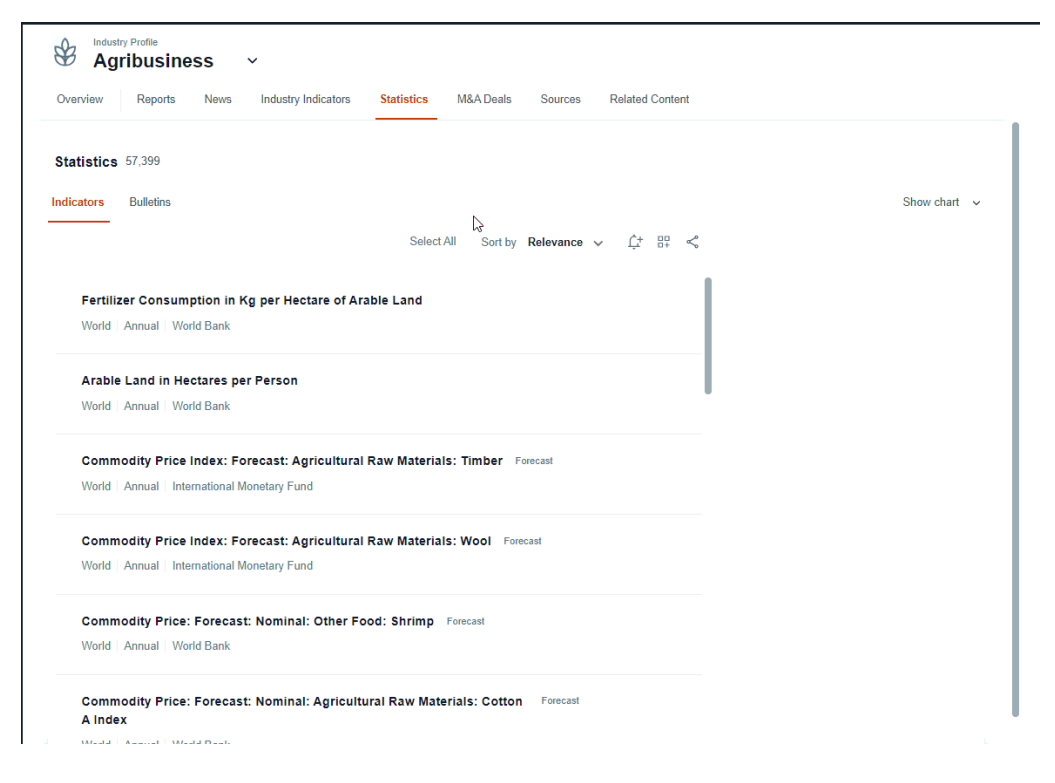

### Indicators single options

You can easily use single options on selected statistics series and: Add to Folder, Download or Share.

| Agribusiness ~                                                                                                    |                                              |              |
|----------------------------------------------------------------------------------------------------|----------------------------------------------|--------------|
| Overview Reports News Industry Indicators                                                                                      | Statistics M&A Deals Sources Related Content |              |
| Statistics 57,399                                                                                                    |                                              |              |
| Indicators Bulletins                                                                                                    |                                              | Show chart ~ |
|                                                                                                    | Select All Sort by Relevance 🗸 斗 🖏           |              |
| Fertilizer Consumption in Kg per Hectare of Ara         World   Annual   World Bank         Arable Land in Hectares per Person | able Land<br>ె < టి                          |              |
| World   Annual   World Bank                                                                                                    |                                              |              |
| ಳ<br>Commodity Price Index: Forecast: Agricultural<br>World   Annual   International Monetary Fund                             | Raw Materials: Timber Forecast               |              |
| Commodity Price Index: Forecast: Agricultural<br>World   Annual   International Monetary Fund                                  | Raw Materials: Wool Forecast                 |              |

### Indicators multiple options

Multiple Options. If you use button Select All, then all statistics will be selected, or you can select statistics one by one using checkbox on the left-hand side next to each series and use options from the tool bar.

|           | Reports News Industry Indicators Statistics M&A Deals Sources Related Content |            |
|-----------|-------------------------------------------------------------------------------|------------|
| Statisti  | <b>25</b> 57,399                                                              |            |
| ndicators | Bulletins                                                                     | Show chart |
|           | -<br>-                                                                        |            |
|           | Select All Sort by Relevance 🗸 LT 🖧 «                                         |            |
| Fer       | ilizer Consumption in Kg per Hectare of Arable Land                           |            |
| Wor       | d   Annual   World Bank                                                       |            |
|           |                                                                               |            |
| Ara       | ole Land in Hectares per Person                                               |            |
| Wor       | d Annual World Bank                                                           |            |
|           | ana ditu Brise Jadam Fersenat Antisultural Dan Matsislar Timber Franci        |            |
| Wor       | Imodity Price Index: Forecast: Agricultural Raw Materials: Timber Forecast    |            |
|           |                                                                               |            |
| Co        | modity Price Index: Forecast: Agricultural Raw Materials: Wool Forecast       |            |
| Wor       | d Annual International Monetary Fund                                          |            |
|           |                                                                               |            |
| Col       | Imodity Price: Forecast: Nominal: Other Food: Shrimp Forecast                 |            |
| Wor       | d Annual World Bank                                                           |            |
| Cor       | nmodity Price: Forecast: Nominal: Agricultural Raw Materials: Cotton Forecast |            |
| A Ir      | dex                                                                           |            |
|           | d   Annual   World Bank                                                       |            |
| Wor       |                                                                               |            |
| Wor       | modity Price: Forecast: Food: Vegetable Oil: Palm Oil Forecast                |            |

# **Filtering bulletins**

Filters. You can filter Statistics documents by: Keyword search, Country/Region, Sub-industries, Format or Sources.

|                        | Filter         |   | Agribusiness ~                                                                                                    |
|------------------------|----------------|---|----------------------------------------------------------------------------------------------------|
| (n)<br>Home            | Keyword        | ~ | Overview Reports News Industry Indicators Statistics M&A Deals Sources Related Content                                                                                                    |
| shboards               | Country/Region | > |                                                                                                    |
| Folders                | Sub-industries | > |                                                                                                    |
| Rarkets                | Format         | > |                                                                                                    |
| ₽                      | Sources        | > | Select All Sort by Relevance $\checkmark$ $f_{\mu}^{+}$ $g_{\mu}^{+} \ll$                                                                                                    |
| MSA<br>MSA<br>Charting |                |   | Mar 18, 2024 RRIT - F.O.B. Daily Price PDF 1 page<br>F.O.B. Official Daily Price                                                                                                    |
| Tools                  |                |   | Mar 18, 2024   Agromanited data PDF 7 pages                                                                                                    |
|                        |                |   | 18 березня 2024 Щоденний огляд цін: зернові та олійні □ 18.03.2024 УКРАЇНА: СТАН ПОСІВІВ Стан<br>посівів: Кінець першої – початок другої декад березня характеризувався мінливою за температурою…           |
|                        |                |   | Mar 18, 2024   Minagricultura - Prices bulletin PDF 4 pages                                                                                                    |
|                        |                |   | Ministerio de Agricultura de Perú - Boletín diario de abastecimiento y precios<br>mayoristas - 18 de marzo 2024                                                                                             |
|                        |                |   | Lima, 18 de marzo 2024 Gran Mercado Mayorista de Lima (GMML) Esta madrugada se registró el ingreso<br>de 6 230 toneladas de productos, cantidad menor en 8% respecto al promedio de los últimos cuatro lune |

### **Bulletins – options**

Options. You can sort results by: Most Recent, Relevance, Sources or use options to: Add to Alerts, Add to Dashboard or Share your results.

| verview Reports News Industry Indicators              | Statistics   | M&A Deals     | Sources      | Related Content | t  |
|-------------------------------------------------------|--------------|---------------|--------------|-----------------|----|
| atistics 1,883                                        |              |               |              |                 |    |
| cators Bulletins                                      |              |               |              |                 |    |
|                                                       | Select       | All Sort by   | Relevance 🗸  | <u>¢</u> t ₽₽ • | \$ |
|                                                       |              |               |              |                 |    |
| Mar 18, 2024 RRIT - F.O.B. Daily Price PDF 1 page     |              |               | ſ            | `= ≪ .↓         |    |
| F.O.B. Official Daily Price                           |              |               |              |                 |    |
| Mar 18, 2024 Agromarket data PDF 7 pages              |              |               |              |                 |    |
| Зерно Причерноморья - 18.03.24                        |              |               |              |                 |    |
| 18 березня 2024 Щоденний огляд цін: зернові та олійні | □ 18.03.2024 | УКРАЇНА: СТАН | ПОСІВІВ Стан |                 |    |

Ministerio de Agricultura de Perú - Boletín diario de abastecimiento y precios
#### **Bulletins preview**

When You click on the title on the right-hand side will open preview mode on the statistics document with more detailed data. You can Download, Add to folder, Translate or Share document.

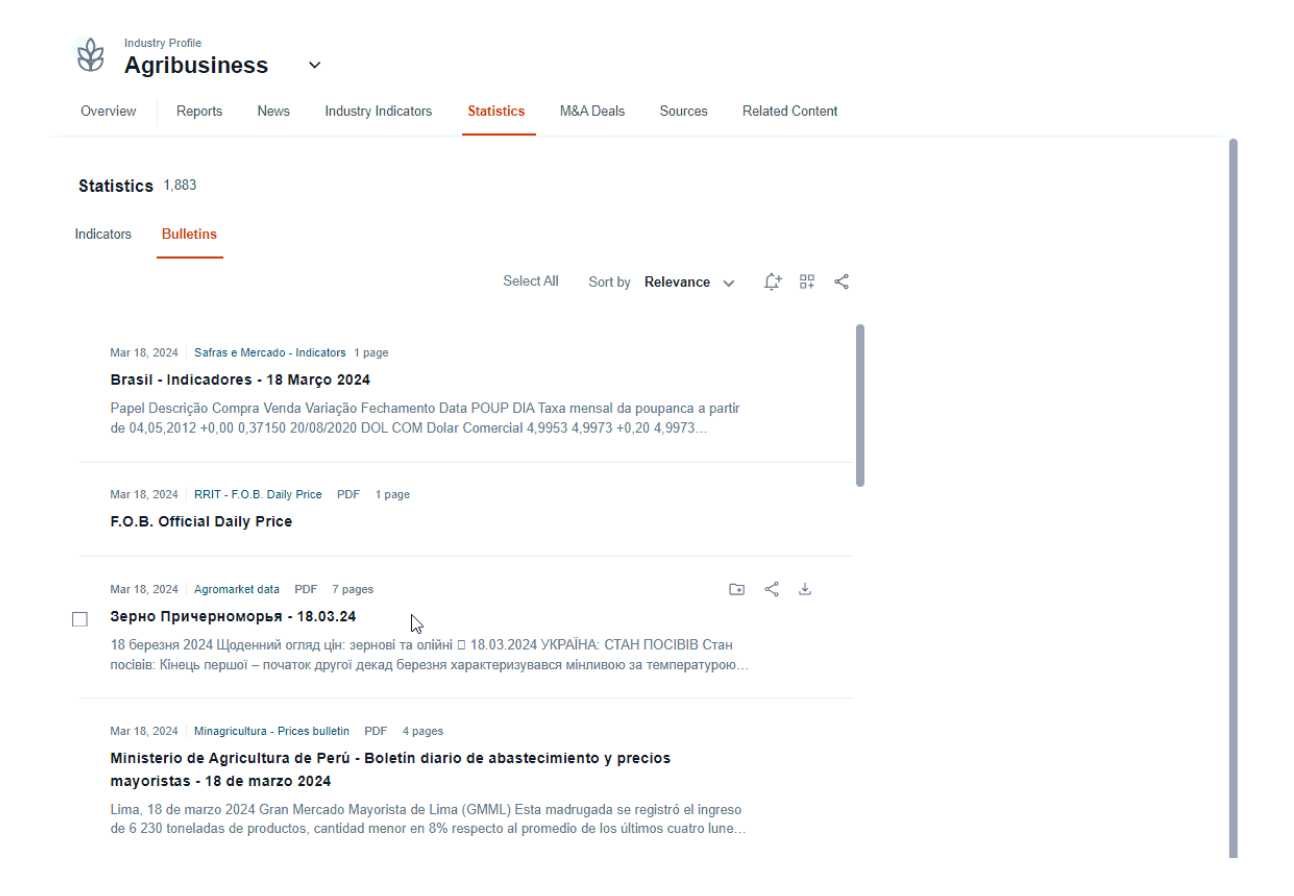

### **Bulletins single options**

You can easily use single options on selected statistics series and: Add to Folder, Download or Share.

| Agribusiness V                                                                                                    |
|----------------------------------------------------------------------------------------------------|
| Overview Reports News Industry Indicators Statistics M&A Deals Sources Related Content                                                                                                    |
| Statistics 1,883                                                                                                    |
| Indicators Bulletins                                                                                                    |
| Select All Sort by <b>Relevance</b> $\checkmark$ $\int_{a^+}^{+} \int_{a^+}^{a^-} <_{a^-}^{a^+}$                                                                                                    |
| Mar 18, 2024   Safras e Mercado - Indicators 1 page                                                                                                    |
| Brasil - Indicadores - 18 Março 2024<br>Papel Descrição Compra Venda Variação Fechamento Data POUP DIA Taxa mensal da poupanca a partir<br>de 04,05,2012 +0,00 0,37150 20/08/2020 DOL COM Dolar Comercial 4,9953 4,9973 +0,20 4,9973 |
| Mar 18, 2024 RRIT - F.O.B. Daily Price PDF 1 page                                                                                                    |
| F.O.B. Official Daily Price                                                                                                    |
| Mar 18, 2024 Agromarket data PDF 7 pages                                                                                                    |
| Зерно Причерноморья - 18.03.24                                                                                                    |
| 18 березня 2024 Щоденний огляд цін: зернові та олійні □ 18.03.2024 УКРАЇНА: СТАН ПОСІВІВ Стан<br>посівів: Кінець першої – початок другої декад березня характеризувався мінливою за температурою                                     |
| Mar 18, 2024   Minagricultura - Prices bulletin PDF 4 pages 💽 🔩                                                                                                    |

### **Bulletins multiple options**

If you use button Select All, then all documents will be selected, or you can select documents one by one using checkbox on the left-hand side next to each series and use options from the tool bar.

|                  | Reports                         | News                        | Industry In                       | dicators                    | Statistics              | s M                   | &A Deals             | Sou                 | rces                     | Related | Content |  |  |  |
|------------------|---------------------------------|-----------------------------|-----------------------------------|-----------------------------|-------------------------|-----------------------|----------------------|---------------------|--------------------------|---------|---------|--|--|--|
| atistic          | <b>s</b> 1,883                  |                             |                                   |                             |                         |                       |                      |                     |                          |         |         |  |  |  |
| ators            | Bulletins                       |                             |                                   |                             |                         |                       |                      |                     |                          |         |         |  |  |  |
|                  |                                 |                             |                                   | ß                           | 0-                      | I                     | 0.11                 |                     |                          | Ċ.      |         |  |  |  |
|                  |                                 |                             |                                   |                             | 56                      | IECT AII              | Sort by              | Releva              | ance 🗸                   | Ļ       | 87 ~    |  |  |  |
| Mar 18           | 2024 Safras                     | e Mercado - Ir              | ndicators 1 page                  |                             |                         |                       |                      |                     |                          |         |         |  |  |  |
| Brasi            | I - Indicado                    | res - 18 Ma                 | arço 2024                         |                             |                         |                       |                      |                     |                          |         |         |  |  |  |
| Papel            | Descrição Cor                   | npra Venda                  | Variação Fech                     | amento Da                   | ta POUP D               | DIA Taxa I            | mensal da            | a poupano           | ca a parti               |         |         |  |  |  |
| de 04,           | 05,2012 +0,00                   | 0,37150 20                  | 0/08/2020 DOL                     | COM Dolar                   | r Comercia              | 14,9953               | 4,9973 +(            | 1,20 4,99           | /3                       |         |         |  |  |  |
| Mar 18           | 2024 RRIT -                     | F.O.B. Dailv P              | rice PDF 1.                       | ade                         |                         |                       |                      |                     |                          |         |         |  |  |  |
| F.O.B            | . Official Da                   | ily Price                   |                                   |                             |                         |                       |                      |                     |                          |         |         |  |  |  |
|                  |                                 |                             |                                   |                             |                         |                       |                      |                     |                          |         |         |  |  |  |
| Mar 18           | 2024 Agroma                     | arket data P                | DF 7 pages                        |                             |                         |                       |                      |                     |                          |         |         |  |  |  |
| Зерн             | о Причерно                      | морья - 1                   | 8.03.24                           |                             |                         |                       |                      |                     |                          |         |         |  |  |  |
| 18 беј<br>посіві | резня 2024 Що<br>в: Кінець пери | оденний огл<br>цої – почато | іяд цін: зерноі<br>ж другої дека, | зі та олійні<br>ц березня х | П 18.03.20<br>арактериз | )24 УКРА<br>кувався м | ІНА: СТА<br>лінливою | Н ПОСІЕ<br>за темпе | ВВ Стан<br>ратурою       |         |         |  |  |  |
| Mar 18           | , 2024 Minagri                  | cultura - Price             | s bulletin PDF                    | 4 pages                     |                         |                       |                      |                     |                          |         |         |  |  |  |
| Minis            | terio de Agi                    | ricultura d                 | le Perú - Bol                     | etín diario                 | o de abas               | stecimie              | ento y p             | recios              |                          |         |         |  |  |  |
| mayo             | oristas - 18 d                  | le marzo 2                  | 2024                              |                             |                         |                       |                      |                     | -1.1                     |         |         |  |  |  |
| de 6 2           | 30 toneladas o                  | de productos                | s, cantidad me                    | nor en 8% r                 | especto al              | promedi               | o de los ú           | timos cu            | er ingréso<br>atro lune. |         |         |  |  |  |
| Mar 19           | 2024 Safras                     | e Mercado - Ir              | ndicators 1 page                  |                             |                         |                       |                      |                     |                          |         |         |  |  |  |
|                  | il - Indicadoi                  | res - 19 Ma                 | arço 2024                         |                             |                         |                       |                      |                     |                          |         |         |  |  |  |
| Brasi            |                                 |                             |                                   |                             |                         |                       |                      |                     |                          |         |         |  |  |  |

## M&A

### **M&A Filtering**

You can filter M&A Deals by: Country/Region or Date Range

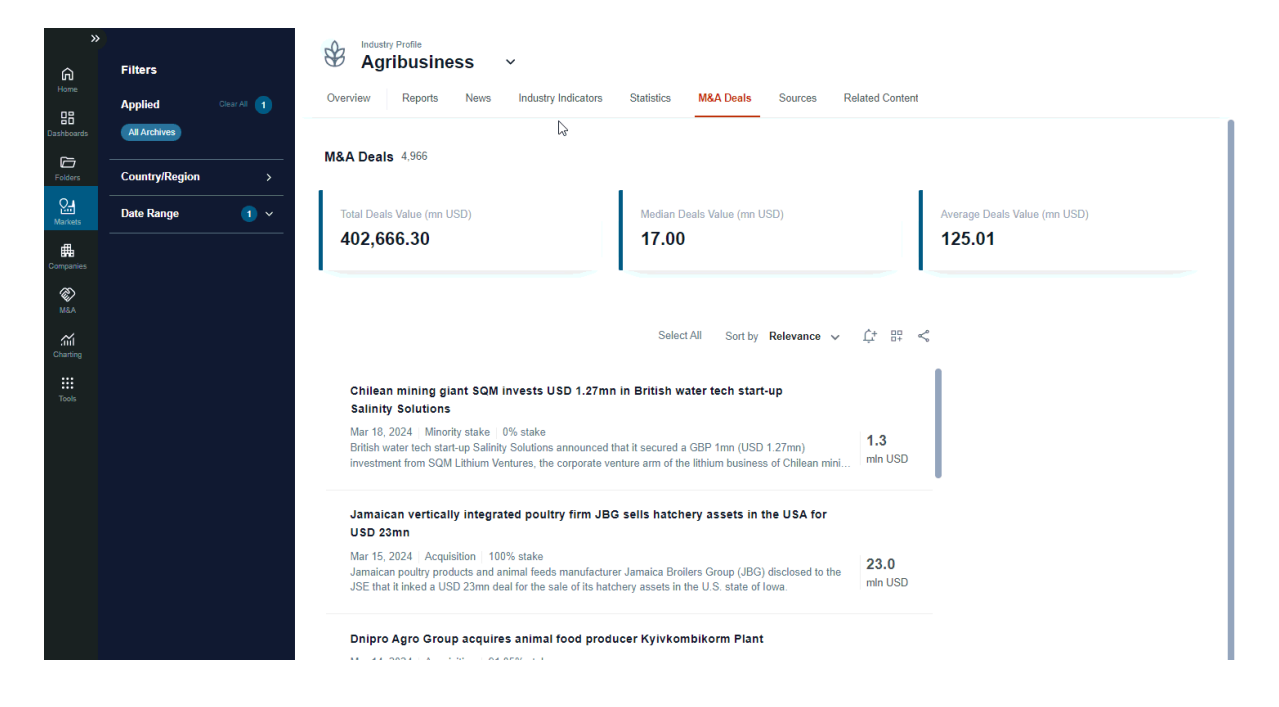

### **M&A options**

| erview Reports News Industry I                                                                                                    | ndicators Statistics M&A Deals Sources Related                                                                                                    | d Content                    |
|----------------------------------------------------------------------------------------------------|----------------------------------------------------------------------------------------------------|------------------------------|
| A Deals 4,966                                                                                                    |                                                                                                    |                              |
| īotal Deals Value (mn USD)                                                                                                    | Median Deals Value (mn USD)                                                                                                    | Average Deals Value (mn USD) |
| 402,666.30                                                                                                    | 17.00                                                                                                    | 125.01                       |
|                                                                                                    | Select All Sort by Relevance 🗸 🚅                                                                                                    | ·                            |
| Chilean mining giant SQM invests US<br>Salinity Solutions                                                                                                    | Select All Sort by Relevance ∨ Ω±                                                                                                    | · == <                       |
| Chilean mining giant SQM invests US<br>Salinity Solutions<br>Mar 18, 2024 Minority stake   0% stake<br>British water tech start-up Salinity Solutions a<br>investment from SQM Lithium Ventures, the c                                                          | Select All Sort by Relevance v (14<br>50 1.27mn in British water tech start-up<br>announced that it secured a GBP 1mn (USD 1.27mn)<br>proporate venture arm of the lithium business of Chilean mini                                                                    | . 8₽ ≪<br>3<br>in USD        |
| Chilean mining giant SQM invests US<br>Salinity Solutions<br>Mar 18, 2024   Minority stake   0% stake<br>Sritish water tech start-up Salinity Solutions a<br>investment from SQM Lithium Ventures, the of<br>Jamaican vertically integrated poultry<br>USD 23mn | Select All Sort by Relevance V (1)<br>SD 1.27mn in British water tech start-up<br>innounced that it secured a GBP 1mn (USD 1.27mn)<br>inorporate venture arm of the lithium business of Chilean mini<br>In minimum<br>or firm JBG sells hatchery assets in the USA for |                              |

#### **M&A Preview**

When You click on the title reading pane will appears on the right-hand side and You can details about the deal.

| Agribusiness ~                                                                                                    |                                     |
|----------------------------------------------------------------------------------------------------|-------------------------------------|
| Overview Reports News Industry Indicators Statistics M&A Deals Sources                                                                                                    | Related Content                     |
| M&A Deals 4,966                                                                                                    |                                     |
| Total Deals Value (mn USD) Median Deals Value (mn USD) <b>17.00</b>                                                                                                    | Average Deals Value (mn USD) 125.01 |
| $\triangleright$                                                                                                    |                                     |
| Select All Sort by Relevance                                                                                                    | e ∨ Ć+ ⊞- ≪                         |
| Chilean mining giant SQM invests USD 1.27mn in British water tech start-up<br>Salinity Solutions                                                                                                    |                                     |
| Mar 18, 2024   Minority stake   0% stake<br>British water tech start-up Salinity Solutions announced that it secured a GBP 1mn (USD 1.27mn)<br>investment from SQM Lithium Ventures, the corporate venture arm of the lithium business of Chilear                                                                        | nini mln USD                        |
| Jamaican vertically integrated poultry firm JBG sells hatchery assets in the USA f<br>USD 23mn                                                                                                    | or                                  |
| Mar 15, 2024   Acquisition   100% stake<br>Jamaican poultry products and animal feeds manufacturer Jamaica Broilers Group (JBG) disclosed t<br>JSE that it inked a USD 23mn deal for the sale of its hatchery assets in the U.S. state of Iowa.                                                                          | to the min USD                      |
| Dnipro Agro Group acquires animal food producer Kyivkombikorm Plant<br>Mar 14, 2024   Acquisition   91.05% stake<br>The Antimonopoly Committee of Ukraine (AMCU) announced it allowed Cyprus-registered company<br>Alliance Ltd (agribusiness group Dnipro Agro) to obtain more than 50% in the authorized capital of th | Dnipro Agro<br>le local             |
| Brazilian eggs producer Granja Faria acquires a 90% stake in local competitor<br>Vitagema for USD 7.23mn                                                                                                    |                                     |
| Mar 12, 2024   Acquisition   90% stake<br>Brazillian eggs producer Granja Faria announced it is set to acquire a 90% stake in local competitor<br>Viragema for BRI_36mp (IISD 7.23mp)                                                                                                    | 7.2<br>mln USD                      |

### **Single Options**

You can easily use single options on selected M&A Deal and: Download, Add to Folder, Translate (in preview mode) or Share the deal.

| Industry Profile           Agribusiness         ~           Overview         Reports         News         Industry Indicators                                                                                                    | Statistics <b>M&amp;A Deals</b> Sources Re                                                                                                    | elated Content                      |
|----------------------------------------------------------------------------------------------------|----------------------------------------------------------------------------------------------------|-------------------------------------|
| <b>M&amp;A Deals</b> 4,966                                                                                                    |                                                                                                    |                                     |
| Total Deals Value (mn USD)<br>402,666.30                                                                                                    | Median Deals Value (mn USD)<br>17.00                                                                                                    | Average Deals Value (mn USD) 125.01 |
| 5                                                                                                    |                                                                                                    |                                     |
|                                                                                                    | Select All Sort by Relevance 🗸                                                                                                    | <u>Ĺ</u> + □- ≪°                    |
| Chilean mining giant SQM invests USD 1.27mi<br>Salinity Solutions<br>Mar 18, 2024   Minority stake   0% stake<br>British water tech start-up Salinity Solutions announced<br>investment from SQM Lithium Ventures, the corporate with<br>Jamaican vertically integrated poultry firm JB/<br>USD 23mn<br>Mar 15, 2024   Acquisition   100% stake<br>Jamaican poultry products and animal feeds manufactur<br>JSE that it inked a USD 23mn deal for the sale of its hat | n in British water tech start-up<br>that it secured a GBP 1mn (USD 1.27mn)<br>enture arm of the lithium business of Chilean mini<br>G sells hatchery assets in the USA for<br>er Jamaica Broilers Group (JBG) disclosed to the<br>chery assets in the U.S. state of Iowa. | 1.3<br>min USD<br>23.0<br>min USD   |
| Dnipro Agro Group acquires animal food prod<br>Mar 14, 2024   Acquisition   91.05% stake<br>The Antimonopoly Committee of Ukraine (AMCU) annou<br>Alliance Ltd (agribusiness group Dnipro Agro) to obtain r                                                                                                    | ucer Kyivkombikorm Plant<br>nced it allowed Cyprus-registered company Dnipro A<br>nore than 50% in the authorized capital of the local.                                                                                                    | Agro<br>                            |
| Brazilian eggs producer Granja Faria acquires<br>Vitagema for USD 7.23mn                                                                                                    | a 90% stake in local competitor                                                                                                    |                                     |
| Mar 12, 2024 Acquisition 90% stake<br>Brazilian eggs producer Granja Faria announced it is se<br>Vitagema for BRL 36mn (USD 7.23mn).                                                                                                    | to acquire a 90% stake in local competitor                                                                                                    | 7.2<br>min USD                      |

### **Multiple Options**

If you use button Select All, then all M&A Deals will be selected, and you can use multiple options or you can select deals one by one using checkbox on the left-hand side next to each report.

| Agribusiness ~                                                                                                    |                                     |
|----------------------------------------------------------------------------------------------------|-------------------------------------|
| Overview Reports News Industry Indicators Statistics M&A Deals Sour                                                                                                    | rces Related Content                |
| M&A Deals 4,966                                                                                                    |                                     |
| Total Deals Value (mn USD)Median Deals Value (mn USD)402,666.3017.00                                                                                                    | Average Deals Value (mn USD) 125.01 |
| Select All Sort by Releva                                                                                                    | ance ∨+ == ≪°                       |
| Chilean mining giant SQM invests USD 1.27mn in British water tech start-up<br>Salinity Solutions                                                                                                    |                                     |
| Mar 18, 2024   Minority stake   0% stake<br>British water tech start-up Salinity Solutions announced that it secured a GBP 1mn (USD 1.27mr<br>investment from SQM Lithium Ventures, the corporate venture arm of the lithium business of Chi | n) <b>1.3</b><br>Iean mini min USD  |
| Jamaican vertically integrated poultry firm JBG sells hatchery assets in the US<br>USD 23mn                                                                                                    | A for                               |
| Mar 15, 2024   Acquisition   100% stake<br>Jamaican poultry products and animal feeds manufacturer Jamaica Broilers Group (JBG) disclos<br>JSE that it inked a USD 23mn deal for the sale of its hatchery assets in the U.S. state of Iowa.  | ted to the and USD                  |
| Dnipro Agro Group acquires animal food producer Kyivkombikorm Plant                                                                                                    |                                     |
| Mar 14, 2024   Acquisition   91.05% stake<br>The Antimonopoly Committee of Ukraine (AMCU) announced it allowed Cyprus-registered comp<br>Alliance Ltd (agribusiness group Dnipro Agro) to obtain more than 50% in the authorized capital     | any Dnipro Agro<br>of the local     |
| Brazilian eggs producer Granja Faria acquires a 90% stake in local competitor<br>Vitagema for USD 7.23mn                                                                                                    |                                     |
| Mar 12, 2024   Acquisition   90% stake<br>Brazilian eggs producer Granja Faria announced it is set to acquire a 90% stake in local competi<br>Vitagema for BRL 36mn (USD 7.23mn).                                                            | tor 7.2<br>min USD                  |

# Sources

### Sources filtering

Filters. You can filter country sources by: Keyword search, Country/Region, Sub-industries, Providers, Data Range or Languages.

| EM                | IS NEXT<br>Market Intellige | ence Beta | Search                                                                                                    | Q |
|-------------------|-----------------------------|-----------|----------------------------------------------------------------------------------------------------|---|
| ≫<br>G<br>Home    | Filters                     |           | Industry Profile         Agribusiness         ~           Overview         Reports         News         Industry Indicators         Statistics         M&A Deals         Sources         Related Content                                                                                                    |   |
| Dashboards        | Last 12 Months              |           | Sources 168 Sort by Relevance V 🕾 ᢞ                                                                                                    |   |
| Markets           | Sub-industries              |           | Biannual Source                                                                                                    |   |
| Companies ·       | Providers<br>Date Range     |           | Instytut Ekonomiki Rolnictwa i Gospodarki Żywnościowej - Agribusiness reports                                                                                                    |   |
| Charting<br>Tools | Languages                   |           | Monthly Source EMIS Insights - Industry Reports  Comparison of the second second secon |   |
|                   |                             |           | When Published<br>Who Owns Whom - Industry Reports<br>☆<br>Who Owns Whom (WOW) is a leading regional research provider. It provides Country                                                                                                    |   |
|                   |                             |           | BiMonihiy<br>Maximixe - Sector Reports                                                                                                    |   |

### Sources options

You can easily use single options on sources page, sort by: Most Recent, Relevance, Sources or Add to Dashboard, Share.

| verview Reports News Industry Indicator               | rs Statistics M&A Deals Sources Related Content                          |
|-------------------------------------------------------|--------------------------------------------------------------------------|
| purces 168                                            | Sort by Relevance $\checkmark$ $\Box_{+}^{\Box}$ $\prec_{\circ}^{\circ}$ |
| Biannual Source                                       |                                                                          |
| Instytut Ekonomiki Rolnictwa i Gospodarki.<br>☆       | Żywnościowej - Agribusiness reports                                      |
|                                                       |                                                                          |
| Monthly Source                                        |                                                                          |
| EMIS Insights - Industry Reports                      |                                                                          |
| EMIS Insights - Industry Reports, a service providing | in-depth industry research                                               |
| When Published                                        |                                                                          |
| Who Owns Whom - Industry Reports                      |                                                                          |
| Who Owns Whom (WOW) is a leading regional resea       | arch provider. It provides Country                                       |

#### Sources preview – redirect to the sources page

### **Single options**

You can easily use single options on selected sources and: Add to Folder or Share.

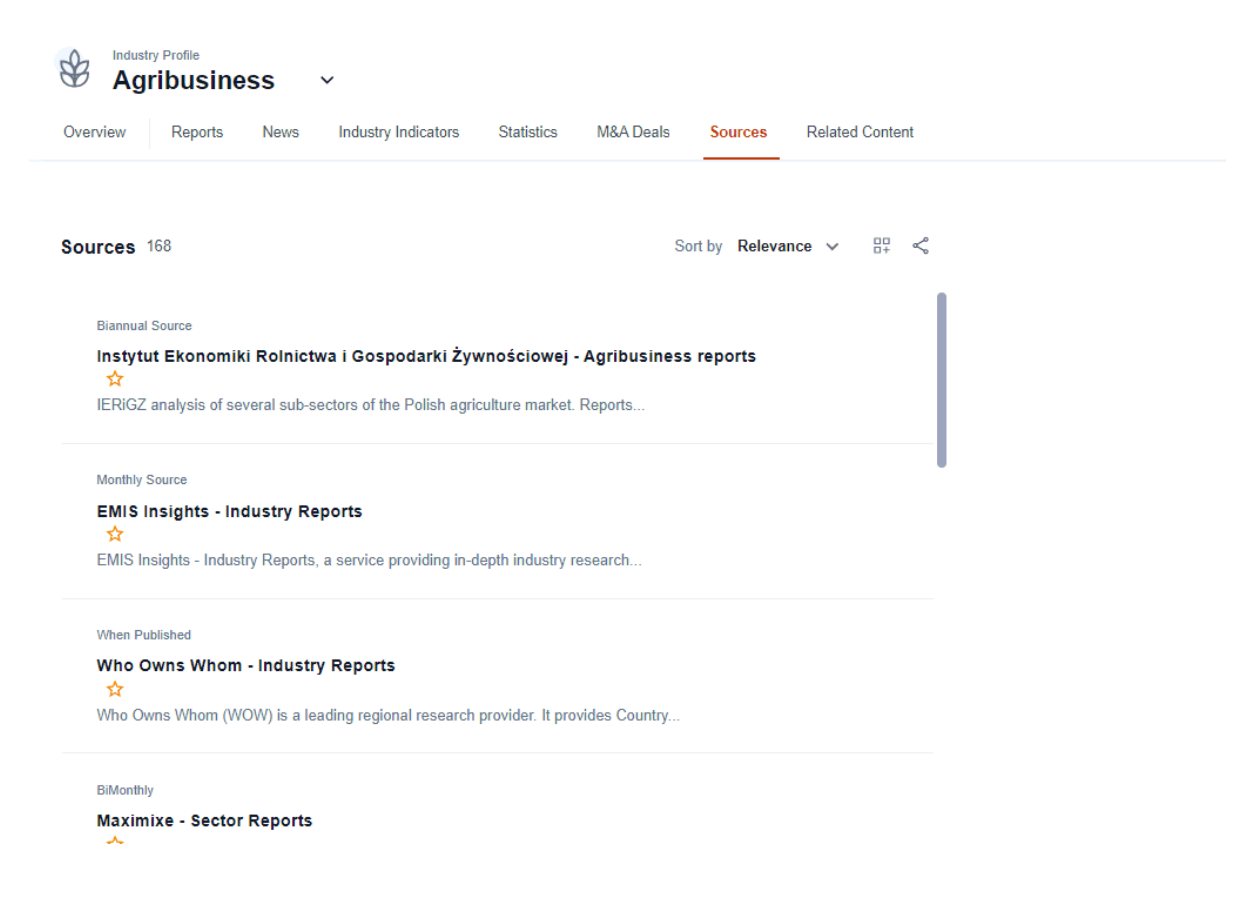

# **Related Content**

You can apply Country/Region filter for your search.

**Related Industries.** Here you can find related Industries, when click on the box you will be redirected to the selected Industry Profile.

**Related Companies.** Here you can find Top 9 companies in the country ordered by revenue, when click on the box you will be redirected to the selected Company Profile.

**Related Countries.** Here you can find related countries from the region ordered by the highest GDP, when click on the box you will be redirected to the selected Country Profile.

| )<br>Home            | Filters<br>Country/Region > | Industry Profile            Agribusiness            Overview         Reports         News         Industry Indicators                  | Statistics M&A Deals Sources Related Content            |                                                                                                    |
|----------------------|-----------------------------|----------------------------------------------------------------------------------------------------|---------------------------------------------------------|----------------------------------------------------------------------------------------------------|
| Dashboards           |                             | Related Industries                                                                                                    |                                                         |                                                                                                    |
| Markets<br>Companies |                             | &<br>Agriculture                                                                                                    | Agrochemicals production                                | Himal food production                                                                                       |
| NEA<br>MEA           |                             | Related Companies                                                                                                    |                                                         |                                                                                                    |
| Charting             |                             | Legend Holdings Corporation (Beijing) (联<br>想控股股份有限公司 (北京))<br>China Revenue: 72,050 mn USD                                            | Deere & Company<br>United States Revenue: 61,537 mn USD | Esfahanâ#39; S Mobarakeh Steel<br>Company Public Joint Stock (به قولا نيز که<br>Iran Revenue: 38,364 mn USD |
|                      |                             | Antarchile S.A.<br>Chile Revenue: 30,981 mn USD                                                                                        | Nutrien Ltd.<br>Canada Revenue: 29,157 mn USD           | Wilmar International Limited<br>Singapore Revenue: 68,045 mn USD                                            |
|                      |                             | <b>Sabic Agri-Nutrients Company JSC (ا</b> لإسعة السوية- سائغر<br>(الإسعة العربية السوية- سائغر<br>Saudi Arabia Revenue: 44,122 mn USD | Empresas Copec S.A.<br>Chile Revenue: 31,569 mn USD     | Wesfarmers Ltd.<br>Australia Revenue: 29,367 mn USD                                                         |
|                      |                             | Related countries/regions                                                                                                    |                                                         |                                                                                                    |
|                      |                             | United States<br>GDP 27,357,842 mn USD                                                                                                 | China<br>GDP 17,805,584 mn USD                          | GDP 4,457,074 mn USD                                                                                        |

# INDUSTRY INDICATORS

#### **Overview**

On this tab You can check calculation which shows estimated size of the industry based on the most representative company financial data available in the EMIS database. It is calculated for unique and latest annual statements not older than 3 years with filter "individual preferred" (if company provides consolidated and individual statements in latest fiscal period, the individual one will be used).

| EN                   | Market Intelligence         | Search                                                                                                    |           | ٩            |            |
|----------------------|-----------------------------|----------------------------------------------------------------------------------------------------|-----------|--------------|------------|
| Home<br>Bashboards   | Filters<br>Country/Region > | Industry Profile         Agribusiness         ~           Overview         Reports         News         Industry Indicators         Statistics         M&A Deals         Sources         Related Content |           |              |            |
| Folders              |                             | Top 100 Companies                                                                                                    |           |              |            |
| Markets<br>Companies |                             | Exclude Company Name Country                                                                                                    | Revenue   | Market Share | Year       |
| REA<br>MEA           |                             | 回 19. Sangzhuzi District Jiangdang Runzang Nursery Co., Ltd (最许改区(工当项瘤密密有限 China                                                                                                    | 15,167.00 | 0.58 %       | 2022 indi. |
| Charting             |                             | 回 20. Anhui Shengmao Garden Greening Co., Ltd (安徽盛茂圖林總化有限公司) China                                                                                                    | 15,152.00 | 0.58 %       | 2022 indi. |
| Tools                |                             | 回 21. Xiajin County Shengmal Agricultural Development Co., Ltd (直達县圣脉农业开发有限 China                                                                                                    | 14,935.00 | 0.57 %       | 2022 indi. |
|                      |                             | 22. Xinyu Gan Pinxing Agriculture Co., Ltd (新会市韓品兴农业有限公司) China                                                                                                    | 14,868.00 | 0.57 %       | 2022 indi. |
|                      |                             | 回 23. Fushun Yuan Longshen Industry Co., Ltd (抗顺源隆参业有限公司) China                                                                                                    | 14,846.00 | 0.57 %       | 2022 indi. |
|                      |                             | 24. Tumushuk City Tumxing Animal Husbandry Co., Ltd (图木舒克市图兴牧业有限公司) China                                                                                                    | 14,554.00 | 0.56 %       | 2022 indi. |
|                      |                             | 25. Ageo Corp. United States                                                                                                    | 14,412.00 | 0.55 %       | 2023 cons. |
|                      |                             | 26 The Mnosin Comnon     Inited State                                                                                                    | 13 606 00 | 0 57 %       | 2023 cone  |
|                      |                             | View All Companies In Soreener                                                                                                    |           |              |            |
|                      |                             | Number of companies in aggregation                                                                                                    |           |              |            |
|                      |                             | 103,373                                                                                                    |           |              |            |

Top 100 Companies widget displays top 100 companies with the highest revenue. You can change currency (if one country is selected then also local currency), and denomination or exclude selected companies from calculation by removing companies from the table (by using trash icon – or restore companies).

Below is visible Number of companies in aggregation, number is reflecting applied country/region filter or excluded companies from the table above.

In the widget Latest Industry Indicators, you can see the size of industry: aggregated revenue, operating profit (EBIT), net profit or net profit margin median values.

| Filtere        | Star Star | Industry Profile                                                            |                                                        |           |              |            |
|----------------|-----------|-----------------------------------------------------------------------------|--------------------------------------------------------|-----------|--------------|------------|
| Country/Region | , Over    | rview Reports News Industry Indicators Statistics M&/                       | Deals Sources Related Content                          |           |              |            |
|                |           |                                                                             |                                                        |           |              |            |
|                | Тор       | 100 Companies                                                               |                                                        |           |              |            |
|                | Yes       | ar Latest not older than 3 years (?) Currency USD V Denomination Millions   | $\checkmark$ Consolidation Individual Preferred $\lor$ |           |              |            |
|                | Excl      | lude Company Name                                                           | Country                                                | Revenue   | Market Share | Year       |
|                | 1         | 1. Legend Holdings Corporation (Beijing) (联想控股股份有限公司 (北京))                  | China                                                  | 72,050.00 | 3.13 %       | 2022 indi. |
|                |           | 2. Wilmar International Limited                                             | Singapore                                              | 68,045.00 | 2.96 %       | 2023 cons. |
|                |           | 3. Sabic Agri-Nutrients Company JSC (شركة الأسمدة المربية السمونية - سالكو) | Saudi Arabia                                           | 44,122.00 | 1.92 %       | 2023 cons. |
|                | Ē         | 4. Esfahan'S Mobarakeh Steel Company Public Joint Stock (السلبان)           | دركة فرلاد مباركة) Iran                                | 38,364.00 | 1.67 %       | 2023 indi. |
|                | Ē         | 5. Empresas Copec S.A.                                                      | Chile                                                  | 31,569.00 | 1.37 %       | 2023 cons. |
|                |           | 6. Antarchile S.A.                                                          | Chile                                                  | 30,981.00 | 1.35 %       | 2022 cons. |
|                |           | 7. San Miguel Corporation                                                   | Philippines                                            | 28,819.00 | 1.25 %       | 2022 cons. |
|                | Ē         | 8. International Holding Company Pjsc (الشرعة الأسمالة)                     | United Arab Emirates                                   | 23,022.00 | 1 %          | 2023 cons. |
|                |           | 13                                                                          | View All Companies In Screener                         |           |              |            |
|                | Num       | nber of companies in aggregation                                            |                                                        |           |              |            |
|                |           | 103,167                                                                     |                                                        |           |              |            |

#### **Concentration Analysis**

Lorenz Curve shows the proportion of distribution assumed by the bottom % market shares, where it shows what y% of the market share for the bottom x% of companies in the sector have. Equality Line represents a state where the market revenues are equally shared amongst all the companies in the sample.

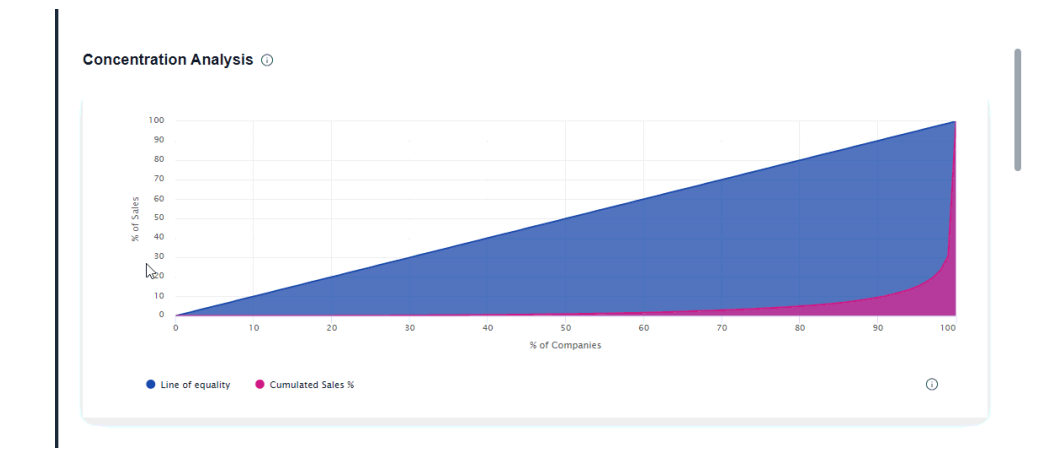

#### Indicators

In the last 4 widgets You can select key indicators, display aggregated or median values, an check in the table below how many companies generate value in the given year.

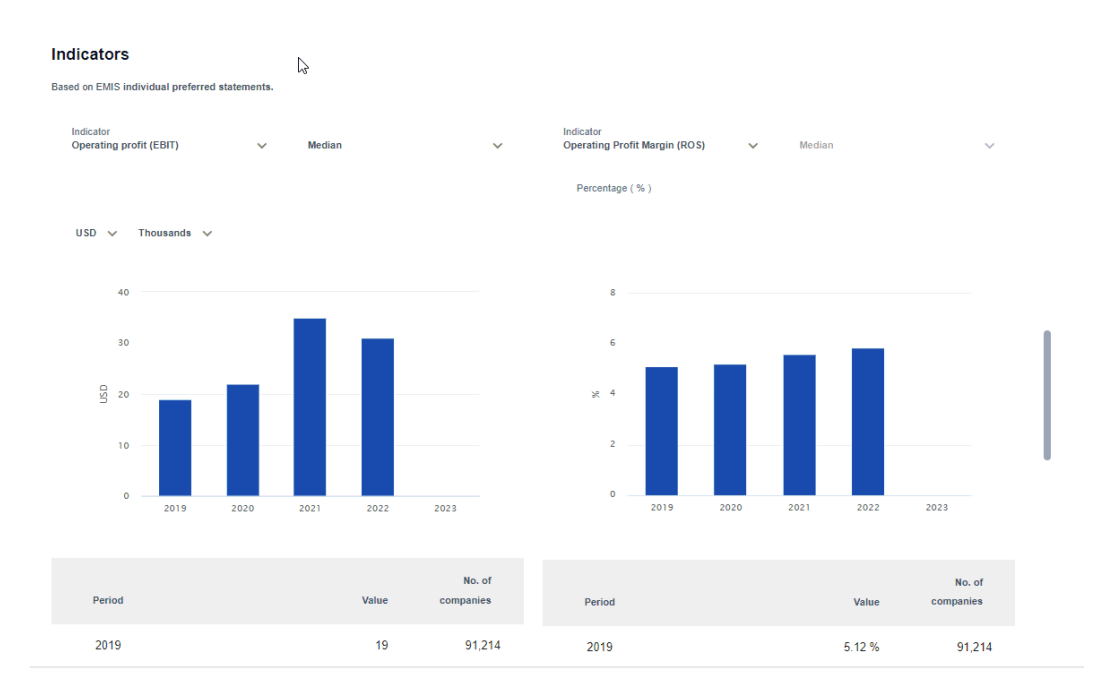

# **Trending Topics**

By leveraging machine learning techniques and using an analytical approach to our content, Trending Topics helps transforming data and information into actionable and predictive intelligence in real-time.

Trending Topics is a solution that scans the news content and groups articles with similar content and keywords into clusters.

#### Technology

In machine learning, clustering is the unsupervised learning technique that groups the data based on similarity between the set of data. Connectivitybased clustering algorithm builds the cluster based on the connectivity between the data points.

We use a solution called Single linkage clustering with or without labelling of sentence transformers vectors queried in approximate neighbor's fashion. It is one of several methods of hierarchical clustering.

Hierarchical clustering is a type of cluster analysis that creates a hierarchical representation of the clusters in a dataset. This method is a connectivitybased clustering model that groups the data points together based on the measure of similarity or distance. The method starts by treating each data point as a separate cluster and then iteratively combines the closest clusters until a stopping criterion is reached. The result of hierarchical clustering is a tree-like structure.

#### Content

**Input data** - The clustering process uses as input the news content, in EN and translated articles to EN from local languages. The content is prefiltered to include only industry news.

**Output data** - The generated clusters are displayed as Trending Topics on the industry profile pages. Each cluster includes news available in EN and present as title a LLM generated label.

**Trending Topics** news are available on all 131 industry profile pages. On the landing page the Default period is 30 days. Trending Topics news content

may be filtered by keywords or subindustries. Date range can be adjusted to reflect better results.

# **INDUSTRIES COVERED**

#### Industries Covered

EMIS supports several industry classifications, depending on the type of data on the platform.

The industry classification is intended to relevantly represent the EMIS industry content and provide an efficient tool to capture the breadth, depth, and evolution of industry sectors.

Textual content, such as News and Research, uses North American Industry Classification System (NAICS) as official standard and EMIS proprietary industry taxonomy. In addition to these 2 classifications, we support local industry classifications to define main and secondary activity of companies in our database.

There are 131 industry profiles pages on EMIS Next with the full set of content - News, Research reports, Company profiles and Industry Statistics.

The criteria for activation of an industry profile is the availability of data and the Machine Learning model for news as this is considered the driving content for the users.

For the rest of the industries we have available research content, company data and statistics indicators.

# Markets – Country Profiles

# **Country Profile Overview**

From the Header You can change the selected Country. On the top You can switch tabs to display content related for country: Overview, Reports, News, Statistics, Financial Markets, Sources, Related Content.

#### Overview

**Key statistics**. First widget on the overview displays key statistics for selected country. You can hover over the title of the statistics series to view the details or click the more arrow to be redirected to the statistics tab for more country statistics.

The **Economic Snapshot** widget presents an economic report for the selected country which can be read in its entirety by clicking on the title or clicking "Read more", also You can "translate" button for article translation.

**Reports**. The widget presents a list and number of the reports for the selected country. To go to the list of all reports you can click the "more" arrow, then you will be redirected to the "Reports" tab or click on a specific title to read the report.

On the **News** widget You can click more to be redirected to the News tab or on the Trending Topics chart You can find the trending topics in selected country with number of articles related to this topic. If you select a topic on the chart, you will be redirected to the News Tab with this topic applied as a filter.

**Top 10 companies.** This widget presents the list of companies with the highest revenue in selected country. To see all companies, you can use button "Find More Companies" to redirect to the Screener with applied selected country as a filter. Industries. From the list of industries, you can quickly go to the profile of this industry with the selected country as a filter.

**Financial Markets**. On this widget you can check top 3 Indices for selected country and Currency Rates, Advances & Declines, and top indices in other

regions. By clicking arrow "more" you will be redirected to the Financial Markets tab where are all data about Indices and Quotes in the country.

Key Sources. On the widget are presented top content sources in the country, for seeing all you can use arrow "more".

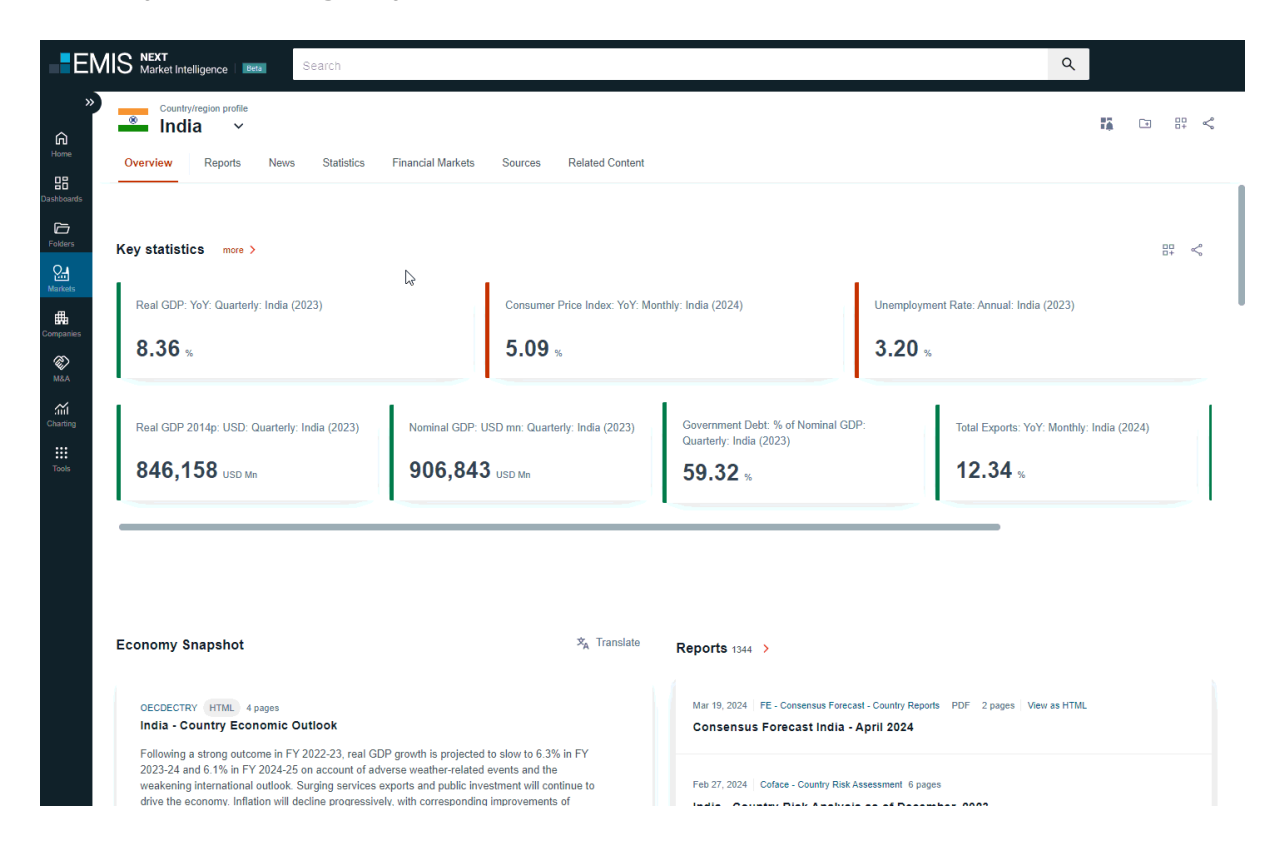

**Options on Country Profile.** On the right-hand side are placed options that allows You easily to: Add to Alerts, Add to Folder, Add to Dashboard or Share the Country Profile or above the widgets You can use some options but only for indicated widget.

| Overview Reports News Statistics                                               | Financial Markets Sources Related Content                                 |                                                                                                    | 10 C                                                     |
|--------------------------------------------------------------------------------|---------------------------------------------------------------------------|----------------------------------------------------------------------------------------------------|----------------------------------------------------------|
| Key statistics more >                                                          | ß                                                                         |                                                                                                    | E                                                        |
| Real GDP: YoY. Quarterly: India (2023)                                         | Consumer Price Index: YoY: Month 5.09 %                                   | nly: India (2024) Unemp<br>3.2                                                                             | vloyment Rate: Annual: India (2023)<br>0 %               |
| Real GDP 2014p: USD: Quarterly: India (2023)<br>846,158 USD Mn                 | Nominal GDP: USD mn: Quarterly: India (2023)<br>906,843 <sub>USD Mn</sub> | Government Debt: % of Nominal GDP:<br>Quarterly: India (2023)<br>59.32 %                                   | Total Exports: YoY: Monthly: India (2024) <b>12.34</b> % |
|                                                                                |                                                                           |                                                                                                    |                                                          |
|                                                                                |                                                                           |                                                                                                    |                                                          |
| Economy Snapshot                                                               | $\mathbf{x}_{\!\!A}$ Translate                                            | Reports 1344 >                                                                                             |                                                          |
| Economy Snapshot<br>OECDECTRY HTML 4 pages<br>India - Country Economic Outlook | ≭ <sub>A</sub> Translate                                                  | Reports 1344 ><br>Mar 19, 2024   FE - Consensus Forecast - Country<br>Consensus Forecast India - April 202 | Reports PDF 2 pages   View as HTML                       |

On the top of page or above all widgets You can use related options: Add to Alerts, Add to folders, Add to Dashboard and Share / Copy Link.

# **Country Profile Reports**

### Filtering

Filters. You can filter results by: Keyword search, Date Range, Broker/Nonbroker, Sources, Languages or Number of Pages of documents.

| ><br>Home                           | Filters<br>Keyword V                             | Country/region profile India  Overview Reports News Statistics Financial Markets Sources Related Content                                       |  |  |  |  |  |
|-------------------------------------|--------------------------------------------------|----------------------------------------------------------------------------------------------------|--|--|--|--|--|
| Dashboards<br>Dashboards<br>Folders | Applied Clear All 1 Last 2 years                 | Reports 1344                                                                                                    |  |  |  |  |  |
| Markets                             | Date Range     1 ×       Broker/Non-broker     > | Mar 19, 2024   FE - Consensus Forecast - Country Reports PDF 2 pages   View as HTML                                                            |  |  |  |  |  |
| Companies<br>M&A                    | Sources >                                        | Consensus Forecast India - April 2024 Feb 27, 2024 Coface - Country Risk Assessment 6 pages India - Country Risk Analysis as of December, 2023 |  |  |  |  |  |
| Charting                            | Languages >                                      |                                                                                                    |  |  |  |  |  |
| Tools                               |                                                  | Feb 20, 2024 FE - Consensus Forecast - Country Reports PDF 2 pages View as HTML Consensus Forecast India - March 2024                          |  |  |  |  |  |
|                                     |                                                  | Feb 8, 2024   Coface - Country Risk Assessment 4 pages India - Country Risk Analysis as of September, 2023                                     |  |  |  |  |  |
|                                     |                                                  | Jan 30, 2024   PRS Group - Country Risk Reports PDF 22 pages   View as HTML India - Country Report - 2023                                      |  |  |  |  |  |
|                                     |                                                  | Jan 23, 2024   FE - Consensus Forecast - Country Reports PDF 2 pages   View as HTML<br>Consensus Forecast India - February 2024                |  |  |  |  |  |
|                                     |                                                  | Dec 14, 2023   FE - Consensus Forecast - Country Reports PDF 3 pages   View as HTML Results per Page 15 25 50                                  |  |  |  |  |  |

### **Reports – Options**

Options. Also, you can sort results by: Relevance, Newest, Oldest or use options to: Add to Alerts, Add to Dashboard, Share or Translate your results.

|                         |             | Country/region profile                                                                                                    |
|-------------------------|-------------|----------------------------------------------------------------------------------------------------|
| Filters                 | ~           | Overview Reports News Statistics Financial Markets Sources Related Content                                                |
| Applied<br>Last 2 years | Clear All 1 | Reports 1344                                                                                                    |
| Date Range              | 1 ~         | Select All Sort by <b>Relevance</b> ✓ L <sup>++</sup> == < <sup>∞</sup> ≭ <sub>A</sub> Translate                          |
| Broker/Non-broker       | >           | Mar 19, 2024   FE - Consensus Forecast - Country Reports PDF 2 pages   View as HTML 🕞 <                                   |
| Sources                 | >           |                                                                                                    |
| Languages               | >           | Feb 27, 2024   Coface - Country Risk Assessment 6 pages India - Country Risk Analysis as of December, 2023                |
| Number of Pages         | ~           |                                                                                                    |
|                         |             | Feb 20, 2024   FE - Consensus Forecast - Country Reports PDF 2 pages   View as HTML Consensus Forecast India - March 2024 |
|                         |             | Feb 8, 2024 Cofface - Country Risk Assessment 4 pages India - Country Risk Analysis as of September, 2023                 |

Above the results you can use related options: Add to Alerts, Add to Dashboard, Share / Copy Link or translate.

### Single report – preview

When You click on the title reading pane will appears on the right-hand side and You can read full document in the PDF Viewer.

| Country/region profile                                                                         |                                                                                                    |
|------------------------------------------------------------------------------------------------|----------------------------------------------------------------------------------------------------|
| Overview Reports News Statistics                                                               | Financial Markets Sources Related Content                                                                                                    |
| Reports 1344                                                                                   |                                                                                                    |
|                                                                                                | Select All Sort by Relevance $\checkmark$ $\stackrel{\frown}{}{\stackrel{=}{}{\stackrel{=}{}{\overset{=}{}{}{\overset{=}{}{}{\overset{=}{}{$ |
| Mar 19, 2024   FE - Consensus Forecast - Country Rep<br>Consensus Forecast India - April 2024  | orts PDF 2 pages   View as HTML                                                                                                    |
| Feb 27, 2024 Coface - Country Risk Assessment 6 pa                                             | ges<br>mber, 2023                                                                                                    |
| Feb 20, 2024   FE - Consensus Forecast - Country Rep<br>Consensus Forecast India - March 2024  | orfs PDF 2 pages   View as HTML                                                                                                    |
| Feb 8, 2024 Coface - Country Risk Assessment 4 pag                                             | es<br>ember, 2023                                                                                                    |
| Jan 30, 2024 PRS Group - Country Risk Reports PE India - Country Report - 2023                 | IF 22 pages   View as HTML                                                                                                    |
| Jan 23, 2024   FE - Consensus Forecast - Country Rep<br>Consensus Forecast India - February 20 | xrts PDF 2 pages View as HTML<br>24                                                                                                    |
| Dec 14, 2023 FE - Consensus Forecast - Country Rep                                             | orts PDF 3 pages View as HTML                                                                                                    |

### Single report options

You can easily use single options on selected report and: Download, Add to Folder, Translate (in preview mode) or Share the report or use some options in the result page.

| Filtoro           |          | Country/region profile                                                                                                 |  |  |
|-------------------|----------|----------------------------------------------------------------------------------------------------|--|--|
| Keyword           | ~        | Overview Reports News Statistics Financial Markets Sources Related Content                                             |  |  |
| Applied Class     | ar Al 🚺  | Reports 622                                                                                                    |  |  |
| Last 2 years      |          | Select All Sort by Relevance 🗸 🛱 < 🖏 Tran                                                                              |  |  |
| Date Range        | 1 ~      | Mar 28, 2024   LCA, Marriageneous Sciences   DDE   11 marce                                                            |  |  |
| Broker/Non-broker | <u> </u> | Brasil - Cenário Macroeconômico - 26 Março 2024                                                                        |  |  |
| Languages         |          | Mar 19, 2024   LCA - Macroeconomic Scenario PDF 8 pages                                                                |  |  |
| Number of Pages   | ~        | Brasil - Cenário Macroeconômico - 19 Março 2024                                                                        |  |  |
|                   |          | Mar 12, 2024 LCA - Macroeconomic Scenario PDF 8 pages                                                                  |  |  |
|                   |          |                                                                                                    |  |  |
|                   |          | Mar 12, 2024 FE - Consensus Forecast - Country Reports PDF 3 pages View as HTML Consensus Forecast Brazil - March 2024 |  |  |
|                   |          | Mar 5, 2024 LCA - Macroeconomic Scenario PDF 10 pages                                                                  |  |  |
|                   |          | Brasil - Cenário Macroeconômico - 05 Março 2024                                                                        |  |  |
|                   |          |                                                                                                    |  |  |

### **Multiple options**

If you use button Select All, then all reports will be selected, and you can use multiple options or you can select document one by one using checkbox on the left-hand side next to each report.

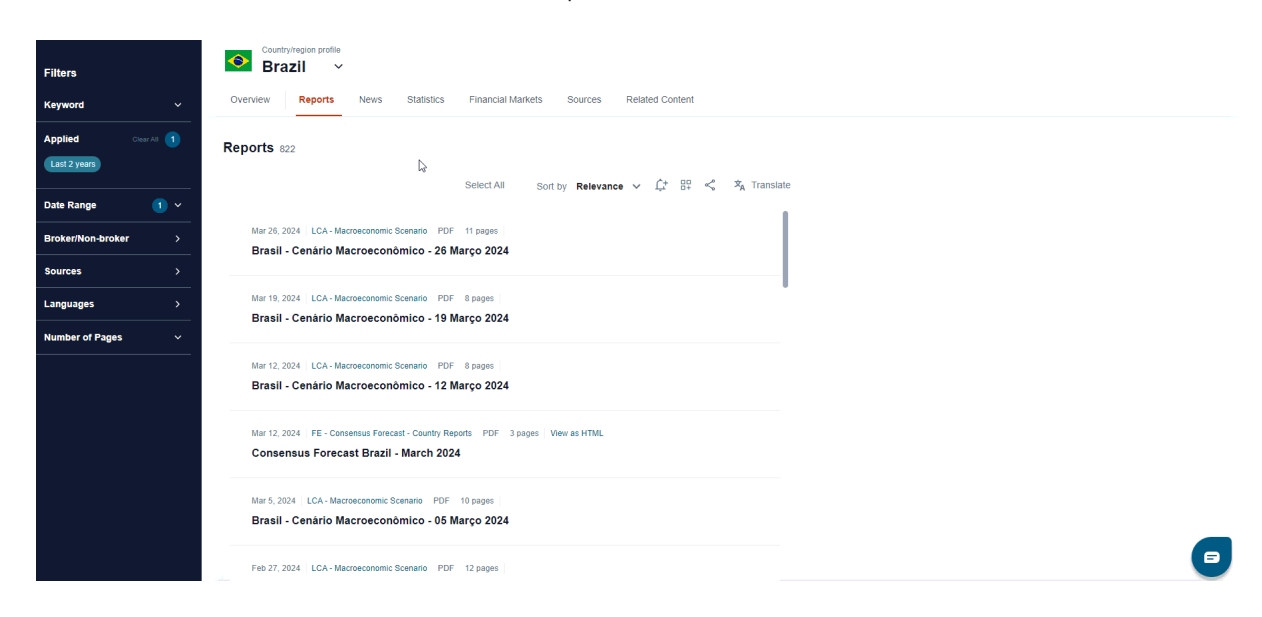

# News

### Filtering

You can filter results by: Keyword search, Topics, Date Range, Sources, Languages.

| Filters<br>Keyword<br>Applied | Clear All | Country/region profile Country/region profile Coverview Reports News S News 12 405 | Statistics Financial Markets So                                                | urces Related Content                        |                                        |                                                        |
|-------------------------------|-----------|------------------------------------------------------------------------------------|--------------------------------------------------------------------------------|----------------------------------------------|----------------------------------------|--------------------------------------------------------|
| Last 30 days                  |           | View top results by Trending Topics                                                |                                                                                |                                              |                                        | Hide chart 🔨                                           |
| Topics<br>Date Range          | >         | India's Economic Growth and<br>Projections                                         | India-EFTA Trade Deal: \$100<br>Billion Partnership                            | India Extends Indefinite<br>Onion Export Ban | India's Economic Growth<br>and Outlook | Controversial<br>Citizenship Amendment<br>Act in India |
| Sources                       | >         |                                                                                    |                                                                                |                                              |                                        |                                                        |
| Languages                     | <u> </u>  | Financial Struggle and Political<br>Manipulation in India                          | Extreme Wealth Inequality In<br>India                                          | Global Economic Growth<br>Forecasts by Fitch | Fertilizer Subsidy Cabinet<br>Approval | Comparison of India and<br>China's Economic Growth     |
|                               |           | Mar 26 2024 The Economic Times 1 na                                                | Select All Sort by                                                             | Relevance 🗸 🖧 🖧 🦿                            | X <sub>A</sub> Translate               |                                                        |
|                               |           | Mar 26, 2024 The Economic Times 1 pa                                               | yo<br>boa rescued from Nerul sector :<br>ge<br>h who chant Modi. savs Karnatal | 29<br>kas Culture Minister                   |                                        |                                                        |

### **Trending Topics Chart**

On the chart are presented trending topics for selected country. If you click on the Topic, it will be as applied filter and result page display only news related to this topic. Also, you can hide the chart to see only result page.

| India      Verview Reports News                                                                                                    | Statistics Financial Markets So       | urces Related Content                        |                                        |                                                    |  |  |
|----------------------------------------------------------------------------------------------------|---------------------------------------|----------------------------------------------|----------------------------------------|----------------------------------------------------|--|--|
| View top results by Trending Topics       Hide chart         India's Economic Growth and<br>Projections       India-EFTA Trade Deal: \$100<br>Billion Partnership       India Extends Indefinite<br>Onion Export Ban       India's Economic Growth<br>and Outlook       Controversial<br>Citizenship Amendment<br>Act in India |                                       |                                              |                                        |                                                    |  |  |
| inancial Struggle and Political<br>Ianipulation in India                                                                                                    | Extreme Wealth Inequality in<br>India | Global Economic Growth<br>Forecasts by Fitch | Fertilizer Subsidy Cabinet<br>Approval | Comparison of India and<br>China's Economic Growth |  |  |
| Mar 26, 2024   The Economic Times 1 p                                                                                                    | Select All Sort by                    | Relevance ∨ <u>(</u> + == - <                | ≭ <sub>A</sub> Translate               |                                                    |  |  |

Mar 26, 2024 The Economic Times 1 page

Politics and Nation : Slap youth who chant Modi, says Karnatakas Culture Minister

### **Results – options**

You can sort results by: Relevance, Newest, Oldest or use options to: Add to Alerts, Add to Dashboard, Share or Translate your results.

| Show chart 🗸 |
|--------------|
|              |
|              |
|              |
|              |
|              |
|              |
|              |
|              |
| ▣            |
|              |

#### News - preview and single options

When You click on the title reading pane will appears on the right-hand side and You can read the full document. Also, You can easily use single options on selected report and: Download, Add to Folder, Translate (in preview mode) or Share the report.

| Scountry/region profile Brazil ~                                                                                   |              |
|----------------------------------------------------------------------------------------------------|--------------|
| Overview Reports News Statistics Financial Markets Sources Related Content                                         |              |
| News 33,040                                                                                                    |              |
| View top results by Trending Topics $\mathbb{Q}$                                                                   | Show chart 🗸 |
| Select All Sort by <b>Relevance</b> V L <sup>+</sup> 🗄<br>$\overset{\Box}{\to}$ $\overset{\bullet}{\to}$ Translate |              |
| Apr 2, 2024   The Economic Times 1 page                                                                            |              |
| Railways : Railways records highest ever loading in fiscal 2023-24                                                 |              |
| Apr 1, 2024   Valor Economico - +News 2 pages                                                                      |              |
| Relator da LDO insiste em recomposição de emendas parlamentares                                                    |              |
| Apr 1, 2024 Valor Economico - +News Translated 2 pages                                                             |              |
| Silveira discusses with Lula and Haddad solutions to correct distortions in energy<br>tariffs                      |              |
| Apr 1, 2024   Valor Economico - +News Translated 1 page                                                            |              |
| Gold hits new record during the trading session and closes higher with interest rates<br>on the radar              | ▣            |

### News - multiple options

If you use button Select All, then all articles will be selected, and you can use multiple options or you can select document one by one using checkbox on the left-hand side next to each article.

| News 41                                                                                                    |            |   |
|----------------------------------------------------------------------------------------------------|------------|---|
| View top results by Trending Topics                                                                                                    | Show chart | ~ |
|                                                                                                    |            |   |
| Select All Sort by <b>Relevance</b> ∨ ↓+ == < ≯ <sub>A</sub> Translate                                                                   |            |   |
| Mar 11, 2024 The Economic Times 1 page                                                                                                   |            |   |
| Indicators : India to transition to middle-income economy by FY36; hit \$15 trillion mark by FY47                                        |            |   |
| Mar 2, 2024 The Manila Times 1 page<br>Indian economy grew 8.4% in December                                                              |            |   |
| Mar 1, 2024 PH Daily Inquirer 2 pages Indian economy grew 8.4% in December quarter                                                       |            |   |
| Mar 8, 2024 MT Newswires - Global Financial News 1 page<br>Market Chatter: Moody's Ratings Raises FY24 Growth Projection for India to 8% |            |   |
| Mar 8, 2024 Business Std 1 page                                                                                                    |            |   |
| Moodys raises FY24 growth forecast to 8%                                                                                                 |            |   |

# **Statistics**

### Indicators / Bulletins

You can select the tab to display Macroeconomic Indicators or Country Reports/Bulletins.

| Filters     | India ~                                                                                                    |                                                                                                    |                                                                               |
|-------------|----------------------------------------------------------------------------------------------------|----------------------------------------------------------------------------------------------------|-------------------------------------------------------------------------------|
| Keyword 🗸 🗸 | Overview Reports News Statistics Financial Markets Sources                                                                                      | Related Content                                                                                    |                                                                               |
| Frequency > | Statistics 200                                                                                                    |                                                                                                    |                                                                               |
| Sources >   | Indicators Bulletins                                                                                                    |                                                                                                    | Hide chart A                                                                  |
| Forecast >  |                                                                                                    |                                                                                                    |                                                                               |
|             | CDP<br>Annual, ending "Mar" of each year<br>Percentage and USD<br>3 600k<br>0<br>3 200k<br>2 400k<br>2 400k<br>2 400k<br>2 1022 2023 2024<br>-a | tion and unemployment<br>al, ending "Dec" of each year<br>trage<br>* 4<br>2<br>2020 2021 2022 2023 | Pl and PPI<br>Juarterly, ending "P<br>ercentage<br>10<br>%<br>0<br>-5<br>2023 |
|             | Real GDP 2014p; USD: Annual: India     Real GDP; YoY: Annual: India     Seurce: CEIC Data                                                       | Imployment Rate: Annual: India<br>Issumer Price Index: YoY: Annual: India<br>In CEIC Data          | Industrial Production<br>I Producer Price Index<br>ource: CEIC Data           |
|             | Select All<br>Real GDP: YoY: Quarterly: India                                                                                                   | Sort by Newest ∨ L <sup>+</sup> <sup>m</sup> <                                                     |                                                                               |

### **Filtering Indicators**

**Indicators. Filtering.** You can filter Macroeconomic Indicators by: Keyword search, Frequency, Sources, with or without Forecasts.

**Statistics charts.** On the charts are displayed key indicators for selected country. You can hide the charts to see only statistics series.

| Filters     | Brazil                                                                                  |                                                                                                    |                                                                                                    |
|-------------|-----------------------------------------------------------------------------------------|----------------------------------------------------------------------------------------------------|----------------------------------------------------------------------------------------------------|
| Keyword ~   | Overview Reports News Statistics Financial Markets                                      | Sources Related Content                                                                                     |                                                                                                    |
| Frequency > | Statistics 307                                                                          |                                                                                                    |                                                                                                    |
| Sources >   | Indicators Bulletins                                                                    |                                                                                                    | Hide chart                                                                                                    |
| Forecast >  |                                                                                         |                                                                                                    |                                                                                                    |
|             | GDP<br>Annual, ending "Dec" of each year<br>Percentage and USD                          | Inflation and unemployment<br>Quarterly, ending "Mar, June, Sep, Dec"<br>Percentage                         | IPI and PPI<br>Quarterly, ending "Mar, June, Sep, Dec"<br>Percentage<br>5<br>-10<br>-15<br>-2023 Q1<br>2023 Q2<br>2023 Q3<br>2023 Q3<br>2023 Q4<br>-15<br>-2023 Q4<br>-15<br>-2023 Q4<br>-15<br>-2023 Q4<br>-15<br>-2023 Q4<br>-15<br>-15<br>-15<br>-15<br>-15<br>-15<br>-15<br>-15 |
|             | Real GDP 2014p: USD: Annual: Brazil     Real GDP; YoY: Annual: Brazil Source: CBIC Data | Unemployment Rate: Quarterly: Brazil     Consumer Price Index: YoY: Quarterly: Brazil     Source: CEIC Data | Industrial Production Index: YoY: Quarterly: Brazil     Producer Price Index: YoY: Quarterly: Brazil Source: CEIC Data                                                                                                    |

### Indicators – options

You can sort results by: Relevance, Newest, Oldest or use options to: Add to Alerts, Add to Dashboard or Share your results.

| ©ountry/region profile India ✓                                             |              |
|----------------------------------------------------------------------------|--------------|
| Overview Reports News Statistics Financial Markets Sources Related Content |              |
| Statistics 308                                                             |              |
| Indicators Bulletins                                                       | Show chart ~ |
| Select All Sort by <b>Newest ∨</b> ↓ + + + ≪                               |              |
| Real GDP: YoY: Quarterly: India                                            |              |
| India   Quarterly   CEIC Data                                              |              |
| Real GDP: YoY: Annual: India                                               |              |
| India Annual CEIC Data                                                     |              |
| Consumer Price Index: YoY: Quarterly: India                                |              |
| India   Quarterly   CEIC Data                                              |              |
| Consumer Price Index: YoY: Monthly: India                                  |              |
| India   Monthly   CEIC Data                                                |              |
| Consumer Price Index: YoY: Annual: India                                   |              |
| India   Annual   CEIC Data                                                 |              |
| Unemployment Rate: Annual: India                                           |              |

India | Appual | CEIC Data

### Indicators preview

When You click on the title on the right-hand side will open preview mode on the statistics series with more detailed data. You can change chart type, download data, or go to the Charting Tool.

| Scountry/region profile                                          |                                                |              |
|------------------------------------------------------------------|------------------------------------------------|--------------|
| Overview Reports News Statistics                                 | Financial Markets Sources Related Content      |              |
| Statistics 308                                                   |                                                |              |
| Indicators Bulletins                                             |                                                | Show chart 🖌 |
|                                                                  | Select All Sort by Newest ∨ L <sup>+</sup> ⊕ ≪ |              |
| Real GDP: YoY: Quarterly: India<br>India   Quarterly   CEIC Data |                                                |              |
| Real GDP: YoY: Annual: India<br>India Annual CEIC Data           |                                                |              |
| Consumer Price Index: YoY: Quarterly:                            | India                                          |              |
| India Quarterly CEIC Data                                        |                                                |              |
| Consumer Price Index: YoY: Monthly: In                           | ıdia                                           |              |
| India   Monthly   CEIC Data                                      |                                                |              |
| Consumer Price Index: YoY: Annual: Ind                           | lia                                            |              |
| India   Annual   CEIC Data                                       |                                                |              |
| Unemployment Rate: Annual: India                                 |                                                |              |
| India Annual CEIC Data                                           |                                                |              |

### Indicators single options

You can easily use single options on selected statistics series and: Add to Folder, Download or Share.

| ■ Country/region profile India ~                                           |              |
|----------------------------------------------------------------------------|--------------|
| Overview Reports News Statistics Financial Markets Sources Related Content |              |
| Statistics 308                                                             |              |
| Indicators Bulletins                                                       | Show chart 💙 |
| Select All Sort by Newest 🗸 🗘                                              | □□           |
| Real GDP: YoY: Quarterly: India                                            |              |
| India   Quarterly   CEIC Data                                              |              |
| 🗌 Real GDP: YoY: Annual: India 🗇 🔩                                         | <u>¥</u> .   |
| India   Annual   CEIC Data                                                 |              |
| Consumer Price Index: YoY: Quarterly: India                                |              |
| India Quarterly CEIC Data                                                  |              |
| Consumer Price Index: YoY: Monthly: India                                  |              |
| India   Monthly   CEIC Data                                                |              |
| Consumer Price Index: YoY: Annual: India                                   |              |
| India   Annual   CEIC Data                                                 |              |
|                                                                            |              |

Unemployment Rate: Annual: India

# Indicators multiple options

If you use button Select All, then all statistics will be selected, or you can select statistics one by one using checkbox on the left-hand side next to each series and use options from the tool bar.

| Country/region profile     India                                           |              |
|----------------------------------------------------------------------------|--------------|
| Overview Reports News Statistics Financial Markets Sources Related Content |              |
| Statistics 308                                                             |              |
| Indicators Bulletins                                                       | Show chart Y |
| Select All Sort by Newest V L <sup>+</sup> and s                           |              |
| Real GDP: YoY: Quarterly: India                                            |              |
| India   Quarterly   CEIC Data                                              |              |
| Real GDP: YoY: Annual: India                                               |              |
| India Annual CEIC Data                                                     |              |
| Consumer Price Index: YoY: Quarterly: India                                |              |
| India Quarterly CEIC Data                                                  |              |
| Consumer Price Index: YoY: Monthly: India                                  |              |
| India   Monthly   CEIC Data                                                |              |
| Consumer Price Index: YoY: Annual: India                                   |              |
| India Annual CEIC Data                                                     |              |
| Unemployment Rate: Annual: India                                           |              |
| India Annual CEIC Data                                                     |              |

## Filtering bulletins

You can filter Statistics documents by: Keyword search, Format or Sources.

|         | Country/region profile                                                        |
|---------|-------------------------------------------------------------------------------|
| Filters |                                                                               |
| Keyword | Overview Reports News Statistics Sources Related Content                      |
|         |                                                                               |
|         | Q Statistics 23,512                                                           |
|         | Indicators Bulletins                                                          |
| Format  |                                                                               |
| Sources | Select All Sort by Newest ✓ Ĺ⁺ ⊞ <                                            |
|         |                                                                               |
|         | Mar 19, 2024 RBI Monthly Bulletin PDF 1 page                                  |
|         | The Relevance of SEACEN in a Turbulent World - Michael Debabrata Patra        |
|         |                                                                               |
|         | Mar 19, 2024 RBI Monthly Bulletin PDF 1 page                                  |
|         | state of the Economy                                                          |
|         |                                                                               |
|         | Mar 19, 2024 RBI Monthly Bulletin PDF 1 page                                  |
|         | Seasonanty in india's rey Economic indicators                                 |
|         | May 19, 2024 DBI Mayfilly Bullatin DDE Conve                                  |
|         | Reserve Bank of India Bulletin - March 2024                                   |
|         |                                                                               |
|         | Mar 10, 2024 DBI Monthly Bulletin DDE 1 man                                   |
|         | Pandemic-induced Policy Stimulus and Inflation A Cross-Country Perspective    |
|         |                                                                               |
|         | Mar 19, 2024 RBI Monthly Bulletin PDF 1 page                                  |
|         | Inaugural Address at the Annual Conference of RBI Ombudsman - Shaktikanta Das |
|         |                                                                               |

### **Bulletins – options**

You can sort results by: Relevance, Newest, Oldest or use options to: Add to Alerts, Add to Dashboard or Share your results.

| Ind                         | a v                 |                             |                                     |              |                  |         |          |    |        |   |  |  |
|-----------------------------|---------------------|-----------------------------|-------------------------------------|--------------|------------------|---------|----------|----|--------|---|--|--|
| Overview                    | Reports             | News                        | Statistics                          | Sources      | Related Content  |         |          |    |        |   |  |  |
| Statistics                  | 23,512<br>Bulletins |                             |                                     |              |                  |         |          |    |        |   |  |  |
| -                           |                     |                             | \$                                  |              | Select All       | Sort by | Newest 🗸 | Ļ+ | ₽₽ <\$ |   |  |  |
| Mar 19, 20<br><b>The Re</b> | 024   RBI Mont      | thly Bulletin<br>SEACEN İ   | PDF 1 page<br><b>n a Turbulen</b> t | t World - Mi | ichael Debabrata | Patra   |          |    |        |   |  |  |
| Mar 19, 20<br>State o       | 024 RBI Mont        | thly Bulletin               | PDF 1 page                          |              |                  |         |          |    |        |   |  |  |
| Mar 19, 20<br>Season        | 024 RBI Mont        | ihly Bulletin               | PDF 1 page<br>conomic Indi          | cators       |                  |         |          |    |        | - |  |  |
| Mar 19, 20<br><b>Reserv</b> | 24 RBI Mont         | thly Bulletin<br>ndia Bulle | PDF 1 page<br>tin - March 20        | )24          |                  |         |          |    |        |   |  |  |
## Bulletins preview and single options

When You click on the title on the right-hand side will open preview mode on the statistics document with more detailed data. You can Download, Add to folder, Translate or Share document or use single options next to the title in the result page.

| Country/region profile Brazil ~                                                                                                    |                                                    |
|----------------------------------------------------------------------------------------------------|----------------------------------------------------|
| Overview Reports News Statistics Financial Markets Sou                                                                                           | purces Related Content                             |
|                                                                                                    |                                                    |
| Statistics 22,330                                                                                                    |                                                    |
| Indicators Bulletins                                                                                                    |                                                    |
|                                                                                                    |                                                    |
| Select A                                                                                                    | All Sort by Newest ∨                               |
|                                                                                                    |                                                    |
| Apr 2, 2024 Safras e Mercado - Indicators 1 page                                                                                                 |                                                    |
| Brasil - Indicadores - 02 Abril 2024                                                                                                    |                                                    |
| Papel Descrição Compra Venda Variação Fechamento Data POUP DIA Taxa r<br>de 04,05,2012 +0,00 0,37150 20/08/2020 DOL COM Dolar Comercial 5,0566 5 | mensal da poupanca a partir<br>5,0586 +0,88 5,0140 |
| Apr 1, 2024 Safras e Mercado - Indicators 1 page                                                                                                 |                                                    |
| Brasil - Indicadores - 01 Abril 2024                                                                                                    |                                                    |
| Papel Descrição Compra Venda Variação Fechamento Data POUP DIA Taxa r<br>de 04,05,2012 +0,00 0,37150 20/08/2020 DOL COM Dolar Comercial 5,0120 § | mensal da poupanca a parlir<br>5,0140 +0,68 5,0140 |
| Mar 31, 2024 Safras e Mercado - Indicators 1 page                                                                                                |                                                    |
| Brasil - Indicadores - 31 Março 2024                                                                                                    |                                                    |
| Papel Descrição Compra Venda Variação Fechamento Data POUP DIA Taxa r<br>de 04,05,2012 +0,00 0,37150 20/08/2020 DOL COM Dolar Comercial 5,0120 8 | mensal da poupanca a partir<br>5,0140 +0,68 5,0140 |
|                                                                                                    |                                                    |
| Mar 30, 2024   Safras e Mercado - Indicators 1 page                                                                                              |                                                    |
|                                                                                                    |                                                    |

## **Bulletins multiple options**

If you use button Select All, then all documents will be selected, or you can select documents one by one using checkbox on the left-hand side next to each series and use options from the tool bar.

| Country/region profile<br>■ India ~                                                                                    |
|----------------------------------------------------------------------------------------------------|
| Overview Reports News Statistics Financial Markets Sources Related Content                                             |
| Statistics 23,512                                                                                                    |
| Indicators Bulletins                                                                                                   |
| Select All Sort by Newest ∨ f_+ ⊕ <                                                                                    |
| Mar 19, 2024 RBI Monthly Bulletin PDF 1 page<br>The Relevance of SEACEN in a Turbulent World - Michael Debabrata Patra |
| Mar 19, 2024 RBI Monthly Bulletin PDF 1 page<br>State of the Economy                                                   |
| Mar 19, 2024 RBI Monthly Bulletin PDF 1 page                                                                           |
| Seasonality in India's Key Economic Indicators                                                                         |
| Mar 19, 2024 RBI Monthly Bulletin PDF 1 page<br>Reserve Bank of India Bulletin - March 2024                            |
| Mar 19, 2024 RBI Monthly Bulletin PDF 1 page                                                                           |
| Pandemic-induced Policy Stimulus and Inflation A Cross-Country Perspective<br>inhox - ajastrzebski@isimarkets          |
| Mar 19, 2024 · RBI Monthly Bulletin PDF 1 page                                                                         |
| Inaugural Address at the Annual Conference of RBI Ombu                                                                 |

## **Financial Markets**

On this tab You can select Indices or Quotes and filter the results by: Keyword search or Stock exchange.

|                | Country/region profile                          |                                   |                                   |
|----------------|-------------------------------------------------|-----------------------------------|-----------------------------------|
| Filters        |                                                 |                                   |                                   |
| eyword         | Overview Reports                                | News Statistics Financial Markets | Sources Related Content           |
| tock exchanges | Market Data 8284                                |                                   |                                   |
|                |                                                 |                                   | Indices Quotes Alphabatical IA 71 |
|                |                                                 |                                   |                                   |
|                |                                                 |                                   |                                   |
|                | 20 Microns Ltd.                                 | -0                                |                                   |
|                | Bombay Stock Exchange<br>533022                 |                                   |                                   |
|                | Previous close: 93.59 INR                       | 0.46 % 🔺                          |                                   |
|                | Turnover: 1,456,772 INR                         |                                   |                                   |
|                | 20 Microns Ltd.                                 |                                   |                                   |
|                | National Stock Exchange of India<br>EQ20MICRONS | 1                                 |                                   |
|                | Previous close: 93.55 INR                       | 0.16 % 🔺                          |                                   |
|                | Turnover: 25,757,908 INR                        |                                   |                                   |
|                | 360 One Wam Ltd.                                |                                   |                                   |
|                | National Stock Exchange of India                | 1                                 |                                   |
|                | Previous close: 419 75 INR                      | 0.85 %                            |                                   |
|                | Turnover: 32,635,894 INR                        | 0.00 10 -                         |                                   |
|                | 260 One Warm Ltd                                |                                   |                                   |
|                | Bombay Stock Exchange                           |                                   |                                   |
|                | 542772                                          |                                   |                                   |
|                |                                                 |                                   |                                   |

## Indices – options and preview

You can sort indices results by importance, alphabetical order, turnover. Also, You can download indices or clicking on the ISIN code to see all date in the preview mode.

| Country/region profile                                         |                |                   |         |           |                    |   |
|----------------------------------------------------------------|----------------|-------------------|---------|-----------|--------------------|---|
| Overview Reports Ne                                            | ws Statistics  | Financial Markets | Sources | Related C | Content            |   |
| Market Data 9                                                  |                |                   |         |           |                    |   |
|                                                                |                |                   | Indices | Quotes    | Alphabetical [A-Z] | ~ |
| IXCNXMIDCAP<br>National Stock Exchange of India<br>IXCNXMIDCAP |                |                   |         |           |                    |   |
| Previous close: 33551.00 INR                                   | 0.38 % •       |                   |         |           |                    |   |
| IXNIFTYJR<br>National Stock Exchange of India                  |                |                   |         |           |                    |   |
| Previous close: 41925.30 INR                                   | 0.58 % 🔺       |                   |         |           |                    |   |
| IXNIFTY<br>National Stock Exchange of India<br>IXNIFTY         |                |                   |         |           |                    |   |
| Previous close: 18598.65 INR<br>Turnover: 49,617,525,850,000 I | 0.54 % -<br>NR |                   |         |           |                    |   |
| IXS&PCNX500<br>National Stock Exchange of India<br>IXS&PCNX500 |                |                   |         |           |                    |   |
| Previous close: 15772.35 INR                                   | 0.48 % 🔺       |                   |         |           |                    |   |
| 999901<br>Bombay Stock Exchange<br><b>999901</b>               |                |                   |         |           |                    |   |
| Previous close: 64049.06 INR                                   | -0.81 % 🔻      |                   |         |           |                    |   |

## Quotes – options and preview

You can sort quotes results by alphabetical order, turnover. Also, You can download indices or clicking on the ISIN code to see all date in the preview mode.

| Overview Reports                                | News      | Statistics | Financial Markets | Sources | Related C | ontent             |   |
|-------------------------------------------------|-----------|------------|-------------------|---------|-----------|--------------------|---|
|                                                 |           |            |                   |         |           |                    |   |
| Market Data 8284                                |           |            |                   |         |           |                    |   |
|                                                 |           |            |                   | Indices | Quotes    | Alphabetical [A-7] | ~ |
|                                                 |           |            |                   |         |           |                    |   |
| Trevious close, 55.55 live                      | 0.40 /0 + |            |                   |         |           |                    |   |
| Turnover: 1,456,772 INR                         |           |            |                   |         |           |                    |   |
| 20 Microns Ltd.                                 |           |            |                   |         |           |                    |   |
| National Stock Exchange of India<br>EQ20MICRONS | I.        |            |                   |         |           |                    |   |
| Previous close: 93.55 INR                       | 0.16 % 🔺  | •          |                   |         |           |                    |   |
| Turnover: 25,757,908 INR                        |           |            |                   |         |           |                    |   |
| 360 One Wam Ltd.                                |           |            |                   |         |           |                    |   |
| National Stock Exchange of India<br>EQ360ONE    | I         |            |                   |         |           |                    |   |
| Previous close: 419.75 INR                      | 0.85 %    | •          |                   |         |           |                    |   |
| Turnover: 32,635,894 INR                        |           |            |                   |         |           |                    |   |
| 360 One Wam Ltd.                                |           |            |                   |         |           |                    |   |
| Bombay Stock Exchange 542772                    |           |            |                   |         |           |                    |   |
| Previous close: 419.30 INR                      | 0.77 %    | •          |                   |         |           |                    |   |
| Turnover: 614,629 INR                           |           |            |                   |         |           |                    |   |
| 700133                                          |           |            |                   |         |           |                    |   |
| Bombay Stock Exchange<br>700133                 |           |            |                   |         |           |                    |   |
| Previous close: 67.32 INR                       | 0.04 % 🔺  | •          |                   |         |           |                    |   |
| Turnover: 12,358 INR                            |           |            |                   |         |           |                    |   |

## Sources

## Sources filtering

You can filter country sources by: Keyword search, Providers or Languages.

| Filters     | Country/region profile<br><sup>₩</sup> India ~                                                                                                    |
|-------------|----------------------------------------------------------------------------------------------------|
| Keyword V   | Overview Reports News Statistics Financial Markets Sources Related Content                                                                                 |
| Providers > | Sources 57                                                                                                    |
| Languages > | Sort by Newest ✓ 🖧 <%                                                                                                    |
|             | Daily Source The Economic Times ☆ The Economic Times is one of the major broadsheets owned and produced by Bennet!                                         |
| <b>k</b>    | Monthly Source FocusEconomics - Consensus Forecast - Country Reports      FocusEconomics - Consensus Forecast Report delivers macro analyses and forecasts |
|             | 30Annually<br>Coface - Country Risk Assessment<br>☆<br>Country's Risk Analysis based on macroeconomic, financial and political data. Th                    |
|             | 2xAnnually PRS Group - Country Risk Reports ☆ Country reports prepared by US-based political risk and country risk forecasts p                             |
|             | Annual Source<br>MarketLine - Country PESTLE Reports<br>☆<br>MarketLine Country Profiles provide macroeconomic data, forecasts, and analysis               |

## Sources options

You can option on sources page, sort by: Relevance, Newest, Oldest or Add to Dashboard, Share.

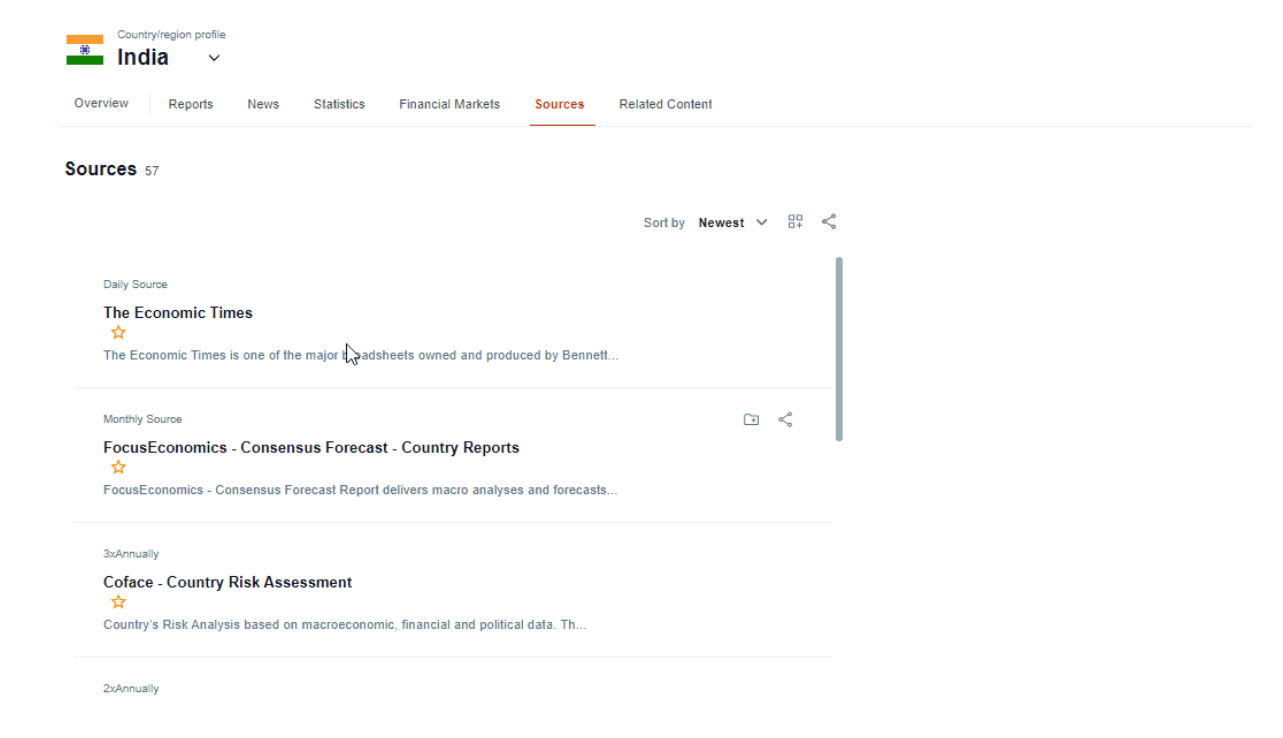

#### Sources preview

If You click on the title of article then will be redirected to the sources page.

#### Single options

You can easily use single options on selected sources and: Add to Folder or Share.

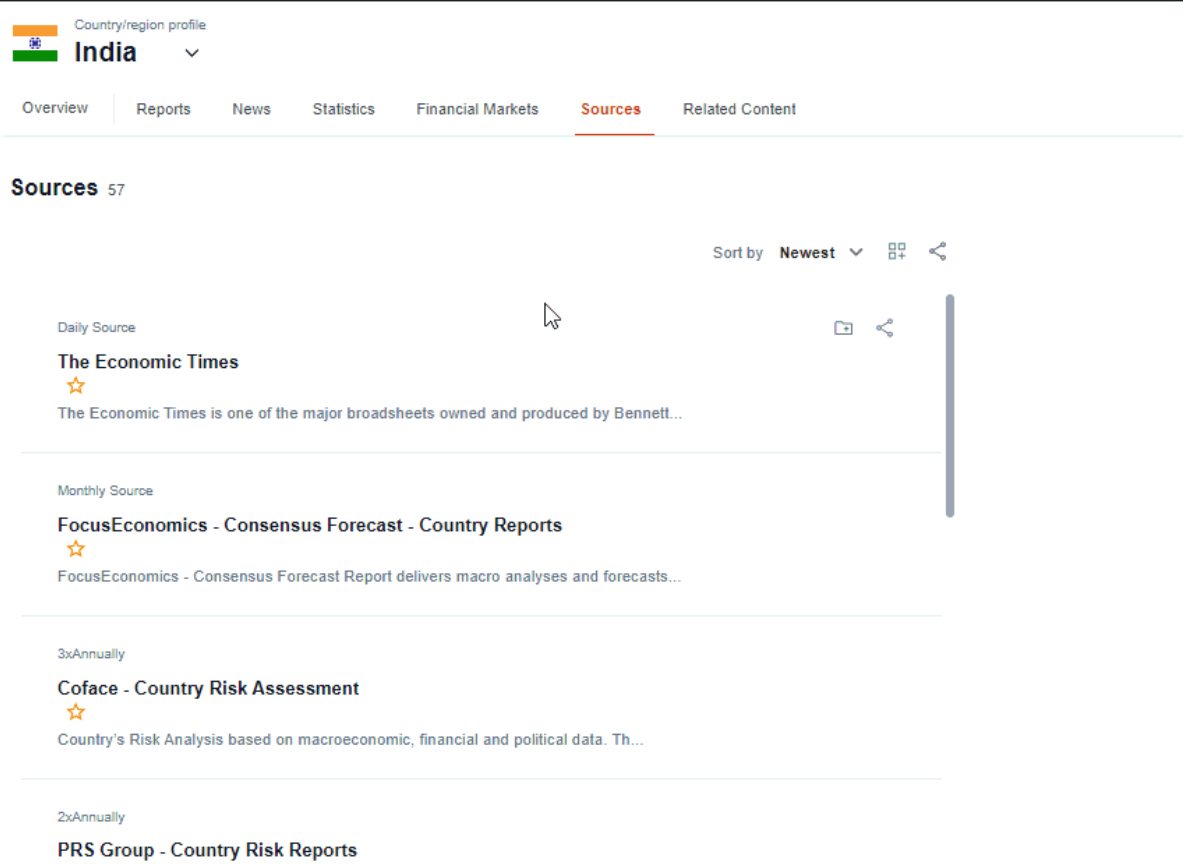

rk3 G

Country reports prepared by US-based political risk and country risk forecasts p...

## **Related Content**

**Related Industries.** Here you can find related Industries, when click on the box you will be redirected to the selected Industry Profile.

**Related Companies.** Here you can find Top 9 companies in the country ordered by revenue, when click on the box you will be redirected to the selected Company Profile.

**Related Countries.** Here you can find related countries from the region ordered by the highest GDP, when click on the box you will be redirected to the selected Country Profile.

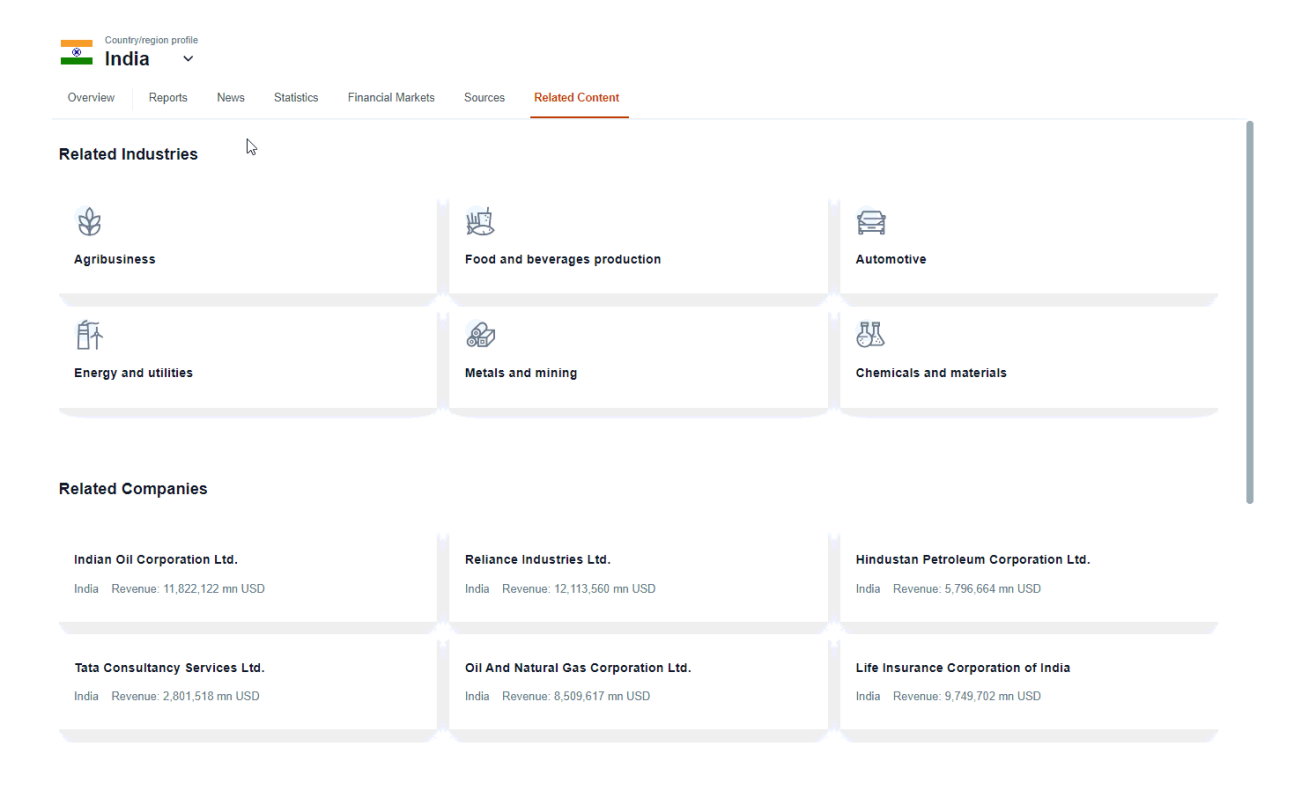

## TRENDING TOPICS

By leveraging machine learning techniques and using an analytical approach to our content, **Trending Topics** helps transforming data and information into actionable and predictive intelligence in real-time.

**Trending Topics** is a solution that scans the news content and groups articles with similar content and keywords into clusters.

#### Technology

In machine learning, clustering is the unsupervised learning technique that groups the data based on similarity between the set of data. Connectivitybased clustering algorithm builds the cluster based on the connectivity between the data points.

We use a solution called Single linkage clustering with or without labelling of sentence transformers vectors queried in approximate neighbour's fashion. It is one of several methods of hierarchical clustering.

Hierarchical clustering is a type of cluster analysis that creates a hierarchical representation of the clusters in a dataset. This method is a connectivitybased clustering model that groups the data points together based on the measure of similarity or distance. The method starts by treating each data point as a separate cluster and then iteratively combines the closest clusters until a stopping criterion is reached. The result of hierarchical clustering is a tree-like structure.

#### Content

**Input data** - The clustering process uses as input the news content, in EN and translated articles to EN from local languages. The content is prefiltered by country related topics.

**Output data** - The generated clusters are displayed as Trending Topics on the country profile pages. Each cluster includes news available in EN and present as title a LLM generated label.

**Trending Topics** news are available in EN for all 197 country profile pages. Default period is 30 days and the news content may be filtered by keywords and country related topics (*political, economic information and political risk*).

# **Company Profiles**

## **Company search**

You can find a company using:

• Search

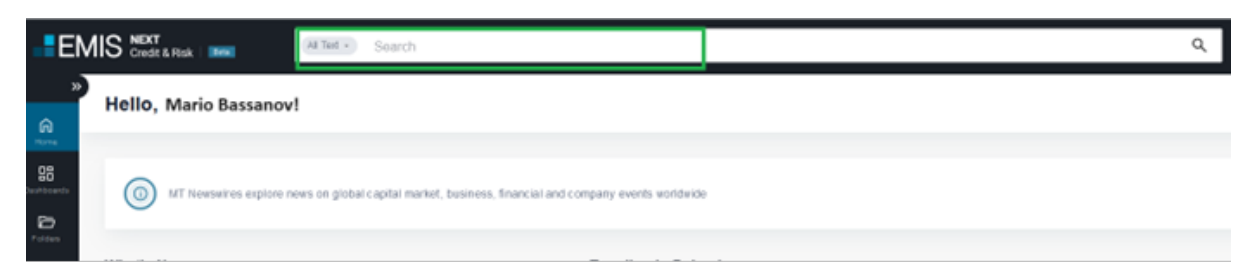

• Companies tab on the main navigation pane

| E                                         | All Text -                                                                                                    | Search                                                                                                    |
|-------------------------------------------|----------------------------------------------------------------------------------------------------|----------------------------------------------------------------------------------------------------|
| »                                         | Hello, Mario Bassanov!                                                                                                    |                                                                                                    |
| G<br>Home                                 |                                                                                                    |                                                                                                    |
| Dashboards                                | (i) MT Newswires explore news on glo                                                                                                    | bal capital market, business, financial and co                                                                                 |
| Folders                                   |                                                                                                    |                                                                                                    |
| <u>Q.</u>                                 | What's New                                                                                                    | Trending in Poland                                                                                                    |
|                                           | EMIS Insider Previous Insiders                                                                                                    |                                                                                                    |
| ي<br>ال                                   | Coming soon: EMIS Next                                                                                                    | Prawo.pl: Introduction of<br>minimum work experience may                                                                       |
| Screener                                  | In 2024, we are launching our next                                                                                                    | slow down the avalanche<br>growth of micro-pensions                                                                            |
| Tools                                     | generation AI-powered research platform                                                                                                    | 39 Articles                                                                                                    |
| Markets<br>Companies<br>Screener<br>Tools | EMIS Insider       Previous Insiders         Coming soon: EMIS Next       In 2024, we are launching our next         generation Al-powered research platform       designed to empower your organisation: | Prawo.pl: Introduction of<br>minimum work experience may<br>slow down the avalanche<br>growth of micro-pensions<br>39 Articles |

## Navigation

•

Navigation is in the form of a top bar. Each tab represents different groups of data.

The Overview tab contains:

• Key data from each area

| EM            | IS NEXT<br>Credit & Risk   |                 | Search     |      |         |             |                     |             |                 |  | Q, |
|---------------|----------------------------|-----------------|------------|------|---------|-------------|---------------------|-------------|-----------------|--|----|
| »)<br>A       | Company Profile<br>Amazon. | com Inc.        |            |      |         |             |                     |             |                 |  |    |
| Horse<br>DB   | Overview                   | Company details | Financiais | News | Reports | Market Data | Company in industry | Connections | Related Content |  |    |
| Carditionette |                            |                 |            |      |         |             |                     |             |                 |  |    |

#### Shortcuts to the individual tabs

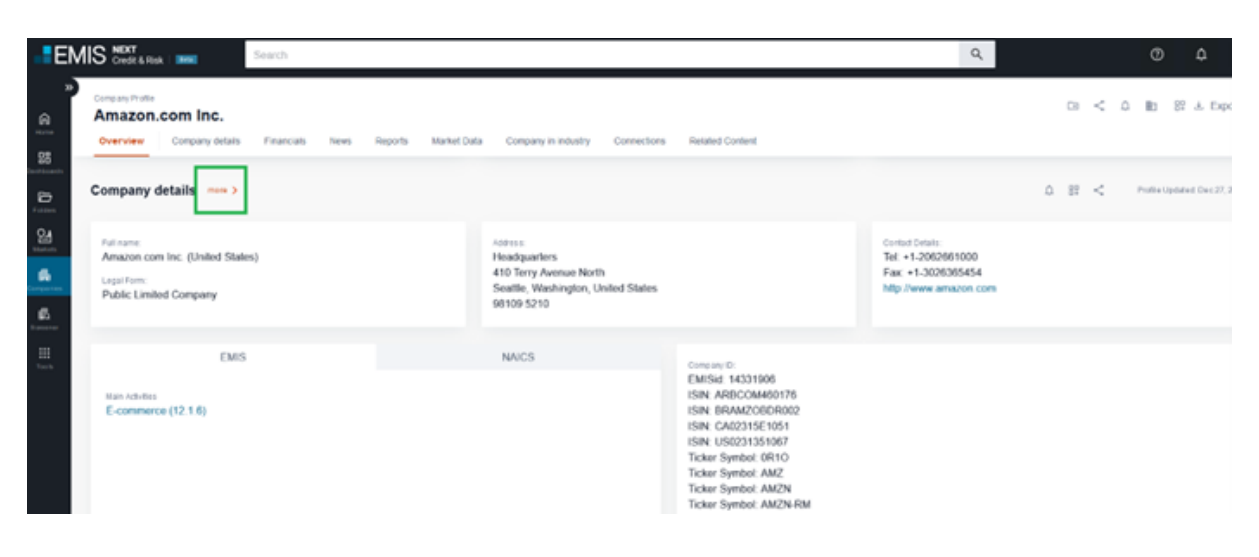

## **Company details**

The Company Information tab contains key information about a particular company.

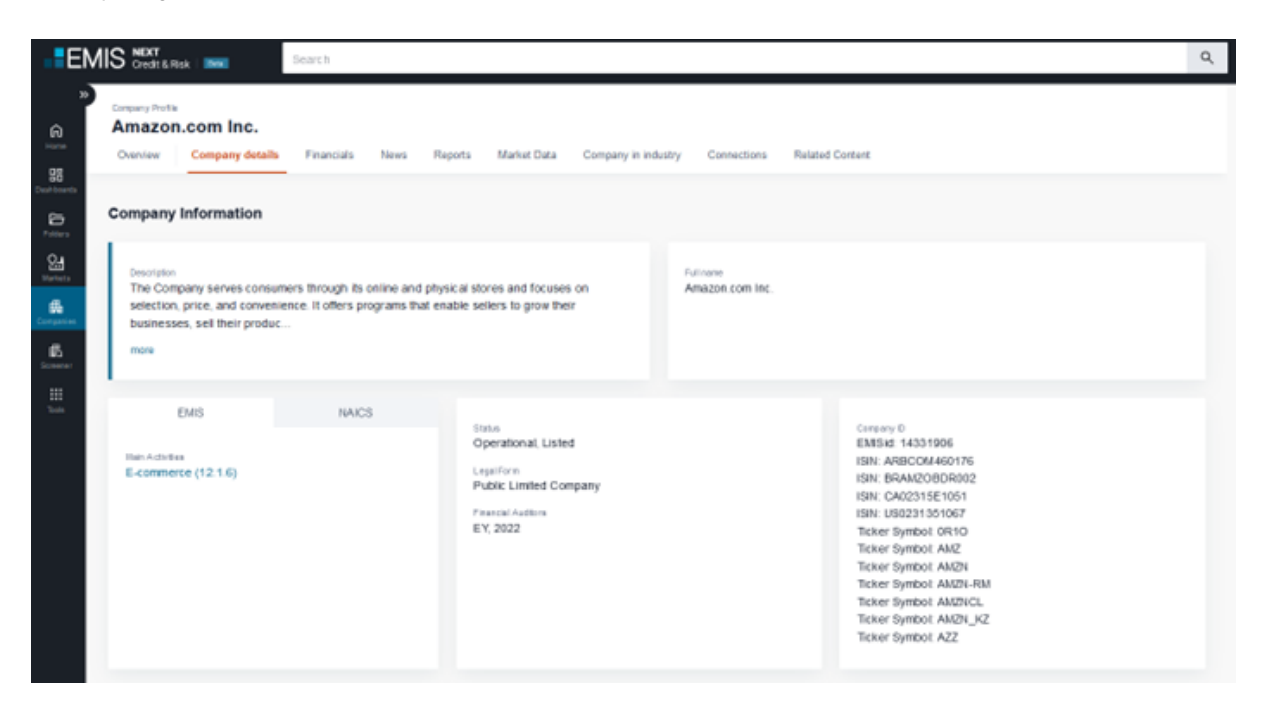

## **Financials**

The Finance tab contains the available financial statements.

| E      | VIS Credit & Rick   Intel                                         | Search                                                                                                    |                                                             |                                     |                                     | ٩                                   |
|--------|-------------------------------------------------------------------|----------------------------------------------------------------------------------------------------|-------------------------------------------------------------|-------------------------------------|-------------------------------------|-------------------------------------|
| *<br>* | Filters<br>Applied Control 3<br>(Wood Officer 4<br>(Conseducer 5) | Comeany Profile Amazon.com Inc. Overvee Company details Financials News Currency USD > Denomination Theesands > Order of per | Reports Market Data<br>riots <b>Right to Left ~</b> Display | Company in industry Connectio       | ns Related Content                  |                                     |
| Sea.   | Reporting period 1 ~                                              | Statement type<br>Period end date<br>Income Statement                                                                        | Annual, Cons.<br>2022-12-01<br>2022                         | Annual, Cons.<br>2021-12-31<br>2021 | Annual, Cone.<br>2020-12-31<br>2020 | Annual, Cons.<br>2019-12-31<br>2019 |
|        | Standard 🚺 🗸                                                      | Total operating revenue                                                                                                    | 513,963,000.00                                              | 469,822,000.00                      | 386,139,000.00                      | 280,522,000.00                      |
| ß      | Consolidation 🚺 🗸                                                 | Net sales revenue                                                                                                    | 513,963,000.00                                              | 469,822,000.00                      | 386,064,000.00                      | 280,522,000.00                      |
| Summer |                                                                   | Cost of goods sold                                                                                                    | -2.46,910,000.00                                            | -249,444,000.00                     | -216,598,000.00                     | -149,871,000.00                     |
| Tools  |                                                                   | <ul> <li>Gross profit</li> </ul>                                                                                             | 267,073,000.00                                              | 220,378,000.00                      | 169,466,000.00                      | 130,651,000.00                      |
|        |                                                                   | Administrative expenses                                                                                                    | -212,904,000.00                                             | -172,599,000.00                     | -129,933,000.00                     | -100,445,000.00                     |
|        |                                                                   | Depreciation, amortization<br>and impairment charges                                                                         | -41,921,000.00                                              | -22,900,000.00                      | -16,709,000.00                      | -15,665,000.00                      |
|        |                                                                   | <ul> <li>Net other operating result</li> </ul>                                                                               | -540,000.00                                                 | -19,000.00                          | 78,000.00                           | -8,000.00                           |
|        |                                                                   | Other operating income                                                                                                    | 0.00                                                        | 0.00                                | 75,000.00                           | 0.00                                |
|        |                                                                   | Other Net Operating Results                                                                                                  | -540,000.00                                                 | -19,000.00                          | 3,000.00                            | -8,000.00                           |
|        |                                                                   | Operating profit (EBIT)                                                                                                    | 11,708,000.00                                               | 24,860,000.00                       | 22,902,000.00                       | 14,533,000.00                       |
|        |                                                                   | EBITDA                                                                                                    | 54,169,000.00                                               | 47,779,000.00                       | 39,608,000.00                       | 30,206,000.00                       |
|        |                                                                   | <ul> <li>Financial result</li> </ul>                                                                                         | -1,378,000.00                                               | -1,361,000.00                       | -1,092,000.00                       | -768,000.00                         |
|        |                                                                   | <ul> <li>Finance income</li> </ul>                                                                                           | 969.000.00                                                  | 448,000.00                          | 555,000.00                          | 832,000.00                          |
|        |                                                                   | Interest income                                                                                                    | 989,000.00                                                  | 448,000.00                          | 555,000.00                          | 832,000.00                          |

The page is divided into two main categories:

- Financial Data Ratios
- Multiples

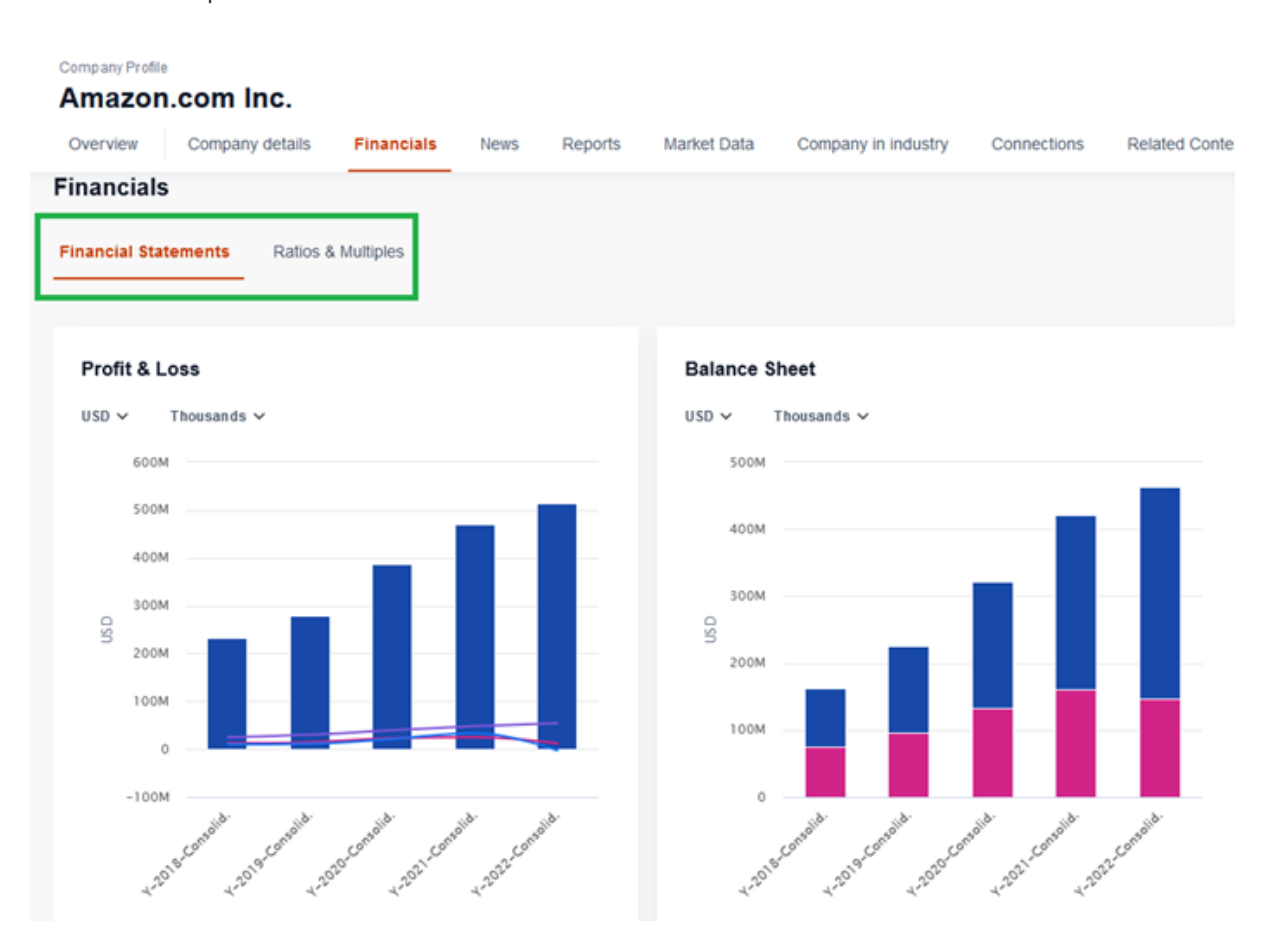

#### On the page you can:

## • select your own parameters

| Company Pro<br>Amazo | n.  | com Inc.                         |             |                |               |                 |                     |             |                 |
|----------------------|-----|----------------------------------|-------------|----------------|---------------|-----------------|---------------------|-------------|-----------------|
| Overview             |     | Company details                  | Financials  | News           | Reports       | Market Data     | Company in industry | Connections | Related Content |
| Currency             | USD | <ul> <li>Denomination</li> </ul> | Thousands 🗸 | Order of perio | ods RighttoLo | aft ∨ Display H | ide empty values 🗸  |             |                 |

#### • change the default financial periods

| Company Profile<br>Amazon | .com Inc.       |             |                 |                 |               |                     |             |                 |
|---------------------------|-----------------|-------------|-----------------|-----------------|---------------|---------------------|-------------|-----------------|
| Overview                  | Company details | Financials  | News            | Reports         | Market Data   | Company in industry | Connections | Related Content |
| Currency US               | Denomination    | Thousands 🗸 | Order of period | s Right to Left | V Citplay Hid | ie empty value s 🗸  |             |                 |

#### • download data

| Company Profile<br>Amazon.com<br>Overview Com | m Inc.<br>mpany details | Financials | News          | Reports        | Market Data    | Company in industry | Connections | Related Content |                         |
|-----------------------------------------------|-------------------------|------------|---------------|----------------|----------------|---------------------|-------------|-----------------|-------------------------|
|                                               |                         |            |               |                |                |                     |             |                 | ۵                       |
| Currency USD V                                | Denomination Tr         | housands 🗸 | Order of peri | ods Rightto Li | nt 🗸 Display H | ide empty values 🗸  |             |                 | ے۔<br>Advanced Criticia |

Advance d Crite

#### • visualize data

| Company Profile<br>Amazon.com Inc.                              |              |                             |                 |                             |             |                             |          |                             |           |                          |
|-----------------------------------------------------------------|--------------|-----------------------------|-----------------|-----------------------------|-------------|-----------------------------|----------|-----------------------------|-----------|--------------------------|
| Overview Company details Financials                             | News         | Reports Mark                | et Data C       | ompany in industry          | Connections | Related Content             |          |                             |           | ė                        |
| Currency USD $\checkmark$ . Denomination Thousands $\checkmark$ | Order of per | iods Right to Left 🗸        | Display Hilde e | mpty values 🗸               |             |                             |          |                             |           | Advanced Onteria         |
| Stalement type<br>Period end date                               |              | Annual, Cons.<br>2022-12-31 |                 | Annual, Cons.<br>2021-12-31 |             | Annual, Cons.<br>2020-12-31 |          | Annual, Cons.<br>2019-12-31 |           | Annual, Con<br>2018-12-3 |
| ^ income Statement                                              |              | 2022                        |                 | 2021                        |             | 2020                        |          | 2019                        |           | 201                      |
| Total operating revenue                                         |              | 513,983,000.00              |                 | 469,822,000.00              |             | 386,139,000.00              |          | 280,522,000.00              |           | 232,887,000.0            |
| Net salos revenue                                               |              | 513,983,000.00              |                 | 469,822,000.00              |             | 386,064,000.00              |          | 280,522,000.00              |           | 232,887,000.0            |
| Cost of goods sold                                              |              | -246,910,000.00             |                 | -249,444,000.00             |             | -216,598,000.00             |          | -149,871,000.00             |           | -126,581,000.0           |
| Gross profit                                                    | 51í          | 267,073,000.00              | 21.19% -        | 220,378,000.00              | 30.04% +    | 169,466,000.00              | 29.71% • | 130,651,000.00              | 22.90% +  | 106,306,000.0            |
| Administrative expenses                                         |              | -212,904,000.00             |                 | -172,599,000.00             |             | -129,933,000.00             |          | -100,445,000.00             |           | -81,310,000.0            |
| Depreciation, amortization<br>and impairment charges            | នា           | -41,921,000.00              | -83.06% +       | -22,900,000.00              | -37.05% +   | -16,709,000.00              | -4.65% + | -15,665,000.00              | -24.57% + | -12,575,000.0            |
| <ul> <li>Net other operating result</li> </ul>                  |              | -540,000.00                 |                 | -19,000.00                  |             | 78,000.00                   |          | -8,000.00                   |           | -122,000.0               |
| Other operating income                                          |              | 0.00                        |                 | 0.00                        |             | 75,000.00                   |          | 0.00                        |           | 0.0                      |
| Other Net Operating Results                                     |              | -540,000.00                 |                 | -19,000.00                  |             | 3,000.00                    |          | -8,000.00                   |           | -122,000.0               |
| Operating profit (EBIT)                                         |              | 11,708,000.00               |                 | 24,860,000.00               |             | 22,902,000.00               |          | 14,533,000.00               |           | 12,299,000.0             |
| EBITDA                                                          |              | 54,169,000.00               |                 | 47,779,000.00               |             | 39,608,000.00               |          |                             |           |                          |
| <ul> <li>Financial result</li> </ul>                            |              | -1,378,000.00               |                 | -1,361,000.00               |             | -1,092,000.00               |          | Selected Inc                | licators  | () ×                     |
| <ul> <li>Finance income</li> </ul>                              |              | 989,000.00                  |                 | 448,000.00                  |             | 555,000.00                  |          | Si View on a                | a chart   |                          |

## News

On the news page, you can read news related to a particular company using the side filters or the upper topic filter.

|                                    | Company Profile                                                      |                                                          |                     |                                            |                                  |                        |
|------------------------------------|----------------------------------------------------------------------|----------------------------------------------------------|---------------------|--------------------------------------------|----------------------------------|------------------------|
| Filters                            | Amazon.com Inc.                                                      |                                                          |                     |                                            |                                  |                        |
| Keywords ~                         | Overview Company deta                                                | alls Financials Ner                                      | ws Reports Mark     | et Data Company                            | in industry Conne                | ctions Related Content |
| Applied Clear All 1 Last 12 Months | News 706                                                             |                                                          |                     |                                            |                                  |                        |
| Topics                             | Topics                                                               |                                                          |                     |                                            | Hide chart \land                 |                        |
| Date Range ① ~<br>Languages >      | Risk & Compliance<br>information<br>64 Articles                      | Company financial<br>results<br>56                       | Equity prices<br>49 | Company<br>Investment and<br>expansi<br>29 | Governance<br>23                 |                        |
|                                    | <b>ESG</b><br>61                                                     | Anti-trust<br>16                                         | Financial crimes    | Social<br>12                               | Poor<br>employment<br>cond<br>10 |                        |
|                                    | Jan 31, 2024   MT Newswires - O<br>Social Buzz: Wallstreetbet        | 20bal Financial News 1 pages<br>Is Stocks Mostly Lower P | Select All Sor      | t By: Newest ∽<br>ID to Open Lower, S      | û ≌ < ×́A                        |                        |
|                                    | Gain<br>Jan 31, 2024 Philippine Daily In<br>Google parent Alphabet a | nquirer 2 pages<br>d revenue sputters, cape              | x up                |                                            |                                  |                        |

If you click on the desired news item, a reading window will open with the visible article.

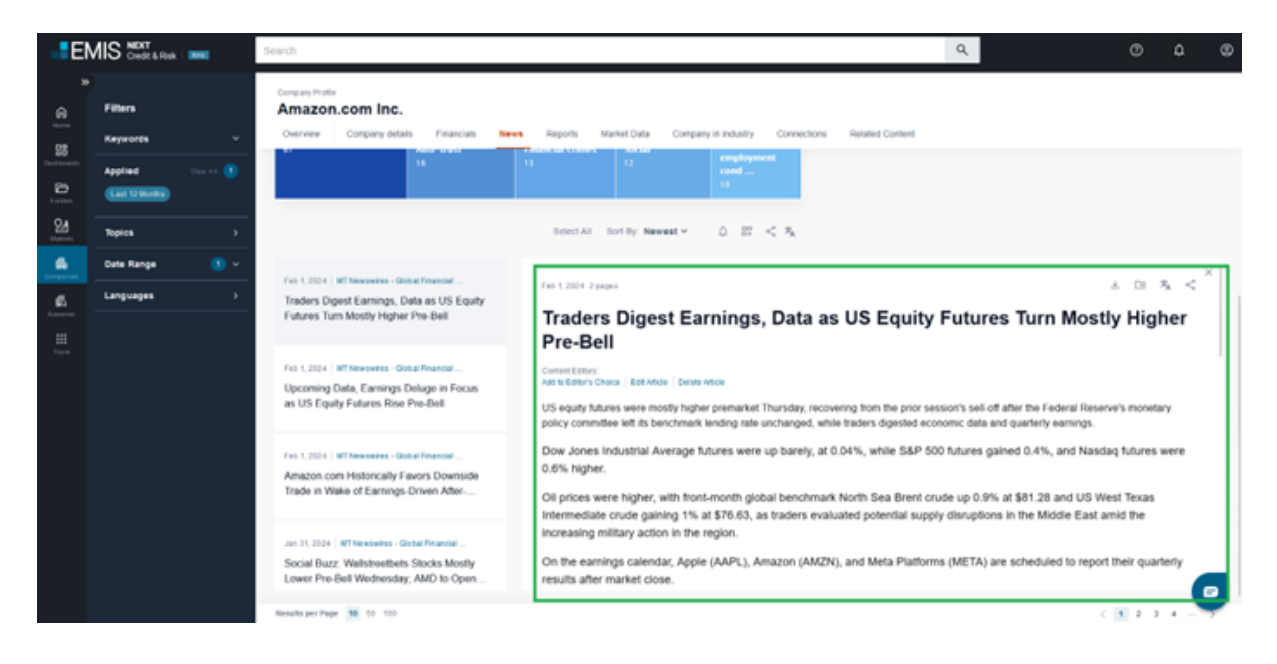

## Reports

On the reports page, you can read reports related to a given company using the side filters.

| Filters<br>Keywords ~                             | Company Profile Amazon.com Inc. Overview Company details Financials News Reports Market Data Company In Industry Co |
|---------------------------------------------------|----------------------------------------------------------------------------------------------------|
| Applied Clear All 2<br>Last 12 Months All types X | Reports 19 Select All Sort By: Newest ~ 🗘 🗄 🖏 🖏                                                                     |
| Topics ><br>Date Range 1 >                        | Jan 22, 2024 GlobalData - Company Profiles 329 pages Amazon.com Inc Company Profile                                 |
| Report type 1 ~<br>Broker/Non-broker >            | Dec 29, 2023 GlobalData - Company Profiles 286 pages<br>Amazon.com Inc Company Profile                              |
| Sources > Number of Pages > Languages >           | Dec 11, 2023 GlobalData - Company Profiles 326 pages<br>Amazon.com Inc Company Profile                              |
|                                                   | Dec 1, 2023 Acquisdata - Company Snapshots 34 pages<br>Amazon com - Company Snapshot - Q4 2023                      |

If you click on the desired report item, a reading window will open with the visible content.

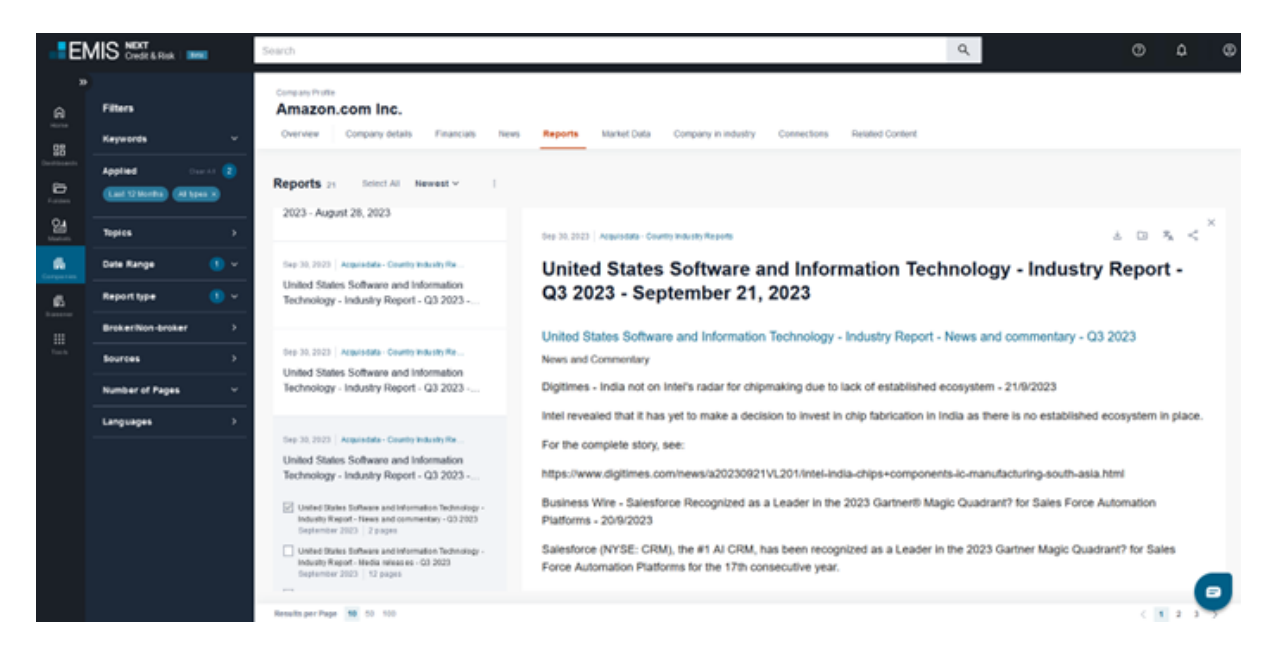

## Market tab

The Markets Data tab contains quotes from different stock exchanges and detailed information for selected quote.

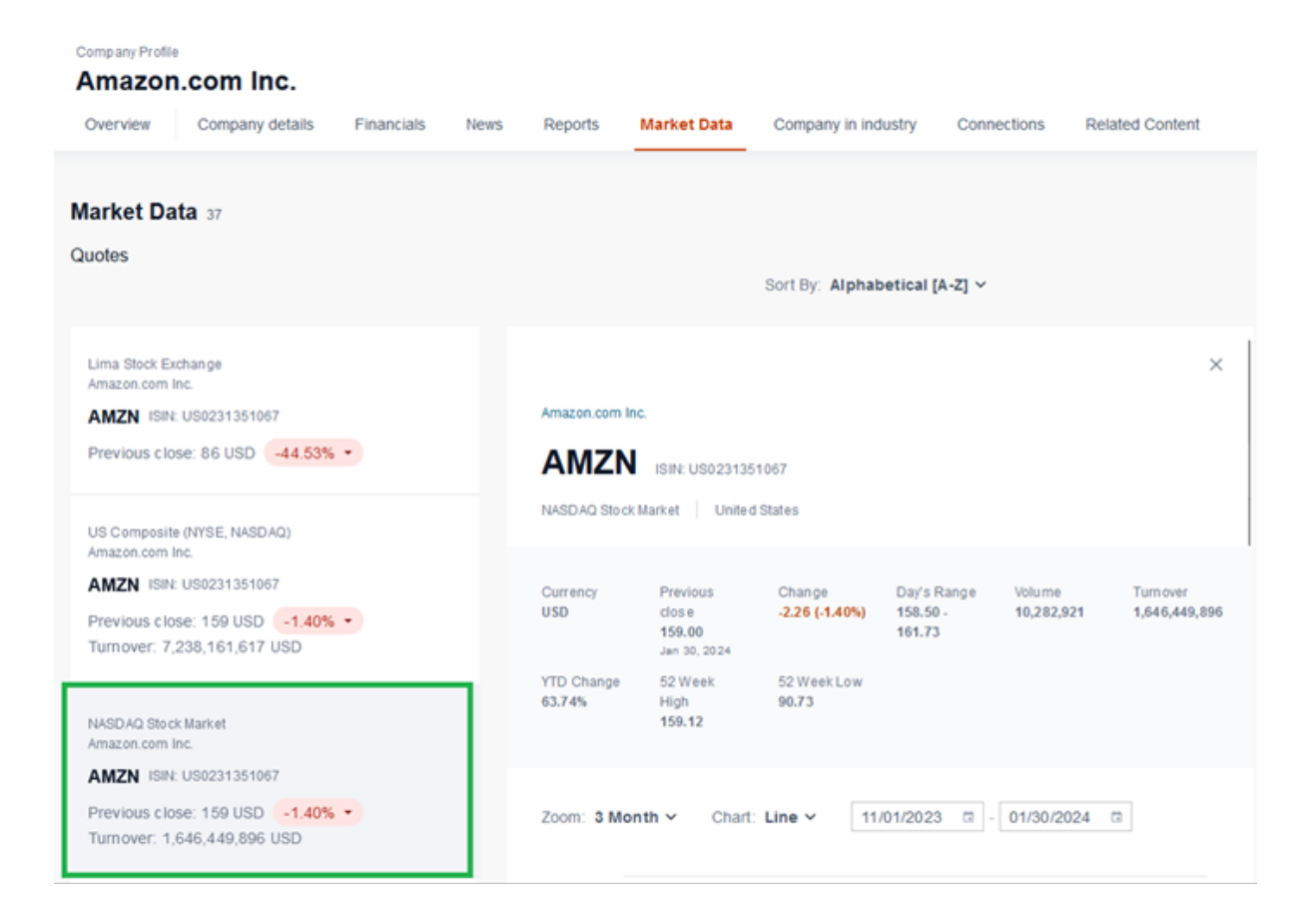

## **Company in Industry**

The Company in Industry tab shows data on the company compared to the market and similar companies.

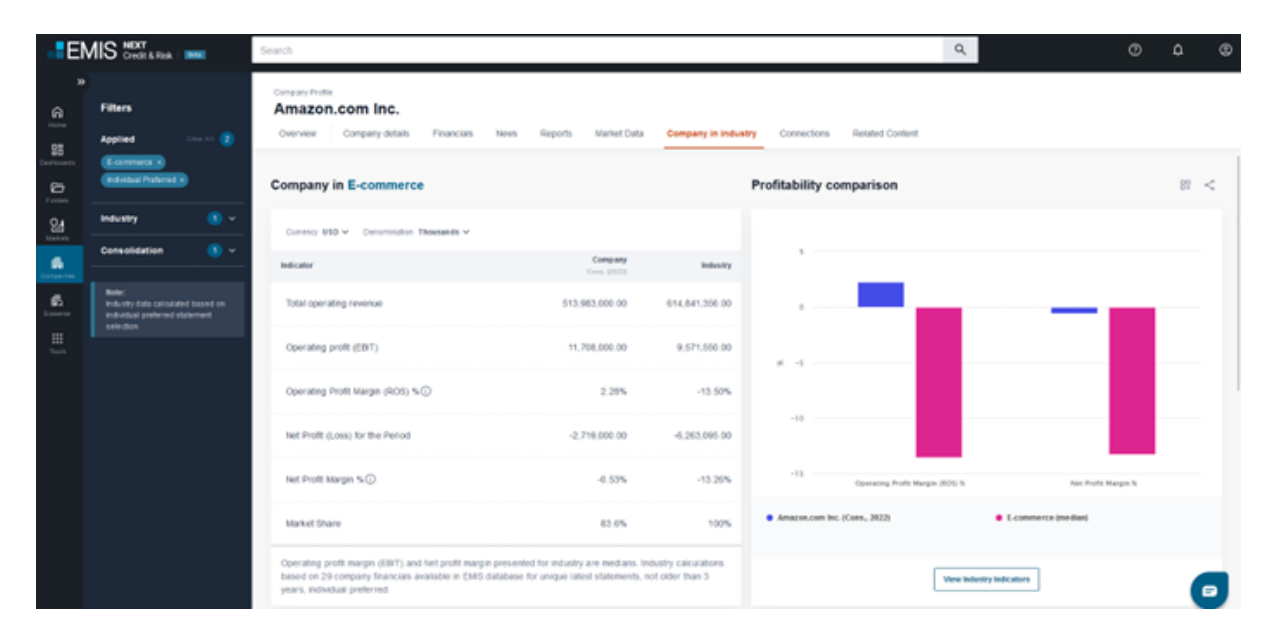

## Connections

The connections tab presents interrelations between a given company and other entities. All connections are visualized on the diagram.

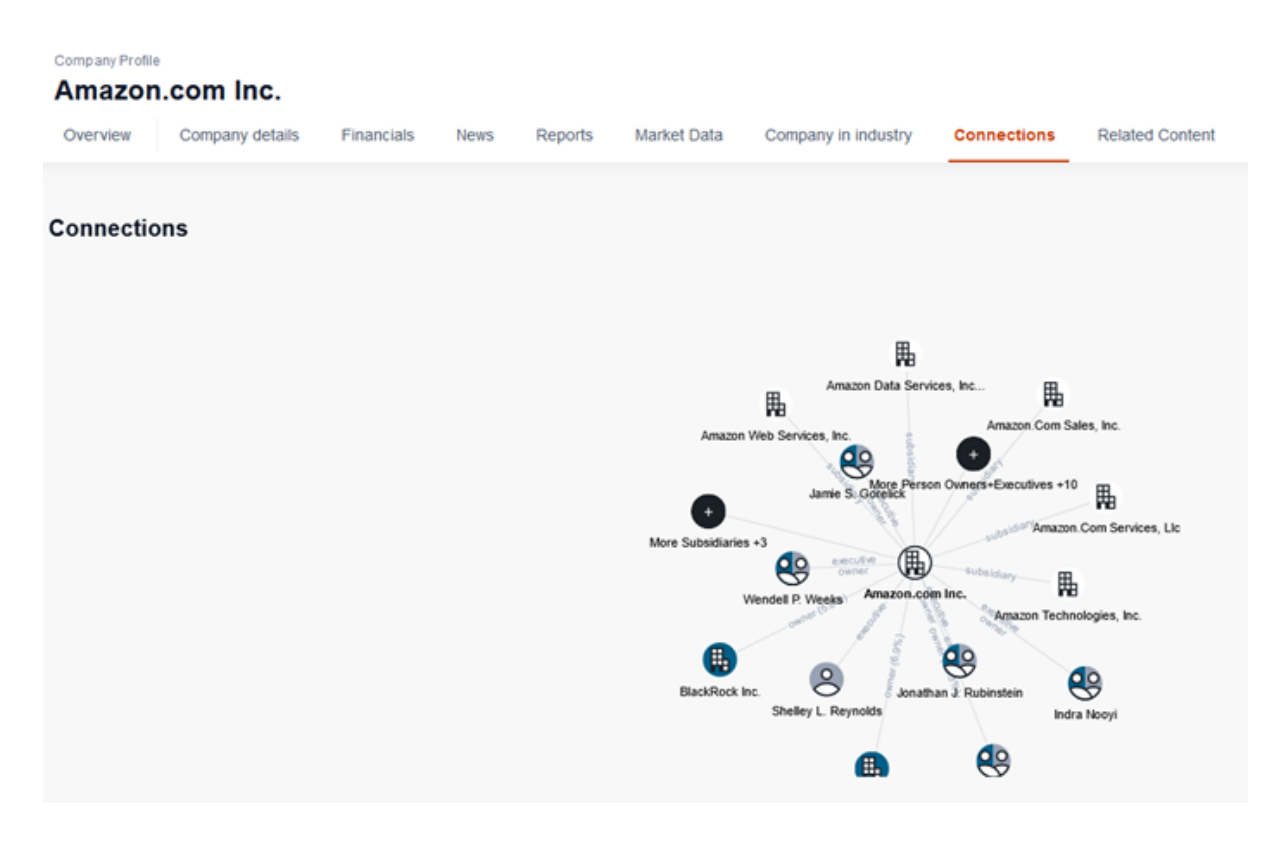

The text box below the diagram presents information related to the selected entity.

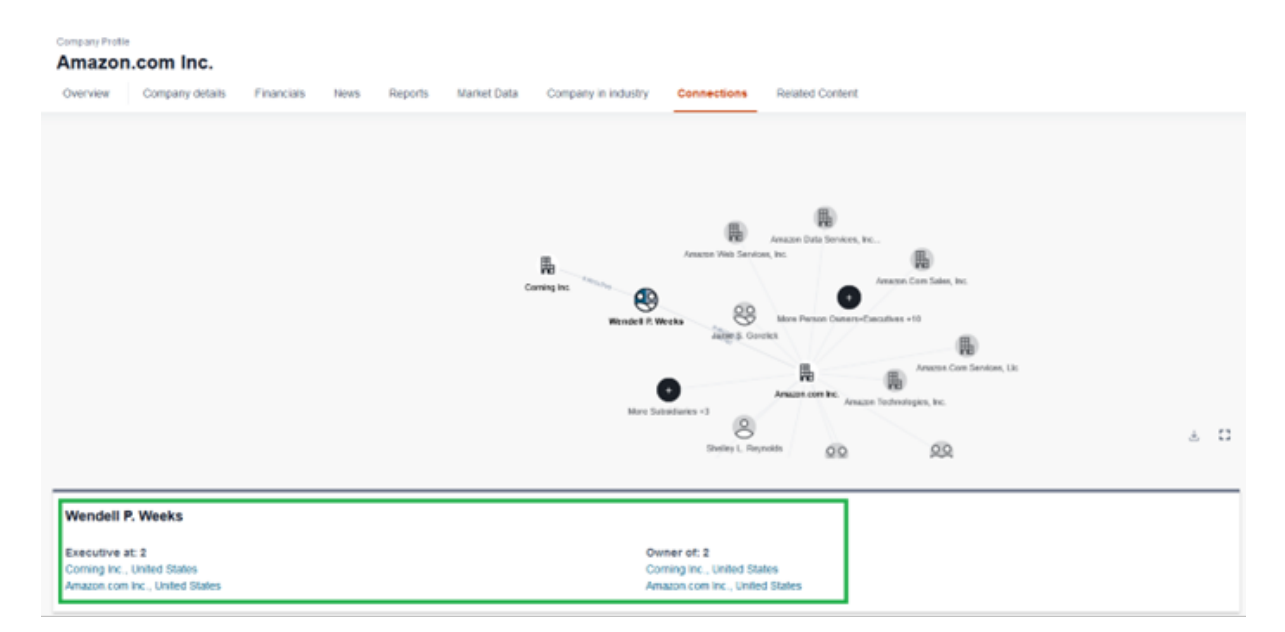

The main table provides details of Ownership Details, Subsidiaries and Executives of main company.

| Company Profile          |                         |                                 |                             |             |   |
|--------------------------|-------------------------|---------------------------------|-----------------------------|-------------|---|
| Amazon.com Inc.          |                         |                                 |                             |             |   |
| Overview Company details | Financiais News Reports | Market Data Company in Industry | Connections Related Content |             |   |
|                          |                         |                                 |                             |             |   |
| Ownership Details        |                         |                                 |                             |             | 1 |
| Name                     | Type                    | Country                         | No. of shares               | Ownership % |   |
| Jeffrey P. Bezos         | Total                   | United States                   |                             | 12.3%       |   |
| The Vanguard Group, Inc  | Total                   | United States                   |                             | 6.9%        |   |
| BlackRock Inc.           | Total                   | United States                   |                             | 5.8%        |   |
| Adam N. Sellpsky         | Total                   | United States                   |                             |             |   |
| Andrew R. Jassy          | Total                   | United States                   |                             |             |   |
| Brian T. Olsavsky        | Total                   | United States                   |                             |             |   |
| Daniel P. Huttenlocher   | Total                   | United States.                  |                             |             |   |
| David A. Zapolsky        | Total                   | United States                   |                             |             |   |
| Douglas J. Herrington    | Total                   | United States                   |                             |             |   |
| Edith W. Cooper          | Total                   | United States                   |                             |             |   |
| Indra Nooyi              | Total                   | United States                   |                             |             |   |

## **Related content**

Related content related to companies, related industries, and related countries.

## **Credit Analytics**

## Overview

EMIS Credit Analytics is a risk assessment model based on the concept of industry benchmark.

The scoring mechanism takes into consideration:

- relative performance of the company against the industry
- analysis of the company's financial statements by key indicators and ratios.

The tool provides a credit risk score and calculates a target credit exposure recommendation for a given non-financial company, adjusted by a set of parameters customized by users.

| EMIS Credit Analytics                                     |                                           |                          |                 |   |                |
|-----------------------------------------------------------|-------------------------------------------|--------------------------|-----------------|---|----------------|
| Overview EMIS Financial Score EMIS Credit                 | Quota                                     |                          |                 |   |                |
| Fiscal Period 2022 Companies in industry 78 PLI           | N ✓ Thousands ✓ Industry Petroleum Refine | eries (32411) 🗸 🕕        |                 |   |                |
|                                                           |                                           |                          |                 |   |                |
| EMIS Financial Score >                                    |                                           |                          |                 |   |                |
|                                                           |                                           |                          |                 |   |                |
|                                                           |                                           | Average risk             |                 |   |                |
|                                                           | _                                         |                          |                 | _ |                |
| A                                                         | В                                         | С                        | D               | E |                |
| Very low risk                                             |                                           |                          |                 |   | Very high risk |
| Remarks: EMIS Financial Score was affected by Conditions: |                                           |                          |                 |   |                |
| Negative Cash Flow                                        |                                           | Negative Cash Flow after | Financial Costs |   |                |
|                                                           |                                           |                          |                 |   |                |

EMIS Credit Analytics allows you to:

- verify the creditworthiness of your customers
- benchmark your customers' portfolio against the industry
- mitigate counterparty risk
- manage risk exposure

On each page there is an option to select a related industry that the company will be benchmarked against.

The dropdown list allows users to select a sector relevant for the company's main and secondary activities. All industries of a higher level are also available. If the Industry is changed on one page, it also affects all other EMIS Credit Analytics pages.

Other common options include unit and currency, score scale and risk profile

The Score Scale lets you choose between the basic Business Scale of 5 steps and a more detailed Financial Scale of 8 steps.

Risk Profile lets you adjust the model depending on your perception of the company's risk.

You can also customize different parameters of the scoring model depending on your needs and risk tolerance

The Overview tab presents the key results of the scoring process:

- EMIS Financial Score reflects the internal financial strength and the result of industry benchmarking
- EMIS Benchmark Score reflects the position of the company within its sector
- EMIS Trend Score reflects the internal financial strength of the entity
- EMIS Credit Quota maximum credit exposure recommendation

| EMIS Financial Score >                                                       |                                 |                                                         |                                |                                                            |                                                                               |
|------------------------------------------------------------------------------|---------------------------------|---------------------------------------------------------|--------------------------------|------------------------------------------------------------|-------------------------------------------------------------------------------|
|                                                                              |                                 | Average risk                                            |                                |                                                            |                                                                               |
| A                                                                            | В                               |                                                         |                                | D                                                          | E                                                                             |
| Very low risk<br>Remarks: EMIS Financial Score was affected by Conditions:   |                                 |                                                         |                                |                                                            | Very high risk                                                                |
| Negative Cash Flow                                                           |                                 | Negative C                                              | ash Flow after Financial Costs |                                                            |                                                                               |
|                                                                              |                                 |                                                         |                                |                                                            |                                                                               |
| EMIS Benchmark Score >                                                       | EMIS Tre                        | nd Score >                                              |                                | EMIS Credit Quota                                          |                                                                               |
| Very low risk A 84.25 This company is scored higher than 84.28% of companies | Average rt:<br>C                | sk                                                      |                                | Thousands PLN<br>4,482,390                                 |                                                                               |
| which equates to A - Very low risk on the Business Scale                     | Income st                       | b. Balance Sheet                                        | Cash Flow                      | Expected Participation in Cut<br>15%                       | stomer's Credit                                                               |
| Average Ranking 13 in 78 companies                                           | A                               | С                                                       | с                              |                                                            |                                                                               |
| Relative Strengths Relative Weak                                             | inesses                         |                                                         |                                |                                                            |                                                                               |
| Sales Growth                                                                 |                                 |                                                         |                                |                                                            |                                                                               |
| Net Income / Sales                                                           |                                 |                                                         |                                |                                                            |                                                                               |
| Indebtedness                                                                 | Remarks: EM<br>financial stater | IS Trend Score is calculated based on the 2 la<br>ments | lest annual company            | Remarks: Credit Quota Reco<br>customer type (customized) a | mmanded was calculated based on the industry average,<br>and Financial Score. |

## **EMIS Financial Score**

This page displays the details of the score calculation and it's breakdown on two main components:

- EMIS Benchmark Score
- EMIS Trend Score

EMIS Benchmark Score reflects the position of the company within its sector of operations.

The first step in calculating the score is to create ranking tables for the selected financial parameters. Then a score is assigned for each indicator by expressing the company position as a number on the 0-100 scale (first place in the industry is the industry scores 100). This is done to achieve a unified scoring point system that is not dependent on the number of companies in different industries.

The total score is then calculated as an average number of all the individual scores. The final number is first translated to the letter scale, and then from the letter scale to the 1-3 score scale, which is then used to calculate EMIS Financial Score.

| Rankings | Score                                        | Growth                                                                                                    | Rankings                                                                                                    | Score                                                                                                    |
|----------|----------------------------------------------|----------------------------------------------------------------------------------------------------|----------------------------------------------------------------------------------------------------|----------------------------------------------------------------------------------------------------|
| 1        | 100                                          | Net Sales Growth Rate %                                                                                                    | 8                                                                                                    | 91.03                                                                                                    |
| 1        | 100                                          | Inc. / Dec. in Assets                                                                                                    | 5                                                                                                    | 94.87                                                                                                    |
| 1        | 100                                          | Inc. / Dec.in Net Income                                                                                                    | 9                                                                                                    | 89.74                                                                                                    |
| 1        | 100                                          | Increase (Decrease) in Equity                                                                                                    | 3                                                                                                    | 97.44                                                                                                    |
| 1        | 100.00                                       | Average Growth                                                                                                    | 6                                                                                                    | 93.27                                                                                                    |
|          |                                              |                                                                                                    |                                                                                                    |                                                                                                    |
| Rankings | Score                                        | Indebtedness                                                                                                    | Rankings                                                                                                    | Score                                                                                                    |
| 7        | 92.31                                        | Indebledness                                                                                                    | 38                                                                                                    | 52.56                                                                                                    |
| 20       | 75.64                                        | Leverage                                                                                                    | 38                                                                                                    | 52.56                                                                                                    |
| 17       | 79.49                                        | Total Liabilities / Sales                                                                                                    | 37                                                                                                    | 53.85                                                                                                    |
| 15       | 82.48                                        | Average Indebtedness                                                                                                    | 38                                                                                                    | 52.99                                                                                                    |
|          | Rankings 1 1 1 1 1 1 1 1 Rankings 7 20 17 15 | Rankings         Score           1         100           1         100           1         100           1         100           1         100           1         100           1         100           1         90.00           Rankings         Score           7         92.31           20         75.64           17         79.49           15         82.48 | Rankings     Score     Growth       1     100     Net Sales Growth Rate %       1     100     Inc. / Dec. in Assets       1     100     Inc. / Dec. in Net Income       1     100     Increase (Decrease) in Equity       1     100.00     Average Growth       Rankings     Score     Indebtedness       20     75.64     Leverage       17     79.49     Total Liabilities / Sales       15     82.48     Average Indebtedness | RankingsScoreGrowthRankings1100Net Sales Growth Rate %81100Inc. / Dec. in Assets51100Inc. / Dec. in Assets91100Increase (Decrease) in Equity31100.00Average Crowth6RankingsScoreIndebtedness382075.64Leverage382075.64Leverage371779.49Total Labilities / Sales371582.48Average Indebtedness38 |

Translation of EMIS Benchmark Score to the letter scale is conducted on the basis of the below tables:

#### FINANCIAL SCALE

| NOTCH | NORM   | AL RISK | HIGH  | I RISK  | LOW   | ' RISK  |
|-------|--------|---------|-------|---------|-------|---------|
| AA    | 70.000 | 100.000 | 77.00 | 100     | 63    | 100     |
| Α     | 60.000 | 69.999  | 66.00 | 76.9989 | 54.00 | 62.9991 |
| BB    | 50.000 | 59.999  | 55.00 | 65.9989 | 45.00 | 53.9991 |
| В     | 40.000 | 49.999  | 44.00 | 54.9989 | 36.00 | 44.9991 |
| CC    | 30.000 | 39.999  | 33.00 | 43.9989 | 27.00 | 35.9991 |
| С     | 20.000 | 29.999  | 22.00 | 32.9989 | 18.00 | 26.9991 |
| D     | 10.000 | 19.999  | 11.00 | 21.9989 | 9.00  | 17.9991 |
| E     | 0.000  | 9.999   | -     | 10.9989 | -     | 8.9991  |

#### **BUSINESS SCALE**

| NOTCH | NORM   | AL RISK | HIGH  | I RISK  | LOW   | ' RISK  |
|-------|--------|---------|-------|---------|-------|---------|
| Α     | 70.000 | 100.000 | 77.00 | 100     | 63    | 100     |
| В     | 59.999 | 69.999  | 66.00 | 76.9989 | 54.00 | 62.9991 |
| С     | 39.999 | 59.998  | 44.00 | 65.9978 | 36.00 | 53.9982 |
| D     | 10.000 | 39.998  | 11.00 | 43.9978 | 9.00  | 35.9982 |
| E     | 0.000  | 9.999   | -     | 10.9989 | -     | 8.9991  |

Translation of EMIS Benchmark Score to the 1-3 scale is conducted the basis of the below tables:

| CATEGORY | NORMAL RISK | HIGH RISK | LOW RISK |
|----------|-------------|-----------|----------|
| AA       | 1.500       | 1.35      | 1.65     |
| А        | 1.700       | 1.53      | I.87     |
| BB       | 2.000       | 1.8       | 2.2      |
| В        | 2.300       | 2.07      | 2.53     |
| CC       | 2.450       | 2.205     | 2.695    |
| С        | 2.650       | 2.385     | 2.915    |
| D        | 2.850       | 2.565     | 3.000    |
| E        | 3.000       | 3         | 3.00     |

#### FINANCIAL SCALE

#### **BUSINESS SCALE**

| CATEGORY | NORMAL RISK | HIGH RISK | LOW RISK |
|----------|-------------|-----------|----------|
| A        | I.500       | 1.35      | 1.65     |
| В        | 2.000       | 1.8       | 2.2      |
| С        | 2.650       | 2.385     | 2.915    |
| D        | 2.850       | 2.565     | 3        |
| E        | 3.000       | 3         | 3        |

#### **EMIS Trend Score**

EMIS Trend Score presents three tables with indicators, for three parts of the financial statement - Income Statement, Balance Sheet and Cash Flow. The selected indicators from all three sections are used to calculate the Score.

Each indicator's value is compared to its previous period value to determine the period-over-period change. EMIS Trend Score uses a three-level score of numbers from 1 to 3. Each indicator will have a number assigned:

- if the indicator improves
- if the indicator maintains its trend
- if the indicator deteriorates

There is a tolerance margin which describes the percentage of change that is tolerated in order to decide on improvement or deterioration. By default it's set to 5%, which means that if the indicator rose or fell less than than 5% it's considered to have maintained it's trend. The value can be customized.

Each table presents an average value at the bottom that can be any number from 1 to 3. The averages are weighted based on the default settings, which can be customized. The final score is also a weighted average.

| <ul> <li>II EMIS Trend Score</li> </ul>    |      |       |
|--------------------------------------------|------|-------|
|                                            |      |       |
|                                            |      |       |
| A Very low risk                            |      |       |
| Income Statement                           | 2022 | Total |
| Sales Growth                               | 1 🔹  | 1     |
| Operating Profit / Sales                   | 1 🔹  | 1     |
| Net Income / Sales                         | 1 🔹  | 1     |
| Total P&L                                  | 1.00 | 1.00  |
|                                            |      |       |
| C Average risk                             |      |       |
| Balance Sheet                              | 2022 | Total |
| Days Receivables                           | 3 💌  | 3.00  |
| Days Inventory                             | 3 💌  | 3.00  |
| Current Ratio                              | 2 🕟  | 2.00  |
| Indebtness (Total Assets/Total Liabilities | 2 )  | 2.00  |
| Total Liabilities / Sales                  | 3 👻  | 3.00  |
| Total Balance                              | 2.64 | 2.64  |
| C Average risk                             |      |       |
| Cash Flow                                  | 2022 | Total |
| Cash from Sales                            | 1    | 1.00  |
| Cash for Production                        | 3 🗣  | 3.00  |
| Cash for Operations                        | 1    | 1.00  |
| Operation Cash Generation                  | 1    | 1.00  |
| See Oast Slav                              |      |       |
| Free Cash Flow                             | 3 •  | 3.00  |
| Cash Flow After Fin Ex                     | 3 💌  | 3.00  |
| Cash Flow After Fin Result                 | 3 💌  | 3.00  |
| Reduction in Debt                          | 2 ,  | 2.00  |
| Total Cash Flow                            | 2.00 | 2.65  |
| Negative Cash Flow                         |      |       |
| Negative Cash Flow after Financial Costs   |      |       |

The final Trend Score, as well as the 3 sections' separate scores have their equivalents on the Financial Score letter scale, which are presented after each table, together with text explanations.

If there is no data for the period directly preceding the latest period, a Score of 2 will be assigned.

#### **EMIS Financial Score - final calculation**

EMIS Financial Score is calculated as a weighted average of Benchmark Score and Trend Score, using the 1-3 scale. By default the weights are 50%.

#### Financial conditions and Score customization

There is a set of financial conditions listed that can affect score calculation. They define the maximum score that can be assigned if a given condition is met. If the calculated score is higher in such case, it is lowered to the level assigned to the met condition.

The below table lists the financial conditions and their default maximum scores:

#### Export Table To Excel

| Condition                                | Score |
|------------------------------------------|-------|
| Negative Net Income                      | С     |
| Negative Operating Profit                | С     |
| Negative Net Worth                       | E     |
| Negative Operating Cash Generation       | С     |
| Negative Cash Flow                       | С     |
| Negative Cash Flow after Financial Costs | C     |

The user can customize the maximum score by choosing the letter from the dropdown list that is available next to each Condition. The Conditions can be deactivated by unchecking the check box on the left of each Condition. Deactivated conditions are not affecting score calculation even if they are met.

Customization is also possible for other parts of EMIS Financial Score calculations. These are:

- Weights for EMIS Trend Score calculation
- Weights for EMIS Financial Score final calculation
- Tolerance margin for Trend Score calculation
- Benchmark Score list of parameters for calculation

You can enable customization of the Trend Score by clicking on the button Customize EMIS Trend Score. A list of input fields will become available where you can type different numbers of weights that you consider relevant. Sum of weights must be 100 for you to be able to save the changes. A separate box is also displayed for Tolerance margin value.

| A Very low risk                               |      |       |        |
|-----------------------------------------------|------|-------|--------|
| Income Statement                              | 2022 | Total | Weight |
| Sales Growth                                  | 1    | 1     | 12     |
| Operating Profit / Sales                      | 1    | 1     | 12     |
| Net Income / Sales                            | 1    | 1     | 12     |
| Total P&L                                     | 1.00 | 1.00  | 36     |
|                                               |      |       |        |
| C Average risk                                |      |       |        |
| Balance Sheet                                 | 2022 | Total | Weight |
| Days Receivables                              | 3 🗸  | 3.00  | 10     |
| Days Inventory                                | 3 💌  | 3.00  | 10     |
| Current Ratio                                 | 2 🕨  | 2.00  | 8      |
| Indebtness (Total<br>Assets/Total Liabilities | 2    | 2.00  | 8      |
| Total Liabilities / Sales                     | 3 💌  | 3.00  | 8      |
| Total Balance                                 | 2.64 | 2.64  | 44     |

In a similar way you can click on the button Customize EMIS Financial Score to be able to change financial conditions and final weights.

| 1            | II EMIS Financial Score                  |                    |                      |      | 100%             | 2.65 | с     | Average risk |
|--------------|------------------------------------------|--------------------|----------------------|------|------------------|------|-------|--------------|
| Financia     | I Conditions                             |                    | Final Weighting      |      |                  |      |       |              |
|              |                                          | Set Score          | EMIS Benchmark Score |      | EMIS Trend Score |      | Total |              |
| $\checkmark$ | Negative Net Income                      | ● C ❤              |                      | X    |                  | =    |       |              |
| $\checkmark$ | Negative Operating Profit                | <mark>●</mark> C ∨ | 50 %                 | 50 % |                  |      | 100   |              |
| $\checkmark$ | Negative Net Worth                       | • E ~              |                      |      |                  |      |       |              |
| $\checkmark$ | Negative Operating Cash Generation       | ● C ¥              |                      |      |                  |      |       |              |
| $\checkmark$ | Negative Cash Flow                       | <mark>●</mark> C ∨ |                      |      |                  |      |       |              |
| $\checkmark$ | Negative Cash Flow after Financial Costs | ● C ¥              |                      |      |                  |      |       |              |
|              |                                          |                    |                      |      |                  |      |       |              |

EMIS Benchmark Score can be customized by clicking on Customize Benchmark Score Accounts button. It opens a popup where you can select from different financial indicators to calculate rankings for. Note that the customized Benchmark Score will not be used to calculate Financial Score - only the default set up takes part in the calculation.

| Customize EMIS Benchmark Score          |                                         |   |  |
|-----------------------------------------|-----------------------------------------|---|--|
| Sales 🗸                                 | Total Liabilities / Sales 🗸 🗸           |   |  |
| Assets 🗸                                | Receivables Turnover                    |   |  |
| Profit 🗸                                | Inventory Turnover                      |   |  |
| Net Worth 🗸                             | Suppliers Turnover                      |   |  |
| Net Sales Growth Rate % $\checkmark$    | Operational Cycle                       |   |  |
| Assets Growth Rate %                    | Current Ratio                           |   |  |
| Net Income Growth Rate % $\checkmark$   | Quick Ratio                             |   |  |
| Net Worth Growth Rate $\%$ $\checkmark$ | Working Capital                         |   |  |
| EBITDA                                  | Gross profit / Net sales                |   |  |
| Return On Sales ROS 🗸 🗸                 | Other Income / Net Profit               |   |  |
| Return On Assets ROA 🛛 🗸                | Current Liabilities / Total Liabilities | ; |  |
| Return On Equity ROE 🧹                  | Imports - FOB USD                       |   |  |
| Operational Profit / Sales              | Exports - FOB USD                       |   |  |
| Indebtedness 🗸                          | Total Employee                          |   |  |
| Leverage 🗸                              |                                         |   |  |
|                                         | Cancel Apply                            |   |  |

#### EMIS Credit Quota

EMIS Credit Quota is using EMIS Financial Score risk assessment and calculated industry averages to provide a maximum credit risk exposure recommendation for the user's reference.

| EMIS Credit Analytics                                                                                                    |                                      |                 |  |  |  |  |
|----------------------------------------------------------------------------------------------------|--------------------------------------|-----------------|--|--|--|--|
| Overview EMIS Financial Score EMIS Credit Quota                                                                                                    |                                      |                 |  |  |  |  |
| Flocal Period 2022 Companies in Industry 78   PLN × Thousands ×   Industry Petroleum Refineries (32411) × ()   Medium Risk × ()   Business Scale × () |                                      |                 |  |  |  |  |
| Recommended Credit Quota                                                                                                    | Participation in credit              | Financial Score |  |  |  |  |
| Thousands PLN                                                                                                    | Customer Type Medium Participation ~ |                 |  |  |  |  |
| 4,482,390                                                                                                    | 15%                                  | C Average risk  |  |  |  |  |
|                                                                                                    |                                      |                 |  |  |  |  |
|                                                                                                    |                                      |                 |  |  |  |  |

The first part is to calculate an average of the suppliers account for the company, should it follow industry averages compared to various other balance sheet accounts.

The table is divided in 3 parts:

- Parameters related to Suppliers account (Accounts Payable)
- Cycle and turnover parameters
- Parameters related to Financial Liabilities account

The first two columns of the table contain Company data – account name and the corresponding account value. There are also Suppliers and Financial Liabilities accounts for the Company for reference – they are not used in the calculation.

The next two columns display industry average multipliers. The last column shows calculated credit – on the basis of the company financial parameters and the industry average value for the given multiplier. The last step in this part to calculate an average of all the figures in the last column.

| Average Credit Based on Inc                  | dustry                                  |                                   |         |                                                       |
|----------------------------------------------|-----------------------------------------|-----------------------------------|---------|-------------------------------------------------------|
| Company Indicators                           | Value                                   | Industry Multipliers              | % Max   | Calculated credit<br>(Company Indicator X Industry %) |
| Assets                                       | 272,747,000                             | Suppliers / Assets                | 14.68%  | 40,025,994                                            |
| Net Worth                                    | 138,859,000                             | Suppliers / Net worth             | 28.81%  | 40,011,511                                            |
| Tangible Net Worth                           | 138,859,000                             | Suppliers / Tangible Net Worth    | 28.81%  | 40,011,511                                            |
| Net Sales                                    | 278,509,000                             | Suppliers / Net Sales             | 14.30%  | 39,833,208                                            |
| Cost of Goods Sold                           | 226,455,000                             | Suppliers / Cost of Goods Sold    | 17.62%  | 39,890,992                                            |
| Operating Profit                             | 43,561,000                              | Suppliers / Operating Profit      | 91.75%  | 39,966,973                                            |
| Net Profit                                   | 35,458,000                              | Suppliers / Net Profit            | 112.75% | 39,979,430                                            |
| Suppliers                                    | 40,014,000                              |                                   |         |                                                       |
| Net Sales                                    | 278,509,000                             | Financial Liabilities / Net Sales | 10.50%  | 29,252,479                                            |
| Assets                                       | 272,747,000                             | Financial Liablities / Assets     | 10.78%  | 29,394,056                                            |
| Financial Liabilities                        | 29,347,000                              |                                   |         |                                                       |
| Operating Cycle                              | 118                                     | Operating Cycle                   | 118     | 60,021,000                                            |
| Suppliers Turnover                           | 64                                      | Suppliers Turnover                | 63      | 39,890,992                                            |
| Average Credit Based on Industry             |                                         |                                   |         | 39,843,468                                            |
| * Figures affected by the Credit Quota Limit | ** Figures excluded due Negative Values |                                   |         |                                                       |

The average credit is then multiplied by customer participation level - a percentage figure that needs to be defined by the user on the basis of what type of customer is a given company for the user. The default is set up to 15% and reflects moderate risk (medium participation).

The figure is then adjusted by the company's risk score (EMIS Financial Score) - made higher if the score is high, and lowered if the score is low.

The final number is the recommended credit risk exposure value for the selected company for the given user.

| Average credit<br>(based on industry)            | Calculated Credit<br>(Average × Participation) | Quota Adjustments                             | Credit Quota<br>Adjusted by Score |
|--------------------------------------------------|------------------------------------------------|-----------------------------------------------|-----------------------------------|
| Thousands PLN<br>39,843,468                      | Thousands PLN 5,976,520                        | Medium Risk ~ ①<br>Business Scale ~ ①<br>0.75 | Thousands PLN<br>4,482,390        |
| X                                                | =                                              | x I                                           | =                                 |
| Expected participation<br>(in Customer's Credit) |                                                | =<br>Financial Score                          |                                   |
| Customer Type Medium Participation ~ 15%         |                                                | C Average risk                                |                                   |

## Connections

The connections tab presents interrelations between a given company and other entities. All connections are visualized on the diagram.

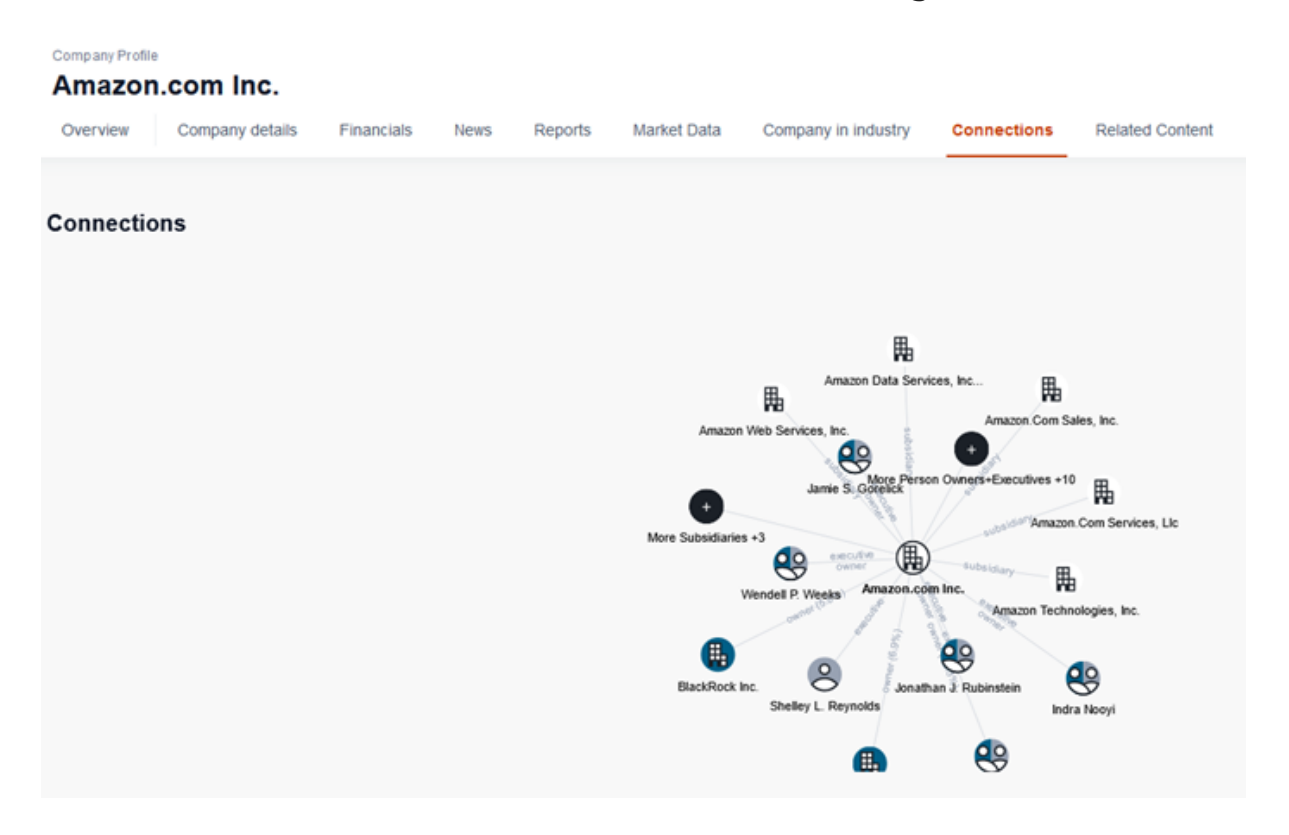

The text box below the diagram presents information related to the selected entity.

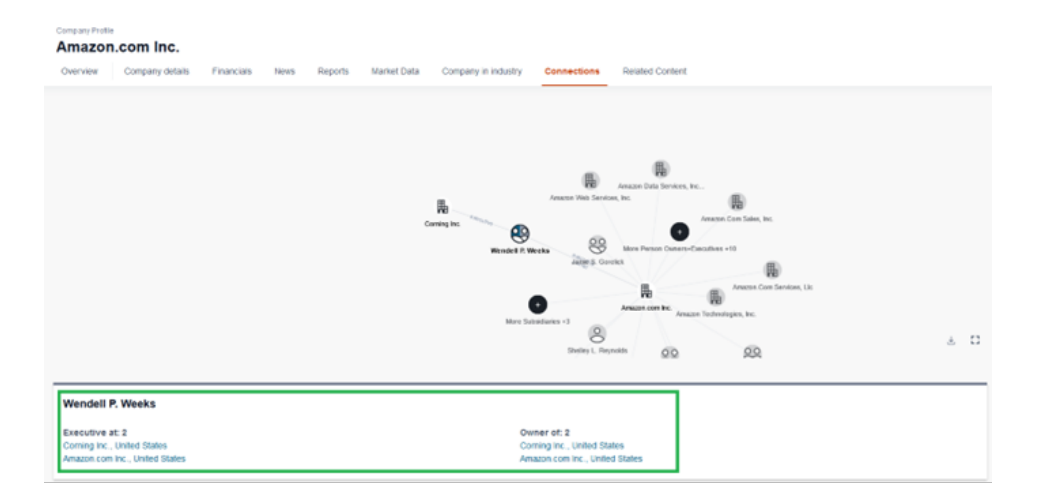

The main table provides details of Ownership Details, Subsidiaries and Executives of main company.

#### Company Profile

#### Amazon.com Inc.

Overview Company details Financials News Reports Market Data Company in Industry Connections Related Content

|       |                                                                                                    |                                                                                                    |                                                                                                    | 1                                                                                                    |
|-------|----------------------------------------------------------------------------------------------------|----------------------------------------------------------------------------------------------------|----------------------------------------------------------------------------------------------------|----------------------------------------------------------------------------------------------------|
| Туре  | Country                                                                                                    | No. of shares                                                                                                    | Ownership %                                                                                                    |                                                                                                    |
| Total | United States                                                                                                    |                                                                                                    | 12.3%                                                                                                    |                                                                                                    |
| Total | United States                                                                                                    |                                                                                                    | 6.9%                                                                                                    |                                                                                                    |
| Total | United States                                                                                                    |                                                                                                    | 5.8%                                                                                                    |                                                                                                    |
| Total | United States                                                                                                    |                                                                                                    |                                                                                                    |                                                                                                    |
| Total | United States                                                                                                    |                                                                                                    |                                                                                                    |                                                                                                    |
| Total | United States                                                                                                    |                                                                                                    |                                                                                                    |                                                                                                    |
| Total | United States                                                                                                    |                                                                                                    |                                                                                                    |                                                                                                    |
| Total | United States                                                                                                    |                                                                                                    |                                                                                                    |                                                                                                    |
| Total | United States                                                                                                    |                                                                                                    |                                                                                                    |                                                                                                    |
| Total | United States                                                                                                    |                                                                                                    |                                                                                                    |                                                                                                    |
| Total | United States                                                                                                    |                                                                                                    |                                                                                                    |                                                                                                    |
|       | Type           Total           Total | Type         Country           Totai         United States           Totai         United States | Type         Country         No. of shares           Total         United States         Intel States           Total         United States         Intel States           Total         United States         Intel States           Total         United States         Intel States           Total         United States         Intel States           Total         United States         Intel States           Total         United States         Intel States           Total         United States         Intel States           Total         United States         Intel States           Total         United States         Intel States           Total         United States         Intel States           Total         United States         Intel States | Type         Soundy         No. of shares         Ownership Science           Total         Unido States         12.3%           Total         Unido States         6.9%           Total         Unido States         6.9%           Total         Unido States         6.9%           Total         Unido States         5.0%           Total         Unido States         -           Total         Unido States         -           Total         Unido States         -           Total         Unido States         -           Total         Unido States         -           Total         Unido States         -           Total         Unido States         -           Total         Unido States         -           Total         Unido States         -           Total         Unido States         -           Total         Unido States         -           Total         Unido States         -           Total         Unido States         - |

## **Company Report Builder**

## Introduction

It is possible to export information about given company. To do that, you need to open Company Profile page and click on 'Export' button located in right corner.

Make sure that you are on 'Overview' tab of a Company Profile.

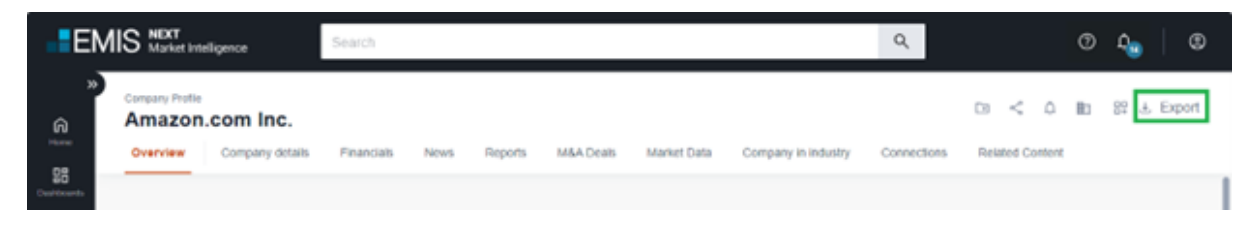

'Export' option allows to

- Quickly export data using 'Default Report' tab
- Select information you want to export with 'Customize Report' tab

## **Default Report**

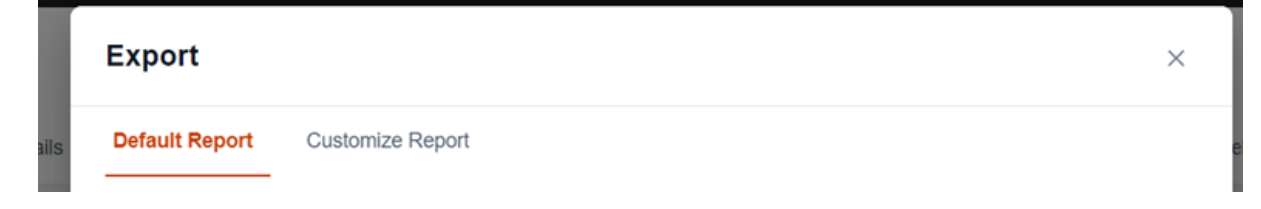

Before exporting, you are always able to select Template, Currency or quickly remove information pieces you don't need using 'x' buttons in 'Selected' section.

You can also change a format of exported file (HTML, PDF or XLS).
| Select Template Defau    | ılt ∨         | Select Currer       | ncy USD 🗸 🛈          |           |            |                     |
|--------------------------|---------------|---------------------|----------------------|-----------|------------|---------------------|
| Selected 🛈               |               |                     |                      |           |            |                     |
| Contact Information X    | NAICS Industr | ry Classification × | Business description | × Key Ex  | ecutives × | Ownership Details > |
| Key Financial Highlights | < Similar co  | mpanies × Add       | news × Annual Sta    | tements 🗙 | Ratios ×   |                     |
|                          |               | Select              | report forma         | t         |            |                     |
|                          |               | HTM                 | L PDF XLS            |           |            |                     |

Finally, you can decide if you want to export the file now by using 'Export' button, or save it to Folder for further use by selecting 'Save to folder' button.

| a | Cancel | Save to folder | Export |  |
|---|--------|----------------|--------|--|

### **Customized Report**

Customized Report offers the same options as 'Default' report and a few additional ones.

| Select Template Def       | ault 🗸            | Select Currency   | USD 🗸         | (i)           | Clear All Selections |
|---------------------------|-------------------|-------------------|---------------|---------------|----------------------|
| Selected (i)              |                   |                   |               |               |                      |
| Contact Information ×     | NAICS Industry    | Classification ×  | Business desc | cription × Ke | y Executives ×       |
| Ownership Details $	imes$ | Key Financial Hig | hlights × Similar | companies ×   | Add news >    | Annual Statements ×  |
| Ratios ×                  |                   |                   |               |               |                      |

You can select with information you want to include in the export by using checkboxes. In order to select all of them, use 'Select All' option.

| Company Tear Sheet   | > | Company Tear Sheet            | Select All |
|----------------------|---|-------------------------------|------------|
| Financial Statements | > | Contact Information           |            |
| Company Documents    | > | NAICS Industry Classification |            |
| News & Reports       | > | Business description          |            |
|                      |   | Basic Information             |            |
|                      |   | Share Price information       |            |
|                      |   | Key Executives                |            |

If you would like to keep the selection you made for futher use, you can use 'Create new template' opton. Provide a name for a template in the textfield ('Enter name') and save it using 'Save' button.

| Create new template | Enter name | Save |  |
|---------------------|------------|------|--|
|                     |            |      |  |

Saved templates will appear under 'Select template' dropdown. If you wish to remove it, click on trashbox icon, that appears on the dropdown near every template you created.

| Default Report Customize Report | _                                                        |
|---------------------------------|----------------------------------------------------------|
| Select Template My template 1 A | Select Currency USD V (i) Clear All Selections           |
| Selected ① Default              | ssification × Business description × Key Executives ×    |
| Ownership Del My template 1 🗸 🗉 | hts × Similar companies × Add news × Annual Statements × |
| Ratios ×                        |                                                          |

# M&A (Mergers & Acquisitions)

## Overview

The Mergers and Acquisitions section is where you can check all the necessary information for your work in the M&A field.

Here you can:

- Look for past deals using Deal Screener tool
- Read latest M&A news and reports
- Check advisor companies that operate on the market on League Tables page

## **Deal Screener**

The main feature in the M&A section on EMIS Next is the Deal Screener.

It's a powerful tool that allows you to search within deals by country, industry, and date. You can also choose various multiples and financial indicators filters for your search and select which data you want to export to Excel. On the top of the page there is a summary of your screening that you can view on cards, charts or a map.

| EN                       | MIS Mext<br>Market Intelligence                                                                   | Search                                                              |                           |                                   |                          |                     |                   | ٩                                 |                          |         |
|--------------------------|---------------------------------------------------------------------------------------------------|---------------------------------------------------------------------|---------------------------|-----------------------------------|--------------------------|---------------------|-------------------|-----------------------------------|--------------------------|---------|
| ><br>Home<br>Deshboards  | Filters<br>Keyword V<br>Applied Court Al                                                          | Mergers and Acquisitic<br>Deals News Reports Lea<br>M&A Deals 6.927 | D <b>DS</b><br>gue Tables |                                   |                          |                     |                   |                                   | 0 ¢ < ⊡                  | 9       |
| Folders                  | Country/Degion                                                                                    | Cards Charts Map                                                    |                           |                                   |                          |                     |                   |                                   | Hide chart               | ^       |
| Markets<br>Companies     | Industry > Date Range (1 >                                                                        | Deal Value, total (usd mn)<br>645,896.36                            | 4,659 Deals               | Deal Value, me<br><b>24.10</b>    | edian (usd mn)           | 4,659 Deal:         | Deal Valu         | ie, average (usd mn)<br><b>63</b> | 4,859 Deals              |         |
| MEA<br>Charling<br>Tools | Deal details     >       Valuation Figures and<br>Multiples     >       Deal Type: M&A, ECM     > | EV/Sales, median 2.67 1.153 C                                       | ev/eBitD.                 | A, median<br>3 or                 | 52 Deals                 | MVE/Earnings, media | an<br>1,259 Deals | MVE/Book Valu<br>2.65             | e, median<br>1,812 Deals |         |
|                          | M&A Deal Attributes     >       PE/VC     >       Stock Exchange     >                            | Table List                                                          |                           |                                   |                          |                     |                   |                                   |                          | -       |
|                          |                                                                                                   | USD V Millions V                                                    |                           |                                   |                          |                     |                   | Customize                         | e Columns 🛓 Export       | J       |
|                          |                                                                                                   | Date of Announcement $\Psi$                                         | Target                    | Country/Region T:<br>of Target Ir | 'arget's Main<br>ndustry | Deal Type           | Buyer             | Country/Region of<br>Buyer        | Seller                   | D4<br>% |
|                          |                                                                                                   | Details Apr 02 2024                                                 | Atek Holding G            | China N                           | Management o             | Minority stake      | Jiaxing Jingzhil  | China                             | Zhejiang Jingxi          | 16      |
|                          |                                                                                                   | Details Apr 02 2024                                                 | Shiji Retail Info         | Cayman C<br>Islands               | Custom Comp              | Minority stake      | Shiji (Hong Ko    | Hong Kong SA                      | Alibaba SJ Inv           | 38      |
|                          |                                                                                                   | Details Apr 01 2024                                                 | Innoviti Payme            | India F                           | inancial Trans           | Minority stake      | Angel Investor    | India    United<br>States         | N/A                      | N       |

## **M&A News**

If you are interested in reading about recently completed deals, or looking for rumored ones, check the News tabs of EMIS M&A section. On the top you have a breakdown of articles by country and industry, and you can use various filters on the left to narrow down the list to what you need.

| EN                                                                                                    |                               | ce Beta         | Search                                                                                                    |                                                                                       |                                                       |                                 |           | ٩                              |
|----------------------------------------------------------------------------------------------------|-------------------------------|-----------------|----------------------------------------------------------------------------------------------------|---------------------------------------------------------------------------------------|-------------------------------------------------------|---------------------------------|-----------|--------------------------------|
| Home<br>Dashboards                                                                                                    | Filters<br>Keyword<br>Applied | V<br>Diear Al 2 | Mergers and Acquisition<br>Deals News Reports League<br>News \$1,009                                                                                                    | <b>S</b><br>Tables                                                                    |                                                       |                                 |           |                                |
| Folders<br>Viewske                                                                                                    | Last 12 Months Eng            | lish ×<br>→     | View top results by <ul> <li>Industries</li> </ul>                                                                                                    | Countries/Regions                                                                     |                                                       |                                 |           | Hide chart 🖍                   |
| Gammanian                                                                                                    | Industry                      | >               | Banking and insurance                                                                                                    | тмт                                                                                   | Banking                                               | Real estate                     | Chemicals | Oil exploration and production |
| Real and a second second secon | Date Range                    | 1 ~             |                                                                                                    |                                                                                       |                                                       |                                 |           |                                |
|                                                                                                    | Sources                       | <b>`</b>        |                                                                                                    |                                                                                       |                                                       |                                 |           |                                |
|                                                                                                    | Topics                        | <b>&gt;</b>     | Energy and utilities                                                                                                    |                                                                                       |                                                       |                                 |           |                                |
| Tools                                                                                                    | Companies                     | ~               |                                                                                                    | Pharmaceuticals production                                                            |                                                       | Transportation and logistics    |           | earch and development services |
|                                                                                                    | Languages                     | 1 >             |                                                                                                    |                                                                                       |                                                       |                                 |           |                                |
|                                                                                                    |                               |                 | Apr 2, 2024   MWA-Englah Lang Service<br>Span acquires 100% of Bonsai<br>Apr 2, 2024   Seelives 1 page<br>Central Group may buy Signa's<br>Apr 2, 2024   Guf Ness 1 page<br>OSN and Anghami deal is done<br>streaming powerhouse | Select All So<br>1 page<br>luxury department stores op<br>and creates Middle Easts ne | rt by Newest V G<br>is - report<br>w online media and | P BS < X <sub>A</sub> Translate |           |                                |

## **M&A Reports**

Reports tab contains EMIS proprietary content on M&A activity in different regions of the world.

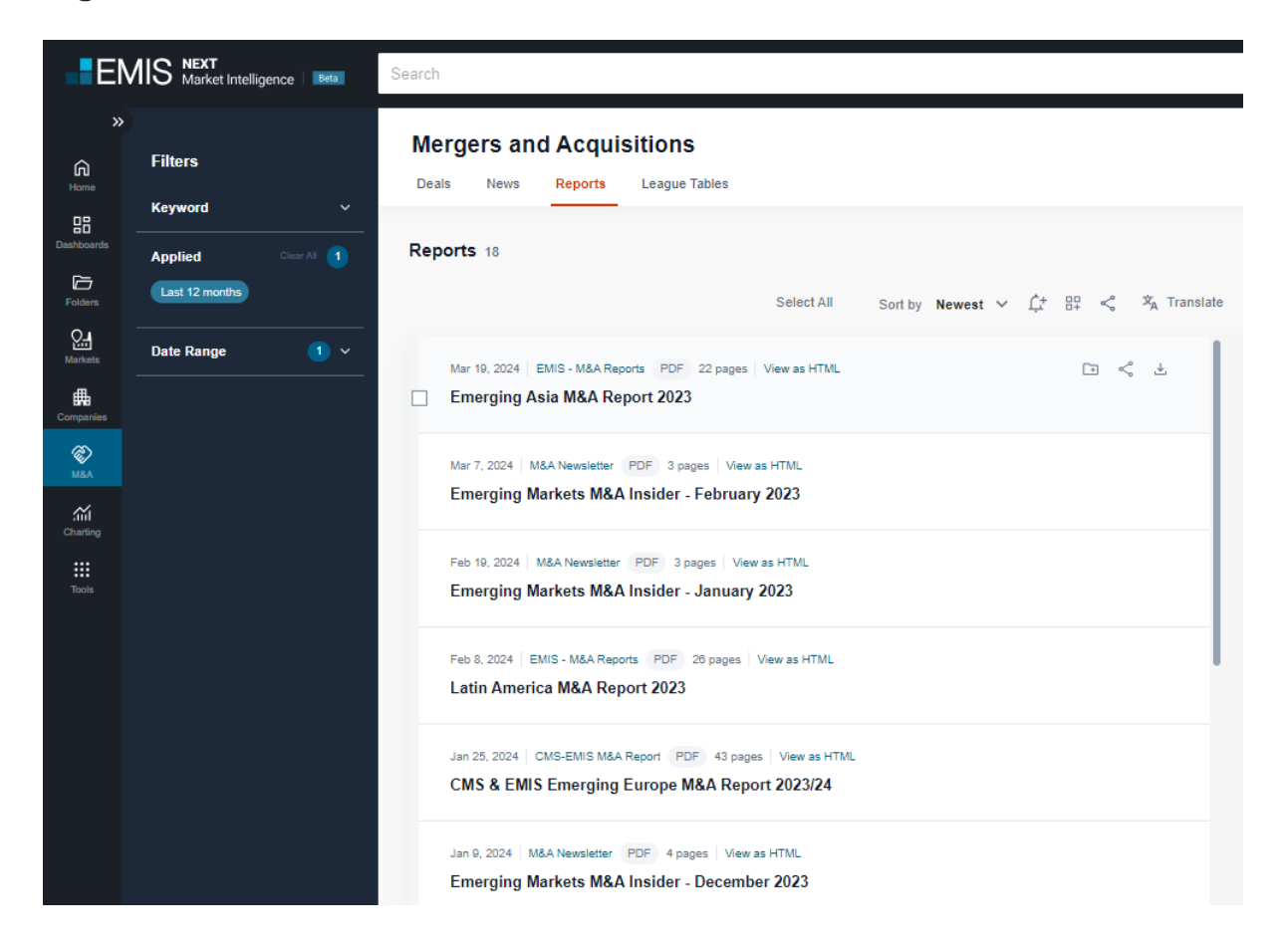

## League tables

EMIS also provides a ranking of financial and legal advisers, as well as managers/brokers. If you'd like to see what the most important advisers in your country and/or industry are, this is the place to go. You can check rankings by number or value of deals, and use additional filters, like deal type, date range or value range.

| EN             | MIS NEXT<br>Market Intelligence | Beta     | Search          |                          |                         |                 |                |             |         |                                    | ٩               |                  |
|----------------|---------------------------------|----------|-----------------|--------------------------|-------------------------|-----------------|----------------|-------------|---------|------------------------------------|-----------------|------------------|
| )<br>A<br>Home | Filters                         | ž        | Merge<br>Deals  | ers and Acquis           | itions<br>League Tables |                 |                |             |         |                                    |                 |                  |
| Dashboards     | Applied Coar Al                 | 24)      | League<br>Legai | Financial Manager        | Broker                  |                 |                |             |         |                                    | < 🗈 🕹 Export    | Submit Deal Info |
| Markets        | Country/Region                  | >        | Top Legal       | Advisers by Number of    | Deals                   |                 |                | Top L       | .egal A | dvisers by Value of Deals          |                 |                  |
| Companies      | Date Range                      | ><br>1 ~ |                 |                          |                         |                 | USD 🗸          |             |         |                                    |                 | USD 🗸            |
| MEA            | Deal Type: M&A, ECM             | <u> </u> | Rank            | Company                  |                         | Number of Deals | Deal Value USD | Rar         | nk      | Company                            | Number of Deals | Deal Value USD   |
| Charting       | Deal Value                      | ~        | 1               | Bronstein, Zilberberg, ( | Chueiri & P             | 54              | 494.34         | 1           |         | Davis Polk & Wardwell LLP          | 12              | 46,188.42        |
| Tools          | PE/VC                           | >        | 2               | Machado, Meyer, Send     | acz e Opic              | 45              | 3,246.71       | 2           |         | Latham & Watkins LLP               | 18              | 34,249.07        |
|                |                                 |          | 3               | Schoenherr Rechtsanw     | alte Gmbh               | 37              | 4,536.08       | 3           |         | Allen & Gledhill LLP               | 1               | 23,000.00        |
|                |                                 |          | 4               | J. Sagar Associates      |                         | 35              | 4,074.41       | 4           |         | Hogan Lovells LLP                  | 12              | 20,361.41        |
|                |                                 |          | 5=              | CMS                      |                         | 34              | 6,163.19       | 5           |         | Milbank LLP                        | 7               | 18,353.88        |
|                |                                 |          | 5=              | Cobalt                   |                         | 34              | 383.27         | 6           |         | Ropes & Gray LLP                   | 3               | 15,445.15        |
|                |                                 |          | 6=              | Clifford Chance LLP      |                         | 33              | 14,638.06      | 7           |         | Cleary Gottlieb Steen & Hamilton   | 8               | 15,241.44        |
|                |                                 |          | 6=              | Veirano Advogados        |                         | 33              | 2,314.46       | 8           |         | Freshfields Bruckhaus Deringer LLP | 9               | 14,901.76        |
|                |                                 |          | 7               | Demarest Advogados       |                         | 32              | 5,179.54       | 9           |         | Wachtell, Lipton, Rosen & Katz     | 1               | 14,900.00        |
|                |                                 |          | 8               | Kinstellar               |                         | 29              | 2,347.50       | 10          |         | Clifford Chance LLP                | 33              | 14,638.06        |
|                |                                 |          |                 |                          |                         |                 | Load M         | ore Results | 5       |                                    |                 |                  |

# Screener

# Filtering

Filters section provides quick access to the most important company and financial filters.

Keyword search allows matching companies against provided keywords. You can search in full company profile, company name, key executives, shareholders, subsidiaries, auditors, business description and products.

All applied filters are applied as chips in the section "Applied". That allows You to remove them quickly one by one or remove them fully using button "clear all".

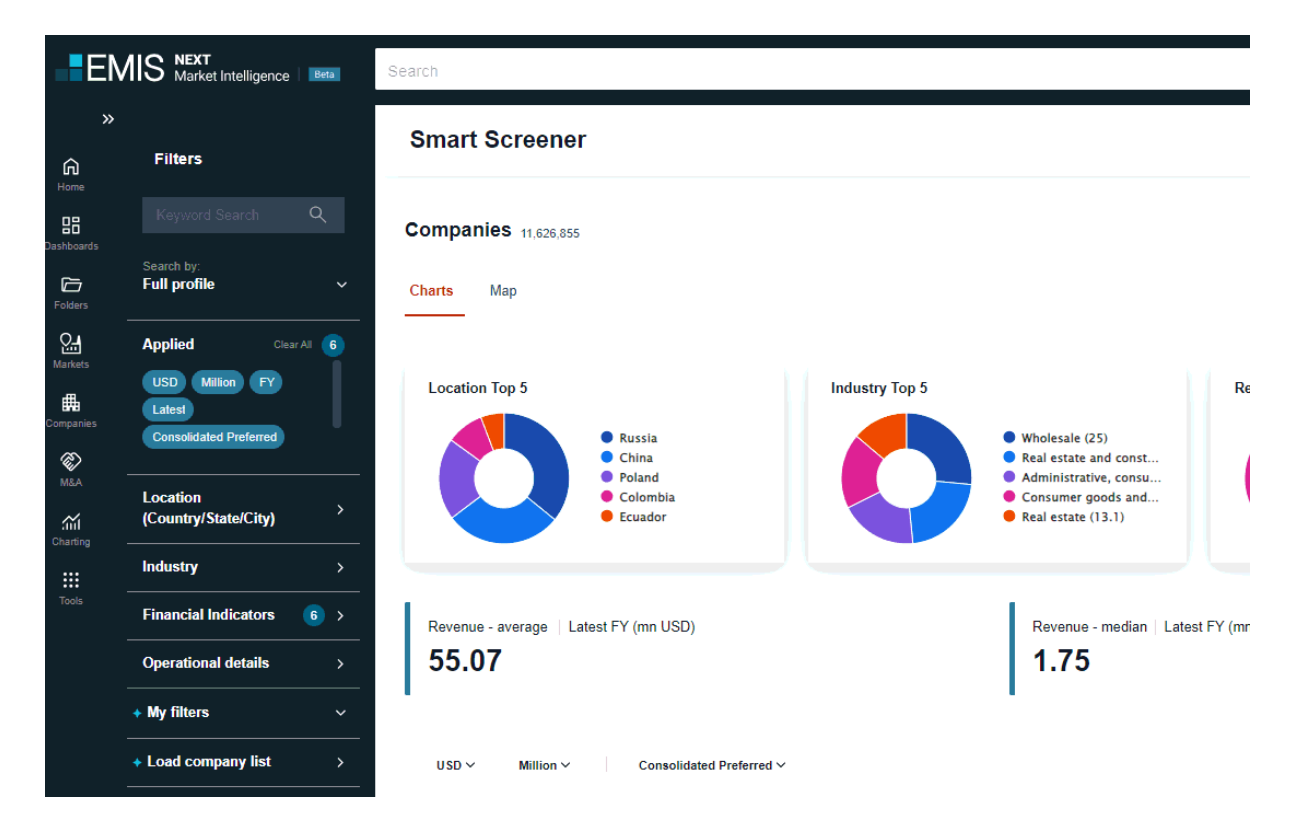

**Location** – Country, Regions/Provinces/States, Cities selection allows to narrow down your criteria to given market. The default selection based on EMIS subscription settings.

| EM                                            | IIS NEXT<br>Market Intelligence Beta                                                                                       | Search |             |                                                       |                                                                                      |                         |                                                                                                    |                                              |                 |               | ٩                                                                                                    |
|-----------------------------------------------|----------------------------------------------------------------------------------------------------|--------|-------------|-------------------------------------------------------|--------------------------------------------------------------------------------------|-------------------------|----------------------------------------------------------------------------------------------------|----------------------------------------------|-----------------|---------------|----------------------------------------------------------------------------------------------------|
| »<br>G                                        | Filters                                                                                                    | Sma    | rt Scr      | eener                                                 |                                                                                      |                         |                                                                                                    |                                              |                 |               | Company Screener                                                                                     |
|                                               |                                                                                                    | Comp   | anies 1     | 11,626,843                                            |                                                                                      |                         |                                                                                                    |                                              |                 | < 🔸 🗈 Save to | folder 🔸 My Screenings 🗸                                                                             |
| olders                                        | Search by:<br>Full profile ~                                                                                               | Charts | Мар         |                                                       |                                                                                      |                         |                                                                                                    |                                              |                 |               | Hide chart                                                                                           |
| Antices<br>Herkets<br>MBA<br>harring<br>Tools | Applied ClearAl © USD Million PY Latest Consolidated Pretered Location (Country/State/City) Industry Eionancial Indicators | Loca   | ition Top 5 | 6<br>• Russ<br>• Chin<br>• Polar<br>• Colo<br>• Ecual | ia<br>a<br>nd<br>mbia<br>dor                                                         | 5                       | <ul> <li>Wholesale</li> <li>Real estat</li> <li>Administr</li> <li>Consumei</li> <li>Real estat</li> </ul> | (25)<br>e and const<br>goods and<br>e (13.1) | Rev             | enue (USD mn) | <ul> <li>No revenue</li> <li>Below - 0</li> <li>0 - 2</li> <li>2 - 32</li> <li>32 - Above</li> </ul> |
|                                               | Operational details >                                                                                                    | Reve   | .07         | age   Latest FY (m                                    | n USD)                                                                               |                         | Revenu<br>1.7                                                                                              | e - median    <br>5                          | Latest FY (mn I | USD)          |                                                                                                    |
|                                               | My filters      V     Load company list                                                                                    | USD    | i~ N        | Aillion ∨ C                                           | onsolidated Preferred $\sim$                                                         |                         |                                                                                                    |                                              |                 | Custon        | ize Columns Export                                                                                   |
|                                               |                                                                                                    |        | No          | Country                                               | Company                                                                              | Total<br>opera<br>reven | nting ↓<br>we                                                                                              | Fiscal<br>Year                               | Audited         | Consolidated  | Source                                                                                               |
|                                               |                                                                                                    |        | 1           | United States                                         | Walmart Inc.                                                                         |                         | 611,289.00                                                                                                 | 2023                                         | Audited         | Consolidated  | WVB - Company<br>Financials                                                                          |
|                                               |                                                                                                    |        | 2           | Saudi Arabia                                          | (ارامكو السعودية) Saudi Aramco                                                       |                         | 605,132.27                                                                                                 | 2022                                         | Audited         | Consolidated  | WVB - Company<br>Financials                                                                          |
|                                               |                                                                                                    |        | 3           | United States                                         | Amazon.com Inc.                                                                      |                         | 574,785.00                                                                                                 | 2023                                         | Audited         | Consolidated  | WVB - Company<br>Financials                                                                          |
|                                               |                                                                                                    |        | 4           | Saudi Arabia                                          | Saudi Basic Industries Corporation JSC<br>(الشركة السعودية للصناعك الأساسية - سابلة) |                         | 538,108.87                                                                                                 | 2023                                         | Audited         | Consolidated  | WVB - Company<br>Financials<br>Sbanghai and                                                          |

**Industry** – this filter allows you to select industry form: EMIS Industries or NAICS Industries or if in the filter location is applied only one country, then also local industry classifications.

| EN                           | Market Intelligence                                                                            | Search   |             |                                                 |                                                                                      |                                                                                               |                                                         |            |              | ٩                                                                                                    |
|------------------------------|------------------------------------------------------------------------------------------------|----------|-------------|-------------------------------------------------|--------------------------------------------------------------------------------------|-----------------------------------------------------------------------------------------------|---------------------------------------------------------|------------|--------------|----------------------------------------------------------------------------------------------------|
| »<br>ه                       | Filters                                                                                        | Smart    | Screen      | er                                              |                                                                                      |                                                                                               |                                                         |            |              | Company Screener                                                                                     |
| Deshboards                   |                                                                                                | Compar   | 11,626,     | 855                                             |                                                                                      |                                                                                               |                                                         |            | < +          | Save to folder + My Screenings ~                                                                     |
| Folders                      | Search by:<br>Full profile ~                                                                   | Charts   | Мар         |                                                 |                                                                                      |                                                                                               |                                                         |            |              | Hide chart 🗠                                                                                         |
| Mercets<br>Companies<br>Mail | Applied Card 6<br>USD Million PY<br>Consolitable Preferred<br>Location<br>(Country/State/City) | Location | n Top 5     | Russia     China     Polanc     Colom     Ecuad | industry Top 5                                                                       | Wholesale (25)     Real estate and     Administrative,     Consumer good     Real estate (13) | construction (<br>consulting an<br>s and services<br>l) | Revenue    | (USD mn)     | <ul> <li>No revenue</li> <li>Istew - 0</li> <li>0 - 2</li> <li>2 - 22</li> <li>12 - Above</li> </ul> |
| Cherting                     | Industry >                                                                                     |          |             |                                                 |                                                                                      |                                                                                               |                                                         |            |              |                                                                                                    |
| Tools                        | Financial Indicators 6 >                                                                       | Revenue  | e - average | Latest FY (mn USD)                              |                                                                                      | Revenue - I                                                                                   | median   Latest F                                       | Y (mn USD) |              |                                                                                                    |
|                              | Operational details >                                                                          | 55.0     | )7          |                                                 |                                                                                      | 1.75                                                                                          |                                                         |            |              |                                                                                                    |
|                              | • My filters ~                                                                                 |          |             |                                                 |                                                                                      |                                                                                               |                                                         |            |              |                                                                                                    |
|                              | Load company list                                                                              | USD V    | Million     | Consolidat                                      | ed Preferred ~                                                                       |                                                                                               |                                                         |            |              | Customize Columns Export                                                                             |
|                              |                                                                                                |          | No          | Country                                         | Company                                                                              | Total operating $\psi$ revenue                                                                | Fiscal Year                                             | Audited    | Consolidated | Source                                                                                               |
|                              |                                                                                                |          | 1           | United States                                   | Walmart Inc.                                                                         | 611,289.00                                                                                    | 2023                                                    | Audited    | Consolidated | WVB - Company Financials                                                                             |
|                              |                                                                                                |          | 2           | Saudi Arabia                                    | (تر امكو السعودية) (الر امكو                                                         | 605,132.27                                                                                    | 2022                                                    | Audited    | Consolidated | WVB - Company Financials                                                                             |
|                              |                                                                                                |          | 3           | United States                                   | Amazon.com Inc.                                                                      | 574,785.00                                                                                    | 2023                                                    | Audited    | Consolidated | WVB - Company Financials                                                                             |
|                              |                                                                                                |          | 4           | Saudi Arabia                                    | Saudi Basio Industries Corporation JSC (شركة السردية)<br>(للمستامات الإلسانية - سابك | 538,108.87                                                                                    | 2023                                                    | Audited    | Consolidated | WVB - Company Financials                                                                             |
|                              |                                                                                                |          | 5           | China                                           | China Petroleum & Chemical Corporation (中國石油<br>化工設份有限公司)                            | 495,223.82                                                                                    | 2022                                                    | Audited    | Consolidated | Shanghai and Shenzhen<br>Stock Exchange provided by<br>VSAT                                          |
|                              |                                                                                                |          | 8           | China                                           | Petrochina Company Limited (中國石油天然气般份有<br>限公司)                                       | 479,560.61                                                                                    | 2022                                                    | Audited    | Consolidated | Shanghai and Shenzhen<br>Stock Exchange provided by<br>VSAT                                          |
|                              |                                                                                                |          | 7           | United States                                   | Apple Inc.                                                                           | 383,285.00                                                                                    | 2023                                                    | Audited    | Consolidated | WVB - Company Financials                                                                             |
|                              |                                                                                                |          | 8           | United States                                   | UnitedHealth Group Inc.                                                              | 371,822.00                                                                                    | 2023                                                    | Audited    | Consolidated | WVB - Company Financials                                                                             |
|                              |                                                                                                |          | 9           | United States                                   | CVS Health Corp.                                                                     | 357,778.00                                                                                    | 2023                                                    | Audited    | Consolidated | WVB - Company Financials                                                                             |

**Financial Indicators** – Global financial standard selection defines set of accounts you can use for company screening. You can select financial templates dedicated for banks, insurers, or regular non-financial businesses.

Financial standards:

- All Companies covers accounts available for all companies in EMIS database. By using it you can search all the entitles however, the list of filters will be limited to the common ones.
- Non-financial Standard provides detailed filters for regular businesses, not active in financial industry.
- Banking Standard gives a list of filters applicable for banks.
- Insurance Standard allows you to search detailed insurance related accounts.
- Local standards if in the filter location is applied only one country, then also local standards are available in the dropdown "As reported".

You can exclude companies with estimated financials and companies without financials from your search.

| »<br>۵                  | Filters                                            | Smart   | Scree       | ner                           |                                                             |                                 |                                                                     |                                                     |             |               | Company Screener                                                        |
|-------------------------|----------------------------------------------------|---------|-------------|-------------------------------|-------------------------------------------------------------|---------------------------------|---------------------------------------------------------------------|-----------------------------------------------------|-------------|---------------|-------------------------------------------------------------------------|
| Home<br>BB<br>shiboards | Keyword Search Q                                   | Compa   | nies 11,62  | 0,868                         |                                                             |                                 |                                                                     |                                                     |             | <ç + [+] Save | to folder 🔺 My Screenings 🗸                                             |
| Folders                 | Search by:<br>Full profile V                       | Charts  | Мар         |                               |                                                             |                                 |                                                                     |                                                     |             |               | Hide chart 🦒                                                            |
| See<br>Warkets          | Applied Clear Al 6                                 |         |             |                               |                                                             |                                 |                                                                     |                                                     |             |               |                                                                         |
| empanies                | USD Million FY<br>Latest<br>Consolidated Preferred | Locatio | on Top 5    | Russia     China              |                                                             | Industry Top 5                  | Wholesale     Real estat                                            | e (25)                                              | Revenu      | e (USD mn)    | No revenue                                                              |
| MSA -                   | Location > (Country/State/City)                    |         |             | Poland     Colomb     Ecuador | ia<br>r                                                     |                                 | <ul> <li>Administre</li> <li>Consume</li> <li>Real estat</li> </ul> | rative, consulting<br>r goods and serv<br>te (13.1) |             |               | <ul> <li>S - 176</li> <li>176 - 3 160</li> <li>3 160 - Above</li> </ul> |
|                         | Industry >                                         |         |             |                               |                                                             |                                 |                                                                     |                                                     |             | _             |                                                                         |
| Tools                   | Financial Indicators (8) >                         | Revenu  | e - average | Latest FY (mn USD             | )                                                           |                                 | Revenu                                                              | ie - median   Latest                                | FY (mn USD) |               |                                                                         |
|                         | Operational details >                              | 55.0    | )7          |                               |                                                             |                                 | 1.7                                                                 | 5                                                   |             |               |                                                                         |
| -                       | + My filters ~                                     | 1 - C   |             |                               |                                                             |                                 | 1.1                                                                 |                                                     |             |               |                                                                         |
| -                       | + Load company list >                              | USD ~   | Millio      | n 🗸 Consolid                  | ated Preferred V                                            |                                 |                                                                     |                                                     |             | Custo         | omize Columns Export                                                    |
| -                       |                                                    |         | No          | Country                       | Company                                                     |                                 | Total operating                                                     | Fiscal Year                                         | Audited     | Consolidated  | Source                                                                  |
|                         |                                                    |         | 1           | United States                 | Walmart Inc.                                                |                                 | 611,289.0                                                           | 0 2023                                              | Audited     | Consolidated  | WVB - Company<br>Financials                                             |
|                         |                                                    |         | 2           | Saudi Arabia                  | ىكى السعردية) Saudi Aramco                                  | (ارا                            | 605,132.2                                                           | 7 2022                                              | Audited     | Consolidated  | WVB - Company<br>Financials                                             |
|                         |                                                    |         | 3           | United States                 | Amazon.com Inc.                                             |                                 | 574,785.0                                                           | 0 2023                                              | Audited     | Consolidated  | WVB - Company<br>Financials                                             |
|                         |                                                    |         | 4           | Saudi Arabia                  | Saudi Basic Industries C<br>مودية للصنداعات الأساسية - سابك | orporation JSC (الدركة)<br>(الد | 538,108.8                                                           | 7 2023                                              | Audited     | Consolidated  | WVB - Company<br>Financials                                             |
|                         |                                                    |         | 5           | China                         | China Petroleum & Chen<br>石油化工股份有限公司)                       | nical Corporation (中国           | 495,223.8                                                           | 2022                                                | Audited     | Consolidated  | Shanghai and Shenzhen<br>Stock Exchange provided<br>by VSAT             |
|                         |                                                    |         | 6           | China                         | Petrochina Company Lin<br>股份有限公司)                           | nited (中国石油天然气                  | 479,560.6                                                           | 1 2022                                              | Audited     | Consolidated  | Shanghai and Shenzhen<br>Stock Exchange provided<br>by VSAT             |
|                         |                                                    |         | -           |                               |                                                             |                                 | 000 005 0                                                           |                                                     |             | · ····        | WVB - Company                                                           |

**Operational details** – this filter covers screening by operational status, legal form, listed/unlisted, stock exchange, market indices, import/export countries, country of subsidiaries/shareholders or incorporation date.

Also, when in the filter country is selected one country, then in the indicator "legal form" you can select local classification of company. Note that in import/export countries are presented countries which company reported that is importing/exporting.

| ><br>G                 | Filters                                                                | Smart        | t Scree      | ner               |                                                                                       |                                      |                                                |              |              | Company Screener                                            |
|------------------------|------------------------------------------------------------------------|--------------|--------------|-------------------|---------------------------------------------------------------------------------------|--------------------------------------|------------------------------------------------|--------------|--------------|-------------------------------------------------------------|
| Home<br>BB<br>shboards | Keyword Search Q                                                       | Compa        | nies 11,62   | 6,872             |                                                                                       |                                      |                                                |              | 🗳 🔸 🖹 Save b | o folder 🔸 My Screenings 🗸                                  |
| Contains and a         | Search by:<br>Full profile ~                                           | Charts       | Map          |                   |                                                                                       |                                      |                                                |              |              | Hide chart 🔺                                                |
| Aantaats<br>rmpanties  | Applied CoarAl 6<br>USD Million FY<br>Latest<br>Consolidated Preferred | Locatio      | on Top 5     | • Rus             | Industry Top                                                                          | 9.5<br>Wholesal                      | e (25)                                         | Revenue (USD | mn)          | revenue                                                     |
| R A                    | Location                                                               |              |              | Chir<br>Pola      | nd<br>mol                                                                             | Real estat     Administr     Consume | te and construction (<br>rative, consulting an |              | Be<br>0      | low - 0<br>- 2<br>- 32                                      |
| fiil<br>hering .       | (Country/State/City)                                                   |              |              | • Ecus            | idor                                                                                  | Real estat                           | te (13.1)                                      |              | • 32         | - Above                                                     |
| Tools                  | Industry >                                                             |              |              |                   |                                                                                       |                                      |                                                |              |              |                                                             |
|                        | Financial Indicators (6) >                                             | Revenu<br>55 | ue - average | Latest FY (mn USD | )                                                                                     | Reven                                | ue - median   Latest FY (mn                    | USD)         |              |                                                             |
|                        | Operational details >                                                  | 33.          | 01           |                   |                                                                                       | l '''                                | 5                                              |              |              |                                                             |
|                        | + Load company list                                                    | USD ~        | MIIIo        | n 🗸 🕴 Consolid    | ated Preferred V                                                                      |                                      |                                                |              | Cuator       | nize Columna Export                                         |
|                        |                                                                        |              |              |                   |                                                                                       | Total operating                      |                                                |              |              |                                                             |
|                        |                                                                        |              | No           | Country           | Company                                                                               | revenue V Impo                       | rt Fiecal Year                                 | Audited      | Consolidated | Source                                                      |
|                        |                                                                        |              | 1            | United States     | Walmart Inc.                                                                          | 611,289.00                           | 2023                                           | Audited      | Consolidated | WVB - Company<br>Financials                                 |
|                        |                                                                        |              | 2            | Saudi Arabia      | (ار امکو السعودية)                                                                    | 605,132.27                           | 2022                                           | Audited      | Consolidated | WVB - Company<br>Financials                                 |
|                        |                                                                        |              | 3            | United States     | Amazon.com Inc.                                                                       | 574,785.00                           | 2023                                           | Audited      | Consolidated | WVB - Company<br>Financials                                 |
|                        |                                                                        |              | 4            | Saudi Arabia      | Saudi Basic Industries Corporation JSC (الشركة)<br>(السعودية للصناعات الأساسية - سابك | 538,108.87                           | 2023                                           | Audited      | Consolidated | WVB - Company<br>Financials                                 |
|                        |                                                                        |              | 5            | China             | China Petroleum & Chemical Corporation (中国<br>石油化工設份有限公司)                             | 495,223.82                           | 2022                                           | Audited      | Consolidated | Shanghai and Shenzhen<br>Stock Exchange provided<br>by VSAT |
|                        |                                                                        |              | 6            | China             | Petrochina Company Limited (中国石油天然气<br>股份有限公司)                                        | 479,560.61                           | 2022                                           | Audited      | Consolidated | Shanghai and Shenzhen<br>Stock Exchange provided<br>by VSAT |
|                        |                                                                        |              | 7            | United States     | Apple Inc.                                                                            | 383,285.00                           | 2023                                           | Audited      | Consolidated | WVB - Company<br>Financials                                 |
|                        |                                                                        |              | 8            | United States     | UnitedHealth Group Inc.                                                               | 371,622.00                           | 2023                                           | Audited      | Consolidated | WVB - Company<br>Financials                                 |
|                        |                                                                        |              | 9            | United States     | CVS Health Corp.                                                                      | 357,776.00                           | 2023                                           | Audited      | Consolidated | WVB - Company<br>Financials                                 |
|                        |                                                                        |              | 10           | United States     | Berkshire Hathaway Inc.                                                               | 350,894.00                           | 2023                                           | Audited      | Consolidated | WVB - Company<br>Financials                                 |

## Data enrichment

Charts - on the main view are presented 3 types of charts:

- Pie charts Location top 5, Industry top 5, and Revenue
- Map chart You can see on the map number of companies in countries, and add country to the filters
- Average and median of revenue

Please note that all the calculation shows estimated size of the industry based on the most representative company financial data available in the EMIS database. All charts respect applied filters.

| »<br>۵                                  | Filters                                                                              |       | Smart   | t Scree      | ener                                    |                                                                      |                    |                            |                                                                        |                                                                                                    |                    |                |                 |                                                          | Company Screener               |
|-----------------------------------------|--------------------------------------------------------------------------------------|-------|---------|--------------|-----------------------------------------|----------------------------------------------------------------------|--------------------|----------------------------|------------------------------------------------------------------------|----------------------------------------------------------------------------------------------------|--------------------|----------------|-----------------|----------------------------------------------------------|--------------------------------|
| Home<br>Deshboards                      |                                                                                      |       | Compa   | nies 11,63   | 26,872                                  |                                                                      |                    |                            |                                                                        |                                                                                                    |                    |                | < 🔸 🖻 Sz        | ve to folder 🔶 I                                         | Wy Screenings 🗸 🗸              |
| Folders                                 | Search by:<br>Full profile ~                                                         |       | Charts  | Мар          |                                         |                                                                      |                    |                            |                                                                        |                                                                                                    |                    |                |                 |                                                          | Hide chart                     |
| Marvala<br>Companies<br>Masi<br>Desting | Applied Court 0<br>UDD Million FY<br>Lonzolidate Preferred<br>Control/date Chylerred |       | Locatio | on Top 5     | ● Rus<br>Chi<br>● Pol<br>● Cci<br>● Ecu | sia<br>na<br>and<br>ador                                             | Industry Top 5     |                            | <ul> <li>Wi</li> <li>Re</li> <li>Ac</li> <li>Cc</li> <li>Re</li> </ul> | holesale (25)<br>bal estate and constructio<br>dministrative, consulting<br>onsumer goods and servi<br>aal estate (13.7) | on (<br>an<br>Ices | Revenue (USD n | nn)             | No revenue<br>Below – 0<br>0 – 2<br>2 – 32<br>32 – Above |                                |
| Tools                                   | Industry >                                                                           | _   ] |         |              |                                         |                                                                      |                    |                            |                                                                        |                                                                                                    |                    |                |                 |                                                          |                                |
|                                         | Financial Indicators (8) >                                                           | _     | Revenu  | ie - average | Latest FY (mn US                        | Revenue - median   Latest FY (mn                                     |                    |                            |                                                                        |                                                                                                    |                    | D)             |                 |                                                          |                                |
|                                         | Operational details >                                                                | _     | 55.0    | 07           |                                         |                                                                      |                    |                            |                                                                        | 1.75                                                                                                    |                    |                |                 |                                                          |                                |
|                                         | + My filters ~                                                                       |       |         |              |                                         |                                                                      |                    |                            |                                                                        |                                                                                                    |                    |                |                 |                                                          |                                |
|                                         | + Load company list >                                                                | _     | U\$D ~  | MID          | on ~ Consoli                            | ated Preferred $\sim$                                                |                    |                            |                                                                        |                                                                                                    |                    | Cu             | stomize Columna | Export                                                   |                                |
|                                         |                                                                                      |       |         | No           | Country                                 | Company                                                              |                    | Total operating<br>revenue | $\downarrow$                                                           | Import                                                                                                    | Flecal Year        | Audited        | Consolidated    | Source                                                   |                                |
|                                         |                                                                                      |       |         | 1            | United States                           | Walmart Inc.                                                         |                    | 611,28                     | 9.00                                                                   |                                                                                                    | 2023               | Audited        | Consolidated    | WVB - Cor<br>Financials                                  | npany                          |
|                                         |                                                                                      |       |         | 2            | Saudi Arabia                            | (برامكن السعرنية) Saudi Aramco                                       |                    | 605,133                    | 2.27                                                                   |                                                                                                    | 2022               | Audited        | Consolidated    | WVB - Cor<br>Financials                                  | npany                          |
|                                         |                                                                                      |       |         | 3            | United States                           | Amazon.com Inc.                                                      |                    | 574,78                     | 5.00                                                                   |                                                                                                    | 2023               | Audited        | Consolidated    | WVB - Cor<br>Financials                                  | npany                          |
|                                         |                                                                                      |       |         | 4            | Saudi Arabia                            | Saudi Basic Industries Corpor<br>(السعردية للمستاعات الأساسية - سابك | الثركة) ration JSC | 538,10                     | 8.87                                                                   |                                                                                                    | 2023               | Audited        | Consolidated    | WVB - Cor<br>Financials                                  | npany                          |
|                                         |                                                                                      |       |         | 5            | China                                   | China Petroleum & Chemical(<br>石油化工設份有限公司)                           | Corporation (中国    | 495,223                    | 3.82                                                                   |                                                                                                    | 2022               | Audited        | Consolidated    | Shanghai :<br>Stock Exch<br>by VSAT                      | and Shenzhen<br>1ange provided |
|                                         |                                                                                      |       |         | 8            | China                                   | Petrochina Company Limited (<br>股份有限公司)                              | (中国石油天然气           | 479,58                     | 0.61                                                                   |                                                                                                    | 2022               | Audited        | Consolidated    | Shanghai :<br>Stock Excl<br>by VSAT                      | and Shenzhen<br>nange provided |

## **Results Table – customize columns.**

Select and organize data in line with your needs. The grey columns are fixed and cannot be moved. Please note that the Company ID column must stay in the end due to exporting mechanism.

Search for required data points and select or deselect columns. If in filter "Industry" is applied only one form EMIS Industry classification, then will be visible one additional data point – "market share".

Also, when in the filter country is selected one country, then in the indicator "legal form" you can select local classification of company.

| »<br>۵                            | Filters                                               | Smar   | t Scree    | ener                    |                                                                       |                      |                        |                                                                                                    |                        |              |              | Company Screener                                            |
|-----------------------------------|-------------------------------------------------------|--------|------------|-------------------------|-----------------------------------------------------------------------|----------------------|------------------------|----------------------------------------------------------------------------------------------------|------------------------|--------------|--------------|-------------------------------------------------------------|
|                                   | Keyword Search Q                                      | Compa  | anies 11,6 | 26,870                  |                                                                       |                      |                        |                                                                                                    |                        |              | < 🔸 🗈 Save   | to folder 🔸 My Screenings 🗸                                 |
| Folders                           | Search by:<br>Full profile Y                          | Charts | Мар        |                         |                                                                       |                      |                        |                                                                                                    |                        |              |              | Hide chart 🦒                                                |
| Attornation<br>Companies<br>Match | Applied CarA 8<br>USD Million PP<br>Location Phetered | Locat  | ion Top 5  | P Rus<br>C fa<br>Pol    | isla<br>na<br>and<br>ombla                                            | Industry Top 5       |                        | Wholesale (25)<br>9 Real estate and construct<br>9 Administrative, consultin<br>9 Consumer goods and ser | lon (<br>g an<br>vices | Revenue (USD | mn)          | io revenue<br>elow - 0<br>2<br>- 32                         |
| Cherting .                        | (Country/State/City)                                  |        |            | Ecc                     | ador                                                                  |                      |                        | Real estate (13.1)                                                                                       |                        |              | • ,          | 2 - Above                                                   |
| Toolo                             | Financial Indicators (8) >                            | Reves  |            | a Latest EV (ma LIS     | 2)                                                                    |                      |                        | Revenue - median                                                                                         | I stast EV (mp.115     | (0)          |              |                                                             |
|                                   | Operational details >                                 | 55.    | .07        | e - catear - r (init oo | .,                                                                    |                      |                        | 1.75                                                                                                    | Langer F (nin Oc       | ,            |              |                                                             |
|                                   | + My filters ~                                        | ÷      |            |                         |                                                                       |                      |                        | ·                                                                                                    |                        |              |              |                                                             |
|                                   | + Load company list >                                 | USD    | ~ Mill     | on ~ Consol             | dated Preferred 🗸                                                     |                      |                        |                                                                                                    |                        |              | Cueto        | Export Export                                               |
|                                   |                                                       |        | No         | Country                 | Company                                                               |                      | Total operating $\psi$ | Import                                                                                                   | Fiscal Year            | Audited      | Consolidated | Source                                                      |
|                                   |                                                       |        | 1          | United States           | Walmart Inc.                                                          |                      | 611,289.0              | 5                                                                                                    | 2023                   | Audited      | Consolidated | WVB - Company<br>Financials                                 |
|                                   |                                                       |        | 2          | Saudi Arabia            | (ار امکر السودية) Saudi Aramco                                        |                      | 605,132.2              | 7                                                                                                    | 2022                   | Audited      | Consolidated | WVB - Company<br>Financials                                 |
|                                   |                                                       |        | 3          | United States           | Amazon.com Inc.                                                       |                      | 574,785.0              | 0                                                                                                    | 2023                   | Audited      | Consolidated | WVB - Company<br>Financials                                 |
|                                   |                                                       |        | 4          | Saudi Arabia            | Saudi Basic Industries Corpora<br>(السعردية للمناعات الأساسية - سابك) | الشركة) tion JSC:    | 538,108.8              | 7                                                                                                    | 2023                   | Audited      | Consolidated | WVB - Company<br>Financials                                 |
|                                   |                                                       |        | 5          | China                   | China Petroleum & Chemical C<br>石油化工股份有限公司)                           | Corporation (中国<br>入 | 495,223.8              | 2                                                                                                    | 2022                   | Audited      | Consolidated | Shanghai and Shenzhen<br>Stock Exchange provided<br>by VSAT |
|                                   |                                                       |        | 6          | China                   | Petrochina Company Limited (<br>股份有限公司)                               | 中国石油天然气              | 479,560.6              | 1                                                                                                    | 2022                   | Audited      | Consolidated | Shanghai and Shenzhen<br>Stock Exchange provided<br>by VSAT |
|                                   |                                                       |        | 7          | United States           | Apple Inc.                                                            |                      | 383,285.0              | 0                                                                                                    | 2023                   | Audited      | Consolidated | WVB - Company<br>Financials                                 |
|                                   |                                                       | _      | -          | · · · · · ·             |                                                                       |                      |                        |                                                                                                    |                        |              |              | WVB - Company                                               |

# Data export

In "Export" button above the result table You can select 3 types of files format:

- Excel (.xls)
- Excel Add-in (.xls) (based on EMIS subscription settings, to the cells are downloaded EMIS formulas not values).
- Text (.csv)

You can export current table view or edit the data points like in the customize columns. Also, in "customize" You can select and organize data in line with your needs, search for required data points, select, or deselect columns, define statement period, year, and consolidation status.

| Sea | arch  |       |          |                                     |                                                                                                    | Q                              |             |         |              | ? 4 <u>.</u> 8                                         |
|-----|-------|-------|----------|-------------------------------------|----------------------------------------------------------------------------------------------------|--------------------------------|-------------|---------|--------------|--------------------------------------------------------|
| :   | Smart | t Scr | eener    |                                     |                                                                                                    |                                |             |         |              | Company Screener                                       |
|     | 31.0  | 67    |          |                                     | 3                                                                                                    | 3.02                           |             |         |              |                                                        |
|     | USD V | N     | illion V | Consolidated Preferred ∨            |                                                                                                    |                                |             |         | Custo        | mize Columns Export                                    |
|     |       | No    | Country  | Company                             | Industry (EMIS Industries)                                                                                                    | Total operating $\psi$ revenue | Fiscal Year | Audited | Consolidated | Source                                                 |
|     |       | 1     | Poland   | Huta Stałowa Wola S.A.              | Aerospace and defence(16);<br>Armored vehicles<br>manufacturing(16.1);<br>Administrative, consulting<br>and R&D services(17);<br>Resear | 320.02                         | 2022        | Audited | Consolidated | KRS - Financial<br>statements                          |
|     |       | 2     | Poland   | Wojskowe Zakłady Motoryzacyjne S A. | Consumer goods and<br>services(12); Consumer<br>services(12.3); Repair<br>services(12.3.6); Aerospace<br>and defence(16); Armored<br>ve | 93.33                          | 2022        | Audited | Individual   | KRS - Financial<br>statements                          |
|     |       | 3     | Poland   | Nfm Poland Sp. z o.o.               | Consumer goods and<br>services(12); Consumer<br>goods(12.2); Apparel<br>production(12.2.1); Industrial<br>manufacturing(15); Industr    | 80.65                          | 2022        | Audited | Individual   | KRS - Financial<br>statements                          |
|     |       | 4     | Poland   | Lubawa S.A.                         | Aerospace and defence(16);<br>Armored vehicles<br>manufacturing(16.1);<br>Chemicals and materials(7);<br>Materials(7.2); Textiles pr    | 75.17                          | 2022        | Audited | Consolidated | Financial Data Box -<br>Listed companies<br>financials |
|     |       | 5     | Poland   | Wojskowe Zaklady Uzbrojenia S.A.    | Consumer goods and<br>services(12); Consumer<br>services(12.3); Repair                                                                  | 27.65                          | 2022        | Audited | Individual   | KRS - Financial<br>statements                          |

## Additional options for Smart Screener users

**My filters** – this option allows You to add to the navigation menu most often use filters from "Financial indicators" and "Operational details" section. Also, You can quickly set a range of given filter.

### "Load company list"

Load company list - You can upload your own file with company data into the screener. To correctly organize the data, You can download the template and fill up the fields (for example just local Company ID) and upload the file. Next Screener will match data from the file with EMIS data base and shows the results than can be displayed in the result table.

When You download the template in the XLS file in the tab "Instructions" are all information how to fill up the file with the data

You can also search for companies form folders, if previously company profiles were added there. By using option "Companies loaded from my folders" there is possibility to search company name by minimum 3 characters or search in folders using button "My Folders".

## Single and multiple options on Screener

Single options on the top of the page:

• Share screenings: You can share your screenings results with applied filters via email or copy link.

|                              | Keyword Search Q                                   | Compan                   | ies 11,828, | 867                            |                                                                         |           |                                                      |                                      |              | < + 🖬        | Save to folder 🛛 🔸 My Screenings 🗸                            |
|------------------------------|----------------------------------------------------|--------------------------|-------------|--------------------------------|-------------------------------------------------------------------------|-----------|------------------------------------------------------|--------------------------------------|--------------|--------------|---------------------------------------------------------------|
| Dashboards                   | Search hur                                         |                          |             |                                |                                                                         |           |                                                      |                                      |              |              |                                                               |
| Folders                      | Full profile ~                                     | Charts                   | Мар         |                                |                                                                         |           |                                                      |                                      |              |              | Hide chart 🧄                                                  |
| <u>2.</u>                    | Applied Clear Al (8)                               |                          |             |                                |                                                                         |           |                                                      |                                      |              |              |                                                               |
| Markets<br>Effe<br>Companies | USD Million FY<br>Latest<br>Consolidated Preferred | Location                 | n Top 5     | • Intesia                      | Industry Top 5                                                          |           | Wholesale (25)                                       |                                      | Revenue      | (USD mn)     | No revenue                                                    |
| Ø                            |                                                    |                          |             | China                          |                                                                         |           | Real estate and                                      | construction                         |              |              | Below – 0                                                     |
| MEA                          | Location > (Country/State/City)                    |                          |             | Poland     Colombi     Ecuador | ·                                                                       |           | Administrative,<br>Consumer good<br>Real estate (13. | consulting a<br>Is and service<br>1) |              |              | <ul> <li>0 - 2</li> <li>2 - 32</li> <li>32 - Above</li> </ul> |
|                              | Industry >                                         |                          |             |                                |                                                                         |           |                                                      |                                      |              |              |                                                               |
| Tools                        | Financial Indicators (0) >                         | Revenue                  | - average   | Latest FY (mn USD)             |                                                                         |           | Revenue - m                                          | edian   Latest FY                    | (mn USD)     |              |                                                               |
|                              | Operational details >                              | 55.0                     | 7           |                                |                                                                         |           | 1.75                                                 |                                      |              |              |                                                               |
|                              | + My filters ~                                     | 1                        |             |                                |                                                                         |           | •                                                    |                                      |              |              |                                                               |
|                              | + Load company list >                              | USD V                    | Million     | V Consolidate                  | d Preferred ~                                                           |           |                                                      |                                      |              |              | Customize Columns Export                                      |
|                              |                                                    |                          |             |                                |                                                                         | Total one | ration                                               |                                      |              |              |                                                               |
|                              |                                                    |                          | No          | Country                        | Company                                                                 | revenue   | √ v                                                  | Fiscal Year                          | Audited      | Consolidated | Source                                                        |
|                              |                                                    |                          | 1           | United States                  | Walmart Inc.                                                            |           | 611,289.00                                           | 2023                                 | Audited      | Consolidated | WVB - Company Financials                                      |
|                              |                                                    |                          | 2           | Saudi Arabia                   | (ارامكن السعردية)                                                       |           | 605,132.27                                           | 2022                                 | Audited      | Consolidated | WVB - Company Financials                                      |
|                              |                                                    |                          | 3           | United States                  | Amazon com loc                                                          |           | 574 785 00                                           | 2023                                 | Audited      | Consolidated | WVB - Company Financials                                      |
|                              |                                                    |                          |             | onnoù otaloo                   | And Barls Industries Occurrentian 100 (c. a)                            |           | 514,105.00                                           | 2025                                 | Huntou       | Constitution | 1110 - Company Financialo                                     |
|                              |                                                    |                          | 4           | Saudi Arabia                   | Saudi Basic industries Corporation JSC (السعودية للصناعات الأسلنية سابك |           | 538,108.87                                           | 2023                                 | Audited      | Consolidated | WVB - Company Financials                                      |
|                              |                                                    |                          | 5           | China                          | China Petroleum & Chemical Corporation (中国石油<br>化工設份有限公司)               |           | 495,223.82                                           | 2022                                 | Audited      | Consolidated | Shanghai and Shenzhen<br>Stock Exchange provided by<br>VSAT   |
|                              |                                                    |                          | 6           | China                          | Petrochina Company Limited (中国石油天然气股份<br>有限公司)                          |           | 479,560.61                                           | 2022                                 | Audited      | Consolidated | Shanghai and Shenzhen<br>Stock Exchange provided by<br>VSAT   |
|                              |                                                    |                          | 7           | United States                  | Apple Inc.                                                              |           | 383,285.00                                           | 2023                                 | Audited      | Consolidated | WVB - Company Financials                                      |
|                              |                                                    |                          | 8           | United States                  | UnitedHealth Group Inc.                                                 |           | 371,622.00                                           | 2023                                 | Audited      | Consolidated | WVB - Company Financials                                      |
|                              |                                                    |                          | 9           | United States                  | CVS Health Corp.                                                        |           | 357,776.00                                           | 2023                                 | Audited      | Consolidated | WVB - Company Financials                                      |
|                              |                                                    |                          | 10          | United States                  | Berkshire Hathaway Inc.                                                 |           | 350,894.00                                           | 2023                                 | Audited      | Consolidated | WVB - Company Financials                                      |
|                              |                                                    | 10 United States Berkst: |             |                                | Evvon Mohil Com                                                         |           | 344 582 00                                           | 2023                                 | Audited      | Consolidated | WVB - Company Financiale                                      |
|                              |                                                    |                          |             | Links Clarks                   | ch-i Di C                                                               |           | 200,045,00                                           | 2022                                 | Also Audited | Consellented | 10.0 Company Financials                                       |
|                              |                                                    |                          | 12          | United Kingdom                 | Shell PLC                                                               |           | 520,345.00                                           | 2023                                 | Non-Audited  | Consolidated | VVVB - Company Financials                                     |

• Save to folder/ My screenings: You can save your screenings into the folder for future reuse and upload form folder or from the Screener using "My screenings".

| »<br>ه                   | Filters                                     |                                                                                               | Smart    | Screen             | er                               |                                                                    |              |                                                     |                                      |             |              | Company Screener                                              |
|--------------------------|---------------------------------------------|-----------------------------------------------------------------------------------------------|----------|--------------------|----------------------------------|--------------------------------------------------------------------|--------------|-----------------------------------------------------|--------------------------------------|-------------|--------------|---------------------------------------------------------------|
| Home<br>BB<br>teshboards |                                             | 2                                                                                             | Compani  | <b>es</b> 11,626,8 | 167                              |                                                                    |              |                                                     |                                      |             |              | ≪o ◆ ⊡ Save to folder                                         |
| Folders                  | Search by:<br>Full profile                  | ~                                                                                             | Charts   | Мар                |                                  |                                                                    |              |                                                     |                                      |             |              | Hide chart A                                                  |
| Markets                  | Applied Clor Al<br>USD Million FY<br>Latest |                                                                                               | Location | Top 5              |                                  | Industry Top 5                                                     |              |                                                     |                                      | Revenue     | (USD mn)     |                                                               |
| Ø                        | Consolidated Preferred                      |                                                                                               |          |                    | Russia     China                 |                                                                    |              | Wholesale (25)<br>Real estate and                   | construction                         |             |              | No revenue     Below - 0                                      |
| M8A                      | Location<br>(Country/State/City)            | >                                                                                             |          |                    | Poland     Colombia     Ecuador  |                                                                    |              | Administrative,<br>Consumer good<br>Real estate (13 | consulting a<br>ds and service<br>1) |             |              | <ul> <li>0 - 2</li> <li>2 - 32</li> <li>32 - Above</li> </ul> |
|                          | Industry                                    | dustry >                                                                                      |          |                    |                                  |                                                                    |              |                                                     |                                      |             |              |                                                               |
| Tools                    | Financial Indicators                        | Indicators (3) > Revenue - average   Latest FY (mn USD) Revenue - median   Latest FY (mn USD) |          |                    |                                  |                                                                    |              |                                                     |                                      |             |              |                                                               |
|                          | Operational details                         | Operational details > 55.07 1.75                                                              |          |                    |                                  |                                                                    |              |                                                     |                                      |             |              |                                                               |
|                          | ♦ My filters                                | ~                                                                                             | 1        |                    |                                  |                                                                    |              |                                                     |                                      |             |              |                                                               |
|                          | Load company list                           | >                                                                                             | USD 🗸    | Million            | <ul> <li>Consolidated</li> </ul> | i Preferred 🗸                                                      |              | Customize Columns Export                            |                                      |             |              |                                                               |
|                          |                                             |                                                                                               | _        |                    | 0 mm fair                        | 0                                                                  | A sufficient | 0                                                   |                                      |             |              |                                                               |
|                          |                                             |                                                                                               |          | NO                 | Country                          | Company Vicinity of Company                                        | revenue      | ×                                                   | Piscal tear                          | Audited     | Consolidated | Source                                                        |
|                          |                                             |                                                                                               |          | 1                  | Courdi Arabia                    | Valmart Inc.                                                       |              | 611,289.00                                          | 2023                                 | Audited     | Consolidated | WVB - Company Financials                                      |
|                          |                                             |                                                                                               |          | 2                  | Saudi Arabia                     | Saudi Atanico (יניאנ אנקיגי)                                       |              | 605,132.27                                          | 2022                                 | Audited     | Consolidated | WVB - Company Financials                                      |
|                          |                                             |                                                                                               |          | 2                  | United States                    | Amazon.com inc.                                                    |              | 574,765.00                                          | 2025                                 | Audited     | Consolidated | WVD - Company Financiais                                      |
|                          |                                             |                                                                                               |          | 4                  | Saudi Arabia                     | السودية للمعادلة الأسلية - سابقة (السعودية للمعادات الأسلية - سابق |              | 538,108.87                                          | 2023                                 | Audited     | Consolidated | WVB - Company Financials                                      |
|                          |                                             |                                                                                               |          | 5                  | China                            | China Petroleum & Chemical Corporation (中國石油<br>化工設份有限公司)          |              | 495,223.82                                          | 2022                                 | Audited     | Consolidated | Shanghai and Shenzhen<br>Stock Exchange provided by<br>VSAT   |
|                          |                                             |                                                                                               |          | 6                  | China                            | Petrochina Company Limited (中国石油天然气股份<br>有限公司)                     |              | 479,560.61                                          | 2022                                 | Audited     | Consolidated | Shanghai and Shenzhen<br>Stock Exchange provided by<br>VSAT   |
|                          |                                             |                                                                                               |          | 7                  | United States                    | Apple Inc.                                                         |              | 383,285.00                                          | 2023                                 | Audited     | Consolidated | WVB - Company Financials                                      |
|                          |                                             |                                                                                               |          | 8                  | United States                    | UnitedHealth Group Inc.                                            |              | 371,622.00                                          | 2023                                 | Audited     | Consolidated | WVB - Company Financials                                      |
|                          |                                             |                                                                                               |          | 9                  | United States                    | CVS Health Corp.                                                   |              | 357,776.00                                          | 2023                                 | Audited     | Consolidated | WVB - Company Financials                                      |
|                          |                                             |                                                                                               |          | 10                 | United States                    | Berkshire Hathaway Inc.                                            |              | 350,894.00                                          | 2023                                 | Audited     | Consolidated | WVB - Company Financials                                      |
|                          |                                             |                                                                                               |          | 11                 | United States                    | Exxon Mobil Corp.                                                  |              | 344,582.00                                          | 2023                                 | Audited     | Consolidated | WVB - Company Financials                                      |
|                          |                                             |                                                                                               |          | 12                 | United Kingdom                   | Shell PLC                                                          |              | 320,345.00                                          | 2023                                 | Non-Audited | Consolidated | WVB - Company Financials                                      |
|                          |                                             |                                                                                               |          | 13                 | Germany                          | Volkswagen AG                                                      |              | 308,586.80                                          | 2022                                 | Audited     | Consolidated | WVB - Company Financials                                      |
|                          |                                             |                                                                                               |          | 14                 | United States                    | Alphabet Inc.                                                      |              | 306,766.00                                          | 2023                                 | Audited     | Consolidated | WVB - Company Financials                                      |

### Multiple options:

• Export selected – You can export selected companies, after clicking there is possibility to set up parameters like in the "Export" button.

|                                           | Filters                                                                                                    | Smart Screener |                                                     |                                               |                                                                                  |                        |                                                                                        |                                                           |             |              |                                                              |  |  |  |  |
|-------------------------------------------|----------------------------------------------------------------------------------------------------|----------------|-----------------------------------------------------|-----------------------------------------------|----------------------------------------------------------------------------------|------------------------|----------------------------------------------------------------------------------------|-----------------------------------------------------------|-------------|--------------|--------------------------------------------------------------|--|--|--|--|
| Horne<br>Dashboards<br>Foldens<br>Markets | Keywerd Search Q<br>Search by<br>Full profile ~<br>Applied Curr A ()<br>USD Maker (P) Grieft<br>Consolidated Parlement | Locatio        | on Top 5                                            | Russia<br>China<br>Poland<br>Colomi<br>Ecuado | Industry Top 5                                                                   |                        | Wholesale (25)<br>Real estate and<br>Administrative<br>Consumer goo<br>Real estate (13 | l construction<br>, consulting a<br>ds and service<br>.1) | Revenue     | (USD mn)     | No revenue     Below - 0     0 - 2     2 - 32     32 - Above |  |  |  |  |
|                                           | All Companies                                                                                                    | Revenu         | e - average                                         | Latest FY (mn USD)                            |                                                                                  |                        | Revenue - n                                                                            | nedian   Latest F                                         | Y (mn USD)  |              |                                                              |  |  |  |  |
| <b>.</b>                                  | Location ><br>(Country/State/City)                                                                                     | 55.0           | 07                                                  |                                               |                                                                                  |                        | 1.75                                                                                   |                                                           |             |              |                                                              |  |  |  |  |
|                                           | Industry >                                                                                                    |                |                                                     |                                               |                                                                                  |                        |                                                                                        |                                                           |             |              |                                                              |  |  |  |  |
|                                           | Financial Indicators (8) >                                                                                             | USD V          | Million                                             | Consolidat                                    | ed Preferred V                                                                   |                        |                                                                                        |                                                           |             |              | Customize Columns Export                                     |  |  |  |  |
|                                           | Operational details >                                                                                                  |                | No                                                  | Country                                       | Company                                                                          | Total oper-<br>revenue | ating $\downarrow$                                                                     | Fiscal Year                                               | Audited     | Consolidated | Source                                                       |  |  |  |  |
|                                           | + My filters 🗸 🗸                                                                                                    |                | 1 United States Walmart     2 Saudi Arabia Saudi Ar |                                               | Walmart Inc.                                                                     |                        | 611,289.00                                                                             | 2023                                                      | Audited     | Consolidated | WVB - Company Financials                                     |  |  |  |  |
|                                           | Load company list >                                                                                                    |                | 2 Saudi Arabia Saudi Aramco (                       |                                               | (ار امکر السردية)                                                                |                        | 605,132.27                                                                             | 2022                                                      | Audited     | Consolidated | WVB - Company Financials                                     |  |  |  |  |
|                                           |                                                                                                    |                | 3                                                   | United States                                 | Amazon.com Inc.                                                                  |                        | 574,785.00                                                                             | 2023                                                      | Audited     | Consolidated | WVB - Company Financials                                     |  |  |  |  |
|                                           |                                                                                                    |                | 4                                                   | Saudi Arabia                                  | الدركة) Saudi Basic Industries Corporation JSC (السودية المساملة الأسلية - سابقه |                        | 538,108.87                                                                             | 2023                                                      | Audited     | Consolidated | WVB - Company Financials                                     |  |  |  |  |
|                                           |                                                                                                    |                | 5                                                   | China                                         | China Petroleum & Chemical Corporation (中國石油<br>化工股份有限公司)                        |                        | 495,223.82                                                                             | 2022                                                      | Audited     | Consolidated | Shanghal and Shenzhen<br>Stock Exchange provided by<br>VSAT  |  |  |  |  |
|                                           |                                                                                                    |                | 6                                                   | China                                         | Petrochina Company Limited (中國石油天然气股份<br>有限公司)                                   |                        | 479,560.61                                                                             | 2022                                                      | Audited     | Consolidated | Shanghai and Shenzhen<br>Stock Exchange provided by<br>VSAT  |  |  |  |  |
|                                           |                                                                                                    |                | 7                                                   | United States                                 | Apple Inc.                                                                       |                        | 383,285.00                                                                             | 2023                                                      | Audited     | Consolidated | WVB - Company Financials                                     |  |  |  |  |
|                                           |                                                                                                    |                | 8                                                   | United States                                 | UnitedHealth Group Inc.                                                          |                        | 371,622.00                                                                             | 2023                                                      | Audited     | Consolidated | WVB - Company Financials                                     |  |  |  |  |
|                                           |                                                                                                    |                | 9                                                   | United States                                 | CVS Health Corp.                                                                 |                        | 357,776.00                                                                             | 2023                                                      | Audited     | Consolidated | WVB - Company Financials                                     |  |  |  |  |
|                                           |                                                                                                    |                | 10                                                  | United States                                 | Berkshire Hathaway Inc.                                                          |                        | 350,894.00                                                                             | 2023                                                      | Audited     | Consolidated | WVB - Company Financials                                     |  |  |  |  |
|                                           |                                                                                                    |                | 11                                                  | United States                                 | Exxon Mobil Corp.                                                                |                        | 344,582.00                                                                             | 2023                                                      | Audited     | Consolidated | WVB - Company Financials                                     |  |  |  |  |
|                                           |                                                                                                    |                | 12                                                  | United Kingdom                                | Shell PLC                                                                        |                        | 320,345.00                                                                             | 2023                                                      | Non-Audited | Consolidated | WVB - Company Financials                                     |  |  |  |  |
|                                           |                                                                                                    |                | 13                                                  | Germany                                       | Volkswagen AG                                                                    |                        | 308,586.80                                                                             | 2022                                                      | Audited     | Consolidated | WVB - Company Financials                                     |  |  |  |  |
|                                           |                                                                                                    |                | 14                                                  | United States                                 | Alphabet Inc.                                                                    |                        | 306,766.00                                                                             | 2023                                                      | Audited     | Consolidated | WVB - Company Financials                                     |  |  |  |  |
|                                           |                                                                                                    |                | 15                                                  | China                                         | China State Construction Engineering Corporation<br>Limited (中国建筑股份有限公司)         |                        | 306,361.40                                                                             | 2022                                                      | Audited     | Consolidated | Shanghal and Shenzhen<br>Stock Exchange provided by<br>VSAT  |  |  |  |  |
|                                           |                                                                                                    | Result         | s per Page                                          | <b>15</b> 50 100                              |                                                                                  |                        |                                                                                        |                                                           |             |              | < 1 2 3 4 >                                                  |  |  |  |  |

• Add to compare – You can select up to 10 companies and add them into the Company Comparison Tool – If selected more than 10 companies, then you can verify list of companies in additional modal.

| Folders                            | Full profile V                                                                                                    | Charts Map H                                                                                                    | de chart \land |
|------------------------------------|----------------------------------------------------------------------------------------------------|----------------------------------------------------------------------------------------------------|----------------|
| Companies<br>Companies<br>Charting | Applied Court (6)<br>USD Million (P) Latert<br>Commodicated Patence<br>(Al Commons)<br>Location<br>(Country/StatesCity) | Location Top 5                                                                                                    |                |
| Tools                              | Financial Indicators                                                                                                    | Revenue - average   Latest FY (mn USD)         Revenue - median   Latest FY (mn USD)           55.07         1.75                                                                                          |                |
|                                    | + Load company list >                                                                                                   | USD v Million v Consolidated Preferred v Costomize Columns                                                                                                    | Export         |
|                                    |                                                                                                    | No Country Company     Total operating ,      Total operating ,      Consolidated Source     Source                                                                                                    |                |
|                                    |                                                                                                    | 1 United States Walmart Inc.     Company Fina     Saud Arabia Saud Arabia Saud Arabia ()     Add to compare < Share link I: Saud In Society     Company Fina     WV9 - Company Fina     WV9 - Company Fina | ncials         |

• Share link – this button allows you to share links to the selected company profiles via email.

| ″<br>۵              | Filters                                                                        |            | Smart   | Smart Screener |                                                   |                                                                                         |           |                                                                                                    |                                                                     |             |              |                                                                                                    |  |  |  |  |
|---------------------|--------------------------------------------------------------------------------|------------|---------|----------------|---------------------------------------------------|-----------------------------------------------------------------------------------------|-----------|----------------------------------------------------------------------------------------------------|---------------------------------------------------------------------|-------------|--------------|----------------------------------------------------------------------------------------------------|--|--|--|--|
| Horne<br>Dashboards | Keyword Search<br>Search by:<br>Full profile                                   | ৎ<br>•     |         |                | Russia     China     Poland     Colomb     Ecuado | ia C                                                                                    |           | <ul> <li>Wholesale (25)</li> <li>Real estate an</li> <li>Administrative</li> <li>Consumer good</li> <li>Real estate (1)</li> </ul> | )<br>d construction (<br>, consulting an<br>ods and service<br>3.1) |             |              | <ul> <li>No revenue</li> <li>Below - 0</li> <li>0 - 2</li> <li>2 - 32</li> <li>32 - Above</li> </ul> |  |  |  |  |
| Naritets            | Applied Clear A<br>USD Million FY L<br>Consolidated Preferred<br>All Companies | atest      | Revenue | - average<br>7 | Latest FY (mn USD)                                |                                                                                         |           | Revenue - 1.75                                                                                                    | nedian   Latest i                                                   | FY (mn USD) |              |                                                                                                    |  |  |  |  |
| MLA .               | Location<br>(Country/State/City)                                               | >          | USD V   | Million        | ~ Consolidate                                     | d Preferred ~                                                                           |           |                                                                                                    |                                                                     |             |              | Customize Columns Export                                                                             |  |  |  |  |
|                     | Industry >                                                                     |            |         | No             | Country                                           | Company                                                                                 | Total ope | rating y                                                                                                    | Fiscal Year                                                         | Audited     | Consolidated | Source                                                                                               |  |  |  |  |
| Tools               | Financial Indicators                                                           | <u>6</u> > |         | 1              | United States                                     | Walmart Inc.                                                                            | revenue   | 611,289.00                                                                                                    | 2023                                                                | Audited     | Consolidated | WVB - Company Financials                                                                             |  |  |  |  |
|                     | Operational details                                                            | >          |         | 2              | Saudi Arabia                                      | (ارامكر السردية)                                                                        |           | 605,132.27                                                                                                    | 2022                                                                | Audited     | Consolidated | WVB - Company Financials                                                                             |  |  |  |  |
| -                   | + My filters                                                                   | ~          |         | 3              | United States                                     | Amazon.com Inc.                                                                         |           | 574,785.00                                                                                                    | 2023                                                                | Audited     | Consolidated | WVB - Company Financials                                                                             |  |  |  |  |
| -                   | + Load company list                                                            | >          |         | 4              | Saudi Arabia                                      | Saudi Basic Industries Corporation JSC (الشركة)<br>(السعودية للمستاعات الأسانية - سابقه |           | 538,108.87                                                                                                    | 2023                                                                | Audited     | Consolidated | WVB - Company Financials                                                                             |  |  |  |  |
|                     |                                                                                |            |         | 5              | China                                             | China Petroleum & Chemical Corporation (中国石油<br>化工股份有限公司)                               |           | 495,223.82                                                                                                    | 2022                                                                | Audited     | Consolidated | Shanghal and Shenzhen<br>Stock Exchange provided by<br>VSAT                                          |  |  |  |  |
| the lance dece      | inis en de Den manias hertigett                                                | N/2403050/ |         | 6              | China                                             | Petrochina Configany Limited (中国石油天然气股份<br>有限公司)                                        |           | 479,560.61                                                                                                    | 2022                                                                | Audited     | Consolidated | Shanghal and Shenzhen<br>Stock Exchange provided by                                                  |  |  |  |  |

• Save to folder – You can into the folder up to 100 company profiles.

| »                   | Filters                                                         |          | Smart   | Screen                | er                 |                                                                 |          |                                                                                 |                                             |             |              | Company Screen                                                |
|---------------------|-----------------------------------------------------------------|----------|---------|-----------------------|--------------------|-----------------------------------------------------------------|----------|---------------------------------------------------------------------------------|---------------------------------------------|-------------|--------------|---------------------------------------------------------------|
|                     |                                                                 | Ł.       |         |                       | Russia     China   |                                                                 |          | Wholesale (25     Real estate ar                                                | )<br>id construction (                      |             |              | No revenue     Below - 0                                      |
| <del>7</del><br>873 | Search by:<br>Full profile                                      | ~        |         |                       | Colomb<br>Ecuado   | r Via                                                           |          | <ul> <li>Administrativ</li> <li>Consumer go</li> <li>Real estate (1)</li> </ul> | e, consulting an<br>ods and service<br>3.1) |             |              | <ul> <li>0 - 2</li> <li>2 - 32</li> <li>32 - Above</li> </ul> |
| -                   | Applied Clear Al                                                | 6        | -       |                       |                    |                                                                 |          |                                                                                 |                                             |             |              |                                                               |
|                     | USD Million FY Lates<br>Consolidated Preferred<br>All Companies | 81)      | Revenue | - average<br><b>7</b> | Latest FY (mn USD) |                                                                 |          | Revenue -<br>1.75                                                               | median   Latest                             | FY (mn USD) |              |                                                               |
|                     | Location<br>(Country/State/City)                                | >        | usd ~   | Million               | ✓ Consolidate      | d Preferred $\sim$                                              |          |                                                                                 |                                             |             |              | Customize Columns Export                                      |
|                     | Industry                                                        | >        | _       |                       |                    |                                                                 | Total og | perating .                                                                      |                                             |             |              |                                                               |
|                     | Financial Indicators 6                                          | >        |         | No                    | Country            | Company                                                         | revenue  | , - V                                                                           | Fiscal Year                                 | Audited     | Consolidated | Source                                                        |
|                     | Operational details                                             | ,        |         | 1                     | United States      | Walmart Inc.                                                    |          | 611,289.00                                                                      | 2023                                        | Audited     | Consolidated | WVB - Company Financials                                      |
|                     |                                                                 |          |         | 2                     | Saudi Arabia       | (ترامکن السمونیة)                                               |          | 605,132.27                                                                      | 2022                                        | Audited     | Consolidated | WVB - Company Financials                                      |
|                     | + My filters                                                    | <b>`</b> |         | 3                     | United States      | Amazon.com Inc.                                                 |          | 574,785.00                                                                      | 2023                                        | Audited     | Consolidated | WVB - Company Financials                                      |
|                     | Load company list                                               | >        |         | 4                     | Saudi Arabia       | السرية) Basic mousines Corporation JSC (السرية المنابقة - سابقة |          | 538,108.87                                                                      | 2023                                        | Audited     | Consolidated | WVB - Company Financials                                      |
|                     |                                                                 |          |         |                       |                    |                                                                 |          |                                                                                 |                                             |             |              |                                                               |
|                     |                                                                 |          |         | 5                     | China              | China Petroleum & Chemical Corporation (中国石)<br>化工股份有限公司)       | ŧ        | 495,223.82                                                                      | 2022                                        | Audited     | Consolidated | Shanghal and Shenzhen<br>Stock Exchange provided by<br>VSAT   |

• Add to o My Benchmarks – Benchmark is another function of EMIS, which allows to add companies to Your own benchmarks. This function depends on subscription.

# Smart Screener

## Additional options for Smart Screener users

My filters – this option allows You to add to the navigation menu most often use filters from "Financial indicators" and "Operational details" section. Also, you can quickly set a range of given filter.

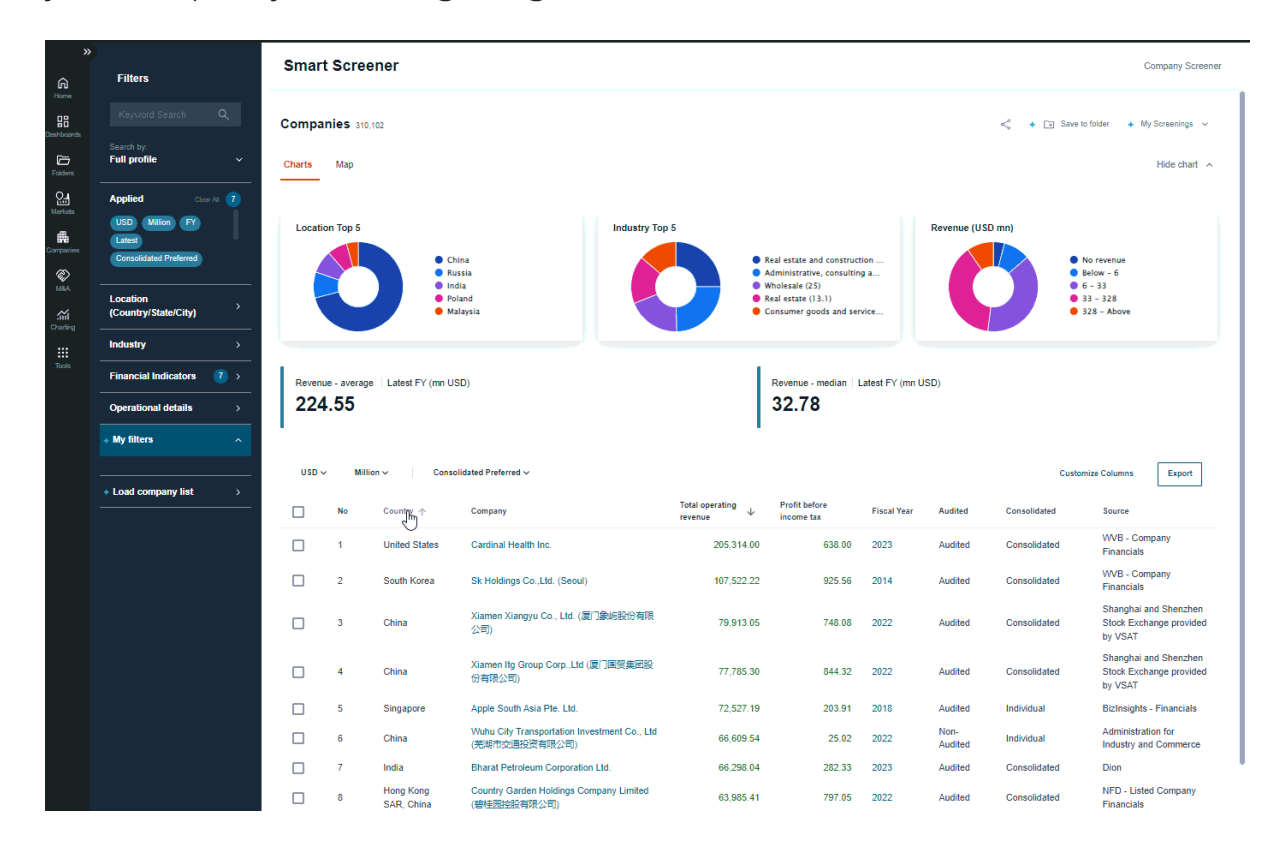

# "Load company list"

Load company list - You can upload your own file with company data into the screener. To correctly organize the data, You can download the template and fill up the fields (for example just local Company ID) and upload the file. Next Screener will match data from the file with EMIS data base and shows the results than can be displayed in the result table.

| »                           |                                                             |            | Smart    | Screen         | er                                     |                                                                                       |                                                                                                    |                                               |             |              | Company Screener                                                                 |
|-----------------------------|-------------------------------------------------------------|------------|----------|----------------|----------------------------------------|---------------------------------------------------------------------------------------|----------------------------------------------------------------------------------------------------|-----------------------------------------------|-------------|--------------|----------------------------------------------------------------------------------|
| â                           | Filters                                                     |            |          |                |                                        |                                                                                       |                                                                                                    |                                               |             |              |                                                                                  |
|                             |                                                             | ۹          | Compan   | ies 11,626,8   | 66                                     |                                                                                       |                                                                                                    |                                               |             | < +          | Save to folder 🔸 My Screenings 🗸                                                 |
| 6                           | Search by:<br>Full profile                                  | v          | Charts   | Мар            |                                        |                                                                                       |                                                                                                    |                                               |             |              | Hide chart                                                                       |
| 2<br>2<br>2                 | Applied Oear/                                               | Ali 📵      |          |                |                                        |                                                                                       |                                                                                                    |                                               |             |              |                                                                                  |
| Marieto<br>Eta<br>Companies | USD Million FY L<br>Consolidated Preferred<br>All Companies | atest      | Location | Top 5          | • Russia                               | Industry Top 5                                                                        | • Wholesale (25)                                                                                                    |                                               | Revenue (U  | SD mn)       | No revenue                                                                       |
|                             | Location<br>(Country/State/City)                            | >          |          |                | China<br>Poland<br>Colombia<br>Ecuador |                                                                                       | <ul> <li>Real estate and c</li> <li>Administrative, c</li> <li>Consumer goods</li> <li>Real estate (13.1)</li> </ul> | onstruction (<br>onsulting an<br>and services |             |              | <ul> <li>Below - 0</li> <li>0 - 2</li> <li>2 - 32</li> <li>32 - Above</li> </ul> |
|                             | Industry                                                    | >          |          |                |                                        |                                                                                       |                                                                                                    |                                               |             | -            |                                                                                  |
| Taola                       | Financial Indicators                                        | <b>6</b> > | 1.       |                |                                        |                                                                                       | 1.                                                                                                    |                                               |             |              |                                                                                  |
|                             | Operational details                                         | <u> </u>   | 55.0     | - average<br>7 | Latest FY (mn USD)                     |                                                                                       | 1.75                                                                                                    | edian   Latest FY                             | (mn USD)    |              |                                                                                  |
|                             | + My filters                                                | ~          | 1        |                |                                        |                                                                                       |                                                                                                    |                                               |             |              |                                                                                  |
| -                           | + Load company list                                         | ,          | USD ~    | Million -      | Consolidated                           | Praferrad ~                                                                           |                                                                                                    |                                               |             |              | Customize Columos                                                                |
|                             |                                                             |            |          |                |                                        |                                                                                       |                                                                                                    |                                               |             |              |                                                                                  |
|                             |                                                             |            |          | No             | Country                                | Company                                                                               | Total operating $\psi$                                                                                               | Flacal Year                                   | Audited     | Consolidated | Source                                                                           |
|                             |                                                             |            |          | 1              | United States                          | Walmart Inc.                                                                          | 611,289.00                                                                                                    | 2023                                          | Audited     | Consolidated | WVB - Company Financials                                                         |
|                             |                                                             |            |          | 2              | Saudi Arabia                           | (الرامكو السعودية)                                                                    | 605,132.27                                                                                                    | 2022                                          | Audited     | Consolidated | WVB - Company Financials                                                         |
|                             |                                                             |            |          | 3              | United States                          | Amazon.com Inc.                                                                       | 574,785.00                                                                                                    | 2023                                          | Audited     | Consolidated | WVB - Company Financials                                                         |
|                             |                                                             |            |          | 4              | Saudi Arabia                           | Saudi Basic Industries Corporation JSC (الشركة الستردية)<br>(المناعات الأساسية - سابك | 538,108.87                                                                                                    | 2023                                          | Audited     | Consolidated | WVB - Company Financials                                                         |
|                             |                                                             |            |          | 5              | China                                  | China Petroleum & Chemical Corporation (中国石油<br>化工設份有限公司)                             | 495,223.82                                                                                                    | 2022                                          | Audited     | Consolidated | Shanghai and Shenzhen<br>Stock Exchange provided by<br>VSAT                      |
|                             |                                                             |            |          | 6              | China                                  | Petrochina Company Limited (中国石油天然气般份有<br>限公司)                                        | 479,580.81                                                                                                    | 2022                                          | Audited     | Consolidated | Shanghai and Shenzhen<br>Stock Exchange provided by<br>VSAT                      |
|                             |                                                             |            |          | 7              | United States                          | Apple Inc.                                                                            | 383,285.00                                                                                                    | 2023                                          | Audited     | Consolidated | WVB - Company Financials                                                         |
|                             |                                                             |            |          | 8              | United States                          | UnitedHealth Group Inc.                                                               | 371,622.00                                                                                                    | 2023                                          | Audited     | Consolidated | WVB - Company Financials                                                         |
|                             |                                                             |            |          | 9              | United States                          | CVS Health Corp.                                                                      | 357,776.00                                                                                                    | 2023                                          | Audited     | Consolidated | WVB - Company Financials                                                         |
|                             |                                                             |            |          | 10             | United States                          | Berkshire Hathaway Inc.                                                               | 350,894.00                                                                                                    | 2023                                          | Audited     | Consolidated | WVB - Company Financials                                                         |
|                             |                                                             |            |          | 11             | United States                          | Exxon Mobil Corp.                                                                     | 344,582.00                                                                                                    | 2023                                          | Audited     | Consolidated | WVB - Company Financials                                                         |
|                             |                                                             |            |          | 12             | United Kingdom                         | Shell PLC                                                                             | 320,345.00                                                                                                    | 2023                                          | Non-Audited | Consolidated | WVB - Company Financials                                                         |
|                             |                                                             |            |          | 12             | Germany                                | Volkewanan AG                                                                         | 30.8 585 80                                                                                                    | 2022                                          | Auditad     | Consolidated | WUR - Company Financials                                                         |

When You download the template in the XLS file in the tab "Instructions" are all information how to fill up the file with the data

You can also search for companies from folders, if previously company profiles were added there. By using option "Companies loaded from my folders" there is possibility to search company name by minimum 3 characters or search in folders using button "My Folders".

| »<br>۵                                        | Filters                                                                                                    | Smart           | t Scree                   | ner                                                                                        |                                                           |                                  |                       |                                                                                         |                                                      |            |              | Con                                                                                                  | npany Screener        |
|-----------------------------------------------|----------------------------------------------------------------------------------------------------|-----------------|---------------------------|--------------------------------------------------------------------------------------------|-----------------------------------------------------------|----------------------------------|-----------------------|-----------------------------------------------------------------------------------------|------------------------------------------------------|------------|--------------|----------------------------------------------------------------------------------------------------|-----------------------|
| Home<br>Dashboards<br>Folders                 | Keyword Search Q<br>Search by:<br>Full profile ~                                                                   | Compa<br>Charts | <b>nies</b> 11,828<br>Map | 3,867                                                                                      |                                                           |                                  |                       |                                                                                         |                                                      |            | < + 0        | ⊇ Save to folder → MySi<br>⊦                                                                         | rreenings v           |
| Kanhate<br>Companies<br>MAA<br>MAA<br>Charing | Applied Curr X 6<br>USD Vision P Latent<br>Consolidated Preferred<br>(Country/State/City)                          | Locatio         | on Top 5                  | <ul> <li>Russia</li> <li>China</li> <li>Polandi</li> <li>Colomi</li> <li>Ecuado</li> </ul> | ia<br>r                                                   | Industry Top 5                   |                       | Wholesale (25)<br>Real estate and<br>Administrative,<br>Consumer goo<br>Real estate (13 | construction<br>consulting a<br>ds and service<br>1) | Rever      | nue (USD mn) | <ul> <li>No revenue</li> <li>Below - 0</li> <li>0 - 2</li> <li>2 - 32</li> <li>32 - Above</li> </ul> |                       |
| Tools                                         | Financial Indicators     (8) >       Operational details     >       + My filters        + Load company list     > | > Indicators    |                           |                                                                                            |                                                           |                                  |                       | Revenue - n<br>1.75                                                                     | nedian   Latest F                                    | Y (mn USD) |              | Customize Columns                                                                                    | Export                |
|                                               |                                                                                                    |                 | No                        | Country                                                                                    | Company                                                   |                                  | Total oper<br>revenue | ating $\downarrow$                                                                      | Fiscal Year                                          | Audited    | Consolidated | Source                                                                                               |                       |
|                                               |                                                                                                    |                 | 1                         | United States                                                                              | Walmart Inc.                                              |                                  |                       | 611,289.00                                                                              | 2023                                                 | Audited    | Consolidated | WVB - Company                                                                                        | Financials            |
|                                               |                                                                                                    |                 | 2                         | Saudi Arabia                                                                               | ر السعردية) Saudi Aramco                                  | (ار)،                            |                       | 605,132.27                                                                              | 2022                                                 | Audited    | Consolidated | WVB - Company                                                                                        | Financials            |
|                                               |                                                                                                    |                 | 3                         | United States                                                                              | Amazon.com Inc.                                           |                                  |                       | 574,785.00                                                                              | 2023                                                 | Audited    | Consolidated | WVB - Company                                                                                        | Financials            |
|                                               |                                                                                                    |                 | 4                         | Saudi Arabia                                                                               | Saudi Basic Industries )<br>ردية للصناعات الأساسية ـ سابك | الشركة) Corporation JSC<br>(السع |                       | 538,108.87                                                                              | 2023                                                 | Audited    | Consolidated | WVB - Company                                                                                        | Financials            |
|                                               |                                                                                                    |                 | 5                         | China                                                                                      | China Petroleum & Che<br>油化工股份有限公司)                       | mical Corporation (中国石           |                       | 495,223.82                                                                              | 2022                                                 | Audited    | Consolidated | Shanghai and Sh<br>Stock Exchange p<br>VSAT                                                          | enzhen<br>provided by |
|                                               |                                                                                                    |                 | 6                         | China                                                                                      | Petrochina Company Li<br>有限公司)                            | mited (中國石油天然气股份                 |                       | 479,560.61                                                                              | 2022                                                 | Audited    | Consolidated | Shanghai and Sh<br>Stock Exchange p<br>VSAT                                                          | enzhen<br>provided by |
|                                               |                                                                                                    |                 | 7                         | United States                                                                              | Apple Inc.                                                |                                  |                       | 383,285.00                                                                              | 2023                                                 | Audited    | Consolidated | WVB - Company                                                                                        | Financials            |
|                                               |                                                                                                    |                 | 8                         | United States                                                                              | UnitedHealth Group Inc                                    |                                  |                       | 371,622.00                                                                              | 2023                                                 | Audited    | Consolidated | WVB - Company                                                                                        | Financials            |

# Charting Tool

Charting Tool is a tool that allows you to visualize, compare and download data of interest.

You can add data to the tool from:

- the Charting Tool page
- EMIS display pages

## Creating a chart from the Charting tool page

The entry point to the Charting Tool page is located in the main navigation under 'Tools'.

| -EN    | AIS Next Codd & Hok Soarch                                                                           |                                                                                                    | Q,                                                                                                    | 0 4 0                             |
|--------|----------------------------------------------------------------------------------------------------|----------------------------------------------------------------------------------------------------|----------------------------------------------------------------------------------------------------|-----------------------------------|
| د<br>۹ | Tools                                                                                                |                                                                                                    |                                                                                                    |                                   |
|        | Company Screener  Oreate companies tells with few cicks and download the data that you need to Excel | Company Comparison<br>Eventy compare the performance for selected companies and embed it to your<br>presentations. | Charting Tool<br>Overle costomate charts using EMB compa<br>use it in your reports and/or presentations. | ny, industry and economic data to |
|        | Kenter customere industries and benchmark them against industries industries companies.              |                                                                                                    |                                                                                                    |                                   |
|        |                                                                                                    |                                                                                                    |                                                                                                    | ٥                                 |

# Adding data

In the Charting Tool, you can visualize three main categories of data:

- Company data
- Industry Statistics
- Macroeconomic Indicators

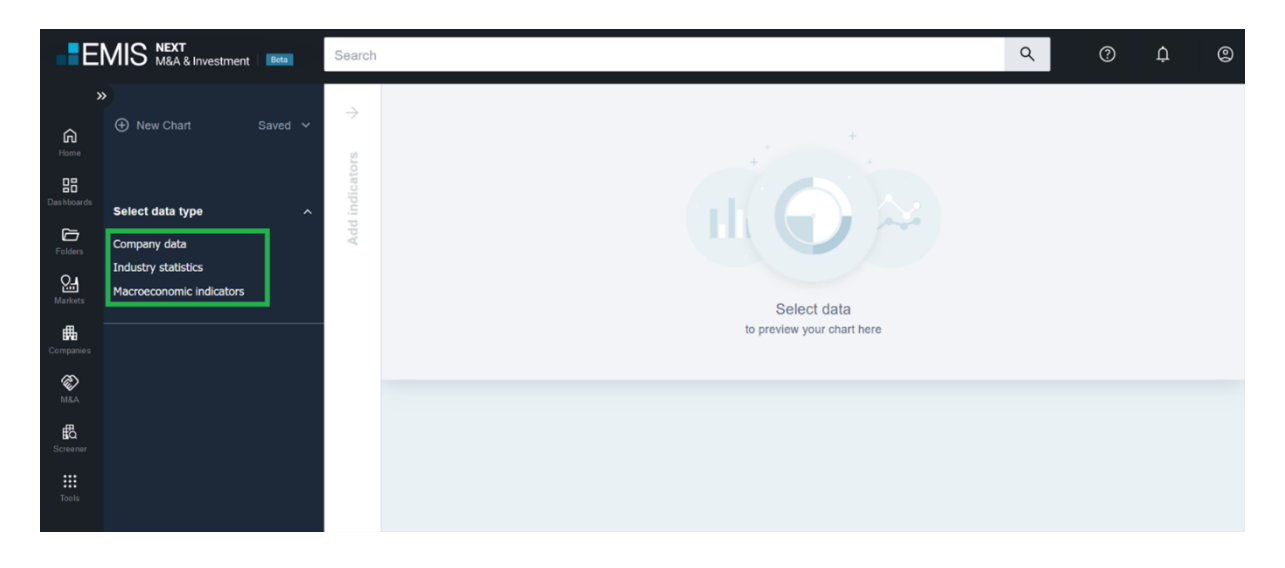

After selecting the data type and filling in all the required fields, the list of indicators available for visualization is ready.

| E          | MIS MEXT<br>M&A & Investment  | Search                                                         |                                         |
|------------|-------------------------------|----------------------------------------------------------------|-----------------------------------------|
| ×          | New Chart Saved >             | ÷                                                              |                                         |
| G.<br>Home |                               | Add indicators O                                               | 1                                       |
| Dashboards |                               | Search indicators Q                                            | · · ·                                   |
| B          | Company data                  | <ul> <li>Totai assets</li> </ul>                               | ÷                                       |
| 9-2-1<br>  | Industry statistics           | Property, plant and equipment                                  | •                 •   • • • • • • • • • |
| Markets    | Macroeconomic indicators      | Intangible assets and goodwill      Cash and Cash Environments | ÷                                       |
| Compa nies | Selected Companies (1)        | Total equity                                                   | > Select data                           |
| <b>R</b>   | Amazon.com Inc. ×             | Equity attributable to owners of the parent                    | to preview your chart here              |
| ß          | Companies                     | Issued capital                                                 | →<br>``                                 |
| Screener   | search companies              | Ordinary shares     Preferred shares                           | 7<br>→                                  |
| Tools      | Filters for indicators        | Treasury shares                                                | ÷                                       |
|            |                               | Retained earnings                                              | →                                       |
|            | Applied Clear All (3)         | Minority interest                                              | →                                       |
|            | Fiscal Year × All Companies × | Total liabilities                                              | →                                       |
|            | Consolidated Preferred ×      | <ul> <li>Total operating revenue</li> </ul>                    | →                                       |
|            | Standard 👔 🗸                  | Operating profit (EBIT)                                        | →                                       |
|            | Period 1 ~                    | Profit before income tax                                       | →<br>→                                  |
|            | Consolidation                 | <ul> <li>Profit after income tax</li> </ul>                    | ÷                                       |
|            |                               | Net Profit (Loss) for the Period                               | ÷                                       |
|            |                               | C. Balance from the stand in the second state                  |                                         |

You can change all predefined filters.

| E                  | MIS MEAT<br>M&A & Investment   IMM | Search                                              |               |                            |
|--------------------|------------------------------------|-----------------------------------------------------|---------------|----------------------------|
| **                 |                                    |                                                     | ÷             |                            |
| â                  | ⊕ New Chart Saved ✓                |                                                     |               |                            |
| Home               |                                    | Add indicators 0                                    |               |                            |
| <b>D</b> ashboards | •                                  | Search indicators                                   | ۹             |                            |
| 6                  | Company data 🥑 🥎                   | O Total scente                                      |               |                            |
| Folders            | Company data                       | Property plant and equipment                        |               |                            |
| 잂                  | Macroeconomic indicators           | Intentible assets and non-tail                      |               |                            |
| Markets            |                                    | Cash and Cash Envirolante                           | ]             |                            |
| Companies          | Selected Companies                 |                                                     | ~             | Colort data                |
| Ø                  | Amazon.com Inc. ×                  | Equity attributable to owners of the parent         | 4             | to preview your chart here |
| M&A                | Companies                          | Equip annotable to owned on the parent              | →             |                            |
| ß                  | Search companies                   | Ordinary shares                                     | ->            |                            |
| Sorener            |                                    | O Preferred shares                                  | 4             |                            |
| Tools              |                                    | Treasury shares                                     | ÷             |                            |
|                    | Filters for indicators             | Retained earnings                                   | ,<br>,        |                            |
|                    | Applied Council 🕥                  | Minority interest                                   | ,<br>,        |                            |
|                    |                                    | Total liabilities                                   | ÷             |                            |
|                    | Consolidated Preferred x           | Total operating revenue                             | ÷             |                            |
|                    |                                    | Operating profit (EBIT)                             | <i>→</i>      |                            |
|                    | Standard 🔳 🗸                       | Profit before income tax                            | $\rightarrow$ |                            |
|                    | Period 🕦 🗸                         | Income tax                                          | ÷             |                            |
|                    | Cancelidation (                    | Profit after income tax                             | $\rightarrow$ |                            |
|                    |                                    | Net Profit (Loss) for the Period                    | $\rightarrow$ |                            |
|                    |                                    | A Net cash flow from (used in) operation activities | $\rightarrow$ |                            |

### Indicators from the list can be added by selecting:

• The chevron button and add it directly

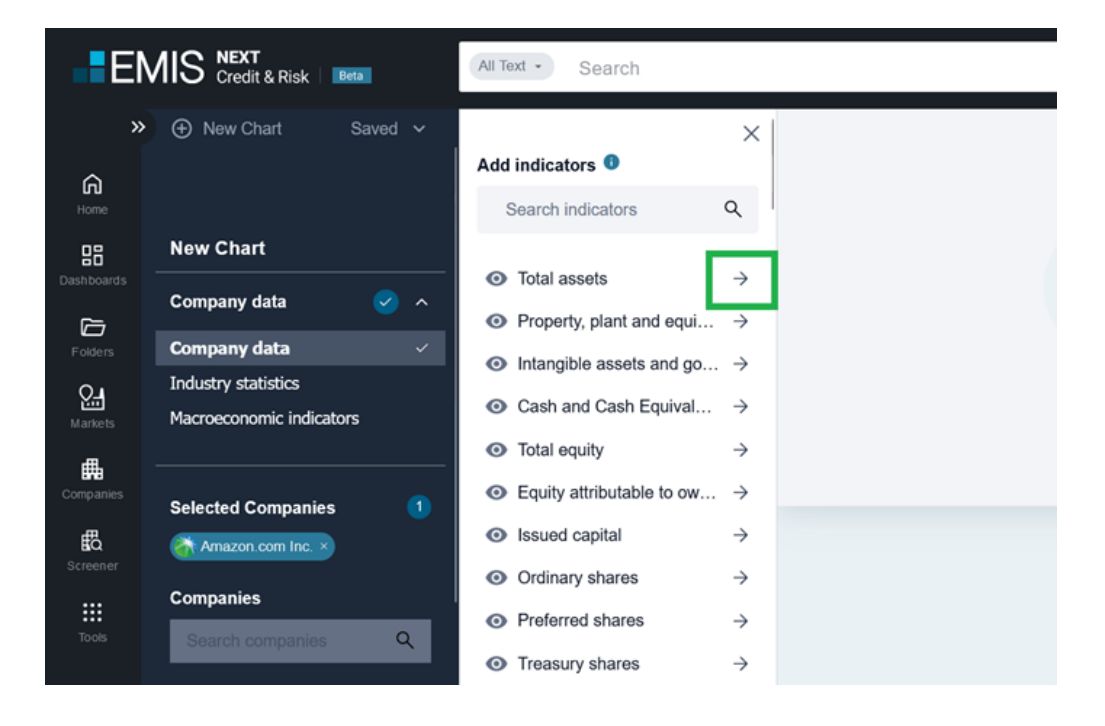

• Eye icon and have a preview

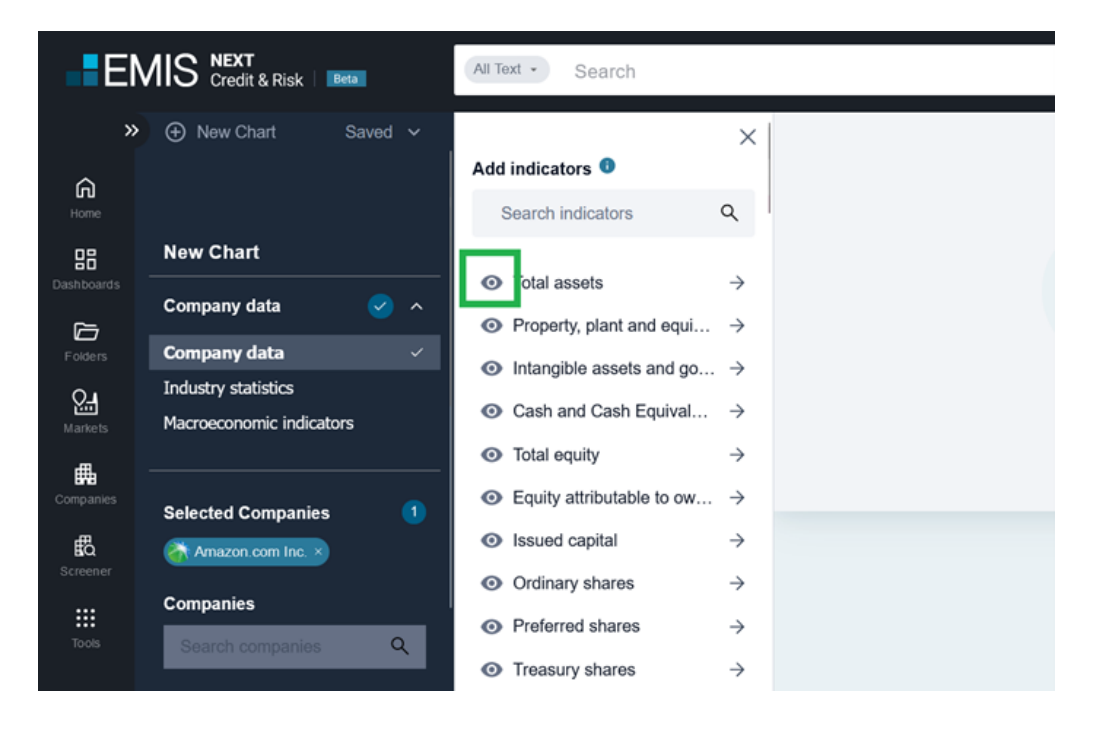

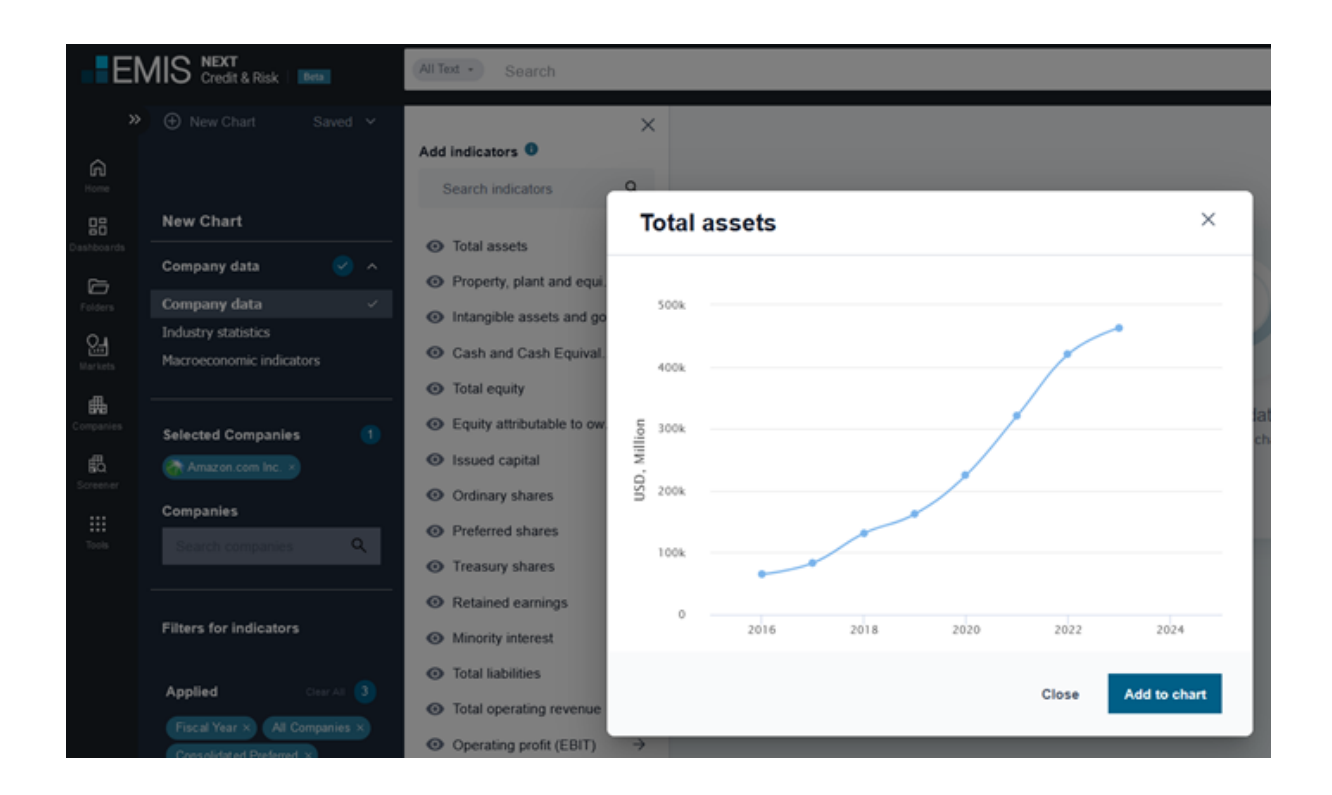

After having a preview, you can add indicator to a main chart or close the preview.

# Creating a chart from EMIS display pages

All charts on EMIS pages with the function "Add to charts" can be visualized, modified, saved and downloaded in the Charting Tool.

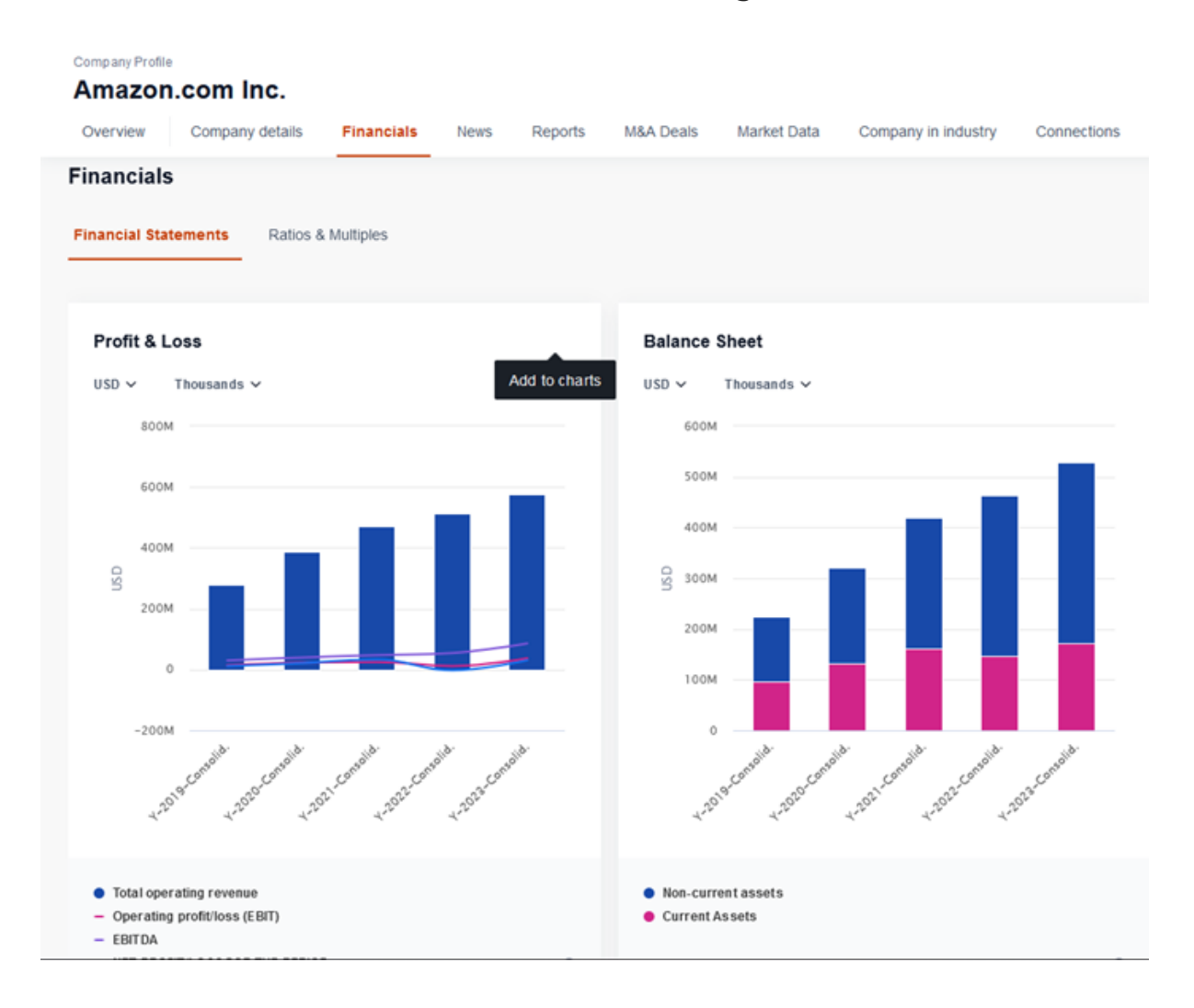

| Company Profile                                      |               |                             |                 |                             |               |                             |                |                             |           |                             |
|------------------------------------------------------|---------------|-----------------------------|-----------------|-----------------------------|---------------|-----------------------------|----------------|-----------------------------|-----------|-----------------------------|
| Amazon.com Inc.                                      |               |                             |                 |                             |               |                             |                |                             |           |                             |
| Overview Company details Financials                  | News          | Reports M&A                 | Deais Ma        | ket Data Compan             | y in industry | Connections R               | elated Content |                             |           | -                           |
| Currency USD - Denomination Thousands -              | Order of peri | ioda Right to Left 🗸        | Display Hide er | npty value s 🗸              |               |                             |                |                             |           | Advanced Criteria           |
| Statement type<br>Period end date                    |               | Annual, Cons.<br>2023-12-31 |                 | Annual, Cons.<br>2022-12-31 |               | Annual, Cons.<br>2021-12-31 |                | Annual, Cons.<br>2020-12-31 |           | Annual, Cons.<br>2019-12-31 |
| ^ Income Statement                                   |               | 2023                        |                 | 2022                        |               | 2021                        |                | 2020                        |           | 2019                        |
| Total operating revenue                              |               | 574,785,000.00              |                 | 513,963,000.00              |               | 469,822,000.00              |                | 386,139,000.00              |           | 280,522,000.00              |
| Net sales revenue                                    | -55           | 574,785,000.00              | 11.83% +        | 513,983,000.00              | 9.40% +       | 469,822,000.00              | 21.70% +       | 386,054,000.00              | 37.62% +  | 280,522,000.00              |
| Cost of goods sold                                   | - 55          | -256,076,000.00             | -3.71% +        | -246,910,000.00             | 1.02% =       | -249,444,000.00             | -15.18% +      | -216,598,000.00             | -44.52% + | -149,871,000.00             |
| Gross profit                                         | - 55          | 318,709,000.00              | 12.33% +        | 267,073,000.00              | 21.10% +      | 220,378,000.00              | 30.04% +       | 169,455,000.00              | 29.71% +  | 130,651,000.00              |
| Administrative expenses                              |               | -233,194,000.00             |                 | -212,904,000.00             |               | -172,599,000.00             |                | -129,933,000.00             |           | -100,445,000.00             |
| Depreciation, amortization<br>and impairment charges |               | -48,663,000.00              |                 | -41,921,000.00              |               | -22,900,000.00              |                | -16,709,000.00              |           | -15,665,000.00              |
| <ul> <li>Net other operating result</li> </ul>       |               | -177,000.00                 |                 | -540,000.00                 |               | -19,000.00                  |                | 78,000.00                   |           | -8,000.00                   |
| Other operating income                               |               | 0.00                        |                 | 0.00                        |               | 0.00                        |                | 75,000.00                   |           | 0.00                        |
| Other Net Operating Results                          |               | -177,000.00                 |                 | -540,000.00                 |               | -19,000.00                  |                | 3,000.00                    |           | -8,000.00                   |
| Operating profit (EBIT)                              |               | 36,675,000.00               |                 | 11,708,000.00               |               | 24,860,000.00               |                | 22,902,000.00               |           | 14,533,000.00               |
| EBITDA                                               |               | 85,515,000.00               |                 | 54,169,000.00               |               | 47,779,000.00               |                | 39,608,000.00               |           | 30,206,000.00               |
| <ul> <li>Financial result</li> </ul>                 |               | -233,000.00                 |                 | -1,378,000.00               |               | -1,361,000.00               |                | Selected Ind                | icators   | ® x                         |
| <ul> <li>Finance income</li> </ul>                   |               | 2,949,000.00                |                 | 959,000.00                  |               | 448,000.00                  |                | perected inc                |           |                             |
| interest income                                      |               | 2,949,000.00                |                 | 989,000.00                  |               | 448,000.00                  |                | SF View on a                | chart     |                             |

#### Company Profile

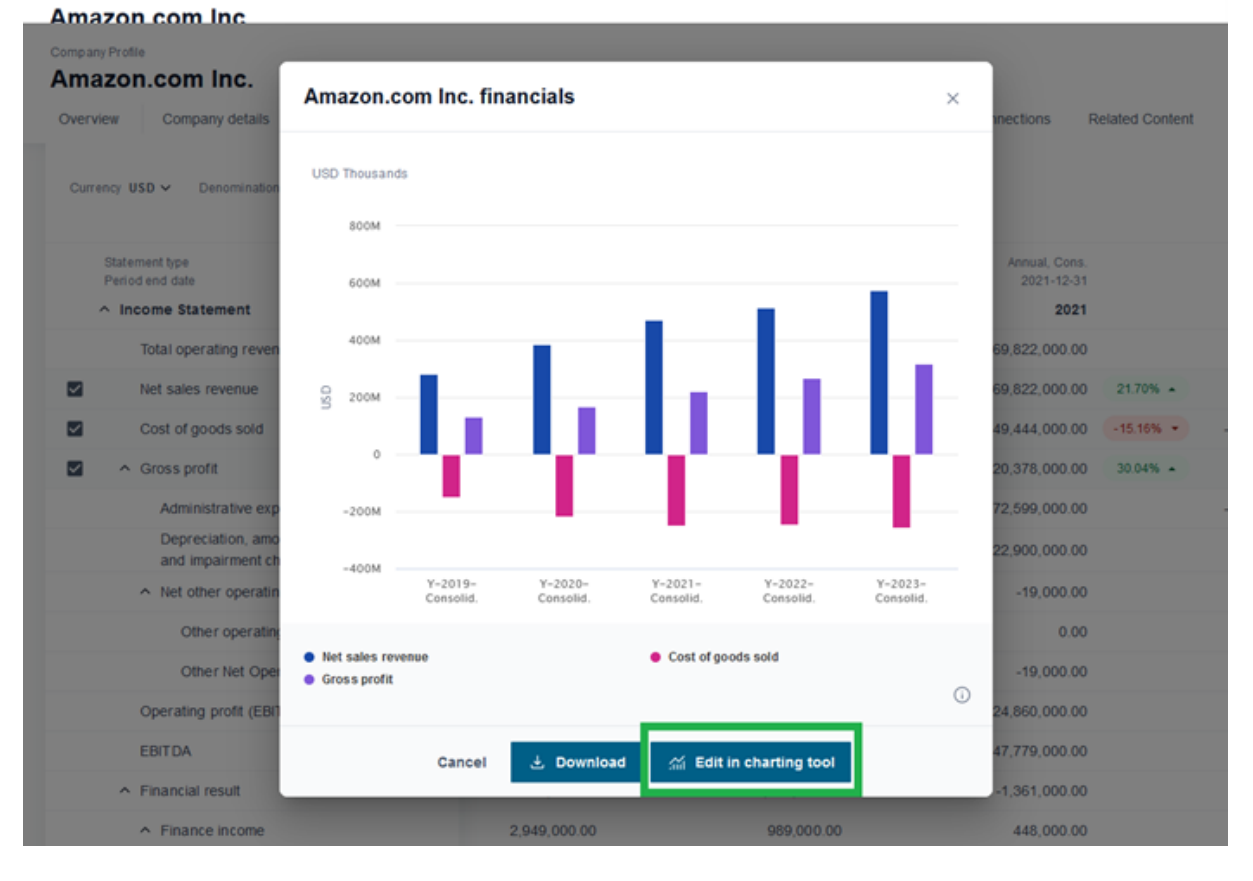

## Working with chart parameters

Work with the chart parameters is divided into three main tabs (Indicators, Chart edition, More)

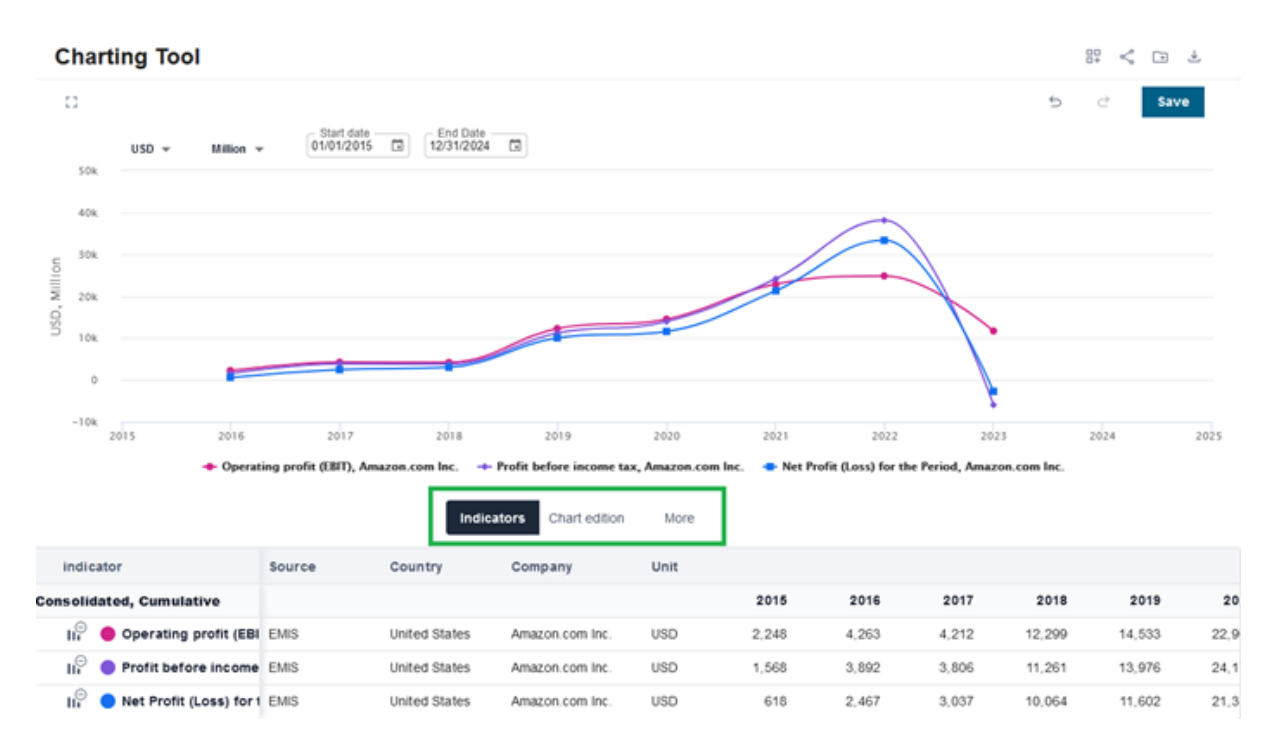

### Indicators

The indicators tab presents all added data. In this section, you can add up to 100 indicators and visualize up to 20.

Indicators can be:

#### Removed

| flow from (use                                           | $\rightarrow$ |         |                         |         |               |        |  |  |  |
|----------------------------------------------------------|---------------|---------|-------------------------|---------|---------------|--------|--|--|--|
| flow from (use                                           | →             | indic   | ator                    | Source  | Country       | Compai |  |  |  |
| ase (c Remove this indicator from chart and table lative |               |         |                         |         |               |        |  |  |  |
| he beginning o                                           | ÷             | × Iii̇́ | Operating profit (El    | BI EMIS | United States | Amazon |  |  |  |
| e gain (loss) on                                         | →             | ц⊖      | Profit before incom     | e EMIS  | United States | Amazon |  |  |  |
| he end of the                                            | $\rightarrow$ | ц⊖      | 🔵 Net Profit (Loss) for | 1 EMIS  | United States | Amazon |  |  |  |
| xpenditure (Ca                                           | $\rightarrow$ |         |                         |         |               |        |  |  |  |
| n Assets (ROA)                                           | $\rightarrow$ |         |                         |         |               |        |  |  |  |

### • Disabled

| flow from (use    | $\rightarrow$ |                         |                      |        |               |        |
|-------------------|---------------|-------------------------|----------------------|--------|---------------|--------|
| flow from (use    | $\rightarrow$ | indicator               |                      | Source | Country       | Compai |
| ase (c Remove thi | is indica     | ator from chart and tab | <sup>le</sup> lative |        |               |        |
| he beginning o    | $\rightarrow$ | × II Opera              | ting profit (EBI     | EMIS   | United States | Amazon |
| e gain (loss) on  | $\rightarrow$ | II 🖯 🔵 Profit           | before income        | EMIS   | United States | Amazon |
| he end of the     | $\rightarrow$ | III 🔍 🔵 Net Pi          | rofit (Loss) for 1   | EMIS   | United States | Amazon |
| xpenditure (Ca    | $\rightarrow$ |                         |                      |        |               |        |
| n Assets (ROA)    | $\rightarrow$ |                         |                      |        |               |        |

### **Chart edition**

In the Chart edition tab, you can

- find the list of visualized items (active on the indicators list)
- apply a new color of a single indicator

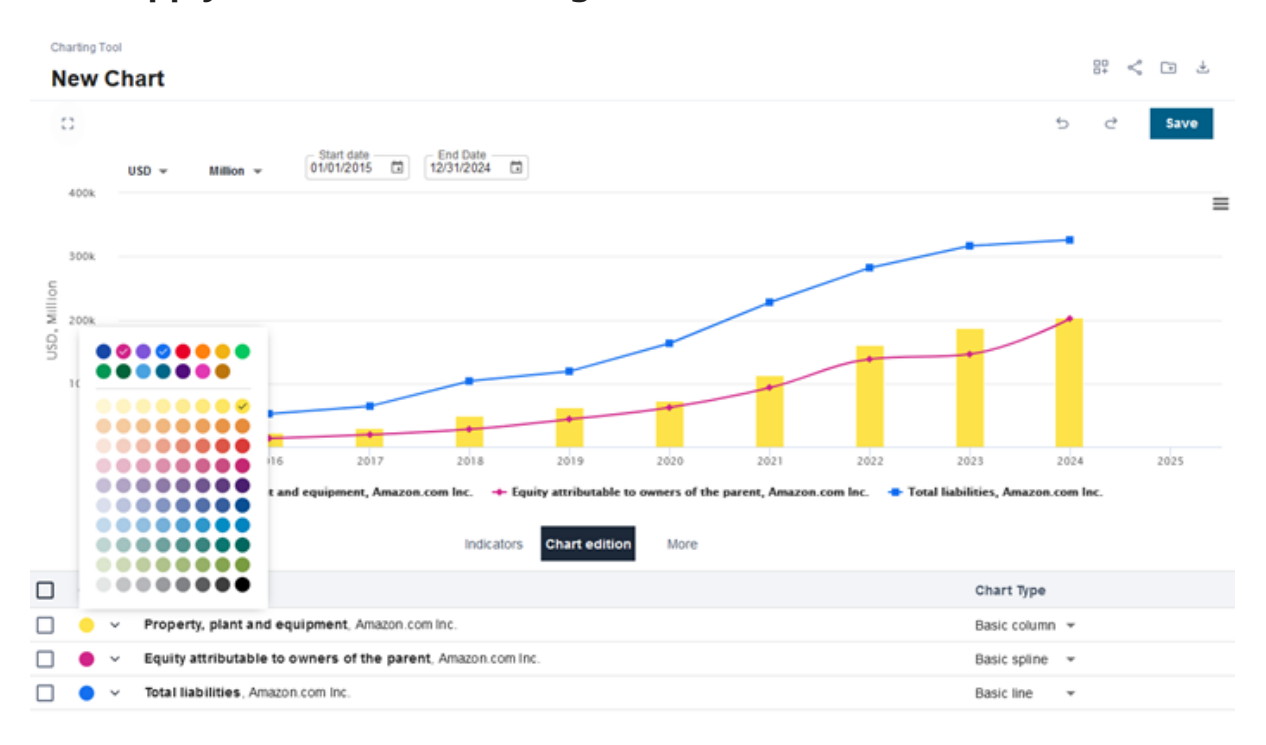

### • apply a chart type for a single or multiple indicator

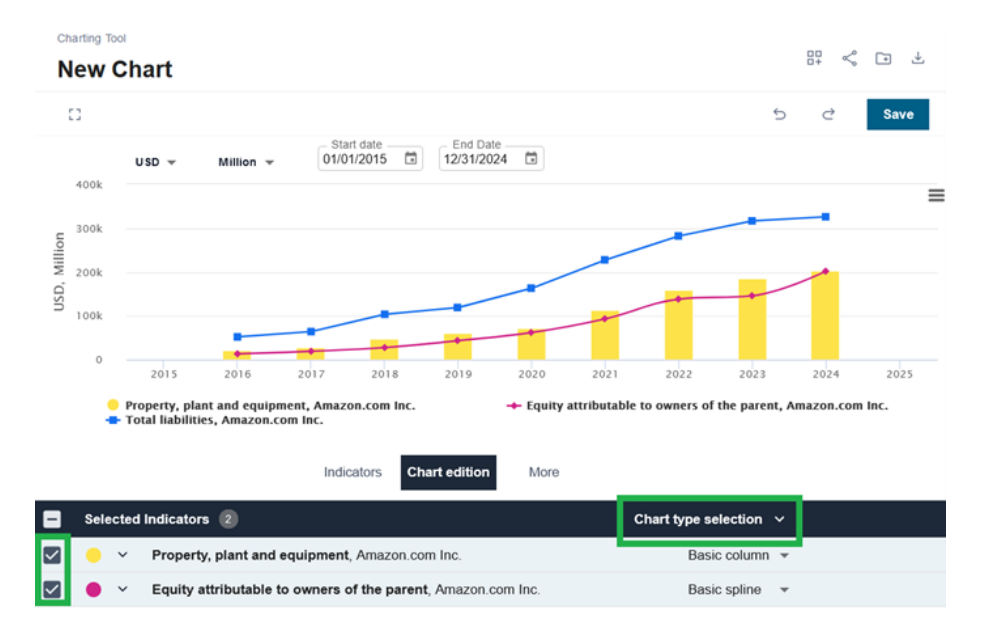

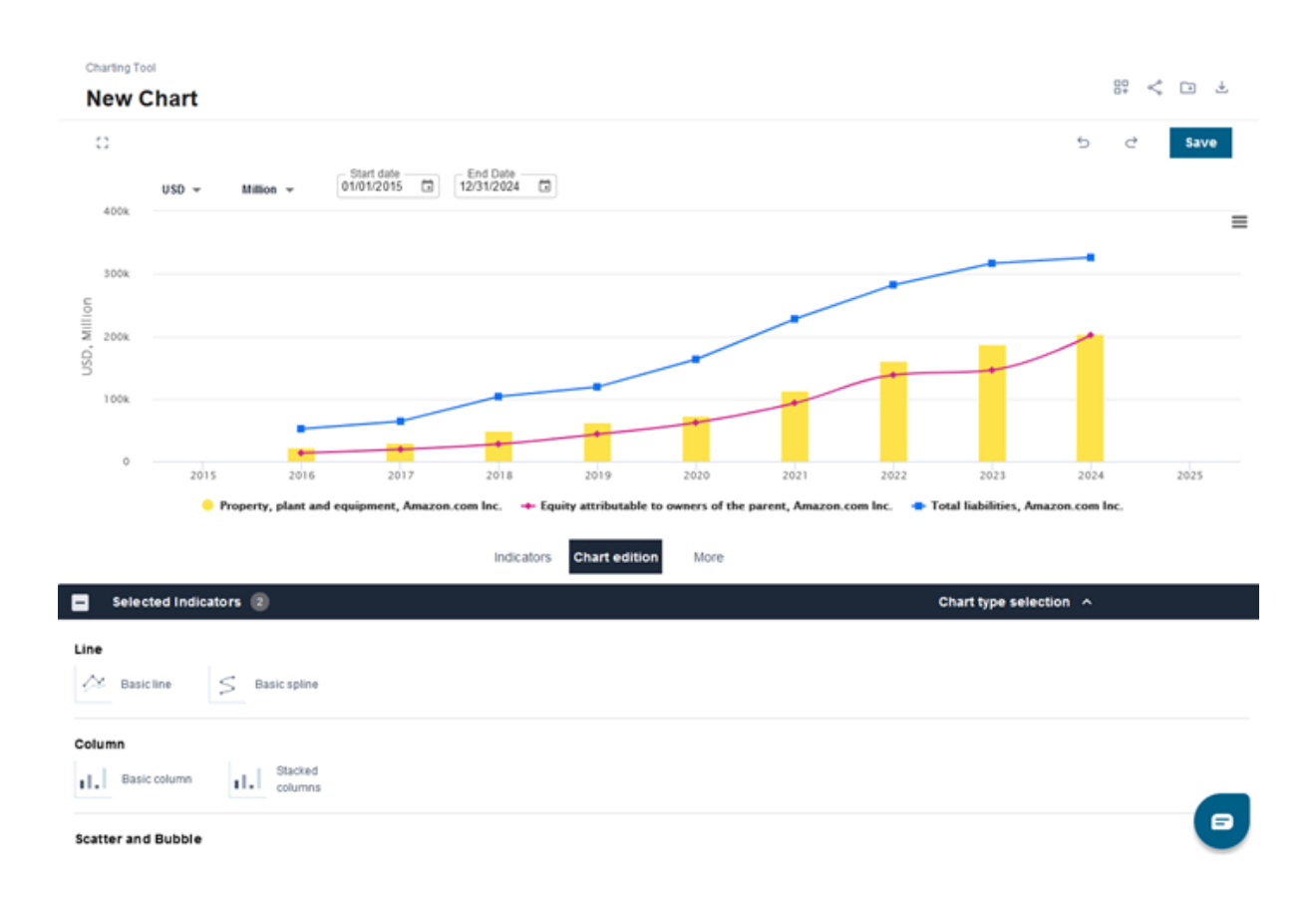

### More

In the tab "More" you can:

- change a chart perspective
- select Y-axis algorithmics
- hide charts legend

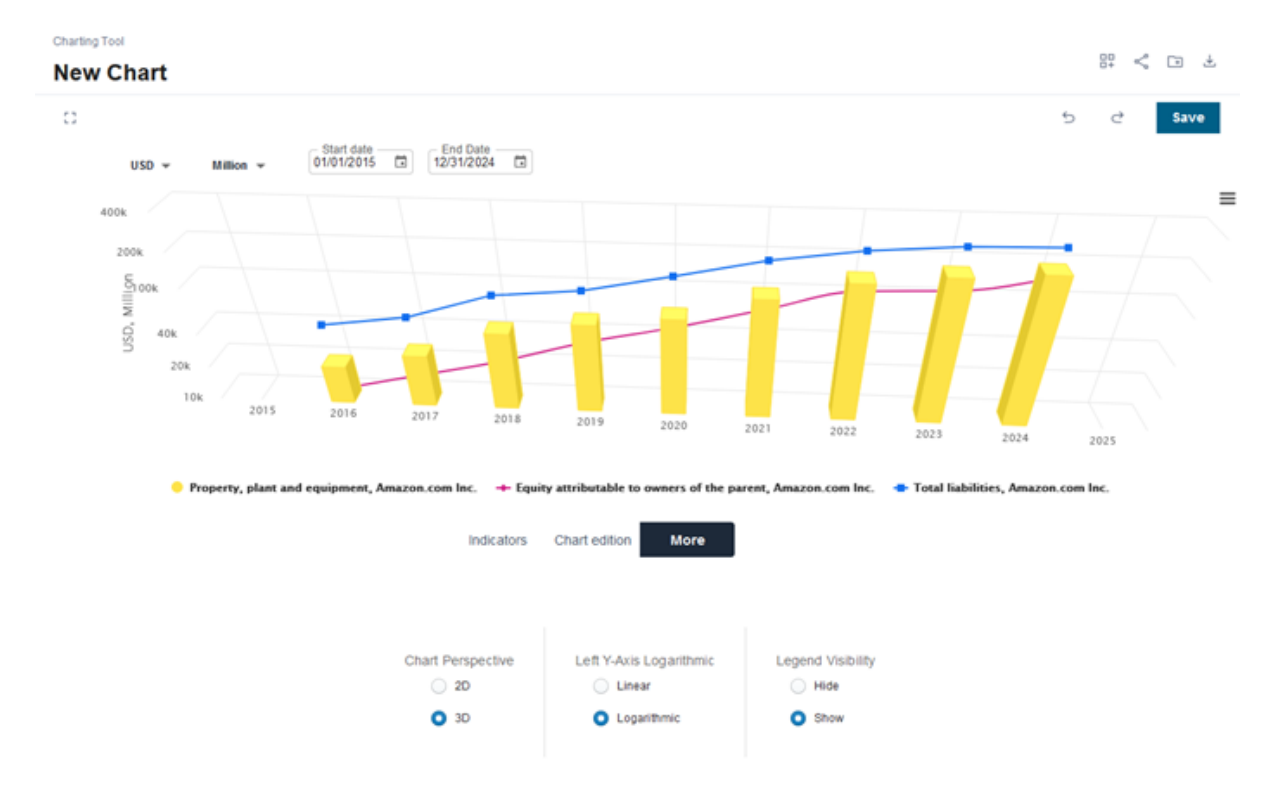

## **Chart visualization**

All active indicators from the Indicators tab are visible in the chart space.

In the chart space you can:

- select data period, denomination and currency (if unit = currency)
- save the chart

#### Chart saving, undo, redo

- All created charts can be saved, renamed and removed.
- All completed steps can be redone and undone.

#### Downloading chart

All charts can be downloaded as a picture or data.

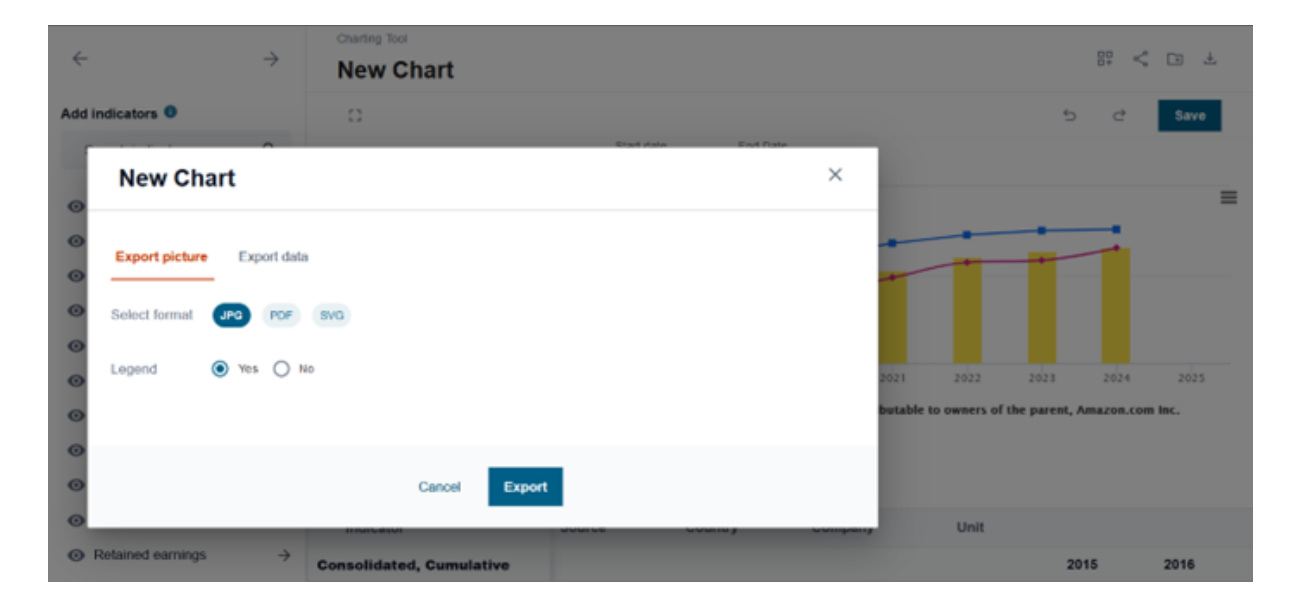

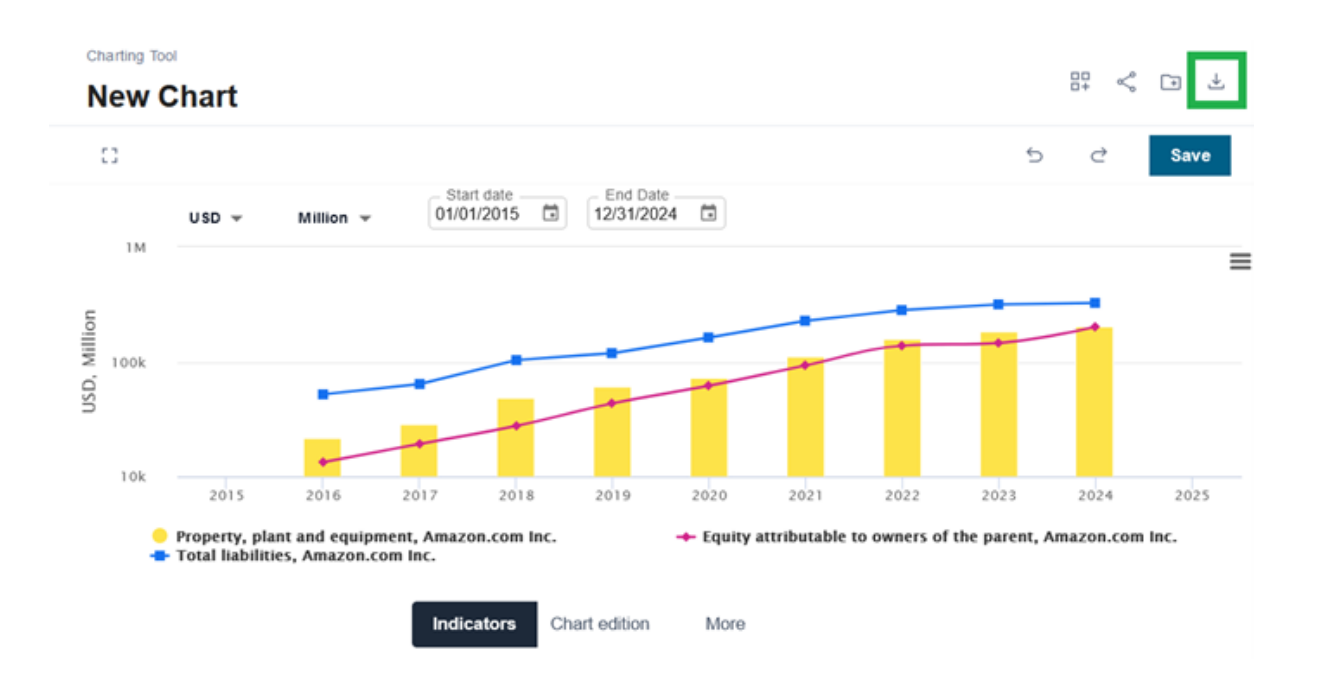

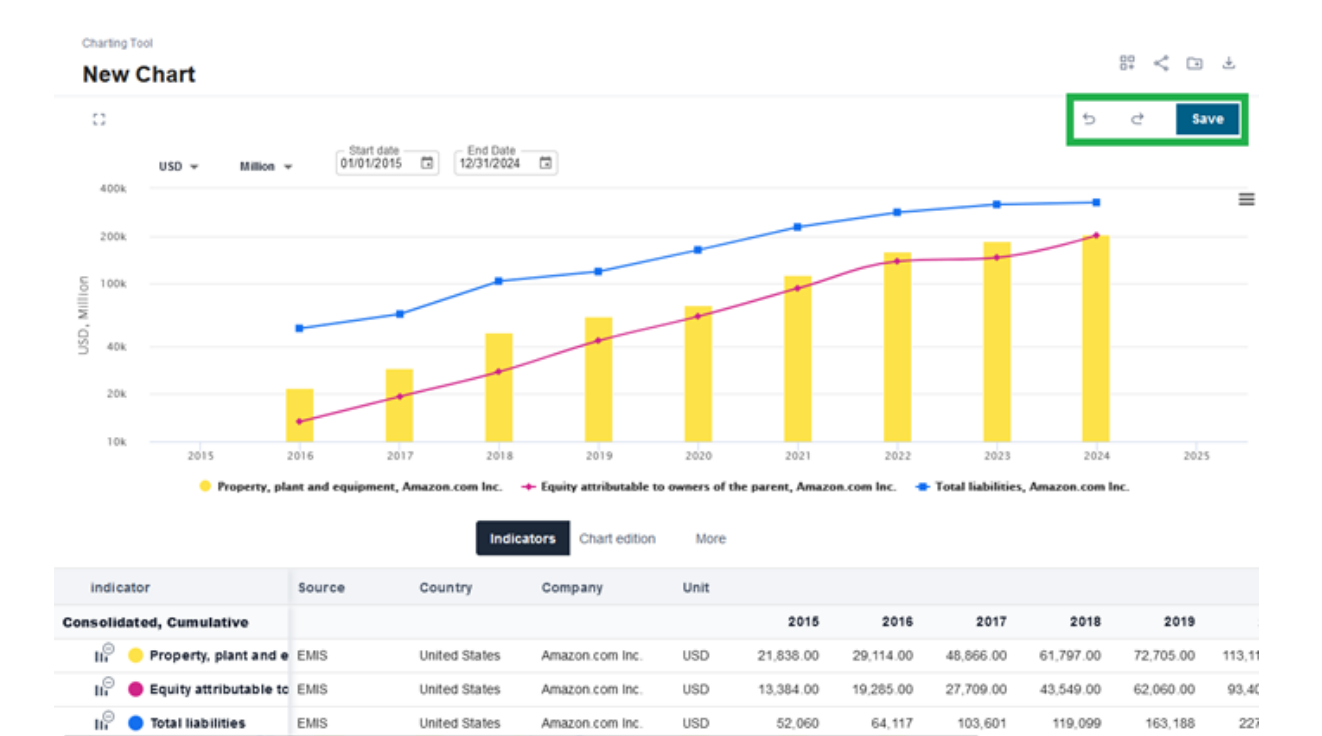
## Company Comparison

This tool allows You to compare up to 10 companies, their company information, and financial indicators. Access to the tool is from menu: "tools" or everywhere through the EMIS Next where button "Add to compare" is available. You can also export data in the Power Point format (Quick View) and Excel format (Quick and Table View).

## **Add Companies**

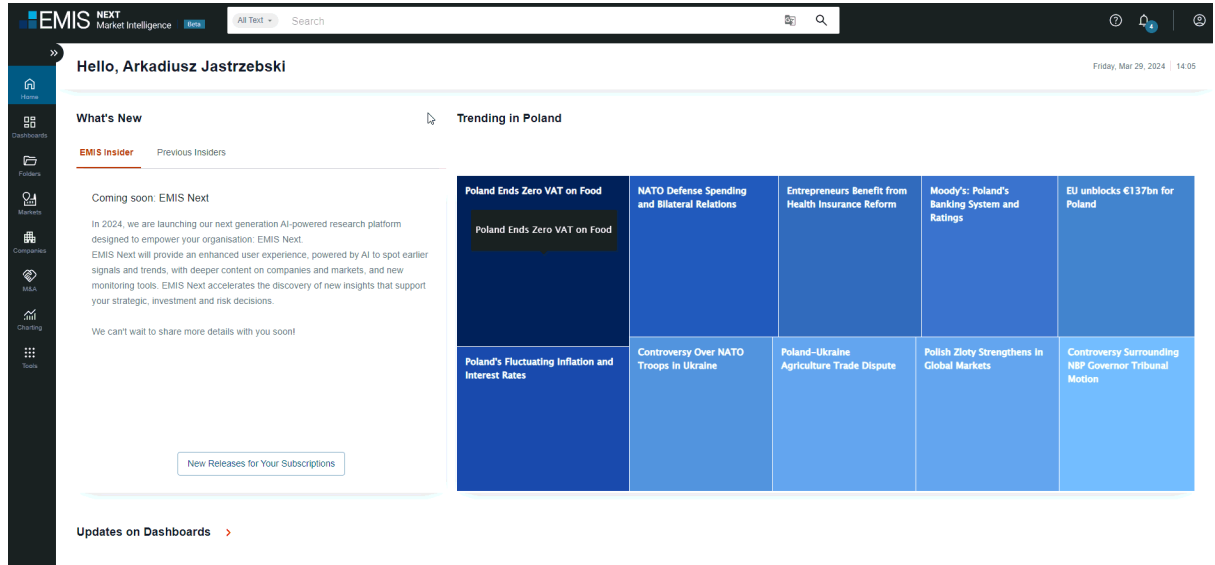

멾

#### From the tool itself

To start adding companies You can use button "Add to Compare" and from the modal search companies by Keywords search, Country / Region, Industry, Listed/Unlisted filter. Also, there is possibility to remove all companies from the tool by using button: "Clear all".

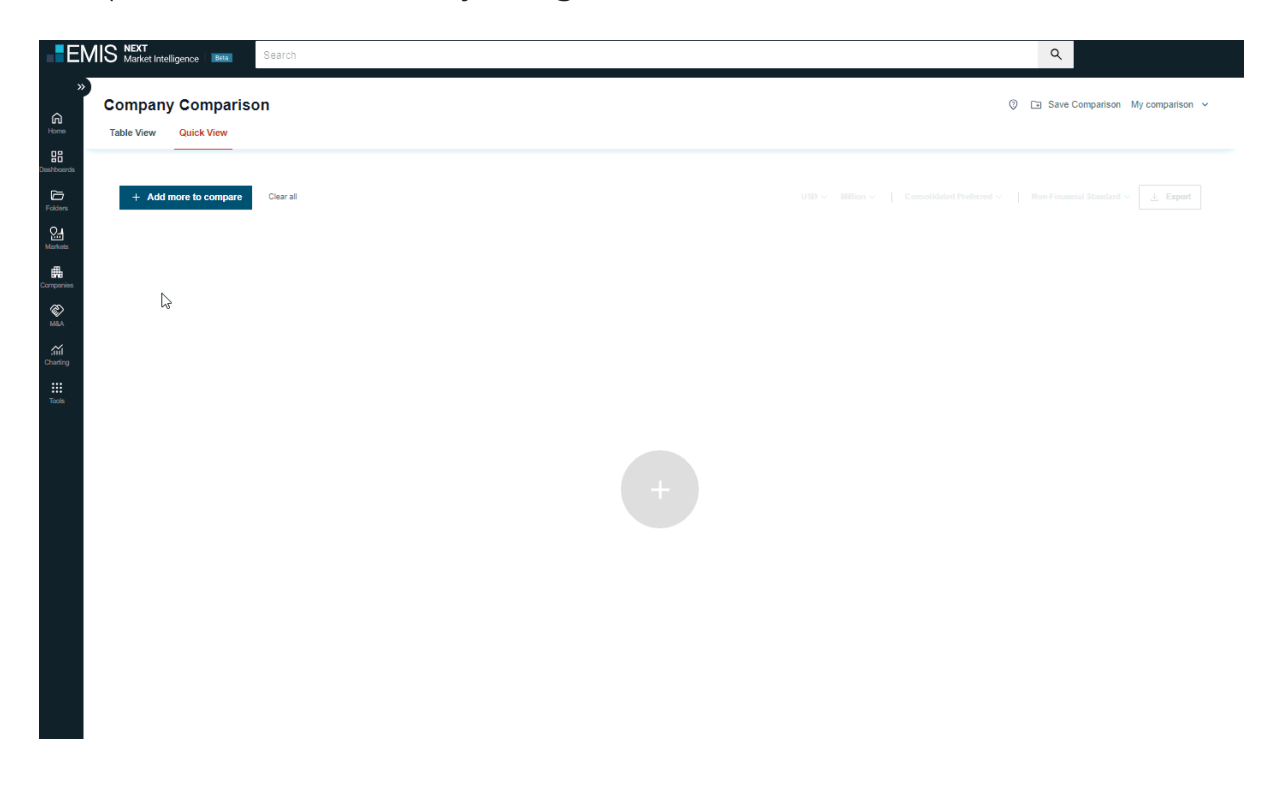

## **From Company Profile**

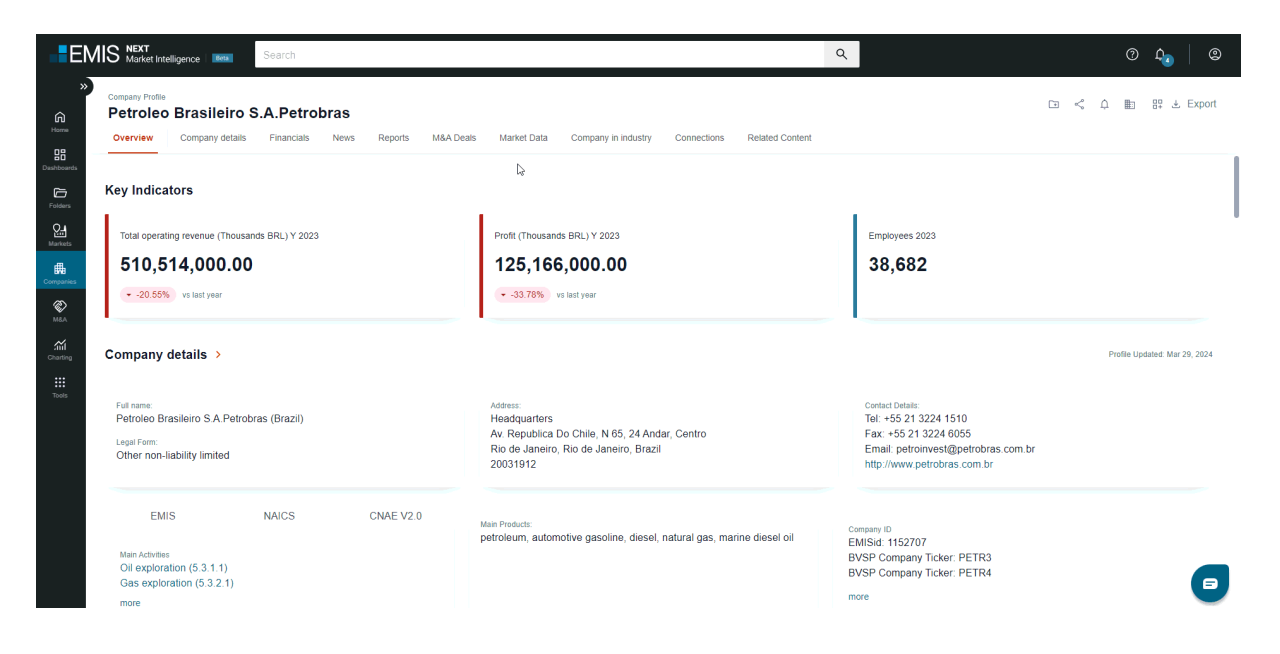

#### **From Search Results**

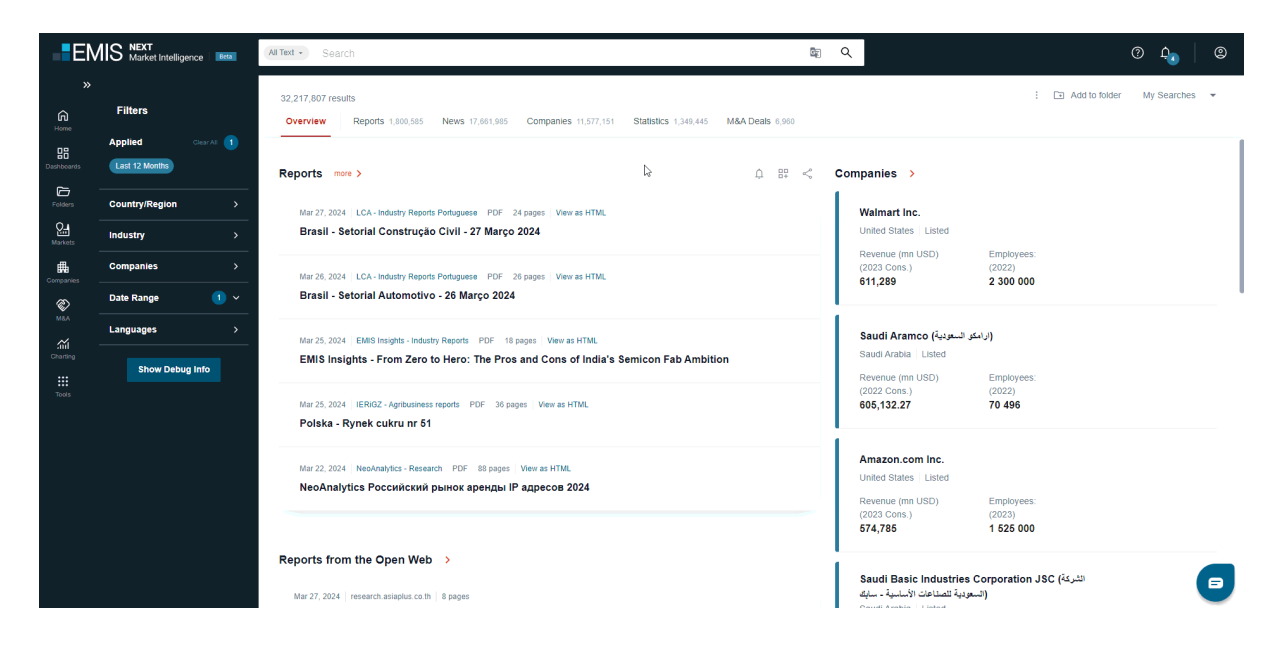

#### From the Screener

| EM         | IS NEXT<br>Market Intelligence Bees     | (All Text -) Search    |                                                               |                            | S Q                                                                           |                                  | 0 4 <u>0</u> ©         |
|------------|-----------------------------------------|------------------------|---------------------------------------------------------------|----------------------------|-------------------------------------------------------------------------------|----------------------------------|------------------------|
| »<br>ه     | Filters                                 | Smart Screener         |                                                               |                            |                                                                               |                                  | Company Screener       |
| Dashboards |                                         | Companies 11,562,281   |                                                               |                            |                                                                               | <ol> <li>Save to fold</li> </ol> | fer 🔸 My Screenings 🖂  |
| Folders -  | Search by:<br>Full profile ~            | Charts Map             |                                                               |                            |                                                                               |                                  | Hide chart \land       |
| Markets    | Applied Clear AI 6                      | Location Top 5         |                                                               | Industry Top 5             |                                                                               | Revenue (USD mn)                 | 0                      |
| Companies  | Consolidated Preferred<br>All Companies |                        | <ul> <li>Russia</li> <li>China</li> </ul>                     | • Who<br>• Rea             | nolesale (25)<br>al estate and construction (                                 | No re<br>Below                   | venue<br>v - 0         |
| M&A -      | Location > (Country/State/City)         |                        | <ul> <li>Poland</li> <li>Colombia</li> <li>Ecuador</li> </ul> | Adn<br>Con<br>Rea          | Iministrative, consulting an<br>insumer goods and service<br>al estate (13.1) | 0 - 2<br>2 - 3<br>3 2            | 2<br>Above             |
| Channg -   | Industry >                              |                        |                                                               |                            |                                                                               |                                  |                        |
| Tools      | Financial Indicators 6 >                | Revenue - average Late | est FY (mn USD)                                               | () R                       | Revenue - median   Latest FY (mn                                              | 1 USD)                           | Ū                      |
| -          | Operational details >                   | 55.25                  |                                                               | 1.76                       |                                                                               |                                  |                        |
|            | + My filters                            | 1                      |                                                               |                            |                                                                               |                                  |                        |
| -          | + Load company list >                   | USD ~ Million ~        | Consolidated Preferred $\checkmark$                           |                            |                                                                               | Customize                        | Columns Export         |
|            |                                         | No Co                  | ountry Company                                                | Total operating<br>revenue | ↓ Fiscal Year Au                                                              | dited Consolidated Sourc         | •                      |
|            |                                         | 1 U                    | nited States Walmart Inc.                                     | 611,                       | 1,289.00 2023 Au                                                              | idited Consolidated WVB          | - Company Financials   |
|            |                                         | 2 Si                   | مان السعودية) audi Arabia Saudi Aramco                        | 605,                       | 5,132.27 2022 Au                                                              | dited Consolidated WVB           | - Company Financials 📃 |
|            |                                         |                        | nited Otakan Amazon and Inc                                   | 274                        | 1705.00 0000 A                                                                | ulited Concolidated MAD          | Company Financiale     |

## From Similar Companies widget on the Company Profile

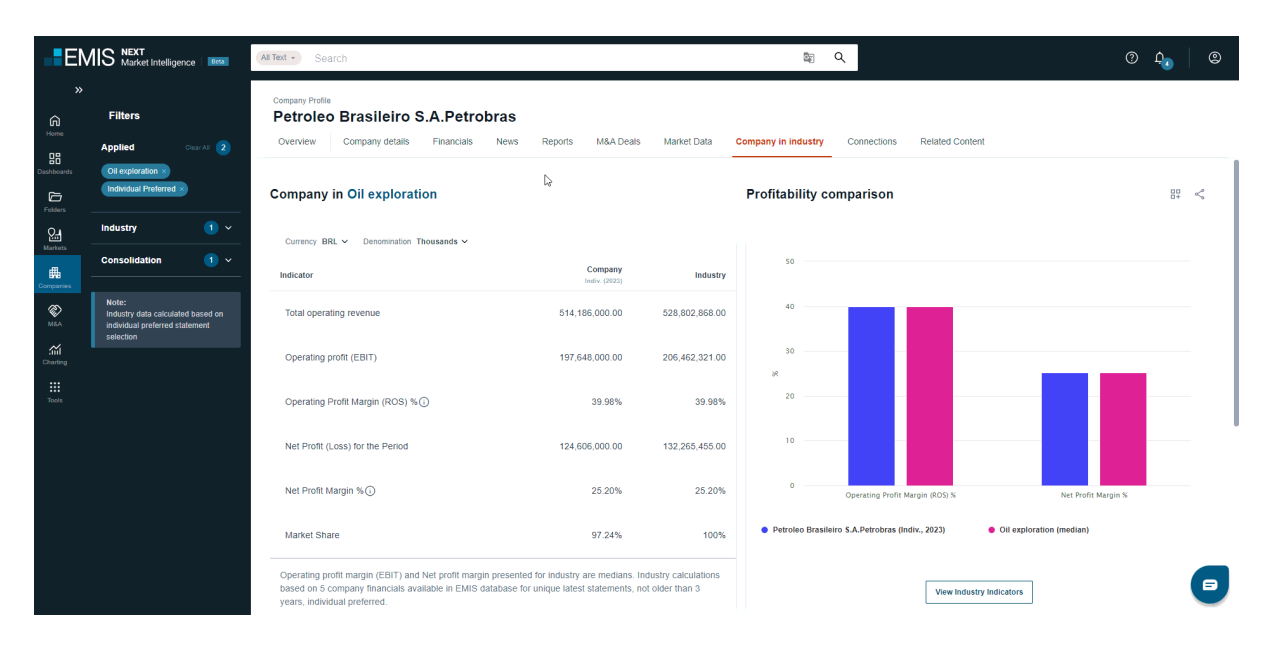

## **Quick View**

## Navigation

Additional functionalities allow You to choose currency, denomination, financial statement type.

| Company Comparison © 🗅 Save Comparison Vy comparison v<br>Table View Quick View |                                 |                                                                              |                                          |                                                                                         |  |  |  |
|---------------------------------------------------------------------------------|---------------------------------|------------------------------------------------------------------------------|------------------------------------------|-----------------------------------------------------------------------------------------|--|--|--|
| + Add more to compare Clear all                                                 | ß                               |                                                                              | USD 🗸 Million 🗸 🕴 Consol                 | idated Preferred V Non-Financial Standard V 🛓 Export                                    |  |  |  |
|                                                                                 | Walmart Inc. ×                  | Saudi Aramco (اراستو السعربية) ×                                             | Amazon.com Inc. ×                        | China Petroleum & Chemical ×<br>Corporation (中國石油除工副的有限公 章                              |  |  |  |
| Company Name                                                                    | Walmart Inc.                    | (ار امکو السعودية) Saudi Aramco                                              | Amazon.com Inc.                          | China Petroleum & Chemical Corporation<br>(中国石油化工股份有限公司)                                |  |  |  |
| Country                                                                         | United States                   | Saudi Arabia                                                                 | United States                            | China                                                                                   |  |  |  |
| Activity                                                                        | Consumer goods and services(12) | Energy and utilities(5); Metals and<br>mining(6); Chemicals and materials(7) | TMT(10); Consumer goods and services(12) | Consumer goods and services(12); Energy<br>and utilities(5); Chemicals and materials(7) |  |  |  |
| Employees                                                                       | 2 300 (2022)                    | 70 496 (2022)                                                                | 1 525 (2023)                             | 374 791 (2022)                                                                          |  |  |  |
| Listed/Unlisted                                                                 | Listed                          | Listed                                                                       | Listed                                   | Listed                                                                                  |  |  |  |
| Operational Status                                                              | Operational                     | Operational                                                                  | Operational                              | Operational                                                                             |  |  |  |
| Revenue (Million, USD) (j)                                                      | 611 289 (2023, Cons.)           | 605 132 (2022, Cons.)                                                        | 574 785 (2023, Cons.)                    | 495 224 (2022, Cons.)                                                                   |  |  |  |
| Revenue Growth (YoY)                                                            | 6.73% 🔺                         | 50.32% 🔺                                                                     | 11.83% 🔺                                 | 21.11% •                                                                                |  |  |  |
|                                                                                 |                                 |                                                                              |                                          |                                                                                         |  |  |  |
| ✓ Industry                                                                      |                                 |                                                                              |                                          |                                                                                         |  |  |  |
| <ul> <li>Company details</li> </ul>                                             |                                 |                                                                              |                                          |                                                                                         |  |  |  |
| ✓ Market Data                                                                   |                                 |                                                                              |                                          |                                                                                         |  |  |  |
| ✓ Income Statement                                                              |                                 |                                                                              |                                          |                                                                                         |  |  |  |
| ✓ Balance Sheet                                                                 |                                 |                                                                              |                                          |                                                                                         |  |  |  |
| ✓ Cash Flow                                                                     |                                 |                                                                              |                                          |                                                                                         |  |  |  |
| <ul> <li>Financial indicators</li> </ul>                                        |                                 |                                                                              |                                          |                                                                                         |  |  |  |

## Save and load Comparison

You can easily save your comparison by using button "Save Comparison" and load it in the dropdown.

| Company Comparison                       |                                 |                                                                              |                                          | ③ Save Comparison My comparison ~                                                       |
|------------------------------------------|---------------------------------|------------------------------------------------------------------------------|------------------------------------------|-----------------------------------------------------------------------------------------|
| + Add more to compare Clear all          |                                 | 4                                                                            | USD V Million V Consc                    | ilidated Preferred V Non-Financial Standard V 🛓 Export                                  |
|                                          | Walmart Inc. ×                  | Saudi Aramco (ارامنو السعريية) ×                                             | Amazon.com Inc. X                        | China Petroleum & Chemical<br>Corporation (中間石洞化工設的有限公<br>司)                            |
| Company Name                             | Walmart Inc.                    | (ارامكو السعونية)                                                            | Amazon.com Inc.                          | China Petroleum & Chemical Corporation<br>(中国石油化工股份有限公司)                                |
| Country                                  | United States                   | Saudi Arabia                                                                 | United States                            | China                                                                                   |
| Activity                                 | Consumer goods and services(12) | Energy and utilities(5); Metals and<br>mining(6); Chemicals and materials(7) | TMT(10); Consumer goods and services(12) | Consumer goods and services(12); Energy<br>and utilities(5); Chemicals and materials(7) |
| Employees                                | 2 300 (2022)                    | 70 496 (2022)                                                                | 1 525(2023)                              | 374 791 (2022)                                                                          |
| Listed/Unlisted                          | Listed                          | Listed                                                                       | Listed                                   | Listed                                                                                  |
| Operational Status                       | Operational                     | Operational                                                                  | Operational                              | Operational                                                                             |
| Revenue (Million, USD)                   | 611 289 (2023, Cons.)           | 605 132 (2022, Cons.)                                                        | 574 785 (2023, Cons.)                    | 495 224 (2022, Cons.)                                                                   |
| Revenue Growth (YoY)                     | 8.73% 🔺                         | 50.32% 🔺                                                                     | 11.83% 🔺                                 | 21.115 *                                                                                |
| ∠ Industry                               |                                 |                                                                              |                                          |                                                                                         |
| · · · Commony dataile                    |                                 |                                                                              |                                          |                                                                                         |
| <ul> <li>Company details</li> </ul>      |                                 |                                                                              |                                          |                                                                                         |
| ✓ Market Data                            |                                 |                                                                              |                                          |                                                                                         |
| ✓ Income Statement                       |                                 |                                                                              |                                          |                                                                                         |
| ✓ Balance Sheet                          |                                 |                                                                              |                                          |                                                                                         |
| ✓ Cash Flow                              |                                 |                                                                              |                                          |                                                                                         |
| <ul> <li>Financial indicators</li> </ul> |                                 |                                                                              |                                          |                                                                                         |
| Profitability                            |                                 |                                                                              |                                          |                                                                                         |

#### Export

You can export the comparison to an XLS file or directly as a power point presentation. Each chart is editable and the PPT file can be used as a presentation to the decision-makers in the company.

| EN                    | MIS NEXT<br>Market Intelligence Search   |                                 |                                                                              |                                          | ٩                                                                                       |
|-----------------------|------------------------------------------|---------------------------------|------------------------------------------------------------------------------|------------------------------------------|-----------------------------------------------------------------------------------------|
| ×<br>Rome             | Company Comparison Table View Quick View |                                 |                                                                              |                                          | 🖉 🕒 Save Comparison New 🗸                                                               |
| Dashboards<br>Folders | + Add more to compare Clear all          |                                 | 3                                                                            | USD V Million V Conso                    | lidated Preferred V Non-Financial Standard V 🛃 Export                                   |
| C.<br>Markets<br>∰    |                                          | Walmart Inc. ×                  | Saudi Aramoo (از امکر السعوبیة) × ×                                          | Amazon.com inc. ×                        | China Petroleum & Chemical<br>Corporation (中國石)時代工藝紛有限公<br>司)                           |
| Companies             | Company Name                             | Walmart Inc.                    | (ارامکو الستونیة) Saudi Aramco                                               | Amazon.com Inc.                          | China Petroleum & Chemical Corporation<br>(中國石油化工設仿有限公司)                                |
| MBA                   | Country                                  | United States                   | Saudi Arabia                                                                 | United States                            | China                                                                                   |
| Sill<br>Charling      | Activity                                 | Consumer goods and services(12) | Energy and utilities(5); Metals and<br>mining(6); Chemicals and materials(7) | TMT(10); Consumer goods and services(12) | Consumer goods and services(12); Energy<br>and utilities(5); Chemicals and materials(7) |
| Tools                 | Employees                                | 2 300 (2022)                    | 70 496 (2022)                                                                | 1 525 (2023)                             | 374 791 (2022)                                                                          |
|                       | Listed/Unlisted                          | Listed                          | Listed                                                                       | Listed                                   | Listed                                                                                  |
|                       | Operational Status                       | Operational                     | Operational                                                                  | Operational                              | Operational                                                                             |
|                       | Revenue (Million, USD)                   | 611 289 (2023, Cons.)           | 605 132 (2022, Cons.)                                                        | 574 785 (2023, Cons.)                    | 495 224 (2022, Cons.)                                                                   |
|                       | Revenue Growth (non)                     | 6.73% 🔺                         | 50.32% -                                                                     | 11.83% 🔺                                 | 21.11% *                                                                                |
|                       | - Industry                               |                                 |                                                                              |                                          |                                                                                         |
|                       | ✓ mousoy                                 |                                 |                                                                              |                                          |                                                                                         |
|                       | <ul> <li>Company details</li> </ul>      |                                 |                                                                              |                                          |                                                                                         |
|                       | ✓ Market Data                            |                                 |                                                                              |                                          |                                                                                         |
|                       | ✓ Income Statement                       |                                 |                                                                              |                                          |                                                                                         |
|                       | ✓ Balance Sheet                          |                                 |                                                                              |                                          |                                                                                         |
|                       | ✓ Cash Flow                              |                                 |                                                                              |                                          |                                                                                         |
|                       | <ul> <li>Financial indicators</li> </ul> |                                 |                                                                              |                                          |                                                                                         |
|                       | Profitability                            |                                 |                                                                              |                                          |                                                                                         |

#### Freezing

You can delate company from comparison by using button "X" on the box with company name, use drag&drop options to change position of company in your comparison or freeze it by using locker, after that Company box will not move after scrolling.

| EN                    | MIS NEXT<br>Market Intelligence   Intelligence   Search |                                          |                                 | Q                                                                            |                                                                                         | 0 4 <u>.</u> 8                        |
|-----------------------|---------------------------------------------------------|------------------------------------------|---------------------------------|------------------------------------------------------------------------------|-----------------------------------------------------------------------------------------|---------------------------------------|
| A Home                | Company Comparison<br>Table View Quick View             |                                          |                                 |                                                                              | 🛞 🗈 Save Comparis                                                                       | on My comparison 🗸                    |
| Dashboards<br>Folders | + Add more to compare Citer all                         |                                          |                                 | USD ~ Million ~                                                              | Consolidated Preferred V Non-Financial Stand                                            | ard 🗸 Export                          |
| Markets               |                                                         | Amazon.com Inc. ×                        | Walmart Inc. ×                  | (ار اعکو السعودیة) × (<br>•                                                  | China Petroleum & Chemical ×<br>Corporation (中国石油化工股份有限公 司)                             | Petroleo Brasileiro S.A.P             |
| Companies             | Company Name                                            | Amazon.com Inc.                          | Walmart Inc.                    | (ترامكن السعودية)                                                            | China Petroleum & Chemical Corporation<br>(中国石油化工股份有限公司)                                | Petroleo Brasileiro S                 |
| Man                   | Country                                                 | United States                            | United States                   | Saudi Arabia                                                                 | China                                                                                   | Brazil                                |
| Charting              | Activity                                                | TMT(10); Consumer goods and services(12) | Consumer goods and services(12) | Energy and utilities(5); Metals and<br>mining(6); Chemicals and materials(7) | Consumer goods and services(12); Energy<br>and utilities(5); Chemicals and materials(7) | Energy and utilities(<br>materials(7) |
| Toola                 | Employees                                               | 1 525 (2023)                             | 2 300 (2022)                    | 70 496 (2022)                                                                | 374 791 (2022)                                                                          | 38 682 (2023)                         |
|                       | Listed/Unlisted                                         | Listed                                   | Listed                          | Listed                                                                       | Listed                                                                                  | Listed                                |
|                       | Operational Status                                      | Operational                              | Operational                     | Operational                                                                  | Operational                                                                             | Operational                           |
|                       | Revenue (Million, USD) (j)                              | 574 785 (2023, Cons.)                    | 611 289 (2023, Cons.)           | 605 132 (2022, Cons.)                                                        | 495 224 (2022, Cons.)                                                                   | 102 204 a                             |
|                       | Revenue Growth (1977                                    | 11.83% *                                 | 6.73% •                         | 50.32% •                                                                     | 21.11% +                                                                                | 20.55% 👻                              |
|                       | ∽ Industry                                              |                                          |                                 |                                                                              |                                                                                         | G                                     |
|                       |                                                         |                                          |                                 |                                                                              |                                                                                         |                                       |

## **Table View**

#### Navigation

In main menu You can change view into Table View, add companies to compare, clear companies or select additional functionalities to choose fiscal year, period, currency, denomination, financial statement type or add new indicators in the "Customize Columns" and also change the view by using option to rotate the table results in the vertical or horizontal position.

| Company C                                                                                                    | Company Comparison 📀 🕞 Save Comparison New 🗸 |                                                           |                         |                               |             |              |  |  |  |
|----------------------------------------------------------------------------------------------------|----------------------------------------------|-----------------------------------------------------------|-------------------------|-------------------------------|-------------|--------------|--|--|--|
| Table View Q                                                                                                    | Table View Quick View                        |                                                           |                         |                               |             |              |  |  |  |
| + Add more to compare Clear all                                                                                                  |                                              |                                                           |                         |                               |             |              |  |  |  |
| Fiscal Period FY v Latest v   USD v Million v   Consolidated Preferred v   Non-Financial Bandard v Customize Columns 17 🛓 Export |                                              |                                                           |                         |                               |             |              |  |  |  |
| Num                                                                                                    | Country                                      | Company                                                   | Total operating revenue | Total Operating Revenue Trend | Fiscal Year | Consolidated |  |  |  |
| 1                                                                                                    | United States                                | Walmart Inc.                                              | 611,289.00              | 0.73% 🔺                       | 2023        | Consolidated |  |  |  |
| 2                                                                                                    | Saudi Arabia                                 | (ار امکر السودية)                                         | 605,132.27              | 50.32% •                      | 2022        | Consolidated |  |  |  |
| 3                                                                                                    | United States                                | Amazon.com Inc.                                           | 574,785.00              | 11.83%                        | 2023        | Consolidated |  |  |  |
| 4                                                                                                    | China                                        | China Petroleum & Chemical Corporation (中国石<br>油化工股份有限公司) | 495,223.82              | 21.11%                        | 2022        | Consolidated |  |  |  |

 $\bigcirc$ 

## Save and load Comparison

You can easily save your comparison by using button "Save Comparison" and load it in the dropdown.

| Company<br>Table View           | Comparison © 🖸 Save Comparison New v |                                                            |                         |                               |             |                   |             |  |  |
|---------------------------------|--------------------------------------|------------------------------------------------------------|-------------------------|-------------------------------|-------------|-------------------|-------------|--|--|
| + Add more to compare Citer all |                                      |                                                            |                         |                               |             |                   |             |  |  |
| Fiscal Period F                 | Y ∨ Latest ∨   USD ∨                 | Million V Consolidated Preferred V No                      | n-Financial Standard 🗸  |                               |             | Customize Columns | ið 🛓 Export |  |  |
| Num                             | Country                              | Company                                                    | Total operating revenue | Total Operating Revenue Trend | Fiscal Year | Consolidated      | EBITDA      |  |  |
| 1                               | United States                        | Walmart Inc.                                               | 611,289.00              | 6.73%                         | 2023        | Consolidated      | 31,373.00   |  |  |
| 2                               | Saudi Arabia                         | (الرامكو السعونية) Saudi Aramco                            | 605,132.27              | 50.32%                        | 2022        | Consolidated      | 330,284.80  |  |  |
| 3                               | United States                        | Amazon.com Inc.                                            | 574,785.00              | 11.83% 🔺                      | 2023        | Consolidated      | 85,515.00   |  |  |
| 4                               | China                                | China Petroleum & Chemical Corporation (中<br>国石)由化工股份有限公司) | 495,223.82              | 21.11% 🔺                      | 2022        | Consolidated      | 12,710.08   |  |  |

## Export

You can easily export your comparison in to the Excel format file, in the modal is possibility to change parameters or add new indicators by selecting tab "Customize (edit data points)".

| Company (                       | Comparison Comparison New ~<br>Table View Quick View |                                                                 |                         |                               |             |                   |            |  |
|---------------------------------|------------------------------------------------------|-----------------------------------------------------------------|-------------------------|-------------------------------|-------------|-------------------|------------|--|
| + Add more to compare Clear all |                                                      |                                                                 |                         |                               |             |                   |            |  |
| Fiscal Period FY                | ✓ Latest ✓ U                                         | SD V Million V Consolidated Preferred V Non                     | -Financial Standard ~   | Total Assertian Revenue Trend | Eisaal Voor | Customize Columns | EPITDA     |  |
| Null                            | county                                               | Company                                                         | Total operating revenue | Total Operating Revenue menu  | Fiscal feat | Consolidated      | CONDA      |  |
| 1                               | United States                                        | Walmart Inc.                                                    | 611,289.00              | 6.73% A                       | 2023        | Consolidated      | 31,373.00  |  |
| 2                               | Saudi Arabia                                         | (نرامکو السونیة) Saudi Aramco                                   | 605,132.27              | 50.32% 🔺                      | 2022        | Consolidated      | 330,284.80 |  |
| × 3                             | United States                                        | Amazon.com Inc.                                                 | 574,785.00              | 11.83% 🔺                      | 2023        | Consolidated      | 85,515.00  |  |
| 4                               | China                                                | しう<br>China Petroleum & Chemical Corporation (中<br>国石油化工股份有限公司) | 495,223.82              | 21.11% *                      | 2022        | Consolidated      | 12,710.08  |  |

# MyBenchmark

## **Benchmark Overview**

Benchmark is a tool that allows the user to view industry aggregated data, as well as create a custom industry with selected companies to benchmark against and calculate credit risk score using Credit Analytics model.

This tool can be accessed on the left-hand side navigation menu, in the Tools section.

The data is calculated and displayed for one country at a time, and you will be asked to make a selection before you can proceed

| nat y | Benchmark tool is available for singl<br>Search keyword | e country o                       | nly. Please choose your country below. | × | Cha<br>Cre<br>use |
|-------|---------------------------------------------------------|-----------------------------------|----------------------------------------|---|-------------------|
| Į     | All                                                     | >                                 | Algeria<br>Argentina                   |   | 0                 |
| ŀ     | Africa and the Middle East                              | >                                 | Bahrain<br>Bolivia                     |   | I                 |
| l     | Asia Pacific                                            | >                                 | Bosnia and Herzegovina<br>Botswana     |   | I                 |
| idua  | Europe and Central Asia                                 | Central Asia > Brazil<br>Bulgaria |                                        |   |                   |
|       |                                                         | _                                 | Cancel Apply                           |   |                   |

On the landing page you can access your recently viewed industries, select from NAICS industries and custom industries if you have them, and create your own industry using Create new Benchmark industry button in the top right corner.

| EN                                          | MIS NEXT<br>Credit & Risk   1966 | Search                                                                 |                 |                       | ٩                                                          |             | 0 4 <sub>0</sub> 9              |
|---------------------------------------------|----------------------------------|------------------------------------------------------------------------|-----------------|-----------------------|------------------------------------------------------------|-------------|---------------------------------|
| ×<br>A                                      | Filters                          | Benchmark                                                              |                 |                       |                                                            |             | + Create new Benchmark industry |
| Dashboards                                  | Applied Clear At 1<br>Argentina  | Recently viewed                                                        |                 |                       |                                                            |             |                                 |
| Fetders Fetders Markets Corepanies Screener | Country/Region (1)               | When you view industries, your most recently visited will appear here. | Rail Transporta | ation                 | Beverage and Tobacco Product<br>Manufacturing<br>Argentina |             |                                 |
| Tools                                       |                                  | NAICS Industries                                                       | Se              | Mining Quarrying an   | d Dil and Gas Extraction                                   | ~ Q         |                                 |
|                                             |                                  | Construction                                                           |                 | Manufacturing         |                                                            | Wholesale 1 | Trade                           |
|                                             |                                  | Retail Trade                                                           |                 | Transportation and Wa | arehousing                                                 | Information |                                 |

## **Rankings and financial statements**

Once you select and industry you will be redirected to the Rankings page that shows companies that compose the selected industry, sorted by the highest value of Sales by default, but you can change that and select from 26 different financial indicators. You can also use an icon next to each company name to navigate straight to Credit Analytics section of the profile to see the risk report.

| EN           |                                         | Search                                                                                                    |           | ٩         |                      | 0 L <sub>0</sub> 0    |  |  |  |
|--------------|-----------------------------------------|----------------------------------------------------------------------------------------------------|-----------|-----------|----------------------|-----------------------|--|--|--|
| A<br>Home    | Filters<br>Applied Close All (2)        | Bandmark Agriculture, Forestry, Fishing and Hunting Ranking Key Indicators Batance Sheet Income Statement Cash Flow |           |           |                      |                       |  |  |  |
| Dashboards   | Argentina Annually × Country/Region 1 > | Indicator Sales V ARS V Millions V                                                                                  |           |           |                      | ے Export              |  |  |  |
| Markets      | Reporting period 1 >                    | Companies/Year                                                                                                    | # 12 2021 | #13 2020  | #13 2019<br>2 70.415 | # 13 2018<br>2 32.608 |  |  |  |
| Companies    |                                         | Go to Benchmark score Agropecuaria S.A.                                                                             | 2 59,753  | 3 26,634  | 3 17,402             | 4 8,991               |  |  |  |
| :::<br>Tools |                                         | Cresud S.A.                                                                                                    | 3 56,878  | 2 124,740 | 1 84,278             | 1 40,331              |  |  |  |
|              |                                         | Liag Argentina S.A.                                                                                                 | 4 25,344  | 10 4,406  | 7 6,095              | 9 2,467               |  |  |  |
|              |                                         | Celulosa Argentina S.A.                                                                                             | 5 20,858  | 5 14,595  | 5 11,618             | 5 5,148               |  |  |  |
|              |                                         | Msu S.A.                                                                                                    | 6 12,859  | 8 6,117   | 8 5.721              | 7 2.950               |  |  |  |
|              |                                         | Morixe Hermanos S.A.                                                                                                | 7 8,479   | 9 4,531   | 11 1.834             | 13 338                |  |  |  |

From Rankings you can navigate to other tabs: Key Indicators and different parts of the industry financial statement: Income statement, Balance Sheet and Cash Flow. There you can view industry aggregated data as sum or average, in local currency, USD or EUR.

| E                    | MIS NEXT<br>Credit & Risk   Beta        | Search                                                                                                    |                           | Q                        |                           | 0                         | ¢ <sub>@</sub> ∣ ©        |
|----------------------|-----------------------------------------|----------------------------------------------------------------------------------------------------|---------------------------|--------------------------|---------------------------|---------------------------|---------------------------|
| ×<br>Gree<br>⊞       | Filters<br>Applied Crear AD (2)         | Benchmark Agriculture, Forestry, Fishing and Hunting Ranking Key Indicators Balance Sheet Income Statement Cash Flow |                           |                          |                           |                           |                           |
| Dashboards           | Argentina Annualty × Country/Region 1 > | Aggregation Sum V ARS V Millions V                                                                                   | 2004                      | 2000                     | 2010                      | Advanced Criteria         | ± Export                  |
| Markets<br>Companies | Reporting period 1 >                    | vear<br>Companies in industry<br>Size                                                                                | 2021<br>12<br>2021        | 13<br>2020               | 2019<br>13<br>2019        | 2018<br>13<br>2018        | 13 2017                   |
| Screener             |                                         | Sales     Assets                                                                                                    | 421,965<br>616,948        | 347,341<br>880,793       | 226,033<br>637,245        | 111,990<br>436,206        | 125,703<br>284,678        |
|                      |                                         | Profit     Total Shareholders' Equity                                                                                | -26,900<br>159,428        | 23,938<br>183,902        | -28,814<br>136,262        | 15,061<br>101,858         | 4,073<br>60,516           |
|                      |                                         | Growth     O     Net Sales Growth Rate %     O     Inc / Dec. In Assets                                              | 2021<br>21.48%<br>-29.96% | 2020<br>53.67%<br>38.22% | 2019<br>101.83%<br>46.09% | 2018<br>-10.91%<br>53.23% | 2017<br>110.81%<br>46.00% |
|                      |                                         | Inc. / Dec. in Net Income                                                                                            | -212.37%                  | 183.08%                  | -291.31%                  | 269.81%                   | 351.28%                   |

## Creating a custom industry

If you would like to view aggregated data for or benchmark companies against an industry that is precisely as you like it, you can create your own set and use it on Benchmark or Credit Analytics tool.

To start click on Create new Benchmark industry button and add a name for your industry. Once it's created you can start adding companies to aggregate data.

You can add companies in tree different ways:

- Import from NAICS industry copies all companies from selected NAICS industry to your industry
- Search for companies select companies individually to add to your industry
- Add company data if you have financial data for a company that is not in EMIS database, you can create a custom profile using this feature and add it to your industry

# Excel Add-in

## How to install it?

For installation go to the Excel menu Insert/Add ins, select Get Add-ins and type EMIS to search EMIS Add-in for Excel

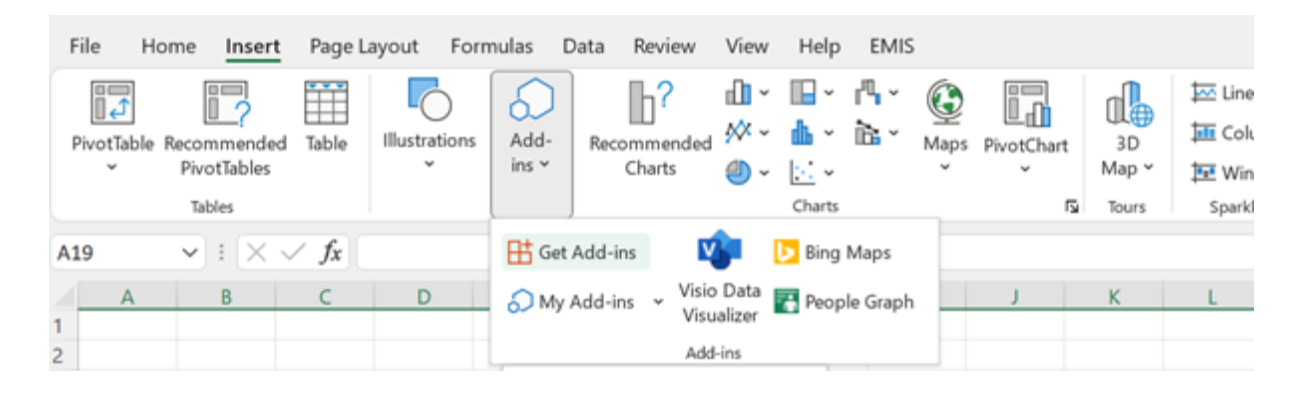

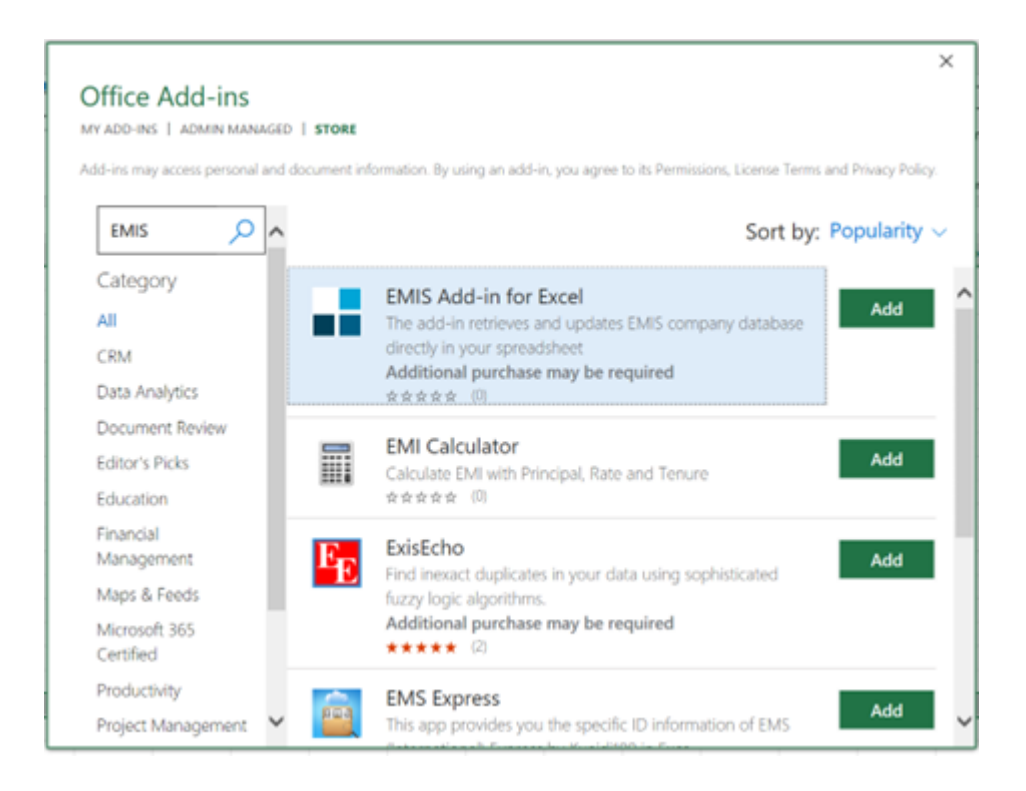

## **Exporting from screener**

You can add Companies from Screener using "Export" and then change file type to "Excel Add-in (.xls)".

In the "Data points" option You can choose view, add data points (like in Screener) by typing in the search bar or choose them from the list or You can use Predefined Templates for data points in given financial standards: All companies, non-financial, banking, insurance.

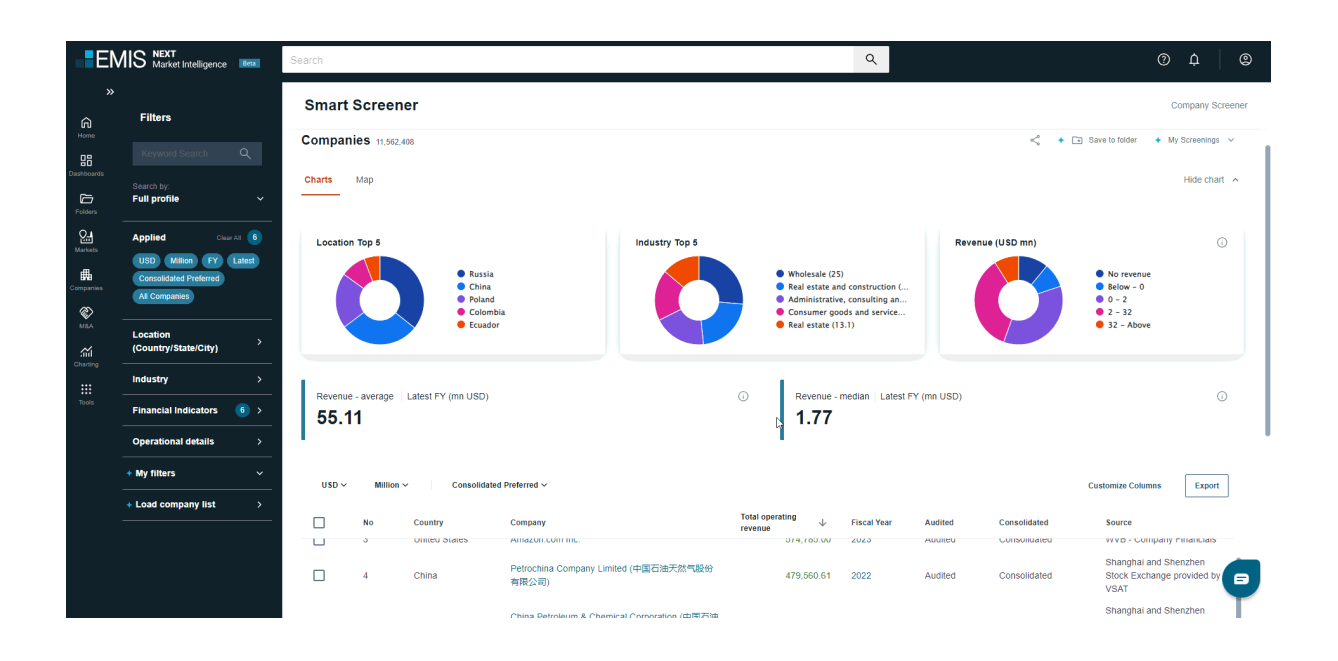

## Ribbon - Template builder

## Ribbon

For logging You should use your account and password like in the EMIS platform. Then in the next section are placed Template builder where You can create own list of companies and add data point for them. Predefined templates – where You can find prepared templates by EMIS team. Refreshing options, Settings, and Help.

## Template builder

For searching companies, you can use the some filters like in the Screener, and after selecting they are added into the basket and by using "Retrieve data" You can add data points and export formulas into the spreadsheet.

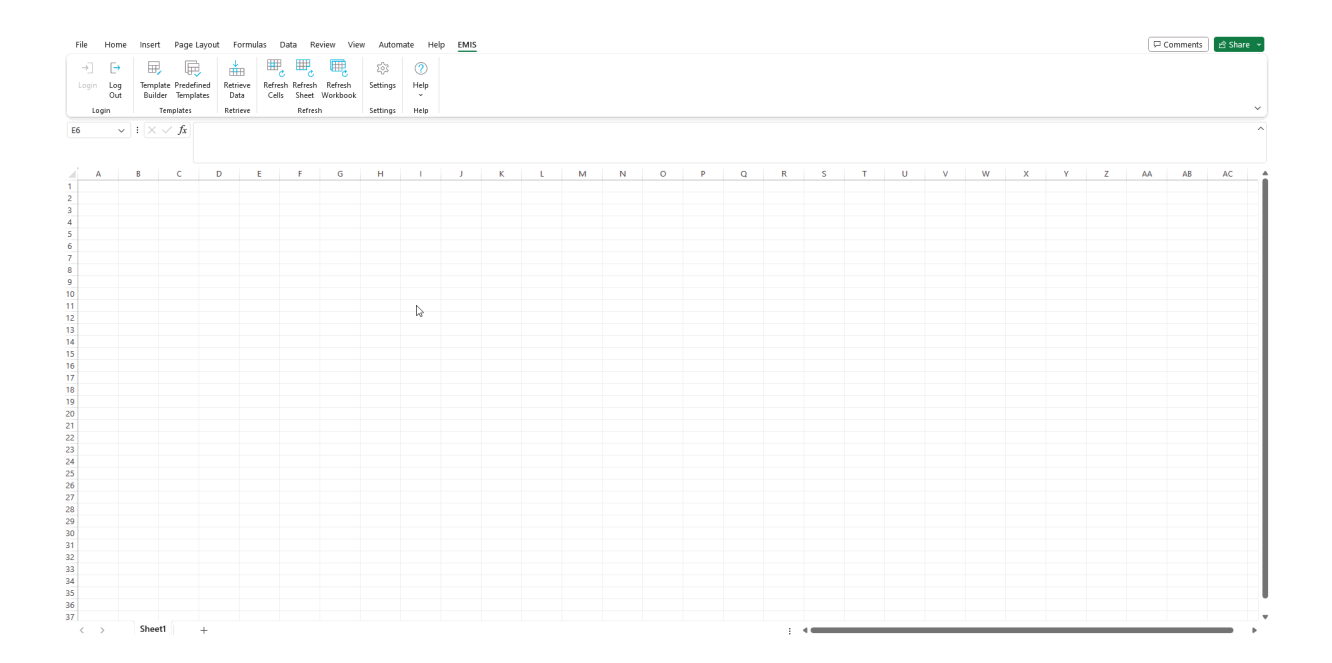

#### **Ribbon - predefined templates**

Financial Check – thanks to this template You can easily check horizontal and vertical financial analysis of company. This template combines EMIS (download values from financial statement) and Excel formulas by making calculations on cells and displaying charts.

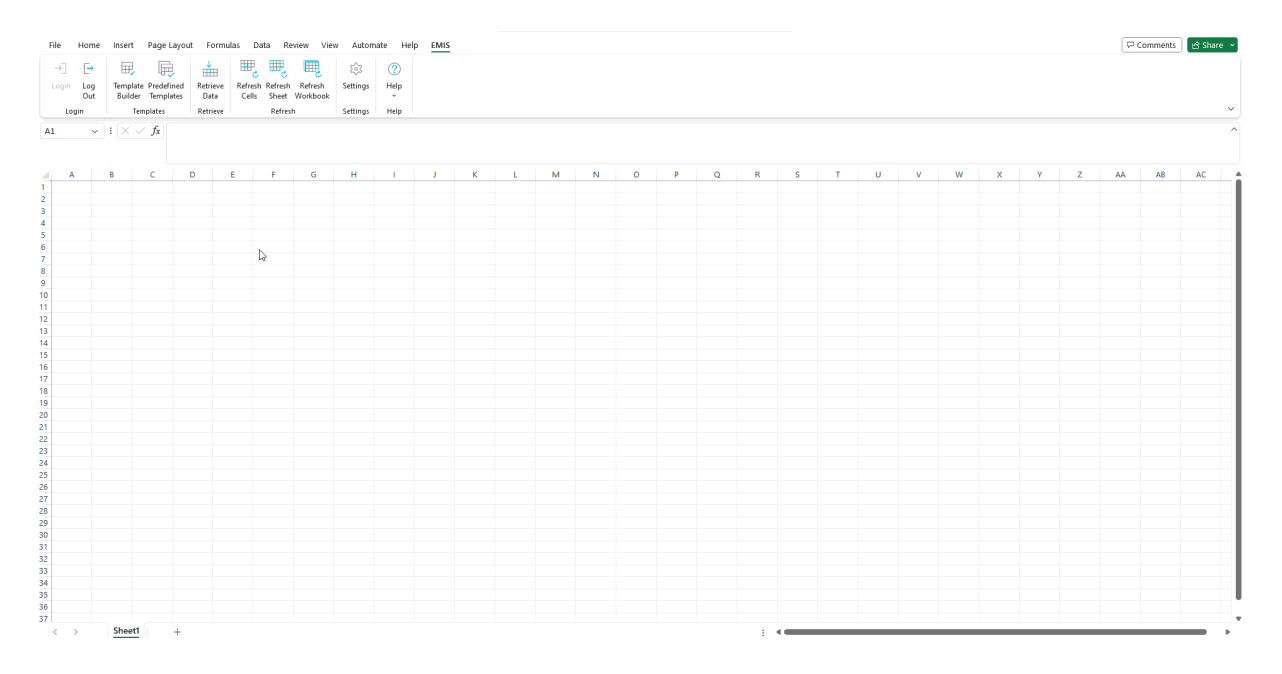

#### **Compare companies**

You can also compare key financial indictors up to 100 companies in financial standards: All-Companies, Non-financial, Banking, Insurance. In the rows 11-111 You can type EMIS ID and add companies into the comparison.

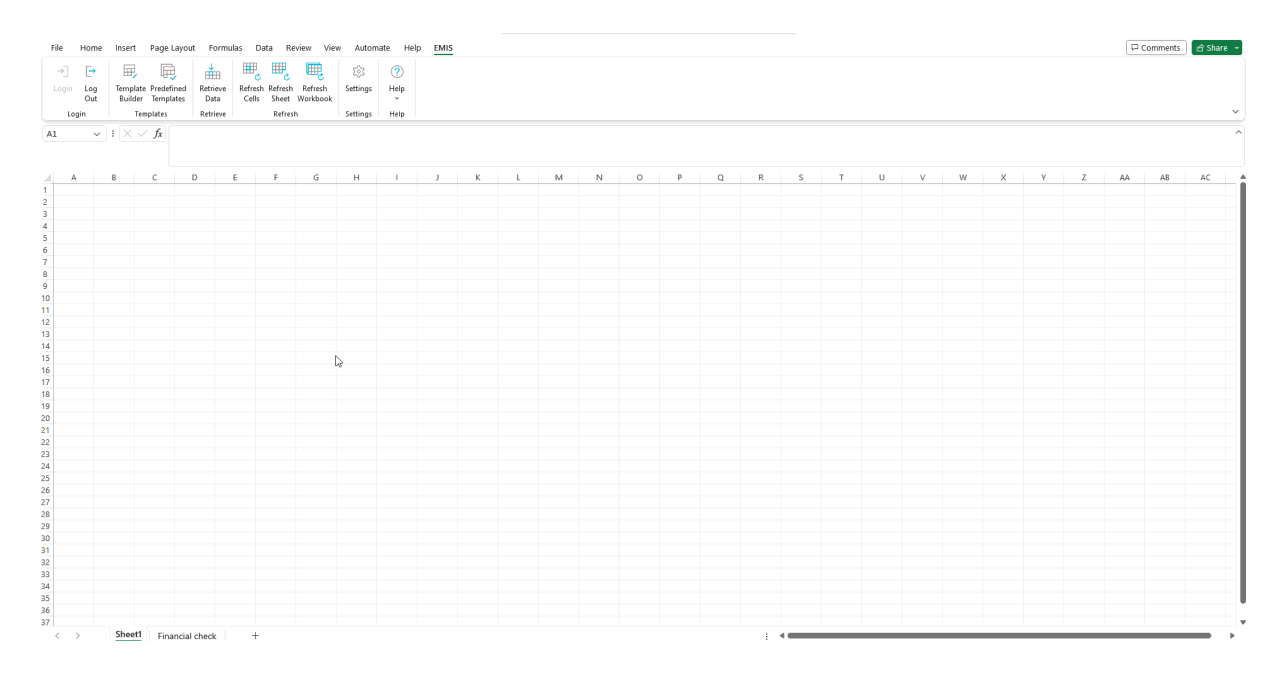

## Ribbon - Retrieve data

#### **Retrieve data**

You can search for company and add every data point (company or financial information) and add it to worksheet results.

From financial statement You can download any account provided by company and create your own template. Metadata in the cell helps to interpretate value and organized data by user.

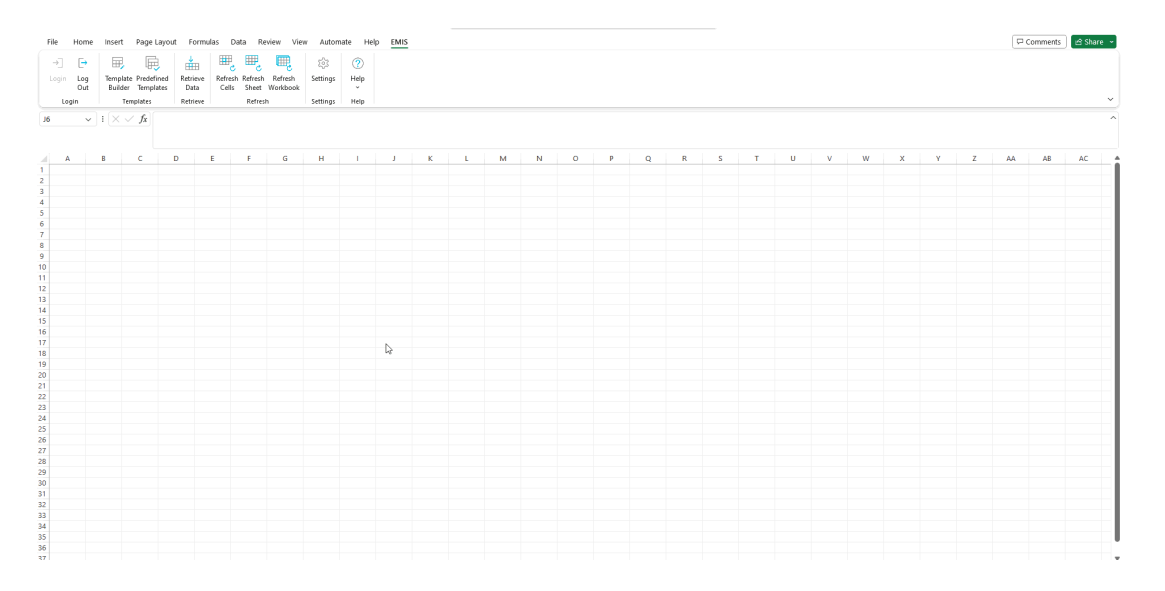

## Download company information

You can download any company information into the cell. Metadata in the cell helps to interpretate value and organized data by user.

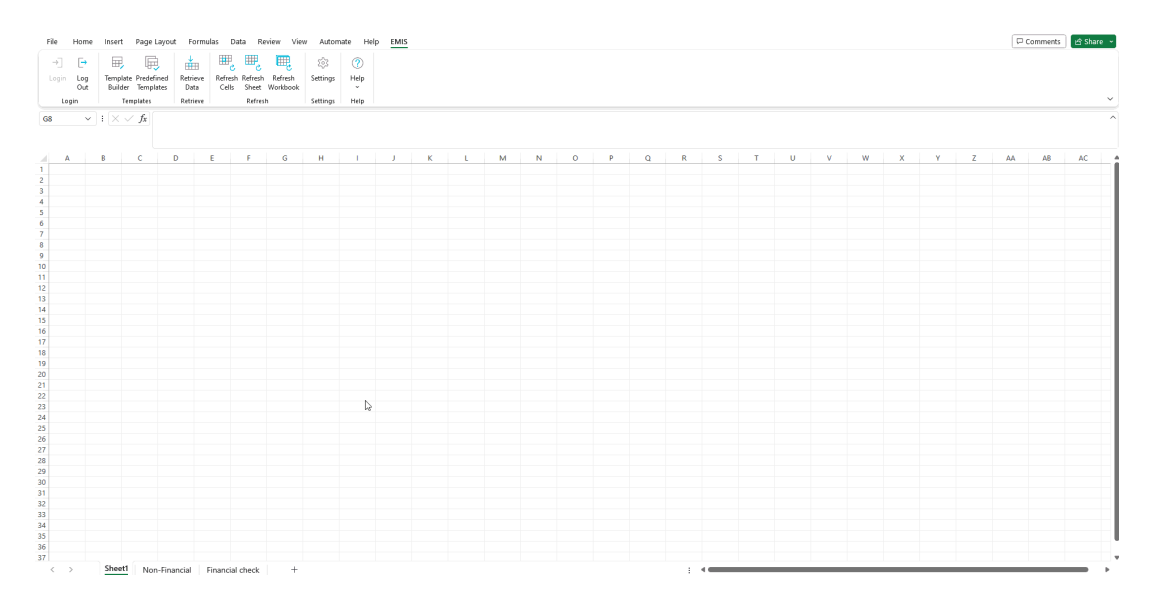

#### Download full financial statement.

In the Retrieve data, You can download full financial statement, and manipulate data by parameters. Example. You can copy whole column with values and paste in another as a value, and then change parameters:

#### **Export Table To Excel**

| EMIS ID       | 1454737       |
|---------------|---------------|
| Template      | Non-Financial |
| Period        | FY            |
| Year          | 2023          |
| Currency      | USD           |
| Denomination  | 1             |
| Consolidation | Consolidated  |

To download another statement.

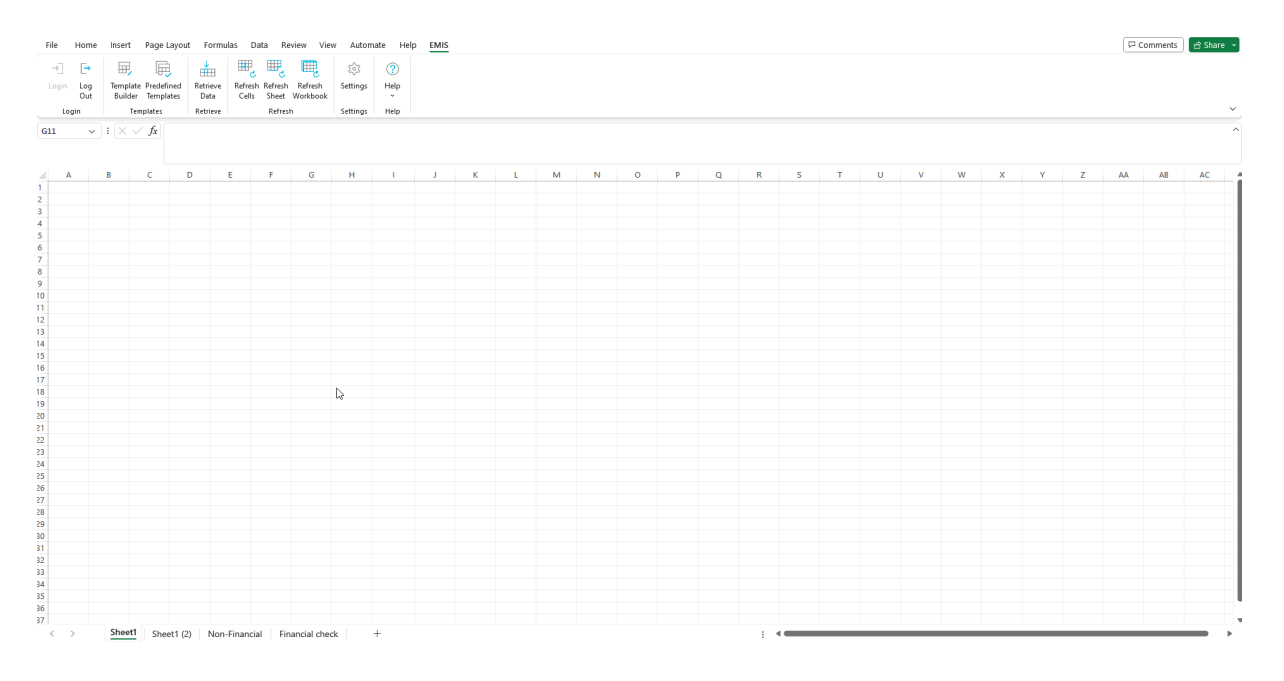

## **Functions**

#### Formulas

EMIS formulas have been added to MS Excel, thanks to which you can easily and quickly retrieve data from the cell level. The syntax and structure of EMIS formulas is visible both after entering the formula in the cell and from the "Function Arguments".

| 1.4 | uemi                           |   |    |
|-----|--------------------------------|---|----|
| 15  | Constant account               |   | 64 |
| 16  | (DEMIS ACCOUNTNAME             |   | -  |
| 17  | (DEMIS ACCOUNTVILUE            |   |    |
| 2.8 | GEMIS AVAILABLESTATEMENTS      |   |    |
| 5   | BEMIS.COMPANIDATA              |   |    |
| 20  | EMIS.COMPANIDATAINDUSTRIVIALUE |   |    |
| 21  | EMIS.COMPRNYDATAURUE           |   |    |
| 22  | (MEMIS.COMPANIEXTERNALID       |   |    |
| 23  | COEMS DICTIONARY               |   |    |
| 24  | (OPINS IT ACCOUNTS             |   |    |
| 25  | EMIS KEIACCOUNTSSTRUCTURE      | ~ |    |

| →]<br>Login | [→<br>Log | Template | Predefined    | d Retrieve                              | Refresh | Refresh | Refresh               | ्रि<br>Settings | С            | ?<br>elp |   |    |    |      |
|-------------|-----------|----------|---------------|-----------------------------------------|---------|---------|-----------------------|-----------------|--------------|----------|---|----|----|------|
|             | Out       | Builder  | Templates     | ; Data                                  | Cells   | Sheet   | Workbook              |                 |              | *        |   |    |    |      |
| Log         | jín       | Co       | mpany         | Custom Functions                        |         | Refres  | h                     | Settings        | н            | elp      |   |    |    |      |
| UM          | ~         | : 🗙 🗸    | / <i>fx</i> = | MIS.ACCOUNTVA                           | LUE()   |         |                       |                 |              |          |   |    |    |      |
| A           |           | в        | С             | D E                                     | F       |         | G                     | н               | 1            |          | J | К  | L  | M    |
| =EMIS       | ACCOL     | INTVALUE | :()           | Function Argum                          | ents    |         |                       |                 |              |          |   |    | ?  | ×    |
|             |           |          |               | EMISACCOUNT                             | /ALUE   |         |                       |                 |              |          |   |    |    |      |
|             |           |          |               | Company_id                              | 1       |         |                       | 1               | ] = 1        | number   |   |    |    | ^    |
|             |           |          |               | Template                                |         |         |                       | 1               | ]            | number   |   |    |    |      |
|             |           |          |               | Account_code                            |         |         |                       | 1               | = -          | number   |   |    |    |      |
|             |           |          |               | Period                                  |         |         |                       | 1               | ]            | number   |   |    |    |      |
|             |           |          |               | Year                                    |         |         |                       | 1               | ]            | number   |   |    |    | ~    |
| L<br>2<br>3 |           |          |               | Get Account Value                       |         | Com     | i <b>pany_id</b> : Co | mpany id in     | =<br>EMIS da | tabase.  |   |    |    |      |
| 5 7 8       |           |          |               | Formula result –<br>Help on this functi | 20      |         |                       |                 |              |          |   | ОК | Ca | ncel |
| )           |           |          |               |                                         |         |         |                       |                 |              |          |   |    |    |      |

## Structure of formulas

Using EMIS.SOURCESTRUCTUREM formula You can get the actual list of accounts in standards 60;70;99;100

E.G., =EMIS.SOURCESTRUCTURE(60) for getting Banking standard accounts codes.

60 = Banking standard;

70 = Insurance standard;

99 = All Companies;

100 = Non-financial standard

|    | →]    | [ <del>•</del>                        | Ŧ                   | F.                        | <b>*</b>         | ₩, ₩,                        | <b>E</b>              | 293      | ?         |         |               |                |                 |
|----|-------|---------------------------------------|---------------------|---------------------------|------------------|------------------------------|-----------------------|----------|-----------|---------|---------------|----------------|-----------------|
|    | Login | Log<br>Out                            | Template<br>Builder | e Predefined<br>Templates | Retrieve<br>Data | Refresh Refres<br>Cells Shee | h Refresh<br>Workbook | Settings | Help      |         |               |                |                 |
|    | Log   | in                                    | Co                  | ompany                    | Custom Functions | Refr                         | вh                    | Settings | Help      |         |               |                |                 |
| A  | 1     | ~                                     | : (X V              | fx =EN                    | AIS.SOURCESTR    | UCTURE(50)                   |                       |          |           |         |               |                |                 |
|    |       | A                                     |                     |                           |                  | в                            |                       |          | с         |         | D             | E              | F               |
| 1  | Accou | nt Code                               | - /                 | Account Nan               | ne               |                              |                       | - In     | dentation | Level - | Type Of Value | Account Type * | Standard Code * |
| 2  | ROA   |                                       | F                   | Return on As              | sets (ROA)       |                              |                       | 0        |           |         | %             | R              | 50              |
| 3  | ROAA  |                                       | 1                   | Annualised R              | leturn on Assets | s (ROA)                      |                       | 0        |           |         | %             | R              | 50              |
| 4  | ROE   | DE Return on Equity (ROE)             |                     |                           |                  | 0                            |                       |          | %         | R       | 50            |                |                 |
| 5  | ROEA  | DEA Annualised Return on Equity (ROE) |                     |                           |                  | 0                            |                       |          | %         | R       | 50            |                |                 |
| 6  | ROC   | OC Return on Capital Employed         |                     |                           |                  | 0                            |                       |          | %         | R       | 50            |                |                 |
| 7  | ROS   | OS Net Profit Margin                  |                     |                           |                  | 0                            |                       |          | %         | R       | 50            |                |                 |
| 8  | GPM   | PM Gross Profit Margin                |                     |                           |                  | 0                            |                       |          | %         | R       | 50            |                |                 |
| 9  | OPM   |                                       | 0                   | Operating Pr              | ofit Margin (RO  | S)                           |                       | 0        |           |         | %             | R              | 50              |
| 10 | PREBI | TDA                                   | E                   | EBITDA Marg               | şin              |                              |                       | 0        |           |         | %             | R              | 50              |
| 11 | PROR  | DA                                    | 0                   | Operating RO              | AC               |                              |                       | 0        |           |         | %             | R              | 50              |
| 12 | INVEN | TORYTU                                | JRN I               | nventory Tu               | rnover           |                              |                       | 0        |           |         | TIMES         | R              | 50              |
| 13 | ART   |                                       | Т                   | Trade Receiv              | able Turnover    |                              |                       | 0        |           |         | TIMES         | R              | 50              |
| 14 | CAT   |                                       | 0                   | Current Asse              | t Turnover       |                              |                       | 0        |           |         | TIMES         | R              | 50              |
| 15 | FAT   | T Non Current Assets Turnover         |                     | 0                         |                  |                              | TIMES                 | R        | 50        |         |               |                |                 |
| 16 | AT    | f Total Asset Turnover                |                     | 0                         |                  |                              | TIMES                 | R        | 50        |         |               |                |                 |
| 17 | ERPT  | PT Trade Payables Turnover            |                     | 0                         |                  |                              | TIMES                 | R        | 50        |         |               |                |                 |
| 18 | ERWC  | т                                     | 1                   | Norking Cap               | ital Turnover    |                              |                       | 0        |           |         | TIMES         | R              | 50              |
| 19 | BOOK  | VALUE                                 | E                   | Bookvalue (B              | 3V)              |                              |                       | 0        |           |         | CURRENCY      | R              | 50              |
| 20 | EV    |                                       | E                   | Enterprise va             | lue              |                              |                       | 0        |           |         | CURRENCY      | R              | 50              |
| 21 | NETC/ | <b>ISH</b>                            |                     | Vet Cash                  |                  |                              |                       | 0        |           |         | CURRENCY      | R              | 50              |

Using EMIS.DICTIONARYM formula You can get the actual list of accounts

#### E.G., =EMIS.DICTIONARY("COMPANYDATA") for accounts codes

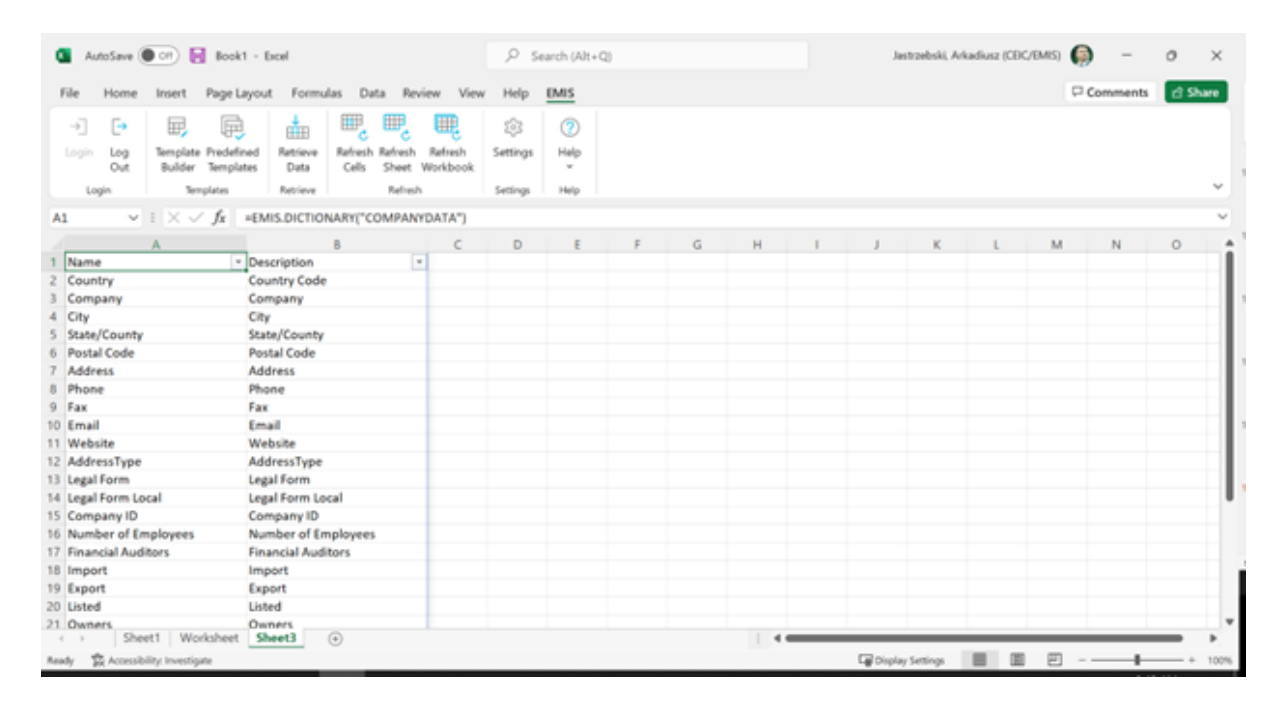

## List of formulas and values

| EMIS formula                      | Structure                                                                                         |
|-----------------------------------|---------------------------------------------------------------------------------------------------|
| EMIS.ACCOUNT                      | Company_id;Template;Account_code;Period;Year;Curre<br>ncy; Denomination;[Consolidation];[Headers] |
| EMIS.ACCOUNTNAME                  | Template;Account_code                                                                             |
| EMIS.ACCOUNTVALUE                 | Company_id;Template;Account_code;Period;Year;Curre<br>ncy;Denomination;[Consolidation]            |
| EMIS.AVAILABLESTATE<br>MENTS      | Company_id; [Headers]                                                                             |
| EMIS.COMPANYDATA                  | Company_id; [Headers];[HeaderNames]                                                               |
| EMIS.COMPANYDATAIN<br>DUSTRYVALUE | Company_id;Class_code;Field                                                                       |
| EMIS.COMPANYDATAV<br>ALUE         | Company_id;Field_name;[Currency];[Denomination]                                                   |
| EMIS.COMPANYEXTERN<br>ALID        | Company_id;Class_code                                                                             |
| EMIS.DICTIONARY                   | Function_name                                                                                     |
| EMIS.INDUSTRYNAME                 | Class_code;Field                                                                                  |
| EMIS.KEYACCOUNTS                  | Company_id;Period;Year;Currency;Denomination;[Cons<br>olidation];[Headers]                        |
| EMIS.KEYACCOUNTSST<br>RUCTURE     | [Headers]                                                                                         |
| EMIS.LATESTKEYACCOU<br>NTS        | Company_id;Currency;Denomination;[Annual];[Consolid<br>ation];[Headers]                           |
| EMIS.LATESTSTATEMEN<br>T          | Company_id;Currency;Denomination;[Annual];[Consolid<br>ation];[Headers]                           |
| EMIS.SOURCEDATA                   | Statement_id;Currency; Denomination;[Headers]                                                     |
| EMIS.SOURCESTRUCTU<br>RE          | Standard_code                                                                                     |
| EMIS.STATEMENT                    | Company_id;Period;Year;Currency;Denomination;[Cons<br>olidation];[Headers]                        |
| EMIS. STATEMENTDATA               | Company_id;Standard_code;Year;Period;Field_name;[Co<br>nsolidation]                               |
| EMIS.STATEMENTSTRU<br>CTURE       | Standard;[Headers]                                                                                |

| Field name    | Possible values                                                                                                    |  |  |  |  |  |  |
|---------------|----------------------------------------------------------------------------------------------------|--|--|--|--|--|--|
| Account_code  | To get actual accounts code for given financial standards the<br>best way is use formula EMIS.SOURCESTRUCTURE with values:<br>60=Banking standard;70=Insurance standard;99=All<br>Companies;100=Non-financial standard                                                                                                    |  |  |  |  |  |  |
| Annual        | Interim included = 0; Annual only = 1                                                                                                    |  |  |  |  |  |  |
| Class_code    | Class Code of industry                                                                                                    |  |  |  |  |  |  |
| Class_code    | Class Code of industry                                                                                                    |  |  |  |  |  |  |
| Company_id    | Company id in EMIS database                                                                                                    |  |  |  |  |  |  |
| Consolidation | Consolidated preferred = default; Individual = 0; Consolidated = 1                                                                                                    |  |  |  |  |  |  |
| Currency      | USD; EUR; local                                                                                                    |  |  |  |  |  |  |
| Denomination  | 1; 1000; 1000 000; 10 000 000                                                                                                    |  |  |  |  |  |  |
| Field         | Field to show data. Possible values: Industry, Main, Secondary.                                                                                                    |  |  |  |  |  |  |
| Field_name    | Country;Company;City;State/Country; Postal<br>Code;Address;Phone;Fax;Email;Website;Address Type;Legal<br>Form;Legal Form Local;Company ID;Number of<br>Employees;Financial Auditors;Import;Export;Listed;Owners;<br>Affiliates;StockExchangeExecutives;Operational Status; Indices;<br>Business Description/Products; Main Products |  |  |  |  |  |  |
| Function_name | Custom Function Name                                                                                                    |  |  |  |  |  |  |
| Headers       | TRUE – default, FALSE                                                                                                    |  |  |  |  |  |  |
| HeadersNames  | Headers Names                                                                                                    |  |  |  |  |  |  |
| Standard_code | Standard Code                                                                                                    |  |  |  |  |  |  |
| Statement_id  | Statement Id in EMIS Database                                                                                                    |  |  |  |  |  |  |
| Template      | All-companies(99); non-financial(100);banking(60);insurer(70)                                                                                                    |  |  |  |  |  |  |
| Period        | FY;Q1;Q2;Q3;Q4;Q3C;Q2C                                                                                                    |  |  |  |  |  |  |
| Year          | Latest;2022;2021 etc.                                                                                                    |  |  |  |  |  |  |

# Count on our 30 years of experience

Since 1994, EMIS has curated and delivered the exact information that organisations need to make sense of emerging markets and to capitalise on the opportunities they present. The world's leading banks, investment firms, corporates and consultancies have grown to rely on the broad and deep research we are able to provide. Our guiding principle has always been to invest in the best information on behalf of our clients and deliver it in a way that suits their workflows.

Be empowered by authoritative intelligence from the most reliable sources

Find out more: emis.com

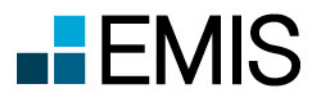

©2024 EMIS, an ISI Emerging Markets Group Company. All rights reserved.